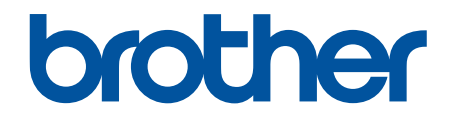

# Manual do Usuário Online

**HL-T4000DW** 

© 2018 Brother Industries, Ltd. Todos os direitos reservados.

## Página inicial > Índice

## Índice

| Antes de usar o equipamento Brother                                                           | 1        |
|-----------------------------------------------------------------------------------------------|----------|
| Definições de observações                                                                     | 2        |
| Marcas comerciais                                                                             | 3        |
| Observação importante                                                                         | 4        |
| Introdução ao seu equipamento Brother                                                         | 5        |
| Antes de usar o equipamento                                                                   | 6        |
| Visão geral do painel de controle                                                             | 7        |
| Visão geral da tela de toque LCD                                                              | 8        |
| Visão geral da tela de configurações                                                          | 10       |
| Navegar pela tela de toque                                                                    | 12       |
| Acessar os utilitários Brother (Windows)                                                      | 13       |
| Desinstalar o software e os drivers Brother (Windows)                                         | 14       |
| Localização das portas USB / Ethernet no seu equipamento Brother                              | 15       |
| Manuseio de papel                                                                             | 17       |
| Carregar papel                                                                                | 18       |
| Carregar papel na bandeja de papel                                                            | 19       |
| Colocar papel na bandeja multiuso (bandeja MU)                                                | 35       |
| Área não imprimível                                                                           | 40       |
| Configurações do papel                                                                        | 41       |
| Papel aceito e outra mídia de impressão                                                       | 46       |
| Imprimir                                                                                      | 53       |
| Imprimir a partir do seu computador (Windows)                                                 | 54       |
| Imprimir uma fotografia (Windows)                                                             | 55       |
| Imprimir um documento (Windows)                                                               | 57       |
| Cancelar trabalho de impressão (Windows)                                                      | 58       |
| Imprimir mais de uma página em uma única folha de papel (N em 1) (Windows)                    | 59       |
| Imprimir como um Pôster (Windows)                                                             | 60       |
| Imprimir dos dois lados do papel automaticamente (impressão frente e verso automática)        | 61       |
| (Willdows)                                                                                    | 01<br>64 |
| Imprimir como um fometo automaticamente (Windows)                                             |          |
| Evitar impressões borradas e obstruções de papel (Windows)                                    | 00       |
| Lisar um perfil de impressão predefinido (Windows)                                            | 07       |
| Alterar as configurações de impressão padrão (Windows)                                        | 00       |
| Configurações de impressão (Windows)                                                          | 72       |
| Imprimir a partir do seu computador (Mac)                                                     |          |
| Imprimir uma fotografia (Mac)                                                                 | 78       |
| Imprimir um documento (Mac)                                                                   | 79       |
| Imprimir dos dois lados do papel automaticamente (impressão frente e verso automática) (Mac). | 80       |
| Imprimir mais de uma página em uma única folha de papel (N em 1) (Mac)                        | 81       |
| Imprimir um documento colorido em escala de cinza (Mac)                                       | 82       |
| Evitar impressões borradas e obstruções de papel (Mac)                                        | 83       |
| Opções de impressão (Mac)                                                                     | 84       |
| Imprimir dados diretamente de uma unidade flash USB                                           | 90       |
| Unidades flash USB compatíveis                                                                | 91       |

| ▲ Página inicial > Índice                                                                                               |               |
|----------------------------------------------------------------------------------------------------|---------------|
| Imprimir fotos diretamente de uma unidade flash USB                                                                     | 92            |
| Rede                                                                                                    | 102           |
| Configure os dados da rede usando o painel de controle                                                                  | 103           |
| Recursos básicos de rede suportados                                                                                     | 104           |
| Softwares e utilitários de gerenciamento de rede                                                                        | 105           |
| Conheça softwares e utilitários de gerenciamento de rede                                                                | 106           |
| Métodos adicionais para configurar o equipamento Brother para uma rede sem fio                                          | 107           |
| Antes de configurar o equipamento Brother para uma rede sem fio                                                         | 108           |
| Configurar o equipamento para uma rede sem fio usando o método de um toque do WPS<br>Protected Setup™)                  | (Wi-Fi<br>109 |
| Configurar o equipamento para uma rede sem fio usando o Método de PIN do WPS (Wi-F<br>Protected Setup™)                 | 110           |
| Configurar seu equipamento para acessar uma rede sem fio quando o SSID não é transm                                     | tido 112      |
| Configure seu equipamento para uma rede sem fio empresarial                                                             | 114           |
| Usar Wi-Fi Direct <sup>®</sup>                                                                                          | 117           |
| Recursos avançados de rede                                                                                              | 126           |
| Imprimir o relatório de configurações de rede                                                                           | 127           |
| Sincronizar o horário com o servidor SNTP utilizando o Gerenciamento via Web                                            | 128           |
| Informações técnicas para usuários avançados                                                                            | 131           |
| Restaurar as configurações padrão de fábrica da rede                                                                    | 132           |
| Imprimir o relatório da WLAN                                                                                            | 133           |
| Segurança                                                                                                    | 136           |
| Antes de usar recursos de segurança de rede                                                                             | 137           |
| Secure Function Lock 3.0                                                                                                | 138           |
| Antes de usar o Secure Function Lock 3.0                                                                                | 139           |
| Configurar o Secure Function Lock 3.0 usando o Gerenciamento via Web                                                    | 140           |
| Configurar Modo Público para o Secure Function Lock 3.0                                                                 | 141           |
| Recursos adicionais do Secure Function Lock 3.0                                                                         | 142           |
| Registrar um leitor externo de cartão com chip                                                                          | 143           |
| Usar Autenticação Active Directory                                                                                      | 144           |
| Introdução à Autenticação Active Directory                                                                              | 145           |
| Configurar a Autenticação Active Directory usando o Gerenciamento via Web                                               | 146           |
| Fazer login para alterar as configurações do equipamento usando o painel de controle<br>(Autenticação Active Directory) | 147           |
| Usar Autenticação LDAP                                                                                                  | 148           |
| Introdução à Autenticação LDAP                                                                                          | 149           |
| Configurar a Autenticação LDAP usando o Gerenciamento via Web                                                           | 150           |
| Fazer login para alterar as configurações do equipamento usando o painel de controle<br>(Autenticação LDAP)             | 151           |
| Gerenciar seu equipamento em rede com segurança usando SSL/TLS                                                          | 152           |
| Certificados e Gerenciamento via Web                                                                                    | 153           |
| Gerenciar seu equipamento em rede com segurança usando IPsec                                                            | 176           |
| Introdução ao IPsec                                                                                                    | 177           |
| Configurar IPsec usando o Gerenciamento via Web                                                                         | 178           |
| Configurar um modelo de endereço IPsec usando o Gerenciamento via Web                                                   | 180           |
| Configurar um modelo IPsec usando o Gerenciamento via Web                                                               | 182           |
| Enviar um e-mail com segurança                                                                                          | 192           |
| Configurar o envio de e-mails usando o Gerenciamento via Web                                                            | 193           |

| ▲ Página inicial > Índice                                                                                                   |     |
|----------------------------------------------------------------------------------------------------|-----|
| Enviar um e-mail com autenticação de usuário                                                                                | 194 |
| Enviar um e-mail com segurança usando SSL/TLS                                                                               | 195 |
| Usar autenticação IEEE 802.1x para uma rede cabeada ou sem fio                                                              | 196 |
| O que é a autenticação IEEE 802.1x?                                                                                         | 197 |
| Configurar a autenticação IEEE 802.1x para uma rede cabeada ou sem fio usando o<br>Gerenciamento via Web (navegador da Web) | 198 |
| Métodos de autenticação IEEE 802.1x                                                                                         | 200 |
| Dispositivo móvel/conexão à Web                                                                                             | 201 |
| Brother Web Connect (Brother conectada à Web)                                                                               |     |
| Visão geral do Brother Web Connect                                                                                          | 203 |
| Serviços online usados com o Brother Web Connect                                                                            |     |
| Condições para uso do Brother Web Connect                                                                                   | 206 |
| Configurar o Brother Web Connect                                                                                            | 210 |
| Fazer download e imprimir documentos usando o Brother Web Connect                                                           | 217 |
| Google Cloud Print                                                                                                    | 219 |
| Visão geral do Google Cloud Print                                                                                           | 220 |
| Antes de usar o Google Cloud Print                                                                                          | 221 |
| Imprimir a partir do Google Chrome <sup>™</sup> ou do Chrome OS <sup>™</sup>                                                | 225 |
| Imprimir a partir do Google Drive <sup>™</sup> para dispositivos móveis                                                     |     |
| Imprimir a partir do servico de webmail para dispositivos móveis do Gmail <sup>™</sup>                                      |     |
| AirPrint                                                                                                    |     |
| Visão geral do AirPrint                                                                                                    |     |
| Antes de usar o AirPrint (macOS)                                                                                            |     |
| Imprimir usando o AirPrint                                                                                                  |     |
| Impressão móvel para Windows                                                                                                | 234 |
| Servico de impressão Mopria <sup>®</sup>                                                                                    |     |
| Brother iPrint&Scan para dispositivos móveis                                                                                |     |
| Brother iPrint&Scan para Windows e Mac                                                                                      | 237 |
| Visão geral do Brother iPrint&Scan                                                                                          |     |
| Solução de problemas                                                                                                    | 239 |
| Mensagens de erro e manutenção                                                                                              | 240 |
| Mensagens de erro ao usar o recurso Brother Web Connect                                                                     | 246 |
| Obstrução de impressora ou de papel                                                                                         |     |
| O papel está preso na parte da frente do equipamento                                                                        |     |
| O papel está preso na parte de trás do equipamento                                                                          |     |
| Remover restos de papel                                                                                                    |     |
| Se estiver tendo dificuldades com seu aparelho                                                                              |     |
| Problemas no manuseio do papel e na impressão                                                                               |     |
| Outros problemas                                                                                                    |     |
| Problemas de rede                                                                                                    |     |
| Problemas com o Google Cloud Print                                                                                          |     |
| Problemas com o AirPrint                                                                                                    |     |
| Verificar informações do equipamento                                                                                        |     |
| Reiniciar o equipamento Brother                                                                                             |     |
| Visão geral das funções de redefinição de configurações                                                                     |     |
| Manutenção de rotina                                                                                                    | 284 |
|                                                                                                    |     |

## Página inicial > Índice

| Limpar o equipamento Brother.       290         Limpar o cabeçote de impressão do equipamento Brother.       291         Limpar a cabeça de impressão a partir do computador (Windows)       292         Limpar a cabeça de impressão a partir do computador (Mac)       294         Limpar o LCD do equipamento       296         Limpar o LCD do equipamento       296         Limpar o rolo de impressão do equipamento       296         Limpar os roletes de alimentação de papel       299         Limpar os roletes de alimentação do papel       302         Verificar o equipamento Brother       304         Verificar o equipamento de impressão       305         Verificar o alinhamento de impressão do seu equipamento Brother       307         Verificar o alinhamento de impressão do seu equipamento (Mindows)       308         Verificar o alinhamento de impressão do seu equipamento (Mac)       310         Monitorar o status do equipamento no seu computador (Windows)       311         Monitorar o status do equipamento no seu computador (Mac)       315         Corrigir a alimentação do papel para eliminar as linhas verticais       316         Alterar as configurações de configuração de impressão se correrem problemas de impressão       317         Mo evento de falta de energia (armazenamento de memória)       322         Configurações do equipamento                                                                  | Reabasteça os tangues de tinta                                                     |     |
|----------------------------------------------------------------------------------------------------|------------------------------------------------------------------------------------|-----|
| Limpar o cabeçote de impressão do equipamento Brother.       291         Limpar a cabeça de impressão a partir do computador (Windows)       292         Limpar a cabeça de impressão a partir do computador (Mac)       294         Limpar o LCD do equipamento       295         Limpar o JCD do equipamento       296         Limpar o rolo de impressão do equipamento       297         Limpar o rolo de impressão do equipamento       297         Limpar o soletes de alimentação de papel       299         Limpar o apoio da base       301         Limpar o equipamento Brother       302         Verificar o equipamento de impressão       305         Verificar o alinhamento de impressão do seu equipamento (Mindows)       308         Verificar o alinhamento de impressão do seu equipamento (Mindows)       308         Verificar o alinhamento de impressão do seu equipamento (Mac)       310         Monitorar o status do equipamento no seu computador (Mindows)       308         Verificar o alinhamento de impressão do seu equipamento (Mac)       311         Monitorar o status do equipamento no seu computador (Mac)       315         Corrigir a alimentação do papel para eliminar as linhas verticais       316         Alterar as configurações de configuração e de impressão e correrem problemas de impressão       317         Mo evento de falta de energia (                                                                  | Limpar o equipamento Brother                                                       |     |
| Limpar a cabeça de impressão a partir do computador (Windows)       292         Limpar a cabeça de impressão a partir do computador (Mac)       294         Limpar o LCD do equipamento       295         Limpar o rolo de impressão do equipamento       296         Limpar o rolo de impressão do equipamento       297         Limpar o so roletes de alimentação de papel       299         Limpar os rolos de tração do papel       301         Limpar os rolos de tração do papel       302         Verificar o equipamento Brother       304         Verificar o alinhamento de impressão do seu equipamento Brother       307         Verificar o alinhamento de impressão do seu equipamento (Mac)       310         Monitorar o status do equipamento no seu computador (Windows)       318         Verificar o alinhamento de impressão do seu equipamento (Mac)       310         Monitorar o status do equipamento no seu computador (Mac)       311         Monitorar o status do equipamento Ros eo correrem problemas de impressão       316         Alterar as opções de configuração de impressão se ocorrerem problemas de impressão       317         Embalar e despachar o equipamento Brother       322         Configurações do equipamento a partir do painel de controle       321         No evento de falta de energia (armazenamento de memória)       322         Configu                                                                  | Limpar o cabeçote de impressão do equipamento Brother                              |     |
| Limpar a cabeça de impressão a partir do computador (Mac)       294         Limpar o LCD do equipamento       295         Limpar a parte externa do equipamento       296         Limpar o rolo de impressão do equipamento       297         Limpar o solotes de alimentação de papel       299         Limpar o solote de tração do papel       301         Limpar os rolos de tração do papel       302         Verificar o equipamento Brother       304         Verificar o alinhamento de impressão do seu equipamento Brother       307         Verificar o alinhamento de impressão do seu equipamento (Mac)       308         Verificar o alinhamento de impressão do seu equipamento (Mac)       310         Monitorar o status do equipamento no seu computador (Windows)       311         Monitorar o status do equipamento no seu computador (Mac)       315         Corrigir a alimentação do papel para eliminar as linhas verticais       316         Alterar as opções de configuração de impressão se ocorrerem problemas de impressão       317         Embalar e despachar o equipamento a partir do painel de controle       322         Configurações do equipamento a partir do painel de controle       323         Imprimir relatórios       333         Tabelas de configurações do equipamento us andri do seu computador       345         Alterar as configurações do eq                                                                  | Limpar a cabeça de impressão a partir do computador (Windows)                      |     |
| Limpar o LCD do equipamento       295         Limpar a parte externa do equipamento       296         Limpar o rolo de impressão do equipamento       297         Limpar os roletes de alimentação de papel       299         Limpar os roletes de alimentação do papel       301         Limpar os roles de tração do papel       302         Verificar o equipamento Brother       304         Verificar o alinhamento de impressão do seu equipamento Brother       307         Verificar o alinhamento de impressão do seu equipamento (Windows)       308         Verificar o alinhamento de impressão do seu equipamento (Mac)       310         Monitorar o status do equipamento no seu computador (Mac)       311         Monitorar o status do equipamento Brother       316         Alterar as opções de configuração de impressão se ocorrerem problemas de impressão       317         Embalar e despachar o equipamento Brother       320         Alterar as configurações do equipamento a partir do painel de controle       321         No evento de falta de energia (armazenamento de memória)       322         Configurações do equipamento a partir do painel de controle       323         Imprimir relatórios       333         Tabelas de configurações e funções       336         Alterar as configurações do equipamento a partir do seu computador.       345 <td>Limpar a cabeça de impressão a partir do computador (Mac)</td> <td></td> | Limpar a cabeça de impressão a partir do computador (Mac)                          |     |
| Limpar a parte externa do equipamento       296         Limpar o rolo de impressão do equipamento       297         Limpar os roletes de alimentação de papel       299         Limpar o apoio da base       301         Limpar os rolos de tração do papel       302         Verificar o equipamento Brother       304         Verificar a qualidade da impressão       305         Verificar o alinhamento de impressão do seu equipamento Brother       307         Verificar o alinhamento de impressão do seu equipamento (Mindows)       308         Verificar o alinhamento de impressão do seu equipamento (Mac)       310         Monitorar o status do equipamento no seu computador (Windows)       311         Monitorar o status do equipamento no seu computador (Mac)       316         Alterar as opções de configuração de impressão se ocorrerem problemas de impressão       317         Embalar e despachar o equipamento Brother       318         Configurações do equipamento a partir do painel de controle       321         No evento de falta de energia (armazenamento de memória)       322         Configurações gerais       323         Imprimir relatórios       333         Tabelas de configurações e funções       336         Alterar as configurações do equipamento a partir do seu computador.       345         Apêndice </td <td>Limpar o LCD do equipamento</td> <td></td>                                                   | Limpar o LCD do equipamento                                                        |     |
| Limpar o rolo de impressão do equipamento       297         Limpar os roletes de alimentação de papel       299         Limpar o apoio da base.       301         Limpar os rolos de tração do papel       302         Verificar o equipamento Brother       304         Verificar o alinhamento de impressão       305         Verificar o alinhamento de impressão do seu equipamento Brother       307         Verificar o alinhamento de impressão do seu equipamento (Windows)       308         Verificar o alinhamento de impressão do seu equipamento (Mac)       310         Monitorar o status do equipamento no seu computador (Windows)       311         Monitorar o status do equipamento no seu computador (Mac)       315         Corrigir a alimentação do papel para eliminar as linhas verticais       316         Alterar as opções de configuração de impressão se ocorrerem problemas de impressão       317         Embalar e despachar o equipamento a partir do painel de controle       320         Alterar as configurações do equipamento a partir do painel de controle       323         No evento de falta de energia (armazenamento de memória)       322         Configurações do equipamento a partir do seu computador       345         Alterar as configurações do equipamento a partir do seu computador       345         Alterar as configurações do equipamento a partir do seu computador                                     | Limpar a parte externa do equipamento                                              |     |
| Limpar os roletes de alimentação de papel                                                                                                    | Limpar o rolo de impressão do equipamento                                          |     |
| Limpar o apoio da base       301         Limpar os rolos de tração do papel       302         Verificar o equipamento Brother       304         Verificar o alinhamento de impressão       305         Verificar o alinhamento de impressão do seu equipamento Brother       307         Verificar o alinhamento de impressão do seu equipamento (Windows)       308         Verificar o alinhamento de impressão do seu equipamento (Windows)       308         Verificar o alinhamento de impressão do seu equipamento (Windows)       308         Verificar o status do equipamento no seu computador (Windows)       310         Monitorar o status do equipamento no seu computador (Mac)       315         Corrigir a alimentação do papel para eliminar as linhas verticais       316         Alterar as opções de configuração de impressão se ocorrerem problemas de impressão       317         Embalar e despachar o equipamento       320         Alterar as configurações do equipamento a partir do painel de controle       321         No evento de falta de energia (armazenamento de memória)       322         Configurações gerais       323         Imprimir relatórios       333         Tabelas de configurações do equipamento a partir do seu computador       345         Alterar as configurações do equipamento a partir do seu computador       345         Apêndice                                                                       | Limpar os roletes de alimentação de papel                                          |     |
| Limpar os rolos de tração do papel       302         Verificar o equipamento Brother       304         Verificar a qualidade da impressão       305         Verificar o alinhamento de impressão do seu equipamento Brother       307         Verificar o alinhamento de impressão do seu equipamento (Windows)       308         Verificar o alinhamento de impressão do seu equipamento (Mac)       310         Monitorar o status do equipamento no seu computador (Windows)       311         Monitorar o status do equipamento no seu computador (Mac)       315         Corrigir a alimentação do papel para eliminar as linhas verticais       316         Alterar as opções de configuração de impressão se ocorrerem problemas de impressão       317         Embalar e despachar o equipamento Brother       318         Configurações do equipamento       320         Alterar as configurações do equipamento a partir do painel de controle       321         No evento de falta de energia (armazenamento de memória)       322         Configurações gerais       323         Imprimir relatórios       333         Tabelas de configurações do equipamento a partir do seu computador       345         Alterar as configurações do equipamento a partir do seu computador       345         Alterar as configurações do equipamento a partir do seu computador       345         Alte                                                                  | Limpar o apoio da base                                                             |     |
| Verificar o equipamento Brother.       304         Verificar a qualidade da impressão       305         Verificar o alinhamento de impressão do seu equipamento Brother.       307         Verificar o alinhamento de impressão do seu equipamento (Windows).       308         Verificar o alinhamento de impressão do seu equipamento (Mac)       310         Monitorar o status do equipamento no seu computador (Windows).       311         Monitorar o status do equipamento no seu computador (Mac)       315         Corrigir a alimentação do papel para eliminar as linhas verticais       316         Alterar as opções de configuração de impressão se ocorrerem problemas de impressão       317         Embalar e despachar o equipamento Brother       318         Configurações do equipamento a partir do painel de controle       321         No evento de falta de energia (armazenamento de memória)       322         Configurações do equipamento a partir do painel de controle       323         Imprimir relatórios       333         Tabelas de configurações e funções       336         Alterar as configurações do equipamento a partir do seu computador       345         Alterar as configurações do equipamento a partir do seu computador       345         Alterar as configurações do equipamento a partir do seu computador       345         Alterar as configurações do equipamento a partir do se                               | Limpar os rolos de tração do papel                                                 |     |
| Verificar a qualidade da impressão       305         Verificar o alinhamento de impressão do seu equipamento Brother       307         Verificar o alinhamento de impressão do seu equipamento (Windows)       308         Verificar o alinhamento de impressão do seu equipamento (Mac)       310         Monitorar o status do equipamento no seu computador (Windows)       311         Monitorar o status do equipamento no seu computador (Mac)       315         Corrigir a alimentação do papel para eliminar as linhas verticais       316         Alterar as opções de configuração de impressão se ocorrerem problemas de impressão       317         Embalar e despachar o equipamento Brother       318         Configurações do equipamento a partir do painel de controle       321         No evento de falta de energia (armazenamento de memória)       322         Configurações gerais       323         Imprimir relatórios       333         Tabelas de configurações e funções       336         Alterar as configurações do equipamento a partir do seu computador       345         Alterar as configurações do equipamento a partir do seu computador       345         Despecificações do equipamento a partir do seu computador       345         Alterar as configurações do equipamento a partir do seu computador       345         Alterar as configurações do equipamento a partir do seu computador                                    | Verificar o equipamento Brother                                                    |     |
| Verificar o alinhamento de impressão do seu equipamento Brother.       307         Verificar o alinhamento de impressão do seu equipamento (Mac)       308         Verificar o alinhamento de impressão do seu equipamento (Mac)       310         Monitorar o status do equipamento no seu computador (Windows)       311         Monitorar o status do equipamento no seu computador (Mac)       315         Corrigir a alimentação do papel para eliminar as linhas verticais       316         Alterar as opções de configuração de impressão se ocorrerem problemas de impressão       317         Embalar e despachar o equipamento Brother       318         Configurações do equipamento       320         Alterar as configurações do equipamento a partir do painel de controle       321         No evento de falta de energia (armazenamento de memória)       322         Configurações gerais       333         Tabelas de configurações e funções       336         Alterar as configurações do equipamento a partir do seu computador       345         Alterar as configurações e funções       336         Alterar as configurações do equipamento a partir do seu computador       345         Apêndice       350         Especificações       351         Inserir texto no equipamento Brother       351         Inserir texto no equipamento Brother       355                                                                                     | Verificar a qualidade da impressão                                                 | 305 |
| Verificar o alinhamento de impressão do seu equipamento (Windows)                                                                                                    | Verificar o alinhamento de impressão do seu equipamento Brother                    | 307 |
| Verificar o alinhamento de impressão do seu equipamento (Mac)       310         Monitorar o status do equipamento no seu computador (Windows)       311         Monitorar o status do equipamento no seu computador (Mac)       315         Corrigir a alimentação do papel para eliminar as linhas verticais       316         Alterar as opções de configuração de impressão se ocorrerem problemas de impressão       317         Embalar e despachar o equipamento Brother       318         Configurações do equipamento a partir do painel de controle       320         Alterar as configurações do equipamento a partir do painel de controle       321         No evento de falta de energia (armazenamento de memória)       322         Configurações gerais       333         Tabelas de configurações e funções       333         Tabelas de configurações do equipamento a partir do seu computador       345         Alterar as configurações do equipamento a partir do seu computador       345         Alterar as configurações do equipamento a partir do seu computador       345         Alterar as configurações do equipamento usando o Gerenciamento via Web       346         Apêndice       350         Especificações       351         Inserir texto no equipamento Brother       355         Números da Brother       356                                                                                                    | Verificar o alinhamento de impressão do seu equipamento (Windows)                  | 308 |
| Monitorar o status do equipamento no seu computador (Windows)       311         Monitorar o status do equipamento no seu computador (Mac)       315         Corrigir a alimentação do papel para eliminar as linhas verticais       316         Alterar as opções de configuração de impressão se ocorrerem problemas de impressão       317         Embalar e despachar o equipamento Brother       318         Configurações do equipamento       320         Alterar as configurações do equipamento a partir do painel de controle       321         No evento de falta de energia (armazenamento de memória)       322         Configurações gerais       323         Imprimir relatórios       333         Tabelas de configurações do equipamento a partir do seu computador       345         Alterar as configurações e funções       336         Alterar as configurações do equipamento a partir do seu computador       345         Alterar as configurações do equipamento a partir do seu computador       345         Alterar as configurações do equipamento usando o Gerenciamento via Web       346         Apêndice       350         Especificações       351         Inserir texto no equipamento Brother       355         Números da Brother       356                                                                                                    | Verificar o alinhamento de impressão do seu equipamento (Mac)                      |     |
| Monitorar o status do equipamento no seu computador (Mac).       315         Corrigir a alimentação do papel para eliminar as linhas verticais       316         Alterar as opções de configuração de impressão se ocorrerem problemas de impressão       317         Embalar e despachar o equipamento Brother       318         Configurações do equipamento       320         Alterar as configurações do equipamento a partir do painel de controle       321         No evento de falta de energia (armazenamento de memória)       322         Configurações gerais       323         Imprimir relatórios       333         Tabelas de configurações e funções       336         Alterar as configurações do equipamento a partir do seu computador       345         Alterar as configurações e funções       336         Alterar as configurações do equipamento a partir do seu computador       345         Alterar as configurações do equipamento usando o Gerenciamento via Web       346         Apêndice       350         Especificações       351         Inserir texto no equipamento Brother       355         Números da Brother       356                                                                                                    | Monitorar o status do equipamento no seu computador (Windows)                      | 311 |
| Corrigir a alimentação do papel para eliminar as linhas verticais       316         Alterar as opções de configuração de impressão se ocorrerem problemas de impressão       317         Embalar e despachar o equipamento Brother       318         Configurações do equipamento       320         Alterar as configurações do equipamento a partir do painel de controle       321         No evento de falta de energia (armazenamento de memória)       322         Configurações gerais       323         Imprimir relatórios       333         Tabelas de configurações do equipamento a partir do seu computador       345         Alterar as configurações do equipamento a partir do seu computador       345         Alterar as configurações do equipamento a partir do seu computador       345         Alterar as configurações do equipamento usando o Gerenciamento via Web       346         Apêndice       350         Especificações       351         Inserir texto no equipamento Brother       355         Números da Brother       356                                                                                                    | Monitorar o status do equipamento no seu computador (Mac)                          |     |
| Alterar as opções de configuração de impressão se ocorrerem problemas de impressão       317         Embalar e despachar o equipamento Brother       318         Configurações do equipamento       320         Alterar as configurações do equipamento a partir do painel de controle       321         No evento de falta de energia (armazenamento de memória)       322         Configurações gerais       323         Imprimir relatórios       333         Tabelas de configurações do equipamento a partir do seu computador       345         Alterar as configurações do equipamento a partir do seu computador       345         Alterar as configurações do equipamento usando o Gerenciamento via Web       346         Apêndice       350         Especificações       351         Inserir texto no equipamento Brother       355         Números da Brother       356                                                                                                    | Corrigir a alimentação do papel para eliminar as linhas verticais                  |     |
| Embalar e despachar o equipamento Brother       318         Configurações do equipamento       320         Alterar as configurações do equipamento a partir do painel de controle       321         No evento de falta de energia (armazenamento de memória)       322         Configurações gerais       323         Imprimir relatórios       333         Tabelas de configurações e funções       336         Alterar as configurações do equipamento a partir do seu computador       345         Alterar as configurações do equipamento usando o Gerenciamento via Web       346         Apêndice       350         Especificações       351         Inserir texto no equipamento Brother       355         Números da Brother       356                                                                                                    | Alterar as opções de configuração de impressão se ocorrerem problemas de impressão |     |
| Configurações do equipamento       320         Alterar as configurações do equipamento a partir do painel de controle       321         No evento de falta de energia (armazenamento de memória)       322         Configurações gerais       323         Imprimir relatórios       333         Tabelas de configurações e funções       336         Alterar as configurações do equipamento a partir do seu computador       345         Alterar as configurações do equipamento usando o Gerenciamento via Web       346         Apêndice       350         Especificações       351         Inserir texto no equipamento Brother       355         Números da Brother       356                                                                                                    | Embalar e despachar o equipamento Brother                                          |     |
| Alterar as configurações do equipamento a partir do painel de controle       321         No evento de falta de energia (armazenamento de memória)       322         Configurações gerais       323         Imprimir relatórios       333         Tabelas de configurações e funções       336         Alterar as configurações do equipamento a partir do seu computador.       345         Alterar as configurações do equipamento usando o Gerenciamento via Web       346         Apêndice       350         Especificações       351         Inserir texto no equipamento Brother       355         Números da Brother       356                                                                                                    | Configurações do equipamento                                                       | 320 |
| No evento de falta de energia (armazenamento de memória)                                                                                                    | Alterar as configurações do equipamento a partir do painel de controle             |     |
| Configurações gerais       323         Imprimir relatórios       333         Tabelas de configurações e funções       336         Alterar as configurações do equipamento a partir do seu computador       345         Alterar as configurações do equipamento usando o Gerenciamento via Web       346         Apêndice       350         Especificações       351         Inserir texto no equipamento Brother       355         Números da Brother       356                                                                                                    | No evento de falta de energia (armazenamento de memória)                           |     |
| Imprimir relatórios                                                                                                    | Configurações gerais                                                               | 323 |
| Tabelas de configurações e funções       336         Alterar as configurações do equipamento a partir do seu computador.       345         Alterar as configurações do equipamento usando o Gerenciamento via Web       346         Apêndice       350         Especificações       351         Inserir texto no equipamento Brother       355         Números da Brother       356                                                                                                    | Imprimir relatórios                                                                | 333 |
| Alterar as configurações do equipamento a partir do seu computador                                                                                                    | Tabelas de configurações e funções                                                 | 336 |
| Alterar as configurações do equipamento usando o Gerenciamento via Web                                                                                                    | Alterar as configurações do equipamento a partir do seu computador                 |     |
| Apêndice       350         Especificações       351         Inserir texto no equipamento Brother       355         Números da Brother       356                                                                                                    | Alterar as configurações do equipamento usando o Gerenciamento via Web             |     |
| Especificações                                                                                                    | Apêndice                                                                           |     |
| Inserir texto no equipamento Brother                                                                                                    | Especificações                                                                     |     |
| Números da Brother                                                                                                    | Inserir texto no equipamento Brother                                               |     |
|                                                                                                    | Números da Brother                                                                 |     |

▲ Página inicial > Antes de usar o equipamento Brother

## Antes de usar o equipamento Brother

- Definições de observações
- Marcas comerciais
- Observação importante

▲ Página inicial > Antes de usar o equipamento Brother > Definições de observações

## Definições de observações

Usamos os seguintes símbolos e convenções ao longo deste Manual do Usuário:

| <b>ADVERTÊNCIA</b> | Os ícones de ADVERTÊNCIA indicam uma situação potencialmente perigosa que, caso não evitada, pode resultar em morte ou danos físicos graves.              |
|--------------------|----------------------------------------------------------------------------------------------------|
|                    | Os ícones de CUIDADO indicam uma situação potencialmente perigosa que, caso não evitada, pode resultar em danos físicos leves ou moderados.               |
| IMPORTANTE         | IMPORTANTE indica uma situação potencialmente perigosa que, caso não evitada, pode resultar em danos à propriedade ou perda de funcionalidade do produto. |
| OBSERVAÇÃO         | OBSERVAÇÃO especifica o ambiente de operação, condições para instalação ou condições especiais de uso.                                                    |
|                    | Os ícones de dicas indicam dicas úteis e informações complementares.                                                                                      |
| Â                  | Os ícones de Perigo Elétrico alertam para a possibilidade de choque elétrico.                                                                             |
| Negrito            | O estilo negrito identifica os botões do painel de controle do equipamento ou da tela do computador.                                                      |
| Itálico            | O estilo itálico destaca itens importantes ou indica um tópico relacionado.                                                                               |
| Courier New        | A fonte Courier New identifica as mensagens apresentadas na tela LCD do equipamento.                                                                      |

## Informações relacionadas

• Antes de usar o equipamento Brother

Página inicial > Antes de usar o equipamento Brother > Marcas comerciais

## Marcas comerciais

Microsoft, Windows, Windows Server, Internet Explorer, OneNote, Active Directory e Microsoft Edge são marcas registradas ou marcas comerciais da Microsoft Corporation nos Estados Unidos e/ou em outros países.

Apple, AirPrint, App Store, Mac, Safari, iPad, iPhone, iPod touch e macOS são marcas comerciais da Apple Inc., registradas nos Estados Unidos e em outros países.

Wi-Fi<sup>®</sup>, Wi-Fi Alliance<sup>®</sup> e Wi-Fi Direct<sup>®</sup> são marcas registradas da Wi-Fi Alliance<sup>®</sup>.

Os logotipos do WPA<sup>™</sup>, WPA2<sup>™</sup>, Wi-Fi Protected Setup<sup>™</sup> e Wi-Fi Protected Setup<sup>™</sup> são marcas comerciais da Wi-Fi Alliance<sup>®</sup>.

Android, Gmail, Google Cloud Print, Google Drive, Google Play, Google Chrome e Chrome OS são marcas comerciais da Google LLC.

Mozilla e Firefox são marcas registradas da Mozilla Foundation.

A marca Bluetooth<sup>®</sup> é uma marca registrada de propriedade da Bluetooth SIG, Inc. e o uso de tais marcas pela Brother Industries, Ltd. e empresas relacionadas está licenciado. Outras marcas comerciais e nomes comerciais são de seus respectivos proprietários.

Intel é marca comercial da Intel Corporation nos Estados Unidos e/ou outros países.

Evernote e o logotipo do elefante da Evernote são marcas comerciais da Evernote Corporation e são usados mediante licença.

Mopria<sup>®</sup> e o logo Mopria<sup>®</sup> são marcas registradas e marcas de serviço da Mopria Alliance, Inc. nos Estados Unidos e em outros países. O uso não autorizado fica estritamente proibido.

Toda empresa cuja titularidade de software é mencionada neste manual possui um Contrato de Licença de Software específico para seus programas proprietários.

Toda empresa cuja titularidade de software é mencionada neste manual possui um Contrato de Licença de Software específico para seus programas proprietários.

#### 🭊 Informações relacionadas

· Antes de usar o equipamento Brother

▲ Página inicial > Antes de usar o equipamento Brother > Observação importante

## Observação importante

- Não use este produto fora do país de compra, pois ele pode violar os regulamentos de energia e telecomunicação sem fios dos países para onde for levado.
- Neste documento, Windows 10 representa Windows 10 Home, Windows 10 Pro, Windows 10 Education e Windows 10 Enterprise.
- Neste documento, Windows Server 2008 refere-se ao Windows Server 2008 e ao Windows Server 2008 R2.
- As telas neste Manual do Usuário são apresentadas para fins somente ilustrativos e podem diferir das telas reais.
- Exceto quando especificado de forma diferente, as telas apresentadas neste manual referem-se aos sistemas Windows 7 e macOS v10.12.x. As telas exibidas em seu computador podem variar em função do sistema operacional.
- O conteúdo deste manual e as especificações deste produto estão sujeitos a alteração sem aviso prévio.

### Informações relacionadas

Antes de usar o equipamento Brother

▲ Página inicial > Introdução ao seu equipamento Brother

## Introdução ao seu equipamento Brother

- Antes de usar o equipamento
- Visão geral do painel de controle
- Visão geral da tela de toque LCD
- Visão geral da tela de configurações
- Navegar pela tela de toque
- Acessar os utilitários Brother (Windows)
- Localização das portas USB / Ethernet no seu equipamento Brother

▲ Página inicial > Introdução ao seu equipamento Brother > Antes de usar o equipamento

## Antes de usar o equipamento

Antes de começar a imprimir, verifique o seguinte:

- · Verifique se você instalou o driver da impressora.
- Para usuários de cabo USB ou cabo de rede: Verifique se o cabo de interface está bem conectado.

### Selecionando o tipo de papel correto

Para obter uma impressão de alta qualidade, é importante selecionar o tipo de papel correto. Certifique-se de ler as informações sobre o papel aceitável antes de comprar papel, e de determinar a área imprimível dependendo das configurações no driver da impressora.

## Firewall (Windows)

Se o seu computador estiver protegido por firewall e não for possível imprimir em rede, talvez seja necessário definir as configurações do firewall. Se você estiver usando o firewall do Windows e tiver instalado os drivers seguindo as etapas do instalador, o firewall já estará configurado corretamente. Se estiver usando outro software de firewall, consulte o Manual do Usuário do seu software ou entre em contato com o fabricante do software.

## 🦉 Informações relacionadas

· Introdução ao seu equipamento Brother

Página inicial > Introdução ao seu equipamento Brother > Visão geral do painel de controle

## Visão geral do painel de controle

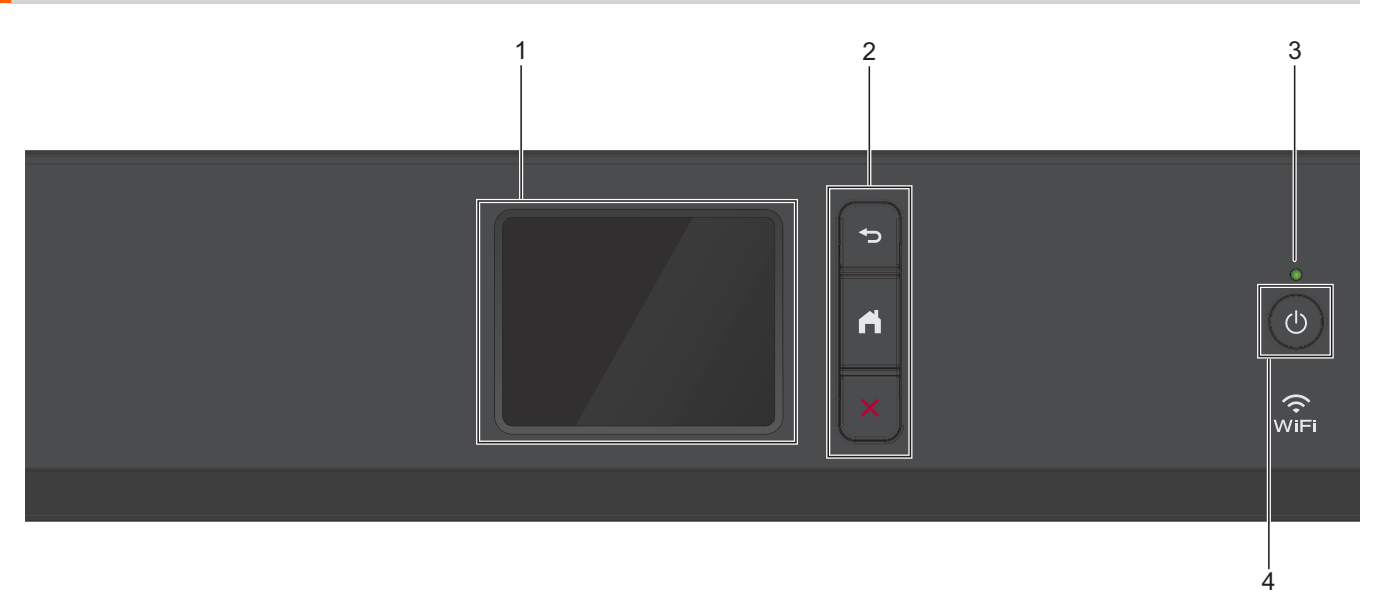

#### 1. Tela de cristal líquido (LCD) sensível ao toque.

Acesse menus e opções pressionando-os nesta tela de toque.

2. Botões de menu

## 🗩 (Retornar)

Pressione para retornar ao menu anterior.

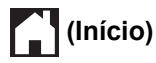

Pressione para retornar à tela inicial.

## (Cancelar)

Pressione para cancelar uma operação.

#### 3. LED indicador de ligado/desligado

O LED acende-se quando o equipamento está ligado.

Quando o equipamento está no Modo Sleep, o LED fica piscando.

#### 4. (b) Ligar/Desligar a alimentação

Pressione () para ligar o equipamento.

Pressione e mantenha pressionado () para desligar o equipamento. A tela de toque exibe [Desligando] e permanece ligada por alguns segundos antes de desligar.

Se você desligar o equipamento usando (0), ele continuará fazendo a limpeza da cabeça de impressão

periodicamente para manter a qualidade de impressão. Para prolongar a vida útil da cabeça de impressão, obter a melhor eficiência da tinta e manter a qualidade de impressão, mantenha o equipamento sempre conectado a uma fonte de energia elétrica.

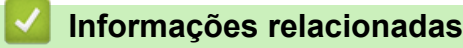

Introdução ao seu equipamento Brother

Página inicial > Introdução ao seu equipamento Brother > Visão geral da tela de toque LCD

## Visão geral da tela de toque LCD

A partir da tela de início, você pode acessar as telas de configuração Wi-Fi<sup>®</sup>, Funções, Configurações e Manutenção.

#### Tela Início

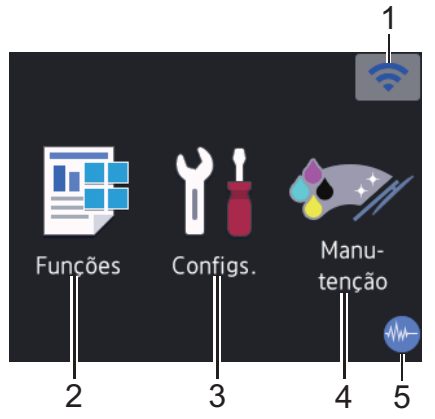

Essa tela mostra o status do equipamento quando ele está ocioso. Quando é exibida, ela indica que seu equipamento está pronto para o próximo comando.

#### 1. Status da rede sem fio

Cada ícone na tabela seguinte mostra o status da rede sem fio:

| WiFi                                                                                                    | O equipamento não está conectado ao ponto de acesso/roteador sem fio.                                                          |
|----------------------------------------------------------------------------------------------------|----------------------------------------------------------------------------------------------------|
|                                                                                                    | Pressione este botão para definir as configurações de rede sem fio. Informações mais detalhadas >> Guia de Configuração Rápida |
|                                                                                                    | A rede sem fio está conectada.                                                                                                 |
|                                                                                                    | Um indicador de três traços em cada uma das telas iniciais mostra a potência atual do sinal sem fio.                           |
|                                                                                                    | O ponto de acesso/roteador sem fio não pôde ser detectado.                                                                     |
| The second second secon | A configuração de rede sem fio está desabilitada.                                                                              |
| <u>~</u>                                                                                                    |                                                                                                    |

Você pode definir as configurações de rede sem fio pressionando o botão Status da rede sem fio.

#### 2. [Funções]

Pressione para acessar o menu [Funções].

[Web] / [USB]

### 3. [Configs.]

Pressione para acessar o menu [Configs.].

#### 4. [Manutenção]

Pressione para acessar o menu [Manutenção].

#### 5. Modo silencioso

Este ícone aparece quando a configuração [Modo Silen.] está definida como [Lig].

A configuração do modo silencioso pode reduzir o ruído de impressão. Quando o modo Silencioso está ativado, a velocidade de impressão fica mais baixa.

6. Ícone de Informações

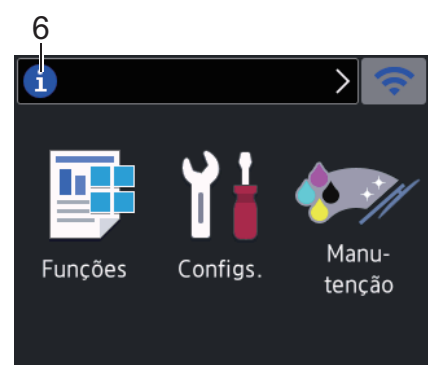

As novas informações da Brother aparecem na barra de informações quando as configurações de notificação, como [Mensagem da Brother] e [Verif. automs de firmw.] estão definidas como [Lig].

(É necessária uma conexão com a Internet. Taxas de transmissão de dados podem ser aplicáveis.)

Pressione (i) para visualizar os detalhes.

7. Ícone de advertência

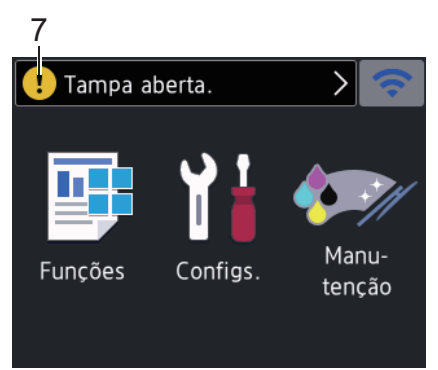

O ícone de advertência 🚺 indica mensagens de erro ou manutenção; pressione 🚺 para ver os detalhes

e, depois, 🗙 para retornar à tela inicial.

### 📕 Informações relacionadas

· Introdução ao seu equipamento Brother

#### Tópicos relacionados:

- Reduzir o ruído de impressão
- · Visão geral da tela de configurações
- Mensagens de erro e manutenção

Página inicial > Introdução ao seu equipamento Brother > Visão geral da tela de configurações

## Visão geral da tela de configurações

A tela de toque mostra o status do equipamento quando você pressiona 🎦 [Configs.].

Use o menu de Configurações para acessar todas as configurações do equipamento Brother.

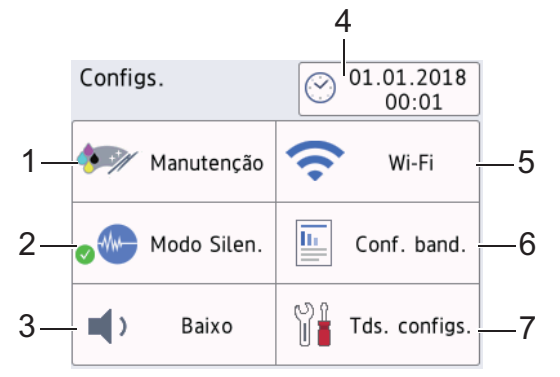

#### 1. [Manutenção]

Pressione para acessar os seguintes menus:

- [Melh. qual. de Impr.]
- [Limp. da cabeça impr.]
- [Remover Resíduos de Papel]
- [Inf. pouca tnt]
- [Mod Frasco Tinta]
- [Opções de Configuração de Impressão]

#### 2. [Modo Silen.]

Exibe a configuração do Modo Silencioso.

Pressione para acessar o menu [Modo Silen.].

Quando esse menu está [Lig], 👑 é exibido na tela inicial.

#### 3. [Bipe]

Ajuste o volume do aviso sonoro.

4. [Data e Hora]

Exibe a data e a hora.

Pressione para acessar o menu [Data e Hora].

5. [Wi-Fi]

Pressione para configurar uma conexão de rede sem fio.

Se você estiver usando uma conexão sem fio, um indicador de três níveis 🛜 na tela exibirá a intensidade do sinal sem fio atual.

6. [Configuração de Bandeja]

Pressione para acessar o menu [Configuração de Bandeja].

Use as opções no menu de configuração da Bandeja para alterar o tamanho e o tipo do papel.

7. [Tds. configs.]

Pressione para acessar um menu de todas as configurações do equipamento.

### 🦉 Informações relacionadas

· Introdução ao seu equipamento Brother

## Tópicos relacionados:

• Visão geral da tela de toque LCD

▲ Página inicial > Introdução ao seu equipamento Brother > Navegar pela tela de toque

## Navegar pela tela de toque

Toque o dedo no LCD para usá-lo. Para visualizar e acessar todas as opções, pressione ◀ ► ou ▲ ▼ no LCD para percorrê-las.

## **OBSERVAÇÃO**

• Este produto adota a fonte da ARPHIC TECHNOLOGY CO., LTD.

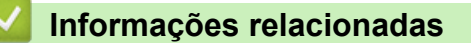

• Introdução ao seu equipamento Brother

Página inicial > Introdução ao seu equipamento Brother > Acessar os utilitários Brother (Windows)

## Acessar os utilitários Brother (Windows)

**Brother Utilities** é um inicializador de aplicativos que oferece fácil acesso a todos os aplicativos da Brother instalados no seu computador.

- 1. Siga um dos procedimentos a seguir:
  - Windows 7

Clique em (Clique em (

• Windows 8

Toque ou clique em 🛜 🕄 (Brother Utilities) na tela Iniciar ou na área de trabalho.

• Windows 8.1

Mova o mouse para o canto inferior esquerdo da tela **Iniciar** e clique em (se estiver usando um dispositivo de toque, deslize o dedo de baixo para cima da tela **Iniciar** para abrir a tela **Aplicativos**).

Quando a tela **Aplicativos** aparecer, toque ou clique em

Windows 10

Clique em 🖶 > Brother > Brother Utilities.

2. Selecione seu equipamento.

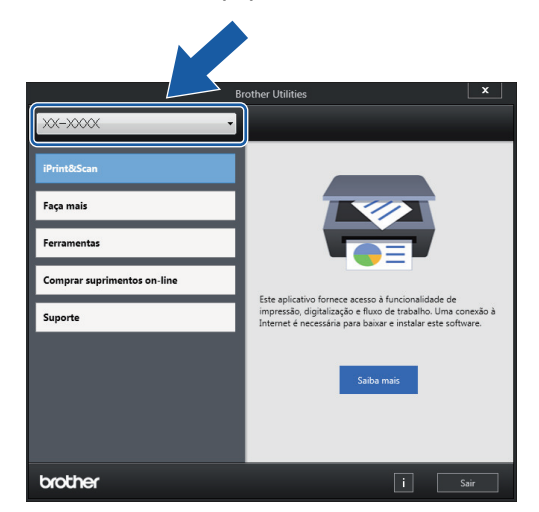

3. Selecione a operação que deseja usar.

#### Informações relacionadas

- · Introdução ao seu equipamento Brother
  - Desinstalar o software e os drivers Brother (Windows)

 Página inicial > Introdução ao seu equipamento Brother > Acessar os utilitários Brother (Windows) > Desinstalar o software e os drivers Brother (Windows)

## Desinstalar o software e os drivers Brother (Windows)

- 1. Siga um dos procedimentos a seguir:
  - Windows 7
    - Clique em 🚱 (Iniciar) > Todos os Programas > Brother > Brother Utilities.
  - Windows 8

Toque ou clique em 🚉 (Brother Utilities) na tela Iniciar ou na área de trabalho.

• Windows 8.1

Mova o mouse para o canto inferior esquerdo da tela **Iniciar** e clique em (se estiver usando um dispositivo de toque, deslize o dedo de baixo para cima da tela **Iniciar** para abrir a tela **Aplicativos**).

Quando a tela Aplicativos aparecer, toque ou clique em

• Windows 10

Clique em 🖶 > Brother > Brother Utilities.

2. Clique na lista suspensa e selecione o nome do seu modelo (se ainda não estiver selecionado). Clique em **Ferramentas**, na barra de navegação esquerda e, em seguida, em **Desinstalar**.

Siga as instruções na caixa de diálogo para desinstalar o software e os drivers.

#### 🗹 Informações relacionadas

Acessar os utilitários Brother (Windows)

▲ Página inicial > Introdução ao seu equipamento Brother > Localização das portas USB / Ethernet no seu equipamento Brother

## Localização das portas USB / Ethernet no seu equipamento Brother

As portas USB e Ethernet estão localizadas dentro do equipamento.

- Ao conectar o cabo USB ou Ethernet, siga as instruções no processo de instalação.
- Para instalar o Pacote Completo de Drivers e Software necessário à operação do seu equipamento, insira o disco de instalação da Brother no computador ou acesse a página Downloads correspondente ao seu modelo no Brother Solutions Center em <u>support.brother.com</u>.
- 1. Coloque as duas mãos debaixo das abas plásticas em ambos os lados do equipamento, levante a tampa superior (1) e deixe-a na posição aberta.

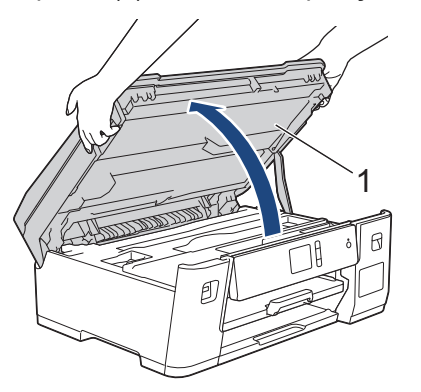

2. Localize a porta correta (com base no cabo que você está utilizando) dentro do equipamento, como mostra a figura.

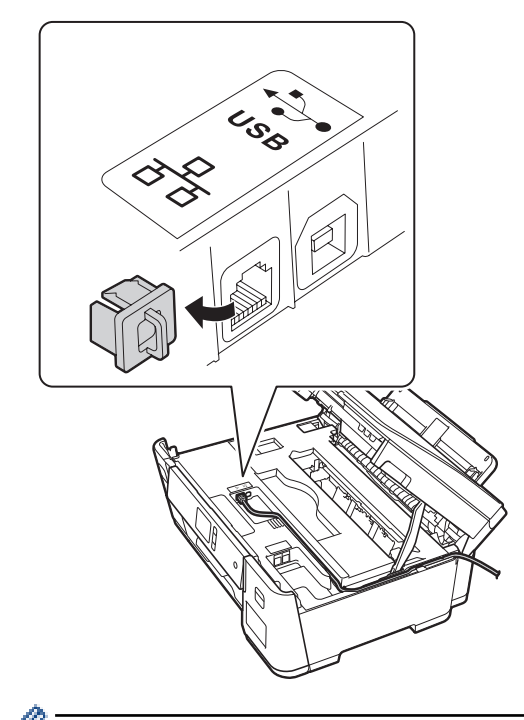

Passe cuidadosamente o cabo pelo canal do cabo, saindo pela parte de trás do equipamento.

3. Feche cuidadosamente a tampa superior com ambas as mãos.

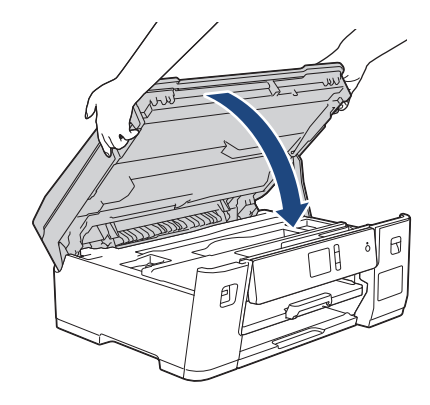

## Informações relacionadas

• Introdução ao seu equipamento Brother

▲ Página inicial > Manuseio de papel

## Manuseio de papel

• Carregar papel

▲ Página inicial > Manuseio de papel > Carregar papel

## Carregar papel

- Carregar papel na bandeja de papel
- Colocar papel na bandeja multiuso (bandeja MU)
- Área não imprimível
- Configurações do papel
- Papel aceito e outra mídia de impressão
- Mensagens de erro e manutenção
- Problemas no manuseio do papel e na impressão

▲ Página inicial > Manuseio de papel > Carregar papel > Carregar papel na bandeja de papel

## Carregar papel na bandeja de papel

- Carregar papel de tamanho A4, Carta ou Executivo na Bandeja nº 1
- Carregar papel de tamanho A3, Duplo Carta (Ledger) ou Ofício na Bandeja nº 1
- Carregar papel Fotografia na bandeja de papel nº 1
- Carregar envelopes na bandeja de papel nº 1

▲ Página inicial > Manuseio de papel > Carregar papel > Carregar papel na bandeja de papel > Carregar papel de tamanho A4, Carta ou Executivo na Bandeja nº 1

## Carregar papel de tamanho A4, Carta ou Executivo na Bandeja nº 1

- Se a configuração [Verificar Papel] for definida como [Lig] e você puxar a bandeja de papel para fora do equipamento, uma mensagem será exibida no LCD perguntando se você deseja alterar o tipo e o tamanho do papel.
- Quando você colocar um tamanho de papel diferente na bandeja, também deverá alterar a configuração Tamanho do papel no equipamento ou no computador.

Assim, o equipamento poderá selecionar automaticamente o papel da bandeja correta se a Seleção automática de bandeja estiver configurada no seu equipamento ou no driver de impressora.

1. Se a aba de suporte do papel (1) estiver aberta, feche-a e, em seguida, feche o suporte do papel (2).

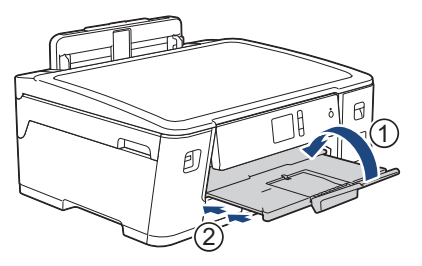

2. Remova completamente a bandeja de papel do equipamento, conforme indicado pela seta.

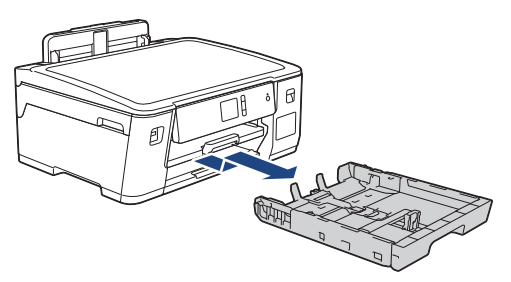

3. Pressione e deslize cuidadosamente as guias de largura (1) e a guia de comprimento (2) do papel para ajustá-las ao tamanho do papel.

Verifique se a marca triangular (3) nas guias de largura (1) e na guia de comprimento (2) do papel está alinhada com a marca do papel utilizado.

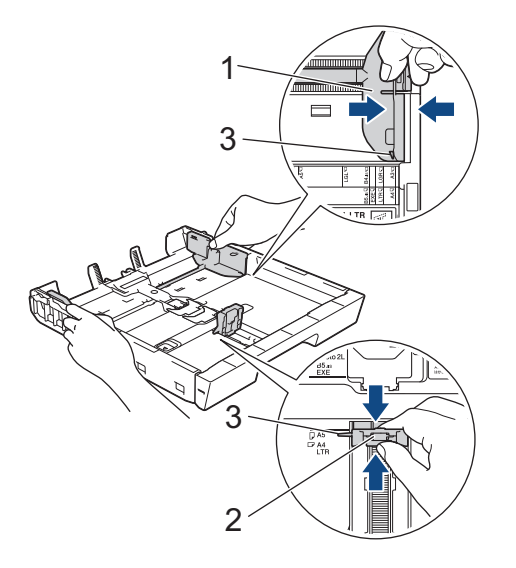

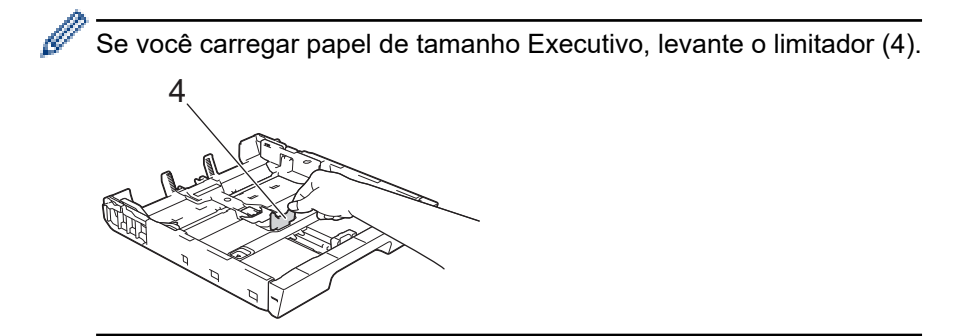

4. Ventile bem a pilha de papéis para evitar obstruções e alimentação incorreta.

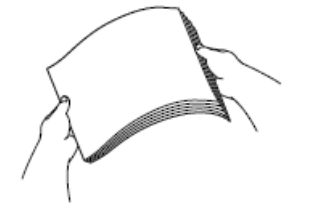

Sempre certifique-se de que o papel não esteja enrolado ou enrugado.

5. Coloque o papel na bandeja de papel com a superfície de impressão voltada para baixo.

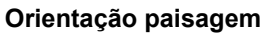

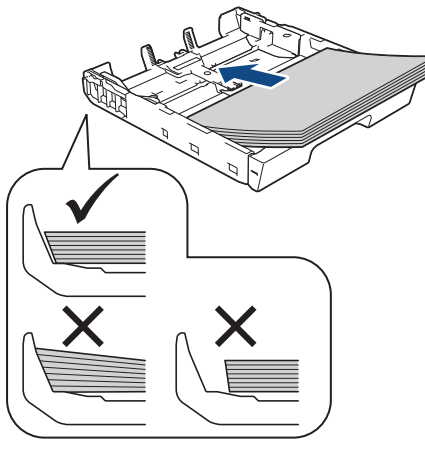

### **IMPORTANTE**

Tenha cuidado para não empurrar o papel muito para dentro; o papel pode se levantar na parte de trás da bandeja e causar problemas de alimentação.

Para adicionar papel antes de a bandeja ficar vazia, remova o papel da bandeja e combine-o com o papel que está sendo acrescentado. Sempre ventile bem a pilha de papéis para impedir que o equipamento pegue várias páginas.

6. Certifique-se de que a guia de comprimento do papel (1) esteja encostando nas bordas do papel.

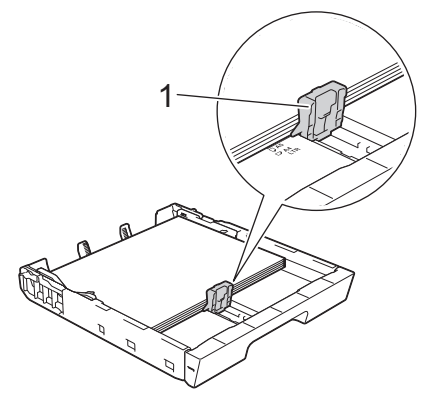

7. Ajuste cuidadosamente as guias de largura do papel (1) ao papel.

Certifique-se de que as guias toquem as bordas do papel.

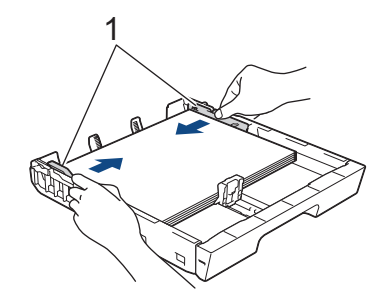

Verifique se o papel está plano na bandeja e abaixo da marca de quantidade máxima de papel (1).
 Encher demais a bandeja de papel pode causar obstruções de papel.

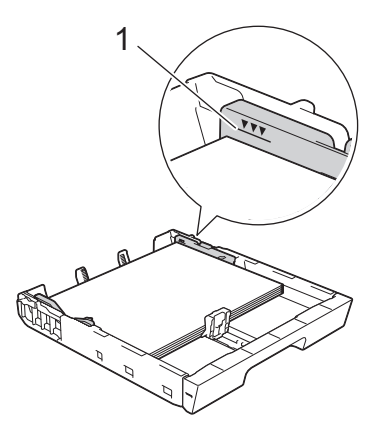

9. Empurre a bandeja de papel lenta e completamente para dentro do equipamento.

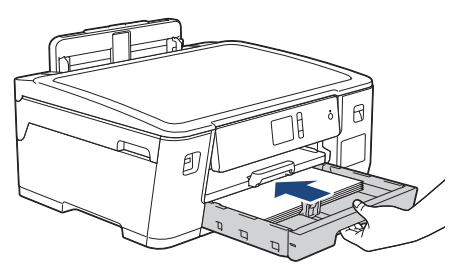

## IMPORTANTE

NÃO empurre à força ou abruptamente a bandeja de papel para dentro do equipamento. Isso pode causar problemas de obstrução ou de alimentação de papel.

10. Puxe o suporte do papel para fora até que ele trave.

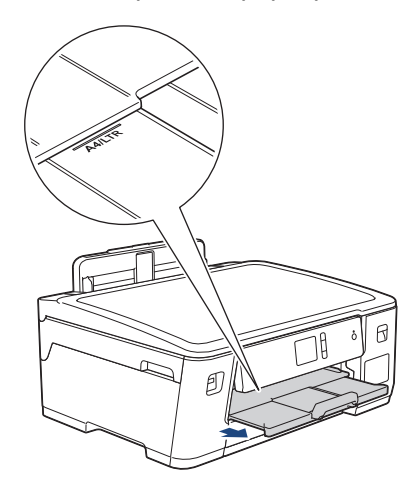

11. Se necessário, altere a configuração de tamanho do papel no menu do equipamento.

## Informações relacionadas

- Carregar papel na bandeja de papel
- Tópicos relacionados:
- Alterar a configuração Verificar Tamanho do Papel
- Escolher a mídia de impressão correta
- Alterar o tamanho e o tipo de papel

▲ Página inicial > Manuseio de papel > Carregar papel > Carregar papel na bandeja de papel > Carregar papel de tamanho A3, Duplo Carta (Ledger) ou Ofício na Bandeja nº 1

## Carregar papel de tamanho A3, Duplo Carta (Ledger) ou Ofício na Bandeja nº 1

- Se a configuração [Verificar Papel] for definida como [Lig] e você puxar a bandeja de papel para fora do equipamento, uma mensagem será exibida no LCD perguntando se você deseja alterar o tipo e o tamanho do papel.
- Quando você colocar um tamanho de papel diferente na bandeja, também deverá alterar a configuração Tamanho do papel no equipamento ou no computador.

Assim, o equipamento poderá selecionar automaticamente o papel da bandeja correta se a Seleção automática de bandeja estiver configurada no seu equipamento ou no driver de impressora.

1. Se a aba de suporte do papel (1) estiver aberta, feche-a e, em seguida, feche o suporte do papel (2).

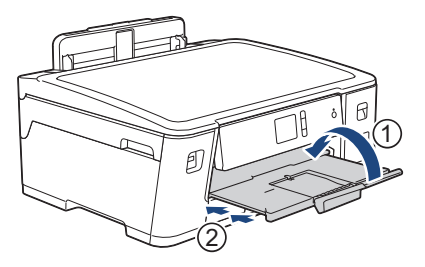

2. Remova completamente a bandeja de papel do equipamento, conforme indicado pela seta.

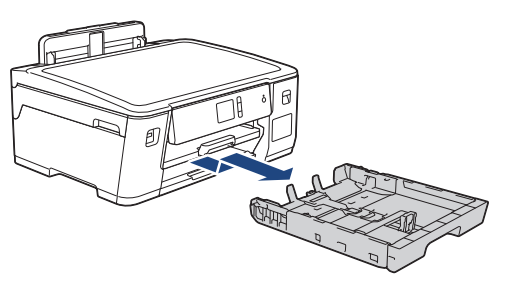

3. Coloque a bandeja em uma superfície plana.

Empurre a alavanca verde para a esquerda e estenda a bandeja até que ela trave.

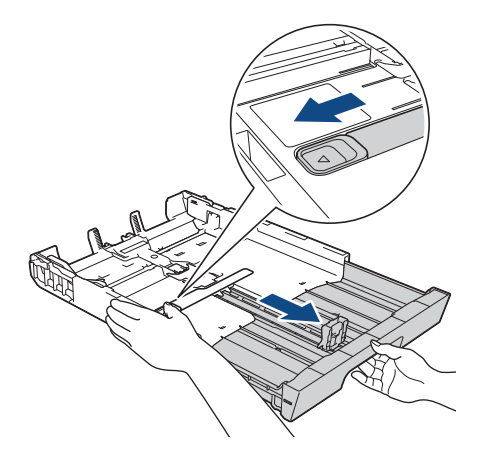

4. Pressione e deslize cuidadosamente as guias de largura (1) e a guia de comprimento (2) do papel para ajustá-las ao tamanho do papel.

Verifique se a marca triangular (3) nas guias de largura (1) e na guia de comprimento (2) do papel está alinhada com a marca do papel utilizado.

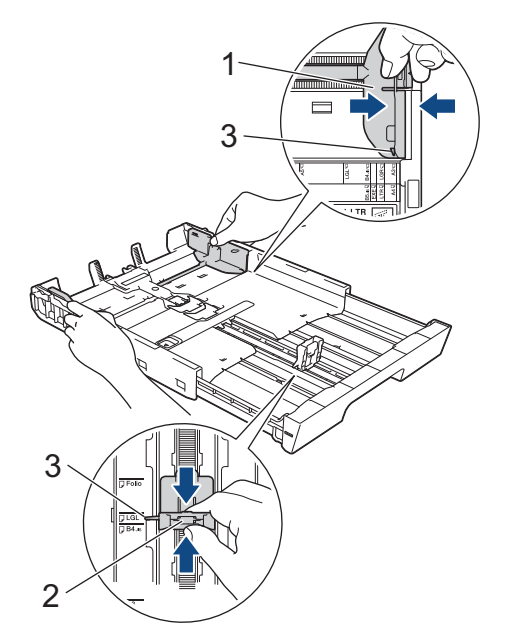

5. Ventile bem a pilha de papéis para evitar obstruções e alimentação incorreta.

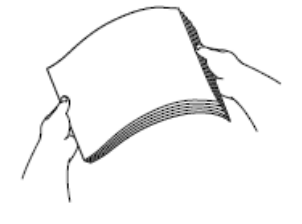

Ø

Sempre certifique-se de que o papel não esteja enrolado ou enrugado.

6. Coloque o papel na bandeja de papel com a superfície de impressão voltada para baixo.

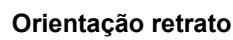

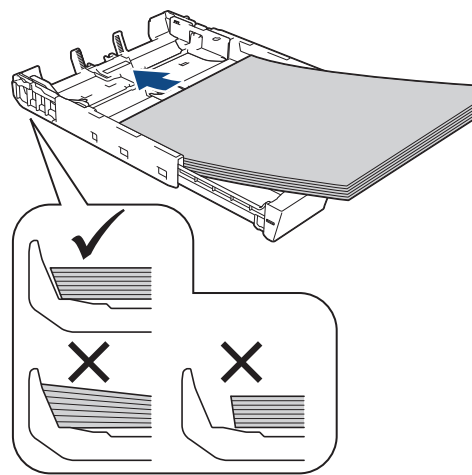

## IMPORTANTE

Tenha cuidado para não empurrar o papel muito para dentro; o papel pode se levantar na parte de trás da bandeja e causar problemas de alimentação.

Para adicionar papel antes de a bandeja ficar vazia, remova o papel da bandeja e combine-o com o papel que está sendo acrescentado. Sempre ventile bem a pilha de papéis para impedir que o equipamento pegue várias páginas.

7. Certifique-se de que a guia de comprimento do papel (1) esteja encostando nas bordas do papel.

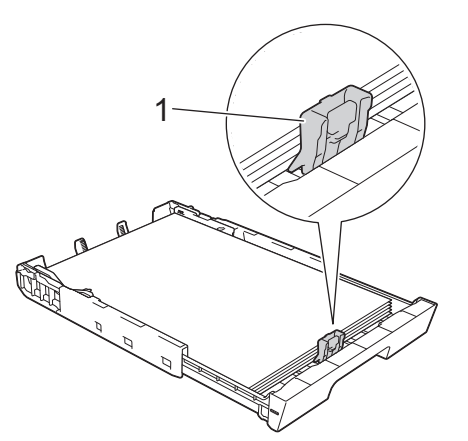

8. Ajuste cuidadosamente as guias de largura do papel (1) ao papel. Certifique-se de que as guias toquem as bordas do papel.

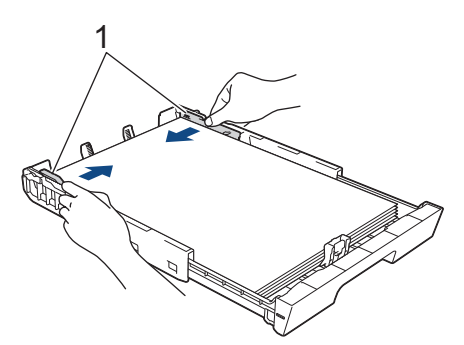

 Verifique se o papel está plano na bandeja e abaixo da marca de quantidade máxima de papel (1). Encher demais a bandeja de papel pode causar obstruções de papel.

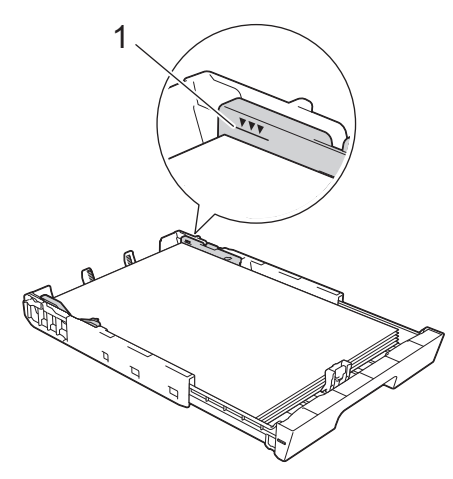

10. Empurre a bandeja de papel lenta e completamente para dentro do equipamento.

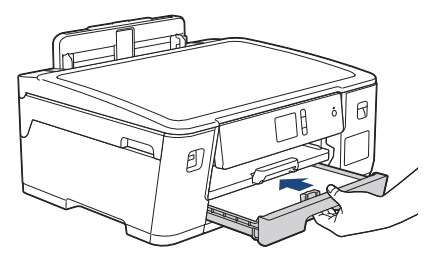

## IMPORTANTE

NÃO empurre à força ou abruptamente a bandeja de papel para dentro do equipamento. Isso pode causar problemas de obstrução ou de alimentação de papel.

11. Puxe o suporte do papel (1) para fora até que ele trave e, em seguida, expanda a aba de suporte do papel (2).

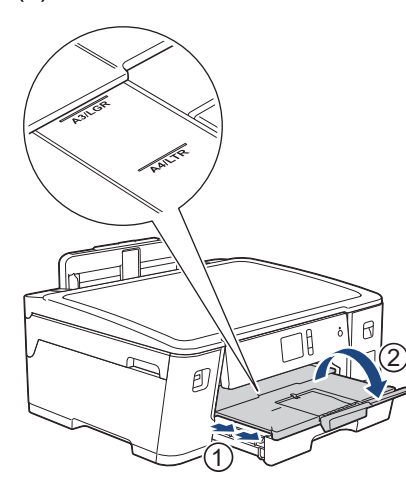

12. Se necessário, altere a configuração de tamanho do papel no menu do equipamento.

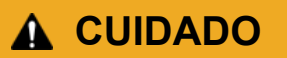

Posicione o equipamento de forma que a bandeja não se projete para fora da borda da mesa, para evitar esbarrões. O equipamento pode cair e provocar ferimentos.

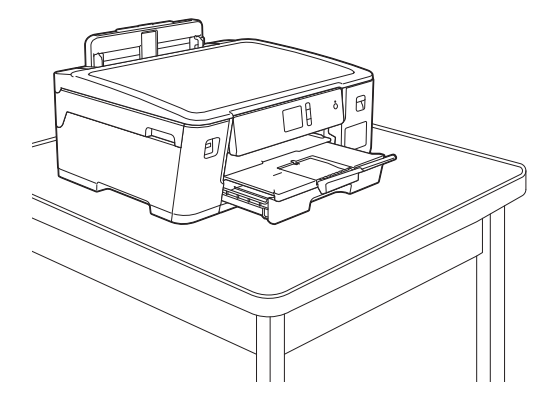

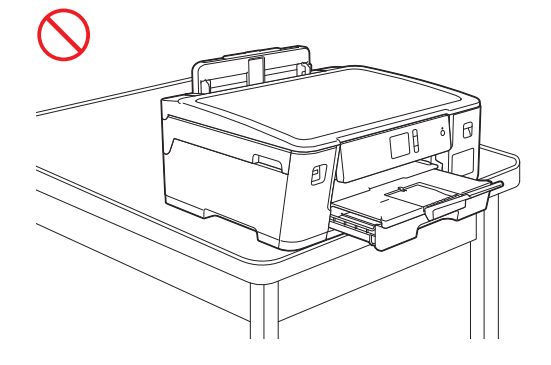

Antes de recolher a bandeja de papel, remova o papel da bandeja.

Coloque a bandeja em uma superfície plana.

Ø

Empurre a alavanca verde para a esquerda e empurre a frente da bandeja para recolhe-la, até que ela trave. Coloque papel na bandeja.

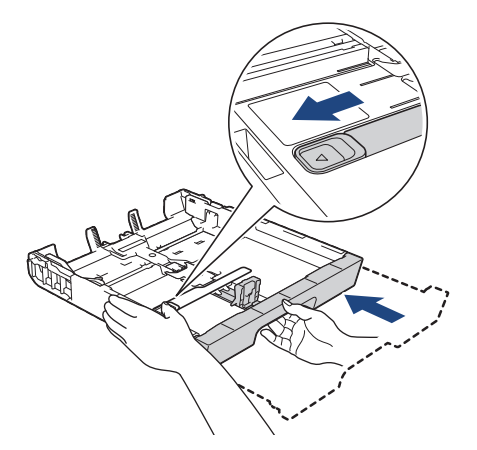

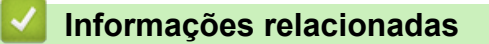

• Carregar papel na bandeja de papel

▲ Página inicial > Manuseio de papel > Carregar papel > Carregar papel na bandeja de papel > Carregar papel Fotografia na bandeja de papel nº 1

## Carregar papel Fotografia na bandeja de papel nº 1

- Se a configuração [Verificar Papel] for definida como [Lig] e você puxar a bandeja de papel para fora do equipamento, uma mensagem será exibida no LCD perguntando se você deseja alterar o tipo e o tamanho do papel.
- Quando você colocar um tamanho de papel diferente na bandeja, também deverá alterar a configuração Tamanho do papel no equipamento ou no computador.

Assim, o equipamento poderá selecionar automaticamente o papel da bandeja correta se a Seleção automática de bandeja estiver configurada no seu equipamento ou no driver de impressora.

1. Se a aba de suporte do papel (1) estiver aberta, feche-a e, em seguida, feche o suporte do papel (2).

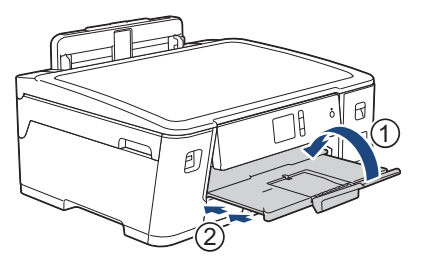

2. Remova completamente a bandeja de papel do equipamento, conforme indicado pela seta.

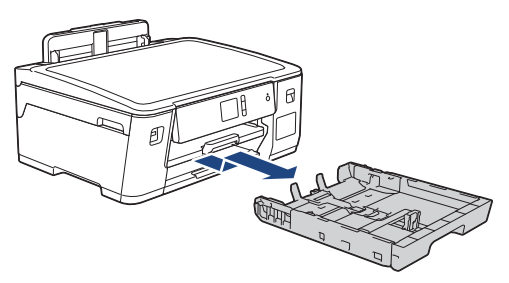

- 3. Siga um dos procedimentos a seguir:
  - Se você carregou papel Fotografia L (9 × 13 cm) na bandeja de papel, levante o limitador de papel Fotografia L (1).
  - Se você colocou papel Fotografia (10 × 15 cm) na bandeja de papel, levante o limitador de papel Fotografia (2).
  - Se você carregou papel Fotografia 2L (13 × 18 cm) na bandeja de papel, levante o limitador de papel Fotografia 2L (3).

Pressione e deslize cuidadosamente as guias de largura do papel (4) para ajustá-las ao tamanho do papel.

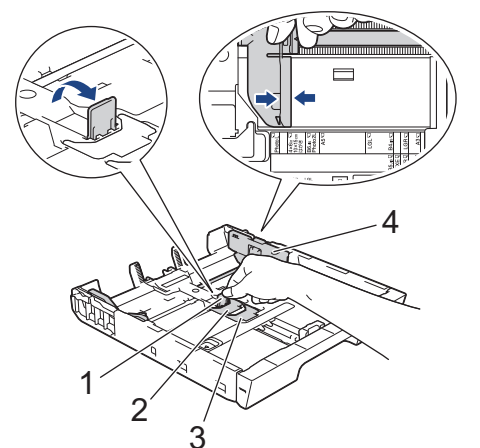

4. Coloque até 20 folhas de papel fotográfico na bandeja de papel com a superfície de impressão *voltada para baixo*.

Carregar o equipamento com mais de 20 folhas de papel fotográfico pode causar obstruções de papel.

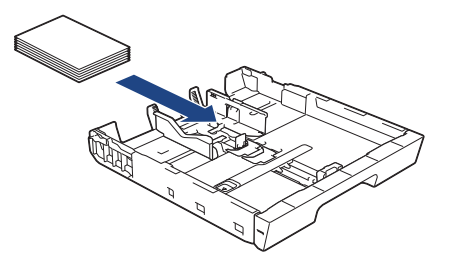

5. Ajuste cuidadosamente as guias de largura do papel (1) ao papel.

Verifique se as guias de papel tocam as bordas do papel e se o papel está plano na bandeja.

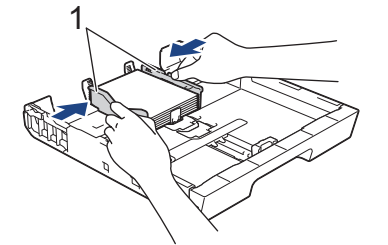

6. Empurre a bandeja de papel lenta e completamente para dentro do equipamento.

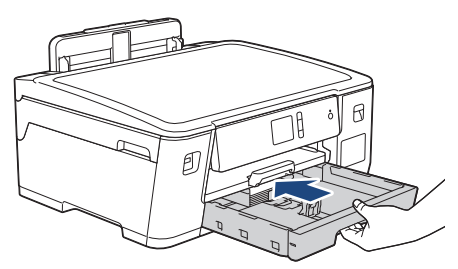

## IMPORTANTE

NÃO empurre à força ou abruptamente a bandeja de papel para dentro do equipamento. Isso pode causar problemas de obstrução ou de alimentação de papel.

7. Puxe o suporte do papel para fora até que ele trave.

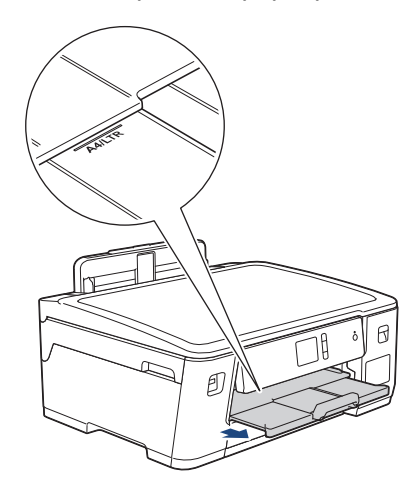

8. Se necessário, altere a configuração de tamanho do papel no menu do equipamento.

#### Informações relacionadas

- Carregar papel na bandeja de papel
- Tópicos relacionados:
- Alterar a configuração Verificar Tamanho do Papel
- Escolher a mídia de impressão correta

• Alterar o tamanho e o tipo de papel
▲ Página inicial > Manuseio de papel > Carregar papel > Carregar papel na bandeja de papel > Carregar envelopes na bandeja de papel nº 1

## Carregar envelopes na bandeja de papel nº 1

- Se a configuração [Verificar Papel] for definida como [Lig] e você puxar a bandeja de papel para fora do equipamento, uma mensagem será exibida no LCD perguntando se você deseja alterar o tipo e o tamanho do papel.
- Você pode carregar envelopes de vários tamanhos. ➤> Informações relacionadas: Tipo e tamanho de papel para cada operação
- Quando você colocar um tamanho de papel diferente na bandeja, também deverá alterar a configuração Tamanho do papel no equipamento ou no computador.

Assim, o equipamento poderá selecionar automaticamente o papel da bandeja correta se a Seleção automática de bandeja estiver configurada no seu equipamento ou no driver de impressora.

• Antes de carregar os envelopes na bandeja, pressione os cantos e laterais dos envelopes para que fiquem o mais plano possível.

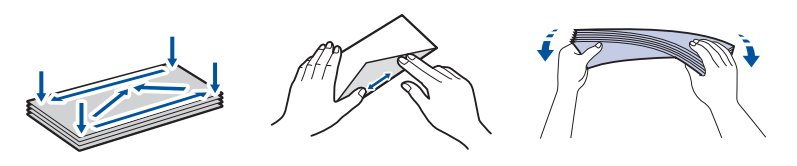

1. Se a aba de suporte do papel (1) estiver aberta, feche-a e, em seguida, feche o suporte do papel (2).

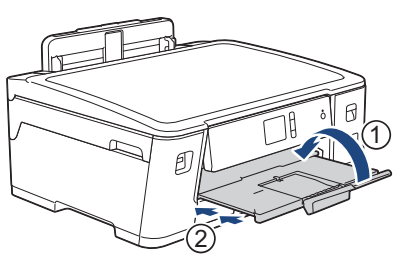

2. Remova completamente a bandeja de papel do equipamento, conforme indicado pela seta.

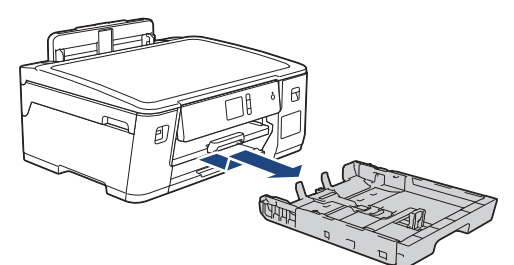

3. Coloque até 10 envelopes na bandeja de papel com a superfície de impressão *voltada para baixo*. Carregar o equipamento com mais de 10 envelopes pode causar obstruções de papel.

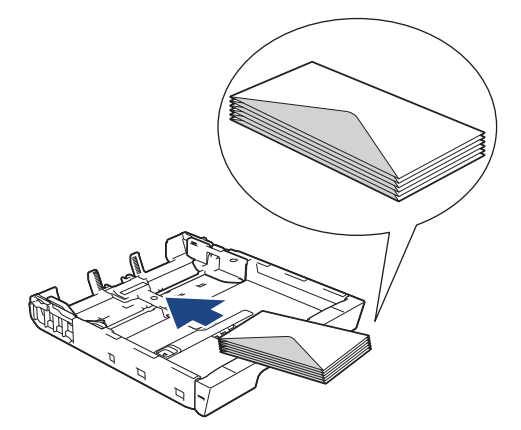

4. Pressione e deslize cuidadosamente as guias de largura (1) e as guias de comprimento (2) do papel para ajustá-las ao tamanho dos envelopes.

Verifique se os envelopes estão nivelados na bandeja.

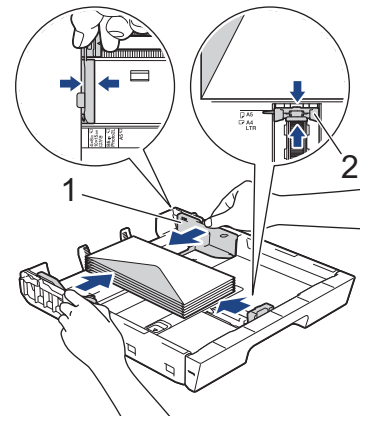

## IMPORTANTE

Se os envelopes apresentarem "alimentação dupla", coloque um envelope por vez na bandeja de papel.

5. Empurre a bandeja de papel lenta e completamente para dentro do equipamento.

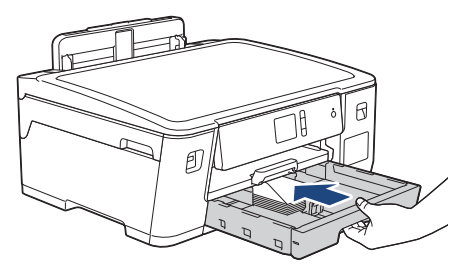

## IMPORTANTE

NÃO empurre à força ou abruptamente a bandeja de papel para dentro do equipamento. Isso pode causar problemas de obstrução ou de alimentação de papel.

Puxe o suporte do papel (1) para fora até que ele trave e, em seguida, expanda a aba de suporte do papel (2).

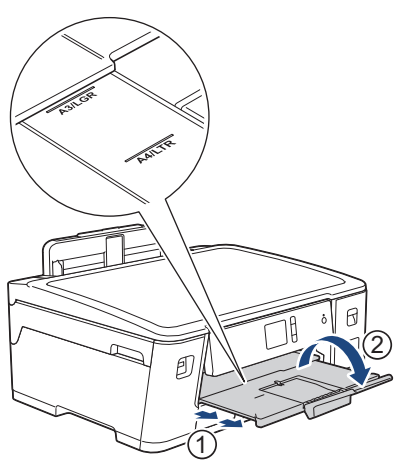

7. Se necessário, altere a configuração de tamanho do papel no menu do equipamento.

### Informações relacionadas

• Carregar papel na bandeja de papel

### Tópicos relacionados:

• Alterar a configuração Verificar Tamanho do Papel

- Escolher a mídia de impressão correta
- Alterar o tamanho e o tipo de papel
- Tipo e tamanho de papel para cada operação

▲ Página inicial > Manuseio de papel > Carregar papel > Colocar papel na bandeja multiuso (bandeja MU)

## Colocar papel na bandeja multiuso (bandeja MU)

Use a bandeja MU caso de mídias de impressão especiais, como papel fotográfico ou envelopes.

- Se a configuração [Verificar Papel] for definida como [Lig] e você colocar o papel na bandeja MU, uma mensagem será exibida no LCD perguntando se você deseja alterar o tipo e o tamanho do papel.
- Quando você colocar um tamanho de papel diferente na bandeja, também deverá alterar a configuração Tamanho do papel no equipamento ou no computador.

Assim, o equipamento poderá selecionar automaticamente o papel da bandeja correta se a Seleção automática de bandeja estiver definida no seu equipamento ou driver de impressora.

## **OBSERVAÇÃO**

- Para evitar que o pó entre no equipamento, certifique-se de fechar a bandeja MU se você não estiver usando-a.
- 1. Abra a bandeja MU.

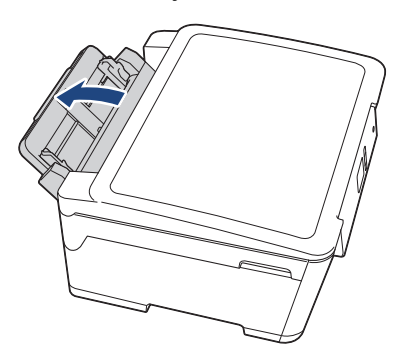

Para carregar papel de tamanho maior que A4 ou Carta, puxe a bandeja de papel usando as duas mãos até que ela trave.

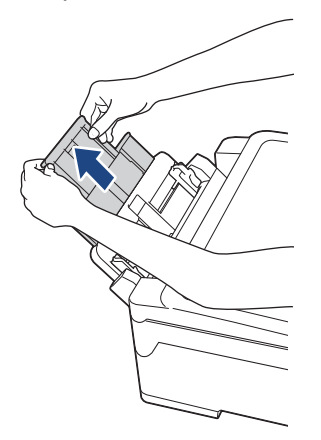

2. Pressione e deslize cuidadosamente as guias de papel da bandeja MU para coincidir com a largura do papel que será usado.

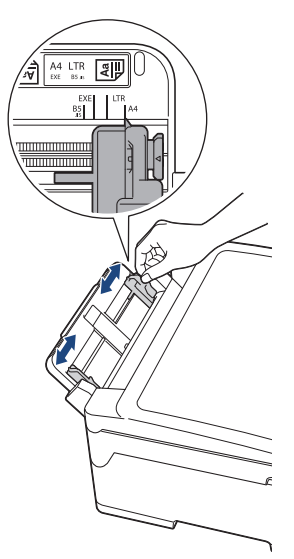

3. Ventile bem a pilha de papéis para evitar obstruções e alimentação incorreta.

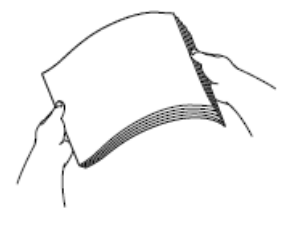

Ø

Sempre certifique-se de que o papel não esteja enrolado ou enrugado.

- 4. Coloque com cuidado o papel na bandeja MU, com a superfície de impressão voltada para cima.
  - Usando A4, Carta ou Executivo

### Orientação paisagem

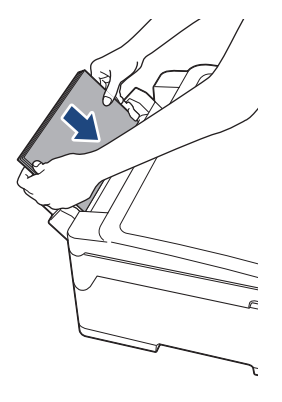

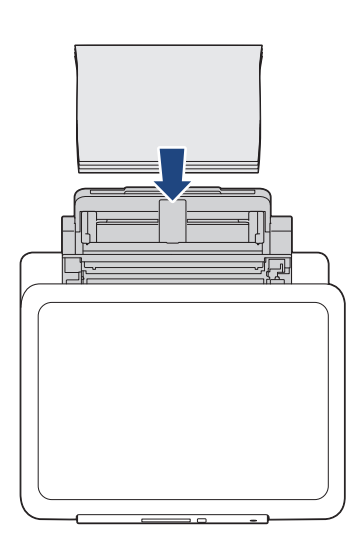

• Usando A3, Duplo Carta (Ledger), Ofício, Fólio, Ofício (México), Legal (Índia), A5, A6, envelopes, Fotografia, Fotografia L, Fotografia 2L ou Ficha

### Orientação retrato

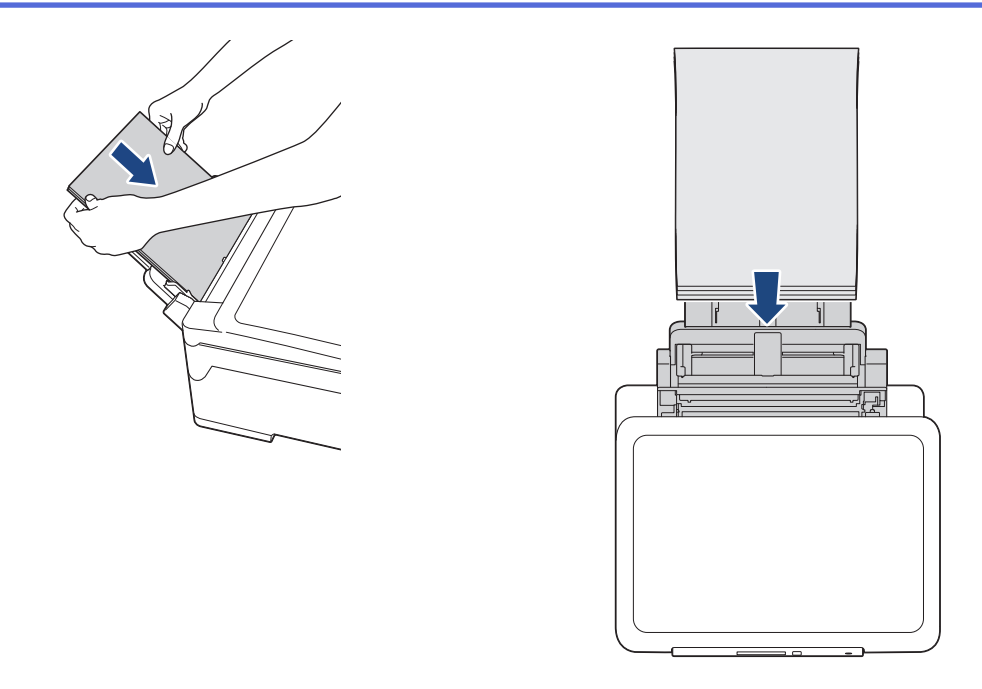

Ao usar envelopes, carregue os envelopes com a superfície de impressão voltada *para cima* e com a aba à esquerda, conforme mostrado na ilustração.

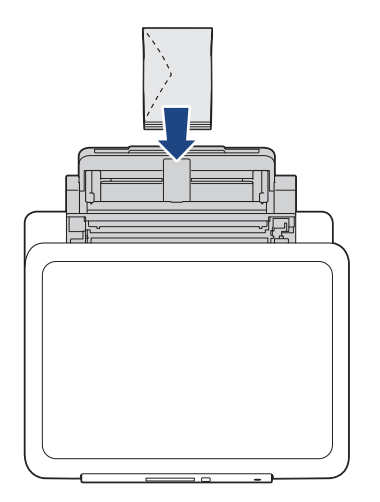

Ø

Se tiver dificuldade em colocar o papel na bandeja MU, levante a alavanca de liberação (1) na direção da parte de trás do equipamento e, em seguida, coloque o papel.

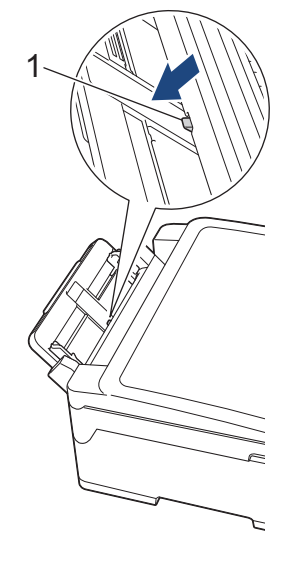

5. Usando ambas as mãos, ajuste cuidadosamente as guias de papel da bandeja multiuso de acordo com o papel.

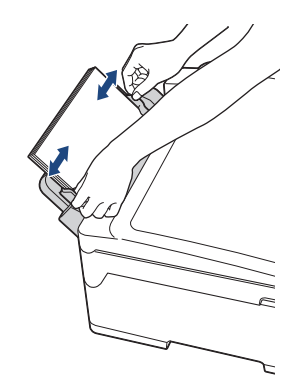

- NÃO pressione as guias de papel com muita força contra o papel. Isso poderá fazer com que o papel dobre e obstrua.
  - Coloque o papel no centro da bandeja multiuso, entre as guias de papel. Se o papel não estiver centralizado, puxe-o para fora e insira-o novamente na posição centralizada.
- 6. Siga um dos procedimentos a seguir:
  - Ao usar tamanho A4, Carta ou papéis de tamanho menor Puxe o suporte do papel para fora até que ele trave.

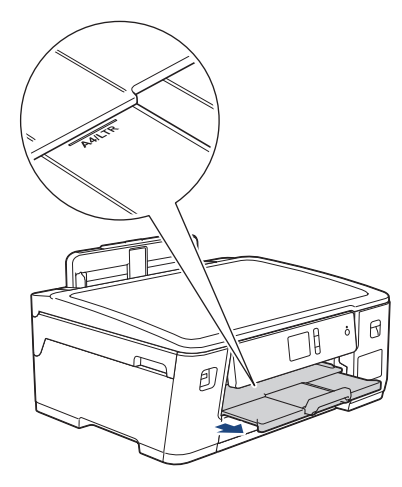

• Ao usar papéis de tamanho maior que A4 ou Carta ou envelopes

Puxe o suporte do papel (1) para fora até que ele trave e, em seguida, expanda a aba de suporte do papel (2).

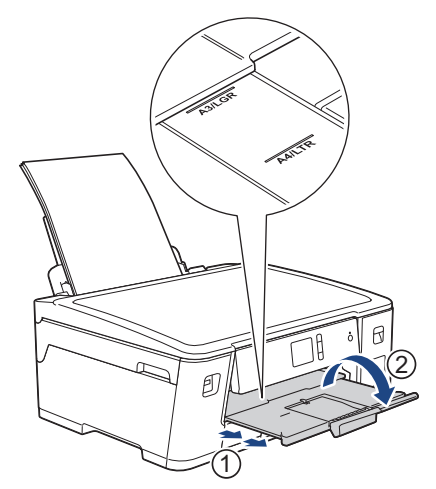

7. Se necessário, altere a configuração de tamanho do papel no menu do equipamento.

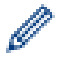

Certifique-se de que a impressão tenha terminado antes de fechar a bandeja multiuso.

## Informações relacionadas

• Carregar papel

### Tópicos relacionados:

- Escolher a mídia de impressão correta
- Mensagens de erro e manutenção

Página inicial > Manuseio de papel > Carregar papel > Área não imprimível

## Área não imprimível

A área não imprimível depende das configurações do aplicativo que você está usando. As figuras abaixo mostram as áreas não imprimíveis em folhas avulsas e em envelopes. O equipamento poderá imprimir nas áreas sombreadas da folha avulsa somente quando o recurso de impressão sem borda estiver disponível e ativado.

### Folha avulsa de papel

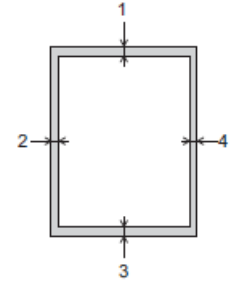

### Envelopes

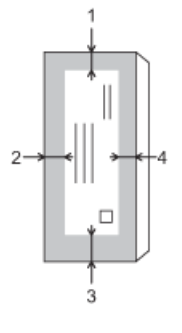

Ø

|              | Superior (1) | Esquerda (2) | Inferior (3) | Direita (4) |
|--------------|--------------|--------------|--------------|-------------|
| Folha avulsa | 3 mm         | 3 mm         | 3 mm         | 3 mm        |
| Envelopes    | 12 mm        | 3 mm         | 12 mm        | 3 mm        |

O recurso de impressão sem borda não está disponível para envelopes, impressão frente e verso e alguns tamanhos de papel, como Ofício e Executivo.

### 🦉 Informações relacionadas

Carregar papel

### Tópicos relacionados:

· Problemas no manuseio do papel e na impressão

▲ Página inicial > Manuseio de papel > Carregar papel > Configurações do papel

## Configurações do papel

- Alterar o tamanho e o tipo de papel
- Alterar a configuração Verificar Tamanho do Papel
- Configurar a bandeja padrão com base em sua tarefa
- Alterar a prioridade das bandejas de papel

Página inicial > Manuseio de papel > Carregar papel > Configurações do papel > Alterar o tamanho e o tipo de papel

## Alterar o tamanho e o tipo de papel

Ajustar as configurações Tamanho do papel e Tipo de papel da bandeja.

- Para obter a melhor qualidade de impressão, ajuste o equipamento para o tipo de papel que você estiver usando.
- Ao alterar o tamanho do papel carregado na bandeja, você também deve alterar a configuração Tamanho do papel na tela LCD.
- Pressione [[Configs.] > [Tds. configs.] > [Config. Geral] > [Configuração de Bandeja].
- 2. Pressione a opção de bandeja desejada:
- 3. Pressione [Tipo de papel].
- 4. Pressione ▲ ou ▼ para exibir as opções de tipo de papel e depois pressione a opção desejada.
- 5. Pressione [Tam. Papel].
- 6. Pressione ▲ ou ▼ para exibir as opções de tamanho de papel e depois pressione a opção desejada.
- 7. Pressione

O equipamento ejeta o papel com a superfície impressa voltada para cima na bandeja de papel localizada na parte da frente do equipamento. Quando você usar papel couchê, remova cada folha imediatamente para evitar manchas ou obstruções de papel.

### 🚪 Informações relacionadas

· Configurações do papel

### Tópicos relacionados:

- Carregar papel de tamanho A4, Carta ou Executivo na Bandeja nº 1
- Carregar papel Fotografia na bandeja de papel nº 1
- Carregar envelopes na bandeja de papel nº 1
- · Papel aceito e outra mídia de impressão
- Mensagens de erro e manutenção
- · Problemas no manuseio do papel e na impressão

▲ Página inicial > Manuseio de papel > Carregar papel > Configurações do papel > Alterar a configuração Verificar Tamanho do Papel

## Alterar a configuração Verificar Tamanho do Papel

Se esta configuração estiver definida como [Lig] e você retirar a bandeja de papel do equipamento ou carregar papel na bandeja MU, o LCD mostra uma mensagem perguntando se você deseja alterar as configurações do Tamanho do papel e do Tipo de papel.

A configuração padrão é [Lig].

- 1. Pressione [Configs.] > [Tds. configs.] > [Config. Geral].
- 2. Pressione [Conf. band.].
- 3. Pressione ▲ ou ▼ para exibir a opção [Verificar Papel] e então pressione-a.
- 4. Pressione [Lig] ou [Des].
- 5. Pressione

### 📕 Informações relacionadas

- Configurações do papel
- Tópicos relacionados:
- Carregar papel de tamanho A4, Carta ou Executivo na Bandeja nº 1
- Carregar papel Fotografia na bandeja de papel nº 1
- Carregar envelopes na bandeja de papel nº 1
- Mensagens de erro e manutenção

Página inicial > Manuseio de papel > Carregar papel > Configurações do papel > Configurar a bandeja padrão com base em sua tarefa

## Configurar a bandeja padrão com base em sua tarefa

Altere a prioridade da bandeja padrão que o equipamento usa para cada modo.

[Sel. Aut. Bandeja] configura seu equipamento para fazer a alimentação de papel a partir da bandeja mais adequada para o tipo e o tamanho de papel definidos.

O equipamento alimenta o papel da bandeja mais apropriada usando a ordem de prioridade de bandeja definida.

Dependendo do modelo, algumas bandejas não estão disponíveis.

- 1. Pressione [Configs.] > [Tds. configs.] > [Config. Geral] > [Conf. band.].
  - Para imprimir fotos, pressione [Conf. Band: Impr.JPEG (Mídia)] > [Uso Band.].
- 2. Pressione a opção de bandeja desejada.
- 3. Pressione

Ø

- 🦉 Informações relacionadas
- Configurações do papel

Página inicial > Manuseio de papel > Carregar papel > Configurações do papel > Alterar a prioridade das bandejas de papel

## Alterar a prioridade das bandejas de papel

Altere a Prioridade da Bandeja padrão que o equipamento usa para cada modo.

Quando [Sel. Aut. Bandeja] estiver selecionado nas configurações de seleção de bandeja, o equipamento fará a alimentação de papel a partir da bandeja mais apropriada para o tipo e o tamanho do papel, de acordo com a configuração de prioridade das bandejas.

1. Pressione [[Configs.] > [Tds. configs.] > [Config. Geral] > [Conf. band.].

2. Pressione a opção [Config.band.:Impr.] ou [Conf. Band: Impr.JPEG (Mídia)].

- 3. Pressione [Prioridade das Bandejas].
- 4. Pressione a opção desejada.
- 5. Pressione
  - Informações relacionadas
  - Configurações do papel

▲ Página inicial > Manuseio de papel > Carregar papel > Papel aceito e outra mídia de impressão

## Papel aceito e outra mídia de impressão

A qualidade de impressão pode ser afetada pelo tipo de papel usado no equipamento.

Para obter a melhor qualidade de impressão para as configurações selecionadas, sempre defina o Tipo de Papel correspondente ao tipo de papel carregado.

Você pode usar papel comum, papel para jato de tinta (revestido), papel brilhante, papel reciclado e envelopes.

É recomendável testar vários tipos de papel antes de comprar grandes quantidades.

Para melhores resultados, use papel Brother.

- Quando você imprimir em papel para jato de tinta (revestido) e papel brilhante, lembre-se de selecionar a mídia de impressão correta na guia **Básica** do driver de impressora ou na configuração de Tipo de Papel do menu do equipamento.
- Quando você imprimir no papel fotográfico Brother, coloque uma folha extra do mesmo papel fotográfico na bandeja de papel.
- Ao usar papel fotográfico, remova uma folha por vez para evitar manchas ou obstruções de papel.
- Evite tocar na superfície impressa do papel imediatamente após a impressão; a superfície pode não estar completamente seca, podendo sujar seus dedos.

### Informações relacionadas

- · Carregar papel
  - Manusear e usar mídia de impressão
  - · Escolher a mídia de impressão correta

### Tópicos relacionados:

- Alterar o tamanho e o tipo de papel
- Problemas no manuseio do papel e na impressão

## Página inicial > Manuseio de papel > Carregar papel > Papel aceito e outra mídia de impressão > Manusear e usar mídia de impressão

## Manusear e usar mídia de impressão

- Guarde o papel na embalagem original e a mantenha fechada. Mantenha o papel plano e longe de umidade, luz do sol direta e calor.
- Evite tocar no lado brilhante (revestido) do papel fotográfico.
- Alguns tamanhos de envelope requerem que você defina margens no aplicativo. Certifique-se de fazer um teste de impressão antes de imprimir muitos envelopes.

### IMPORTANTE

NÃO use os tipos de papel a seguir:

• Danificado, ondulado, enrugado ou de formato irregular

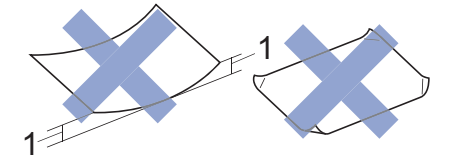

- 1. Ondulações de 2 mm ou mais podem causar obstruções de papel.
- Extremamente brilhantes ou altamente texturizados
- · Que não podem ser organizados uniformemente quando empilhados
- · Papel feito com fibra curta

NÃO use envelopes:

- · Soltos ou mal colados
- Com janelas
- Com gravações (que tenham superfície com relevos)
- · Com fechos ou grampos
- · Impressos na parte interna
- Sejam autoadesivos
- Tenham abas duplas

### Autoadesivo Com abas duplas

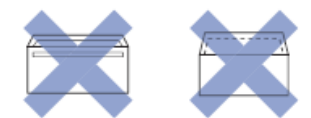

Você poderá ter problemas na alimentação do papel devido à espessura, ao tamanho ou ao formato da aba dos envelopes que está utilizando.

### Informações relacionadas

· Papel aceito e outra mídia de impressão

#### Tópicos relacionados:

· Carregar papel na bandeja de papel

▲ Página inicial > Manuseio de papel > Carregar papel > Papel aceito e outra mídia de impressão > Escolher a mídia de impressão correta

## Escolher a mídia de impressão correta

- Tipo e tamanho de papel para cada operação
- Orientação do papel e capacidade das bandejas de papel
- Usar a opção de tamanho do papel definida pelo usuário no driver da impressora
- Gramatura e espessura do papel
- Carregar papel de tamanho A4, Carta ou Executivo na Bandeja nº 1
- Carregar papel Fotografia na bandeja de papel nº 1
- Carregar envelopes na bandeja de papel nº 1
- Colocar papel na bandeja multiuso (bandeja MU)

▲ Página inicial > Manuseio de papel > Carregar papel > Papel aceito e outra mídia de impressão > Escolher a mídia de impressão correta > Tipo e tamanho de papel para cada operação

| Tipo de papel | Tamanho do papel     |                   | Uso                  | Uso        |  |
|---------------|----------------------|-------------------|----------------------|------------|--|
|               |                      |                   | Impressão<br>de JPEG | Impressora |  |
| Folha avulsa  | A3                   | 297 × 420 mm      | Sim                  | Sim        |  |
|               | A4                   | 210 × 297 mm      | Sim                  | Sim        |  |
|               | Duplo carta (Ledger) | 279,4 × 431,8 mm  | Sim                  | Sim        |  |
|               | Carta                | 215,9 × 279,4 mm  | Sim                  | Sim        |  |
|               | Ofício               | 215,9 × 355,6 mm  | -                    | Sim        |  |
|               | Ofício (México)      | 215,9 × 339,85 mm | -                    | Sim        |  |
|               | Ofício (Índia)       | 215 × 345 mm      | -                    | Sim        |  |
|               | Fólio                | 215,9 × 330,2 mm  | -                    | Sim        |  |
|               | Executivo            | 184,1 × 266,7 mm  | -                    | Sim        |  |
|               | A5                   | 148 × 210 mm      | -                    | Sim        |  |
|               | A6                   | 105 × 148 mm      | -                    | Sim        |  |
| Cartões       | Fotografia           | 10 × 15 cm        | Sim                  | Sim        |  |
|               | Fotografia L         | 9 × 13 cm         | -                    | Sim        |  |
|               | Fotografia 2L        | 13 × 18 cm        | Sim                  | Sim        |  |
|               | Ficha                | 13 × 20 cm        | -                    | Sim        |  |
| Envelopes     | Envelope C5          | 162 × 229 mm      | -                    | Sim        |  |
|               | Envelope DL          | 110 × 220 mm      | -                    | Sim        |  |
|               | Com-10               | 104,7 × 241,3 mm  | -                    | Sim        |  |
|               | Monarch              | 98,4 × 190,5 mm   | -                    | Sim        |  |

### Informações relacionadas

• Escolher a mídia de impressão correta

### Tópicos relacionados:

Carregar envelopes na bandeja de papel nº 1

▲ Página inicial > Manuseio de papel > Carregar papel > Papel aceito e outra mídia de impressão > Escolher a mídia de impressão correta > Orientação do papel e capacidade das bandejas de papel

## Orientação do papel e capacidade das bandejas de papel

|                                                                                                    | Tamanho do papel                                                                                                    | Tipos de papel                     | № de folhas            |
|----------------------------------------------------------------------------------------------------|----------------------------------------------------------------------------------------------------|------------------------------------|------------------------|
| Bandeja de papel nº 1                                                                                                    | <paisagem><br/>A4, Carta, Executivo</paisagem>                                                                                                    | Papel comum, papel<br>reciclado    | 250 <sup>1</sup>       |
|                                                                                                    | <retrato></retrato>                                                                                                    | Papel para jato de tinta           | 20                     |
|                                                                                                    | A3, Duplo Carta (Ledger),<br>Ofício, Ofício (México),<br>Ofício (Índia) Eólio A5 A6                                                                                                    | Papel couchê, papel<br>fotográfico | 20                     |
|                                                                                                    | Envelopes (C5, Com-10,                                                                                                    | Ficha                              | 30                     |
| DL, Monarch), Fotografia<br>(10 × 15 cm), Fotografia L<br>(9 × 13 cm), Fotografia 2L<br>(13 × 18 cm), Ficha (13 ×<br>20 cm) | Envelopes                                                                                                    | 10                                 |                        |
| Bandeja multiuso (bandeja<br>MU) <sup>2</sup>                                                                               | <paisagem><br/>A4, Carta, Executivo</paisagem>                                                                                                    | Papel comum, papel<br>reciclado    | 100 <sup>1</sup>       |
|                                                                                                    | <retrato></retrato>                                                                                                    | Papel para jato de tinta           | 20 (até A4/Carta)      |
|                                                                                                    | A3, Duplo Carta (Ledger),<br>Ofício, Ofício (México),<br>Ofício (Índia), Fólio, A5, A6,<br>Envelopes (C5, Com-10,<br>DL, Monarch), Fotografia<br>(10 × 15 cm), Fotografia L<br>(9 × 13 cm), Fotografia 2L |                                    | 5 (maior que A4/Carta) |
|                                                                                                    |                                                                                                    | Papel couchê, papel<br>fotográfico | 20 (até A4/Carta)      |
|                                                                                                    |                                                                                                    |                                    | 5 (maior que A4/Carta) |
|                                                                                                    |                                                                                                    | Ficha                              | 50                     |
|                                                                                                    |                                                                                                    | Envelopes                          | 20 (até A4/Carta)      |
|                                                                                                    | (13 × 18 cm), Ficha (13 ×<br>20 cm)                                                                                                    |                                    | 5 (maior que A4/Carta) |

1 Ao usar papel comum 80 g/m²  $\,$ 

<sup>2</sup> Recomendamos usar a bandeja MU para papel couchê.

### Informações relacionadas

• Escolher a mídia de impressão correta

▲ Página inicial > Manuseio de papel > Carregar papel > Papel aceito e outra mídia de impressão > Escolher a mídia de impressão correta > Usar a opção de tamanho do papel definida pelo usuário no driver da impressora

# Usar a opção de tamanho do papel definida pelo usuário no driver da impressora

| Tamanho definido pelo usuário |                                                                                              | Orientação do papel |
|-------------------------------|----------------------------------------------------------------------------------------------|---------------------|
| •                             | Largura: 88,9 mm - 297,0 mm                                                                  | Retrato             |
| •                             | Altura: 127,0 mm - 431,8 mm                                                                  |                     |
| •                             | A opção de tamanho de papel definido pelo usuário está disponível somente para a bandeja MU. |                     |

Informações relacionadas

• Escolher a mídia de impressão correta

▲ Página inicial > Manuseio de papel > Carregar papel > Papel aceito e outra mídia de impressão > Escolher a mídia de impressão correta > Gramatura e espessura do papel

## Gramatura e espessura do papel

| Tipo de papel |                                  | Gramatura                | Espessura      |
|---------------|----------------------------------|--------------------------|----------------|
| Folha avulsa  | Papel comum, papel reciclado     | 64 a 120 g/m²            | 0,08 a 0,15 mm |
|               | Papel para jato de tinta         | 64 a 200 g/m²            | 0,08 a 0,25 mm |
|               | Papel brilhante <sup>1 2</sup>   | Até 220 g/m²             | Até 0,25 mm    |
| Cartões       | Cartão de fotos <sup>1 2 3</sup> | Até 200 g/m <sup>2</sup> | Até 0,25 mm    |
|               | Ficha                            | Até 120 g/m²             | Até 0,15 mm    |
| Envelopes     |                                  | 80 a 95 g/m²             | Até 0,52 mm    |

1 BP71 260 g/m² foi especialmente desenvolvido para equipamentos a jato de tinta Brother.

<sup>2</sup> Até 0,3 mm para bandeja MU

<sup>3</sup> Até 220 g/m² para bandeja MU

### 🚪 Informações relacionadas

• Escolher a mídia de impressão correta

Tópicos relacionados:

• Problemas no manuseio do papel e na impressão

### ▲ Página inicial > Imprimir

## Imprimir

- Imprimir a partir do seu computador (Windows)
- Imprimir a partir do seu computador (Mac)
- Imprimir dados diretamente de uma unidade flash USB

▲ Página inicial > Imprimir > Imprimir a partir do seu computador (Windows)

## Imprimir a partir do seu computador (Windows)

- Imprimir uma fotografia (Windows)
- Imprimir um documento (Windows)
- Cancelar trabalho de impressão (Windows)
- Imprimir mais de uma página em uma única folha de papel (N em 1) (Windows)
- Imprimir como um Pôster (Windows)
- Imprimir dos dois lados do papel automaticamente (impressão frente e verso automática) (Windows)
- Imprimir como um folheto automaticamente (Windows)
- Imprimir um documento colorido em escala de cinza (Windows)
- Evitar impressões borradas e obstruções de papel (Windows)
- Usar um perfil de impressão predefinido (Windows)
- Alterar as configurações de impressão padrão (Windows)
- Configurações de impressão (Windows)

Página inicial > Imprimir > Imprimir a partir do seu computador (Windows) > Imprimir uma fotografia (Windows)

## Imprimir uma fotografia (Windows)

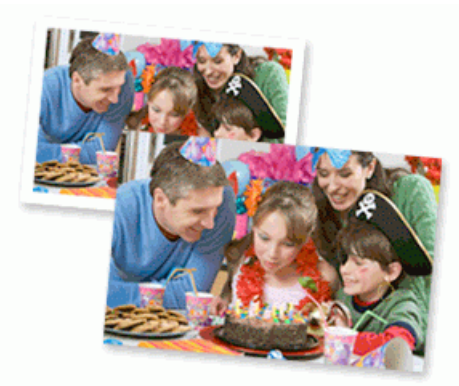

- 1. Selecione o comando de impressão no aplicativo.
- 2. Selecione **Brother XXX-XXXX** (onde XXXX é o nome do seu modelo) e depois clique no botão de propriedades ou preferências de impressão.

A janela do driver da impressora será exibida.

3. Verifique se a mídia correta foi colocada na bandeja de papel.

### **IMPORTANTE**

- Para melhores resultados, use papel Brother.
- Ao imprimir em papel fotográfico Brother, coloque uma folha extra do mesmo papel fotográfico na bandeja de papel.
- 4. Clique na guia Básica.
- 5. Clique na lista suspensa Tipo de Mídia e, em seguida, selecione o tipo de papel que você está usando.

### IMPORTANTE

Para obter a melhor qualidade de impressão para as configurações selecionadas, sempre defina a opção **Tipo de Mídia** para coincidir com o tipo de papel que você colocar.

- 6. Clique na lista suspensa Tamanho do Papel e selecione o tamanho do papel.
- 7. Se necessário, marque a caixa de seleção Sem Borda.
- 8. Para Modo de Cor, selecione a opção Natural ou Brilhante.
- 9. No campo Orientação, selecione a opção Retrato ou Paisagem para definir a orientação da impressão.

Se o seu aplicativo tiver uma configuração semelhante, recomendamos que você defina a orientação usando o aplicativo.

- 10. Digite o número de cópias (1 a 999) desejado no campo Cópias.
- 11. Altere outras configurações da impressora, se necessário.
- 12. Clique em **OK**.

ß

13. Conclua a operação de impressão.

### Informações relacionadas

• Imprimir a partir do seu computador (Windows)

## Tópicos relacionados:

Configurações de impressão (Windows)

Página inicial > Imprimir > Imprimir a partir do seu computador (Windows) > Imprimir um documento (Windows)

## Imprimir um documento (Windows)

- 1. Selecione o comando de impressão no aplicativo.
- Selecione Brother XXX-XXXX (onde XXXX é o nome do seu modelo) e depois clique no botão de propriedades ou preferências de impressão.

A janela do driver da impressora será exibida.

- 3. Certifique-se de que carregou o papel de tamanho correto na bandeja de papel.
- 4. Clique na guia **Básica**.
- 5. Clique na lista suspensa Tipo de Mídia e, em seguida, selecione o tipo de papel que você está usando.

### IMPORTANTE

Para obter a melhor qualidade de impressão para as configurações selecionadas, sempre defina a opção **Tipo de Mídia** para coincidir com o tipo de papel que você colocar.

- 6. Clique na lista suspensa Tamanho do Papel e selecione o tamanho do papel.
- 7. Para Modo de Cor, selecione a opção Natural ou Brilhante.
- 8. No campo Orientação, selecione a opção Retrato ou Paisagem para definir a orientação da impressão.

Se o seu aplicativo tiver uma configuração semelhante, recomendamos que você defina a orientação usando o aplicativo.

- 9. Digite o número de cópias (1 a 999) desejado no campo Cópias.
- 10. Para imprimir páginas múltiplas em uma única folha de papel ou imprimir uma página do seu documento em várias folhas, clique na lista suspensa **Múltiplas Páginas** e selecione as suas opções.
- 11. Altere outras configurações da impressora, se necessário.
- 12. Clique em OK.

Ø

13. Conclua a operação de impressão.

### 🦉 Informações relacionadas

· Imprimir a partir do seu computador (Windows)

### Tópicos relacionados:

• Configurações de impressão (Windows)

▲ Página inicial > Imprimir > Imprimir a partir do seu computador (Windows) > Cancelar trabalho de impressão (Windows)

## Cancelar trabalho de impressão (Windows)

Se um trabalho de impressão foi enviado à fila de impressão e não foi impresso, ou foi enviado com erro à fila de impressão, você pode precisar excluí-lo para permitir a impressão dos trabalhos subsequentes.

- 1. Clique duas vezes no ícone da impressora 拱 na barra de tarefas.
- 2. Selecione o trabalho de impressão que deseja cancelar.
- 3. Clique no menu Documento.
- 4. Selecione Cancelar.
- 5. Clique em Sim.

### Informações relacionadas

- Imprimir a partir do seu computador (Windows)
- Tópicos relacionados:
- Monitorar o status do equipamento no seu computador (Windows)

▲ Página inicial > Imprimir > Imprimir a partir do seu computador (Windows) > Imprimir mais de uma página em uma única folha de papel (N em 1) (Windows)

## Imprimir mais de uma página em uma única folha de papel (N em 1) (Windows)

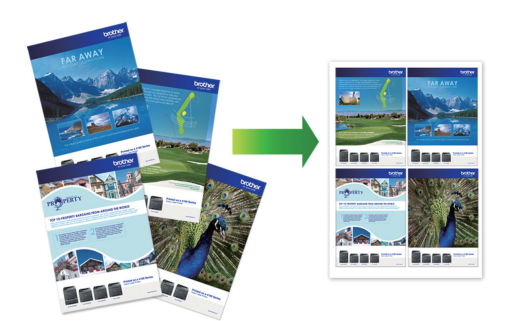

- 1. Selecione o comando de impressão no aplicativo.
- Selecione Brother XXX-XXXX (onde XXXX é o nome do seu modelo) e depois clique no botão de propriedades ou preferências de impressão.

A janela do driver da impressora será exibida.

- 3. Clique na guia Básica.
- 4. No campo Orientação, selecione a opção Retrato ou Paisagem para definir a orientação da impressão.

Se o seu aplicativo tiver uma configuração semelhante, recomendamos que você defina a orientação usando o aplicativo.

- 5. Clique na lista suspensa Múltiplas Páginas e selecione a opção 2 em 1, 4 em 1, 9 em 1 ou 16 em 1.
- 6. Clique na lista suspensa Ordem das Páginas e selecione a ordem das páginas.
- 7. Clique na lista suspensa Linha da Borda e selecione o tipo de linha da borda.
- 8. Altere outras configurações da impressora, se necessário.
- 9. Clique em OK e conclua sua operação de impressão.

### 🦉 Informações relacionadas

Imprimir a partir do seu computador (Windows)

#### Tópicos relacionados:

Configurações de impressão (Windows)

Página inicial > Imprimir > Imprimir a partir do seu computador (Windows) > Imprimir como um Pôster (Windows)

## Imprimir como um Pôster (Windows)

Amplie o tamanho da impressão e imprima o documento no modo pôster.

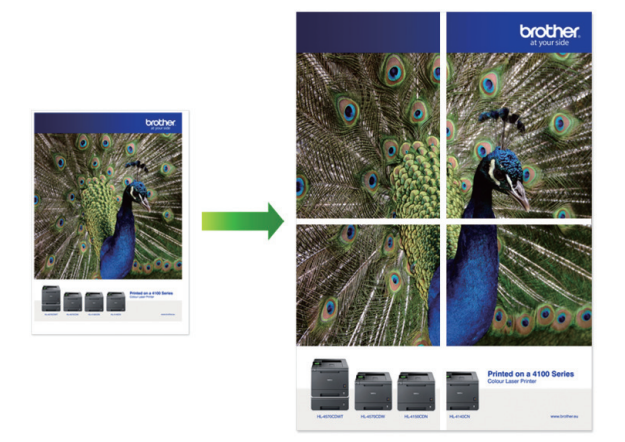

- 1. Selecione o comando de impressão no aplicativo.
- Selecione Brother XXX-XXXX (onde XXXX é o nome do seu modelo) e depois clique no botão de propriedades ou preferências de impressão.

A janela do driver da impressora será exibida.

- 3. Clique na guia Básica.
- 4. Clique na lista suspensa Múltiplas Páginas e selecione a opção 1 em 2x2 páginas ou 1 em 3x3 páginas.
- 5. Altere outras configurações da impressora, se necessário.
- 6. Clique em OK.
- 7. Conclua a operação de impressão.

### 🦉 Informações relacionadas

- · Imprimir a partir do seu computador (Windows)
- Tópicos relacionados:
- Configurações de impressão (Windows)

▲ Página inicial > Imprimir > Imprimir a partir do seu computador (Windows) > Imprimir dos dois lados do papel automaticamente (impressão frente e verso automática) (Windows)

## Imprimir dos dois lados do papel automaticamente (impressão frente e verso automática) (Windows)

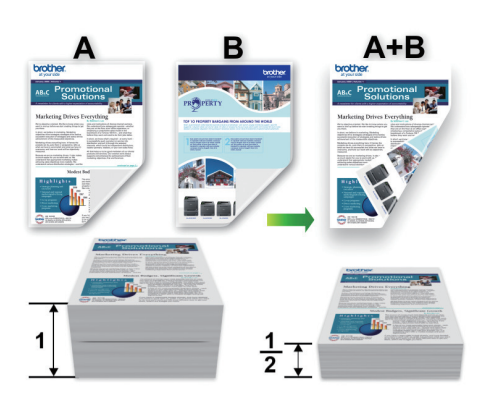

- Confirme se a tampa de liberação de obstrução está fechada.
- Se o papel estiver enrolado, alise-o e coloque-o de volta na bandeja de papel.
- Use papel comum. NÃO use papel bond.
- Se o papel for fino, ele poderá ficar enrugado.
- 1. Selecione o comando de impressão no aplicativo.
- 2. Selecione **Brother XXX-XXXX** (onde XXXX é o nome do seu modelo) e depois clique no botão de propriedades ou preferências de impressão.

A janela do driver da impressora será exibida.

- 3. Clique na guia Básica.
- 4. No campo Orientação, selecione a opção Retrato ou Paisagem para definir a orientação da impressão.

Se o seu aplicativo tiver uma configuração semelhante, recomendamos que você defina a orientação usando o aplicativo.

- 5. Clique na lista suspensa Duplex / Folheto e selecione Duplex.
- 6. Clique no botão Configurações Duplex.
- 7. Selecione uma das opções no menu Tipo de Duplex.

Quando a opção frente e verso é selecionada, quatro tipos de encadernação frente e verso são disponibilizados para cada orientação:

17

| Opção para retrato     | Descrição |
|------------------------|-----------|
| Borda Longa (Esquerda) |           |
| Borda Longa (Direita)  |           |

| Opção para retrato     | Descrição |
|------------------------|-----------|
| Borda Curta (Superior) |           |
| Borda Curta (Inferior) |           |
|                        |           |

| Opção para paisagem    | Descrição |
|------------------------|-----------|
| Borda Longa (Superior) |           |
| Borda Longa (Inferior) | 3         |

### Borda Curta (Direita)

| 372 |    |
|-----|----|
|     | 19 |

### Borda Curta (Esquerda)

Ø

|--|

- 8. Marque a caixa de seleção **Borda para Encadernação** se você desejar especificar a borda de encadernação em polegadas ou milímetros.
- 9. Clique em **OK** para retornar à janela do driver da impressora.
- 10. Altere outras configurações da impressora, se necessário.

<sup>6</sup> O recurso sem bordas não está disponível quando esta opção é usada.

11. Clique novamente em OK e conclua sua operação de impressão.

## 🛂 Informações relacionadas

- Imprimir a partir do seu computador (Windows)
- Tópicos relacionados:
- Configurações de impressão (Windows)
- Imprimir como um folheto automaticamente (Windows)

▲ Página inicial > Imprimir > Imprimir a partir do seu computador (Windows) > Imprimir como um folheto automaticamente (Windows)

## Imprimir como um folheto automaticamente (Windows)

Esta opção imprime documentos em formato de folheto usando a impressão frente e verso. As páginas do documento são ordenadas de acordo com os números de página corretos e podem ser dobradas no centro sem necessidade de reordenar as páginas impressas.

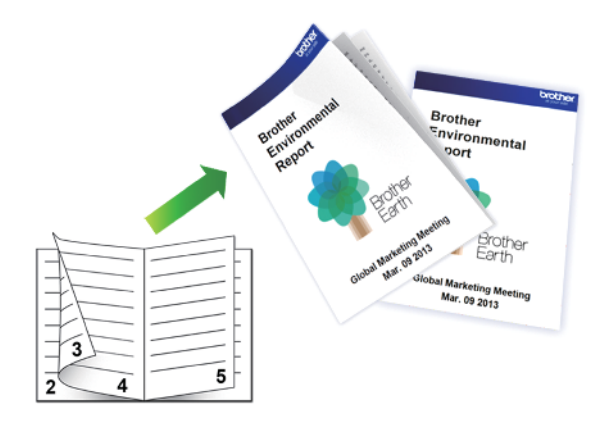

- Confirme se a tampa de liberação de obstrução está fechada.
- Se o papel estiver enrolado, alise-o e coloque-o de volta na bandeja de papel.
- Use papel comum. NÃO use papel bond.
- Se o papel for fino, ele poderá ficar enrugado.
- 1. Selecione o comando de impressão no aplicativo.
- Selecione Brother XXX-XXXX (onde XXXX é o nome do seu modelo) e depois clique no botão de propriedades ou preferências de impressão.

A janela do driver da impressora será exibida.

3. Clique na guia Básica.

Ø

4. No campo Orientação, selecione a opção Retrato ou Paisagem para definir a orientação da impressão.

Se o seu aplicativo tiver uma configuração semelhante, recomendamos que você defina a orientação usando o aplicativo.

- 5. Clique na lista suspensa Duplex / Folheto e selecione a opção Folheto.
- 6. Clique no botão Configurações Duplex.
- 7. Selecione uma das opções do menu Tipo de Duplex.

Existem dois tipos de direções de encadernação frente e verso disponíveis para cada orientação:

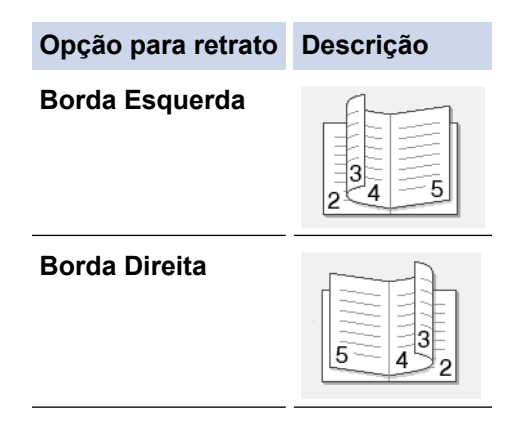

| Opção para paisagem | Descrição |
|---------------------|-----------|
| Borda Superior      |           |
| Borda Inferior      |           |

8. Selecione uma das opções no menu Método de Impressão de Folhetos.

| Opção                             | Descrição                                                                                                    |  |  |
|-----------------------------------|----------------------------------------------------------------------------------------------------|--|--|
| Todas as<br>Páginas de Uma<br>Vez | Todas as páginas serão impressas em formato folheto (quatro páginas por folha e duas em cada lado). Dobre sua impressão ao meio para criar o folheto.                                                                                                    |  |  |
| Dividir em<br>Jogos               | Com esta opção, o folheto é inteiramente impresso como vários conjuntos de folhetos menores, que podem ser dobrados ao meio sem necessidade de reordenação das páginas impressas. Você pode especificar o número de folhas em cada conjunto de folhetos menores (de 1-15). Esta opção pode ser útil para imprimir folhetos com um grande número de páginas. |  |  |

- 9. Marque a caixa de seleção **Borda para Encadernação** se você desejar especificar a borda de encadernação em polegadas ou milímetros.
- 10. Clique em **OK** para retornar à janela do driver da impressora.
- 11. Altere outras configurações da impressora, se necessário.

O recurso sem bordas não está disponível quando esta opção é usada.

- 12. Clique em OK.
- 13. Conclua a operação de impressão.

### Informações relacionadas

- Imprimir a partir do seu computador (Windows)
- Tópicos relacionados:
- Configurações de impressão (Windows)
- Imprimir dos dois lados do papel automaticamente (impressão frente e verso automática) (Windows)

▲ Página inicial > Imprimir > Imprimir a partir do seu computador (Windows) > Imprimir um documento colorido em escala de cinza (Windows)

## Imprimir um documento colorido em escala de cinza (Windows)

O modo Escala de Cinza torna a velocidade de processamento de impressão mais rápida do que o modo colorido. Se o seu documento contiver cores, a seleção do modo Escala de Cinza imprimirá o documento em 256 níveis de escala de cinza.

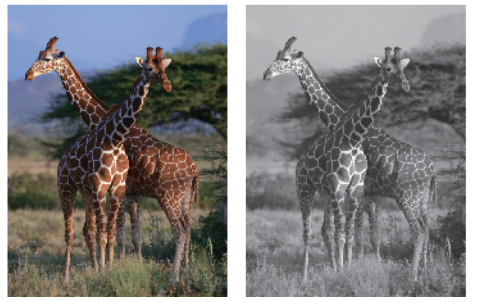

- 1. Selecione o comando de impressão no aplicativo.
- 2. Selecione **Brother XXX-XXXX** (onde XXXX é o nome do seu modelo) e depois clique no botão de propriedades ou preferências de impressão.
  - A janela do driver da impressora será exibida.
- 3. Clique na guia Avançada.
- 4. Para Colorida / Escala de Cinza, selecione Escala de Cinza.
- 5. Altere outras configurações da impressora, se necessário.
- 6. Clique em OK.
- 7. Conclua a operação de impressão.

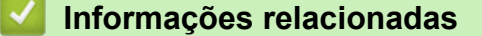

· Imprimir a partir do seu computador (Windows)

Página inicial > Imprimir > Imprimir a partir do seu computador (Windows) > Evitar impressões borradas e obstruções de papel (Windows)

## Evitar impressões borradas e obstruções de papel (Windows)

Alguns tipos de mídia de impressão podem precisar de um período de secagem maior. Altere a opção **Redução do borrão** se tiver problemas com impressões borradas ou obstruções de papel.

- 1. Selecione o comando de impressão no aplicativo.
- Selecione Brother XXX-XXXX (onde XXXX é o nome do seu modelo) e depois clique no botão de propriedades ou preferências de impressão.

A janela do driver da impressora será exibida.

- 3. Clique na guia Avançada.
- 4. Clique no botão Outras Opções de Impressão.
- 5. Selecione a opção Redução do borrão no lado esquerdo da tela.
- 6. Selecione uma das seguintes opções:

| Tipo de Mídia   | Орção                                                |            | Descrição                                                                                                    |
|-----------------|------------------------------------------------------|------------|----------------------------------------------------------------------------------------------------|
| Papel Comum     | Impressão Duplex ou<br>Impressão em um único<br>Iado | Desativada | Selecione este modo para<br>imprimir na velocidade<br>típica usando uma<br>quantidade normal de<br>tinta.              |
|                 |                                                      | Baixa      | Selecione este modo para<br>imprimir em velocidade<br>menor usando uma<br>quantidade normal de<br>tinta.               |
|                 |                                                      | Alta       | Selecione este modo para<br>imprimir na mesma<br>velocidade que <b>Baixa</b> ,<br>mas usando menos tinta.              |
| Papel Brilhante | PI Brilhante Desativada / Ativada                    |            | Selecione <b>Desativada</b><br>para imprimir em<br>velocidade normal,<br>utilizando uma quantidade<br>normal de tinta. |
|                 |                                                      |            | Selecione <b>Ativada</b> para<br>imprimir em velocidade<br>menor, usando uma<br>quantidade menor de tinta.             |

- 7. Clique em **OK** para retornar à janela do driver da impressora.
- 8. Clique em **OK**.
- 9. Conclua a operação de impressão.

### Informações relacionadas

• Imprimir a partir do seu computador (Windows)

### Tópicos relacionados:

- · Problemas no manuseio do papel e na impressão
- Alterar as opções de configuração de impressão se ocorrerem problemas de impressão
▲ Página inicial > Imprimir > Imprimir a partir do seu computador (Windows) > Usar um perfil de impressão predefinido (Windows)

# Usar um perfil de impressão predefinido (Windows)

**Perfis de Impressão** são predefinições desenvolvidas para lhe dar acesso rápido às configurações de impressão frequentemente usadas.

- 1. Selecione o comando de impressão no aplicativo.
- Selecione Brother XXX-XXXX (onde XXXX é o nome do seu modelo) e depois clique no botão de propriedades ou preferências de impressão.

A janela do driver da impressora será exibida.

3. Clique na guia Perfis de Impressão.

| 🥪 Preferências de Impressão                                         | ? 🔀                                                                                                    |
|---------------------------------------------------------------------|----------------------------------------------------------------------------------------------------|
| brother xxx-xxxx                                                    | S Brother<br>SolutionsCenter                                                                                                    |
|                                                                     | Básica Avançada Perfis de Impressão Manutenção                                                                                                    |
|                                                                     | <ul> <li>Os Perfis de Impressão são predefinições editáveis desenvolvidas para que você obtenha acesso rápido às melhores configurações para o trabalho de impressão.</li> <li>Salaciana a Rafil da Impressão descinda</li> </ul> |
|                                                                     | Configuração de Impressão Manual                                                                                                    |
| Papel Comum<br>Qualidada da Impressão : Normal                      | 🔊 Impressão Geral                                                                                                    |
| A4<br>210 x 297 mm                                                  | Impressão Ledger/A3                                                                                                    |
| Sem Borda : Desativada<br>Modo de Cor : Natural<br>Cónias : 1       | Impressão com Economia de Papel                                                                                                    |
| Múltiplas Páginas : Normal<br>Duplex / Folheto : Nenhuma            | Impressão com Economia de Tinta                                                                                                    |
| Colorida<br>Dimensionamento : Desativada                            | Impressão Frente e Verso (Duplex)                                                                                                    |
| Impressão em Espelho : Desativada<br>Impressão Inversa : Desativada |                                                                                                    |
| Marca-d'agua : Desativada                                           | Impressão em Escala de Cinza                                                                                                    |
|                                                                     | <ul> <li>2 Clique em "OK" para confirmar a seleção.</li> </ul>                                                                                                    |
| Adicionar Perfil(K)                                                 | Excluir Perfil                                                                                                    |
| Iniciar Status Monitor                                              | Mostrar sempre a guia Perfis de Impressão primeiro.                                                                                                    |
| Suporte                                                             | OK Cancelar Ajuda                                                                                                    |

4. Selecione o perfil na lista de perfis de impressão.

As configurações dos perfis são mostradas na parte esquerda da janela do driver da impressora.

- 5. Siga um dos procedimentos a seguir:
  - Se as configurações estiverem corretas para o trabalho a ser realizado, clique em OK.
  - Para alterar as configurações, retorne à guia Básica ou Avançada, altere as configurações e depois clique em OK.

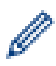

Para exibir a guia **Perfis de Impressão** à frente da janela na próxima vez que for imprimir, selecione a caixa de seleção **Mostrar sempre a guia Perfis de Impressão primeiro.**.

## Informações relacionadas

- Imprimir a partir do seu computador (Windows)
  - Criar ou excluir seu perfil de impressão (Windows)

#### Tópicos relacionados:

Configurações de impressão (Windows)

▲ Página inicial > Imprimir > Imprimir a partir do seu computador (Windows) > Usar um perfil de impressão predefinido (Windows) > Criar ou excluir seu perfil de impressão (Windows)

# Criar ou excluir seu perfil de impressão (Windows)

Adicione até 20 novos perfis de impressão com as configurações personalizadas.

- 1. Selecione o comando de impressão no aplicativo.
- 2. Selecione **Brother XXX-XXXX** (onde XXXX é o nome do seu modelo) e depois clique no botão de propriedades ou preferências de impressão.

A janela do driver da impressora será exibida.

- Clique na guia Básica e na guia Avançada e defina as configurações de impressão que deseja para o novo Perfil de Impressão.
- 4. Clique na guia Perfis de Impressão.
- 5. Siga um dos procedimentos a seguir:

#### Para criar um novo perfil de impressão:

a. Clique em Adicionar Perfil.

A caixa de diálogo Adicionar Perfil é exibida.

- b. Digite o nome do novo perfil de impressão no campo Nome.
- c. Clique no ícone que você deseja usar para representar este perfil da lista de ícones.
- d. Clique em OK.

O novo nome do Perfil de Impressão é adicionado à lista na guia Perfis de Impressão.

#### Para excluir um perfil de impressão que você criou:

a. Clique em Excluir Perfil.

A caixa de diálogo Excluir Perfil é exibida.

- b. Selecione o perfil a ser excluído.
- c. Clique em Excluir.
- d. Clique em Sim.
- e. Clique em Fechar.

#### Informações relacionadas

• Usar um perfil de impressão predefinido (Windows)

▲ Página inicial > Imprimir > Imprimir a partir do seu computador (Windows) > Alterar as configurações de impressão padrão (Windows)

# Alterar as configurações de impressão padrão (Windows)

Quando você altera as configurações de impressão de um aplicativo, as alterações somente se aplicam a documentos impressos com esse aplicativo. Para alterar as configurações de impressão para todos os aplicativos do Windows, configure as propriedades do driver da impressora.

- 1. Siga um dos procedimentos a seguir:
  - Para Windows Server 2008

Clique em 🚱 (Iniciar) > Painel de Controle > Hardware e Sons > Impressoras.

• Para Windows 7 e Windows Server 2008 R2

Clique em 🚱 (Iniciar) > Dispositivos e Impressoras.

• Para Windows 8

Mova o ponteiro do mouse para o canto inferior direito da área de trabalho. Quando a barra de menu aparecer, clique em **Configurações** e depois clique em **Painel de Controle**. No grupo **Hardware e Sons**, clique em **Exibir impressoras e dispositivos**.

• Para Windows 10 e Windows Server 2016

Clique em Exibir impressoras e dispositivos.

Para Windows Server 2012

Mova o ponteiro do mouse para o canto inferior direito da área de trabalho. Quando a barra de menu aparecer, clique em **Configurações** e depois clique em **Painel de Controle**. No grupo **Hardware**, clique em **Exibir impressoras e dispositivos**.

• Para Windows Server 2012 R2

Clique em **Painel de Controle** na tela **Iniciar**. No grupo **Hardware**, clique em **Exibir impressoras e dispositivos**.

 Clique com o botão direito do mouse no ícone Brother XXX-XXXX (onde XXXX é o nome do seu modelo) e selecione Preferências de impressão. Se as opções de driver de impressora aparecerem, selecione seu driver de impressora.

A caixa de diálogo do driver da impressora é exibida.

3. Clique na guia Geral e depois clique no botão Preferências de impressão ou Preferências....

A caixa de diálogo do driver da impressora é exibida.

- 4. Selecione as configurações de impressão que deseja usar como padrão para todos os programas Windows.
- 5. Clique em OK.
- 6. Feche a caixa de diálogo de propriedades da impressora.

## Informações relacionadas

- · Imprimir a partir do seu computador (Windows)
- Tópicos relacionados:
- Configurações de impressão (Windows)

Página inicial > Imprimir > Imprimir a partir do seu computador (Windows) > Configurações de impressão (Windows)

# Configurações de impressão (Windows)

#### >> Guia **Básica**

>> Guia Avançada

## Guia Básica

| 🤝 Preferências de Impressão                                       | ? —————————————————————————————————————                                                                                                    |
|-------------------------------------------------------------------|----------------------------------------------------------------------------------------------------|
| brother xxx-xxxx                                                  | SolutionsCenter                                                                                                    |
|                                                                   | Básica Avançada Perfis de Impressão Manutenção                                                                                                    |
|                                                                   | Tipo <u>d</u> e Mídia Papel Comum 🔻                                                                                                    |
|                                                                   | (i) Papel de Secagem Lenta(W)                                                                                                    |
|                                                                   | Qualidade de Impressão                                                                                                    |
|                                                                   | Taman <u>h</u> o do Papel A4 (210 x 297 mm)                                                                                                    |
|                                                                   | (i) 🔲 Se <u>m</u> Borda                                                                                                    |
| Papel Comum<br>Qualidade de Impressão : Normal                    | Modo de Cor (i) (i) Natural (ii) Bril <u>h</u> ante                                                                                                    |
| A4                                                                |                                                                                                    |
| 210 x 297 mm<br>Sem Borda : Desativada                            |                                                                                                    |
| Modo de Cor : Natural                                             |                                                                                                    |
| Múltiplas Páginas : Normal                                        | Orientação Internation Internation Internation Internation International International |
| Duplex / Folheto : Nenhuma                                        | Cópias(Z) 1                                                                                                    |
| Colorida                                                          |                                                                                                    |
| Dimensionamento : Desativada<br>Impressão em Espelho : Desativada | ∠ Ordem Inversa                                                                                                    |
| Impressão Inversa : Desativada                                    | Múltiplas Páginas(C)                                                                                                    |
| Marca-d'àgua : Desativada                                         | Ordem das Páginas P/ direita e p/ baixo                                                                                                    |
|                                                                   | Linha da <u>B</u> orda                                                                                                    |
|                                                                   | Duplex / Folheto Nenhuma 👻                                                                                                    |
|                                                                   | Configurações Dup <u>l</u> ex                                                                                                    |
|                                                                   | Origem do Papel Seleção Automática 🗸                                                                                                    |
| Adicionar Perfil(K)                                               |                                                                                                    |
| Ini <u>c</u> iar Status Monitor                                   | <u>P</u> adrão                                                                                                    |
| Suporte                                                           | OK Cancelar Ajuda                                                                                                    |
|                                                                   |                                                                                                    |

#### 1. Tipo de Mídia

Selecione o tipo de mídia que você deseja usar. Para fornecer os melhores resultados de impressão, o equipamento ajusta automaticamente suas configurações de impressão de acordo com o tipo de mídia selecionado.

#### Papel de Secagem Lenta

Selecione esta opção se for usar um tipo de papel comum em que a tinta demora para secar. Esta opção pode deixar o texto um pouco borrado.

#### 2. Qualidade de Impressão

Selecione a resolução de impressão desejada. Como a qualidade e a velocidade da impressão estão relacionadas, quanto maior a qualidade, mais demorada será a impressão do documento.

#### 3. Tamanho do Papel

Selecione o tamanho do papel que você deseja usar. Você pode escolher tamanhos de papel padrão ou criar um tamanho personalizado.

#### Sem Borda

Selecione esta opção para imprimir fotografias sem bordas. Como os dados da imagem foram criados com um tamanho um pouco maior que o tamanho do papel sendo utilizado, uma parte das bordas da fotografia será recortada.

A opção Sem borda pode não estar disponível com algumas combinações de tipo de mídia e qualidade ou a partir de alguns aplicativos.

#### 4. Modo de Cor

Selecione o modo de cor de sua preferência.

#### 5. Orientação

Selecione a orientação (retrato ou paisagem) da impressão.

Se o seu aplicativo tiver uma configuração semelhante, recomendamos que você defina a orientação usando o aplicativo.

#### 6. Cópias

Digite neste campo o número de cópias(1 a 999) que você deseja imprimir.

#### Agrupar

Selecione esta opção para imprimir conjuntos de documentos com várias páginas na ordem original das páginas. Quando esta opção é selecionada, uma cópia completa do documento é impressa e depois reimpressa de acordo com o número de cópias escolhido. Se esta opção não for selecionada, cada página será impressa de acordo com o número de cópias escolhido antes de a próxima página do documento ser impressa.

#### **Ordem Inversa**

Selecione esta opção para imprimir o documento na ordem inversa. A última página do documento será impressa primeiro.

#### 7. Múltiplas Páginas

Selecione esta opção para imprimir várias páginas em uma única folha de papel ou para imprimir uma página do documento em várias folhas de papel.

#### Ordem das Páginas

Selecione a ordem das páginas ao imprimir várias páginas em uma única folha de papel.

#### Linha da Borda

Selecione o tipo de borda que será usado ao imprimir várias páginas em uma única folha de papel.

#### 8. Duplex / Folheto

Selecione esta opção para imprimir nos dois lados do papel ou para imprimir um documento no formato de folheto usando impressão frente e verso.

#### Botão Configurações Duplex

Clique neste botão para selecionar o tipo de encadernação frente e verso. Há quatro tipos de encadernação frente e verso disponíveis para cada orientação.

#### 9. Origem do Papel

Selecione uma opção de fonte de papel correspondente às condições e à finalidade da impressão.

# Guia Avançada

| 🤝 Preferências de Impressão                                                                                                    |                                                                                                    | ? 💌                                                                                                    |
|----------------------------------------------------------------------------------------------------|----------------------------------------------------------------------------------------------------|----------------------------------------------------------------------------------------------------|
| brother XXX-XXXX                                                                                                    |                                                                                                    | S Brother<br>SolutionsCenter                                                                                                    |
| Papel Comum         Qualidade de Impressão : Normal         A4         210 x 297 mm         Sem Borda : Desativada         Modo de Cor : Natural                                                                      | Básica       Avançada       Perfis de Impressão         Colorida / Escala de Cinza       Image: Colorida / Iscala de Cinza       Image: Colorida / Iscala de Cinza         Image: Melhoramento da Cor       Image: Melhoramento da Cor       Image: Colorida de Tinta         Image: Modo de Economia de Tinta       Image: Colorida de Tinta         Dimensionamento       Image: Colorida de Tinta | Manutenção<br>Colorida(U)<br>Escala de Cinza<br>Configurações<br>Desativada<br>Ajustar ao Tamanho do Papel<br>A4 (210 x 297 mm) |
| Cópias : 1<br>Múltiplas Páginas : Nomal<br>Duplex / Folheto : Nenhuma<br>Colorida<br>Dimensionamento : Desativada<br>Impressão em Espelho : Desativada<br>Impressão Inversa : Desativada<br>Marca-d'água : Desativada | <ul> <li>Impressão em Espel<u>h</u>o</li> <li>Impressão Inversa</li> <li>Utilizar Marca-d'água</li> <li>Imprimir Cabeçalho-Rodapé</li> <li>Autenticação de Usuário</li> </ul>                                                                                                    | Configurações<br>Configurações<br>Configurações                                                                                 |
| Visualizar Impressão(D)<br>Adicionar Perfil(K)<br>Ini <u>c</u> iar Status Monitor                                                                                                    |                                                                                                    | Outras Opçõ <u>e</u> s de Impressão<br><u>P</u> adrão                                                                           |
| Suporte                                                                                                    | ОК                                                                                                    | Cancelar Ajuda                                                                                                    |

#### 1. Colorida / Escala de Cinza

Selecione impressão colorida ou em escala de cinza. A velocidade de impressão é maior no modo escala de cinza que no modo colorido. Se um documento tiver conteúdo colorido e você selecionar o modo escala de cinza, o documento será impresso usando 256 níveis de escala de cinza.

#### 2. Melhoramento da Cor

Selecione esta opção para usar o recurso Aperfeiçoamento de cor. Esse recurso analisa a imagem para aprimorar a nitidez, o equilíbrio de branco e a densidade da cor. Esse processo pode levar alguns minutos dependendo do tamanho da imagem e das especificações do seu computador.

#### 3. Modo de Economia de Tinta

Selecione esta opção para imprimir usando cores mais claras e destacar o contorno da imagem. A quantidade de tinta economizada varia dependendo do tipo dos documentos impressos. O Modo de economia de tinta pode fazer com que as impressões fiquem diferentes de como elas aparecem na tela.

O recurso Modo de economia de tinta tem o suporte da tecnologia da Reallusion, Inc.

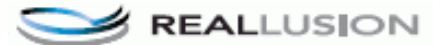

#### 4. Dimensionamento

Selecione estas opções para ampliar ou reduzir o tamanho das páginas no documento.

#### Ajustar ao Tamanho do Papel

Selecione esta opção para ampliar ou reduzir as páginas do documento e ajustá-las a um tamanho de papel especificado. Quando selecionar esta opção, selecione o tamanho de papel desejado na lista suspensa.

#### Livre

Selecione esta opção para ampliar ou reduzir as páginas do documento manualmente. Quando selecionar esta opção, digite um valor no campo.

#### 5. Impressão em Espelho

Selecione esta opção para inverter a imagem impressa na página horizontalmente, da esquerda para a direita.

#### 6. Impressão Inversa

Selecione esta opção para girar a imagem impressa em 180 graus.

#### 7. Utilizar Marca-d'água

Selecione esta opção para imprimir um logotipo ou texto como uma marca d'água no documento. Selecione uma das marcas d'água predefinidas, adicione uma nova marca d'água ou use um arquivo de imagem criado por você.

#### 8. Imprimir Cabeçalho-Rodapé

Selecione esta opção para imprimir no documento a data, a hora e o nome de usuário usado para login no computador.

#### 9. Autenticação de Usuário

Esse recurso permite que você confirme as restrições para cada usuário.

#### 10. Botão Outras Opções de Impressão

#### Alterar Modo de Transferência de Dados

Selecione o modo de transferência de dados de impressão para melhorar a qualidade de impressão.

#### Configurações de Cor Avançadas

Selecione o método que o equipamento deve usar para organizar os pontos para expressar meios-tons.

A cor da impressão pode ser ajustada para deixar a impressão o mais parecida possível com a imagem na tela do computador.

#### Redução do borrão

Alguns tipos de mídia de impressão podem precisar de um período de secagem maior. Altere esta opção se tiver problemas com impressões borradas ou obstruções de papel.

#### Recuperar dados de cores da impressora

Selecione esta opção para otimizar a qualidade de impressão usando as configurações de fábrica do equipamento, que foram definidas especificamente para o seu equipamento Brother. Use esta opção se tiver substituído o equipamento ou alterado o endereço de rede do equipamento.

#### Imprimir Arquivo

Selecione esta opção para salvar os dados de impressão como um arquivo PDF em seu computador.

#### Reduzir linhas não uniformes

Selecione esta opção para ajustar o alinhamento de impressão se o texto impresso ficar borrado ou se as imagens ficarem apagadas.

## Informações relacionadas

· Imprimir a partir do seu computador (Windows)

#### Tópicos relacionados:

- Mensagens de erro e manutenção
- · Problemas no manuseio do papel e na impressão
- Imprimir uma fotografia (Windows)
- Imprimir um documento (Windows)

- Imprimir mais de uma página em uma única folha de papel (N em 1) (Windows)
- Imprimir como um Pôster (Windows)
- Imprimir dos dois lados do papel automaticamente (impressão frente e verso automática) (Windows)
- Imprimir como um folheto automaticamente (Windows)
- Usar um perfil de impressão predefinido (Windows)
- Alterar as configurações de impressão padrão (Windows)
- Alterar as opções de configuração de impressão se ocorrerem problemas de impressão

▲ Página inicial > Imprimir > Imprimir a partir do seu computador (Mac)

# Imprimir a partir do seu computador (Mac)

- Imprimir uma fotografia (Mac)
- Imprimir um documento (Mac)
- Imprimir dos dois lados do papel automaticamente (impressão frente e verso automática) (Mac)
- Imprimir mais de uma página em uma única folha de papel (N em 1) (Mac)
- Imprimir um documento colorido em escala de cinza (Mac)
- Evitar impressões borradas e obstruções de papel (Mac)
- Opções de impressão (Mac)

Página inicial > Imprimir > Imprimir a partir do seu computador (Mac) > Imprimir uma fotografia (Mac)

# Imprimir uma fotografia (Mac)

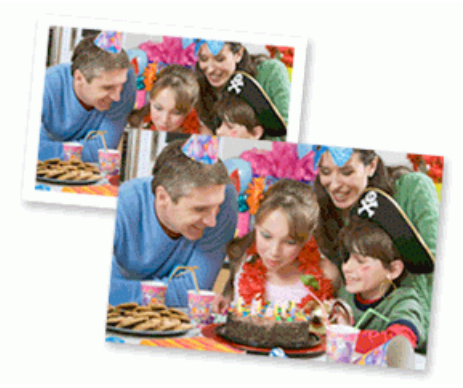

1. Verifique se a mídia correta foi colocada na bandeja de papel.

## **IMPORTANTE**

- Para melhores resultados, use papel Brother.
- Ao imprimir em papel fotográfico Brother, coloque uma folha extra do mesmo papel fotográfico na bandeja de papel.
- 2. Em um aplicativo, como o Apple Preview, clique no menu Arquivo e selecione Imprimir.
- 3. Selecione **Brother XXX-XXXX** (onde XXXX é o nome do seu modelo).
- 4. Clique no menu pop-up Tamanho do Papel e, em seguida, selecione o tamanho do seu documento.

Para imprimir fotografias sem margem, selecione a opção tamanho de papel sem borda.

- 5. Clique no botão Orientação que corresponda à forma em que você deseja imprimir a fotografia.
- Clique no menu pop-up do aplicativo e, em seguida, selecione Configurações de Impressão.
   As opções de Configurações de Impressão são exibidas.
- 7. Clique no menu pop-up Tipo de Mídia e, em seguida, selecione o tipo de mídia que você deseja usar.

# IMPORTANTE

Ø

Para obter a melhor qualidade de impressão possível com as configurações selecionadas, defina sempre a opção **Tipo de Mídia** de acordo com o tipo de papel que está sendo utilizado.

- 8. Altere outras configurações da impressora, se necessário.
- 9. Clique em Imprimir.

#### Informações relacionadas

- Imprimir a partir do seu computador (Mac)
- Tópicos relacionados:
- · Problemas no manuseio do papel e na impressão
- Opções de impressão (Mac)

▲ Página inicial > Imprimir > Imprimir a partir do seu computador (Mac) > Imprimir um documento (Mac)

# Imprimir um documento (Mac)

- 1. Certifique-se de que carregou o papel de tamanho correto na bandeja de papel.
- 2. Em um aplicativo, como o Apple TextEdit, clique no menu Arquivo e selecione Imprimir.
- 3. Selecione Brother XXX-XXXX (onde XXXX é o nome do seu modelo).
- 4. Clique no menu pop-up Tamanho do Papel e, em seguida, selecione o tamanho do seu documento.
- 5. Selecione a opção Orientação que combine com o modo como você deseja imprimir o documento.
- Clique no menu pop-up do aplicativo e, em seguida, selecione Configurações de Impressão. As opções de Configurações de Impressão são exibidas.
- 7. Clique no menu pop-up Tipo de Mídia e, em seguida, selecione o tipo de mídia que você deseja usar.

# IMPORTANTE

Para obter a melhor qualidade de impressão possível com as configurações selecionadas, defina sempre a opção **Tipo de Mídia** de acordo com o tipo de papel que está sendo utilizado.

- 8. Altere outras configurações da impressora, se necessário.
- 9. Clique em Imprimir.

## 🦉 Informações relacionadas

- Imprimir a partir do seu computador (Mac)
- Tópicos relacionados:
- Opções de impressão (Mac)

▲ Página inicial > Imprimir > Imprimir a partir do seu computador (Mac) > Imprimir dos dois lados do papel automaticamente (impressão frente e verso automática) (Mac)

# Imprimir dos dois lados do papel automaticamente (impressão frente e verso automática) (Mac)

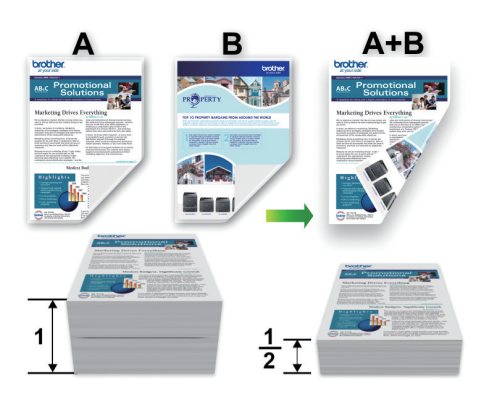

- 1. Em um aplicativo, como o Apple TextEdit, clique no menu Arquivo e selecione Imprimir.
- 2. Selecione Brother XXX-XXXX (onde XXXX é o nome do seu modelo).
- 3. Selecione a opção Orientação que combine com o modo como você deseja imprimir o documento.
- Clique no menu pop-up do aplicativo e, em seguida, selecione Leiaute. As opções de configuração de Leiaute são exibidas.
- 5. Na seção Frente e Verso, selecione a opção Encadernação Horizontal ou Encadernação Vertical.
- 6. Altere outras configurações da impressora, se necessário.

O recurso sem bordas não está disponível quando esta opção é usada.

7. Clique em Imprimir.

Ø

## 🚪 Informações relacionadas

• Imprimir a partir do seu computador (Mac)

#### Tópicos relacionados:

• Opções de impressão (Mac)

▲ Página inicial > Imprimir > Imprimir a partir do seu computador (Mac) > Imprimir mais de uma página em uma única folha de papel (N em 1) (Mac)

# Imprimir mais de uma página em uma única folha de papel (N em 1) (Mac)

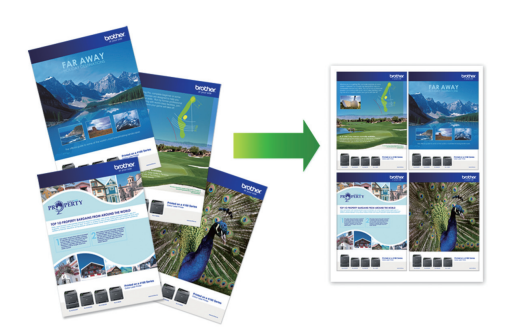

- 1. Em um aplicativo, como o Apple TextEdit, clique no menu Arquivo e selecione Imprimir.
- 2. Selecione Brother XXX-XXXX (onde XXXX é o nome do seu modelo).
- Clique no menu pop-up do aplicativo e, em seguida, selecione Leiaute. As opções de configuração de Leiaute são exibidas.
- Clique no menu pop-up Páginas por Folha e selecione o número de páginas que serão impressas em cada folha.
- 5. Selecione a opção Direção do Leiaute.
- 6. Clique no menu pop-up **Borda** e selecione o tipo de linha da borda.
- 7. Altere outras configurações da impressora, se necessário.
- 8. Clique em Imprimir.

## Informações relacionadas

• Imprimir a partir do seu computador (Mac)

#### Tópicos relacionados:

• Opções de impressão (Mac)

▲ Página inicial > Imprimir > Imprimir a partir do seu computador (Mac) > Imprimir um documento colorido em escala de cinza (Mac)

# Imprimir um documento colorido em escala de cinza (Mac)

O modo Escala de Cinza torna a velocidade de processamento de impressão mais rápida do que o modo colorido. Se o seu documento contiver cores, a seleção do modo Escala de Cinza imprimirá o documento em 256 níveis de escala de cinza.

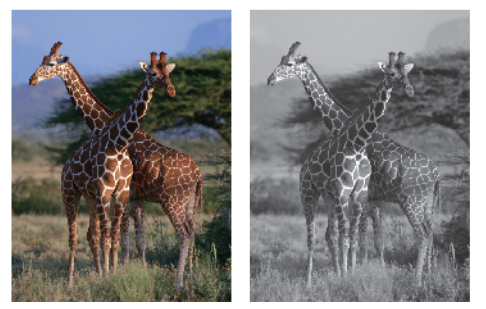

- 1. Em um aplicativo, como o Apple TextEdit, clique no menu Arquivo e selecione Imprimir.
- 2. Selecione Brother XXX-XXXX (onde XXXX é o nome do seu modelo).
- Clique no menu pop-up do aplicativo e, em seguida, selecione Configurações de Impressão. As opções de Configurações de Impressão são exibidas.
- 4. Clique no menu pop-up Colorida / Escala de Cinza e selecione a opção Escala de Cinza.
- 5. Altere outras configurações da impressora, se necessário.
- 6. Clique em Imprimir.

## Informações relacionadas

• Imprimir a partir do seu computador (Mac)

Página inicial > Imprimir > Imprimir a partir do seu computador (Mac) > Evitar impressões borradas e obstruções de papel (Mac)

# Evitar impressões borradas e obstruções de papel (Mac)

Alguns tipos de mídia de impressão podem precisar de um período de secagem maior. Altere a opção **Redução do borrão** se tiver problemas com impressões borradas ou obstruções de papel.

- 1. Em um aplicativo, como o Apple TextEdit, clique no menu Arquivo e selecione Imprimir.
- 2. Selecione Brother XXX-XXXX (onde XXXX é o nome do seu modelo).
- Clique no menu pop-up do aplicativo e, em seguida, selecione Configurações de Impressão. As opções de Configurações de Impressão são exibidas.
- 4. Clique na lista de configurações de impressão Avançada.
- 5. Clique no menu Redução do borrão.
- 6. Selecione uma das seguintes opções:

| Tipo de Mídia                                                       | Орção                |                                                                                                    | Descrição                                                                                                    |
|---------------------------------------------------------------------|----------------------|----------------------------------------------------------------------------------------------------|----------------------------------------------------------------------------------------------------|
| Papel Comum<br>Impressão Duplex ou<br>Impressão em um único<br>Iado | Desativada           | Selecione este modo para<br>imprimir na velocidade<br>típica usando uma<br>quantidade normal de<br>tinta. |                                                                                                    |
|                                                                     |                      | Baixa                                                                                                    | Selecione este modo para<br>imprimir em velocidade<br>menor usando uma<br>quantidade normal de<br>tinta.               |
|                                                                     |                      | Alta                                                                                                    | Selecione este modo para<br>imprimir na mesma<br>velocidade que <b>Baixa</b> ,<br>mas usando menos tinta.              |
| Papel Brilhante                                                     | Desativada / Ativada |                                                                                                    | Selecione <b>Desativada</b><br>para imprimir em<br>velocidade normal,<br>utilizando uma quantidade<br>normal de tinta. |
|                                                                     |                      |                                                                                                    | Selecione <b>Ativada</b> para<br>imprimir em velocidade<br>menor, usando uma<br>quantidade menor de tinta.             |

- 7. Altere outras configurações da impressora, se necessário.
- 8. Clique em Imprimir.

## 📕 Informações relacionadas

• Imprimir a partir do seu computador (Mac)

#### Tópicos relacionados:

- · Problemas no manuseio do papel e na impressão
- · Alterar as opções de configuração de impressão se ocorrerem problemas de impressão

▲ Página inicial > Imprimir > Imprimir a partir do seu computador (Mac) > Opções de impressão (Mac)

# **Opções de impressão (Mac)**

- >> Configuração de página
- >> Leiaute
- >> Gestão de Papel
- >> Configurações de Impressão
- >> Configurações de Cor

## Configuração de página

| Formatar Para:    | Brother XXX-XXXX      |
|-------------------|-----------------------|
|                   | Brother XXX-XXXX CUPS |
| Tamanho do Papel: | A4 🗘                  |
|                   | 210 por 297 mm        |
| Orientação:       |                       |
| Ajustar Tamanho:  | 100%                  |

#### 1. Tamanho do Papel

Selecione o tamanho do papel que você deseja usar. Você pode escolher tamanhos de papel padrão ou criar um tamanho personalizado.

#### 2. Orientação

Selecione a orientação (retrato ou paisagem) da impressão.

Se o seu aplicativo tiver uma configuração semelhante, recomendamos que você defina a orientação usando o aplicativo.

#### 3. Ajustar Tamanho

Digite um valor no campo para ampliar ou reduzir as páginas do documento e ajustá-las ao tamanho de papel selecionado.

| Leiaute                 |                                                                                  |
|-------------------------|----------------------------------------------------------------------------------|
|                         |                                                                                  |
|                         | Impressora: Brother XXX-XXXX                                                     |
|                         | Pré-Ajustes: Ajustes Padrão                                                      |
|                         | Cópias: 1 🗌 Frente e Verso                                                       |
|                         | Páginas: O Todas<br>De: 1 até: 1                                                 |
|                         | Tamanho do Papel: A4 210 por 297 mm                                              |
|                         | Orientação:                                                                      |
|                         | Leiaute                                                                          |
|                         | Páginas por Folha: 1                                                             |
| <<<                     | Direção do Leiaute:                                                              |
|                         | Borda: Nenhum                                                                    |
|                         | Frente e Verso: Desativado                                                       |
|                         | <ul> <li>Inverter orientação da página</li> <li>Virar horizontalmente</li> </ul> |
| ? PDF Cocultar Detalhes | Cancelar Imprimir                                                                |

#### 1. Páginas por Folha

Selecione o número de páginas que serão impressas em uma única folha de papel.

#### 2. Direção do Leiaute

Selecione a ordem das páginas ao imprimir várias páginas em uma única folha de papel.

3. Borda

Selecione o tipo de borda que será usado ao imprimir várias páginas em uma única folha de papel.

## 4. Frente e Verso

Selecione se deseja imprimir nos dois lados do papel.

## 5. Inverter orientação da página

Selecione esta opção para girar a imagem impressa em 180 graus.

#### 6. Virar horizontalmente

Selecione esta opção para inverter a imagem impressa na página horizontalmente, da esquerda para a direita.

| Gestao de Papel         |                    |                   |                 |                |
|-------------------------|--------------------|-------------------|-----------------|----------------|
|                         |                    |                   |                 |                |
|                         | Impressora:        | Brother XXX-XX    | xx '            | \$             |
|                         | Pré-Ajustes:       | Ajustes Padrão    |                 | \$             |
|                         | Cópias:            | 1 Fren            | ite e Verso     |                |
|                         | Páginas:           | Todas             |                 |                |
|                         |                    | De: 1 ate         | ś: 1            |                |
|                         | Tamanho do Papel:  | A4                | ۵               | 210 por 297 mm |
|                         | Orientação:        | 1 <u>i</u>        |                 |                |
|                         | Ge                 | stão de Papel     | 0               |                |
|                         |                    | Intercal          | ar páginas      |                |
|                         | Páginas par        | a Imprimir: Todas | as páginas      | ۵              |
| (() 1 de 1 ) >>>>       | Ordem da           | as Páginas: Auton | nático          | \$             |
|                         |                    | Ajustar           | proporcionalme  | nte ao papel   |
|                         | Tamanho do Papel o | de Destino: Papel | sugerido: A4    | ٢              |
|                         |                    | Soment            | e reduzir propo | rcionalmente   |
|                         |                    |                   |                 |                |
| ? PDF Cocultar Detalhes |                    |                   | Cancelar        | Imprimir       |

#### 1. Intercalar páginas

Contão do Donal

Selecione esta opção para imprimir conjuntos de documentos com várias páginas na ordem original das páginas. Quando esta opção é selecionada, uma cópia completa do documento é impressa e depois reimpressa de acordo com o número de cópias escolhido. Se esta opção não for selecionada, cada página será impressa de acordo com o número de cópias escolhido antes de a próxima página do documento ser impressa.

#### 2. Páginas para Imprimir

Selecione as páginas que você deseja imprimir (páginas pares ou ímpares).

#### 3. Ordem das Páginas

Selecione a ordem das páginas.

#### 4. Ajustar proporcionalmente ao papel

Selecione esta opção para ampliar ou reduzir as páginas do documento e ajustá-las ao tamanho de papel selecionado.

#### 5. Tamanho do Papel de Destino

Selecione o tamanho de papel que será usado para a impressão.

#### 6. Somente reduzir proporcionalmente

Selecione esta opção para reduzir as páginas do documento quando elas estiverem muito grandes para o tamanho de papel selecionado. Se esta opção for selecionada e o documento estiver formatado para um tamanho de papel menor que o tamanho de papel sendo utilizado, o documento será impresso no seu tamanho original.

## Configurações de Impressão

|                         | Impressora: Brother XXX-XXXX             |
|-------------------------|------------------------------------------|
|                         | Pré-Ajustes: Ajustes Padrão              |
|                         | Cópias: 1 🗌 Frente e Verso               |
|                         | Páginas: 💽 Todas                         |
|                         | De: 1 até: 1                             |
|                         | Tamanho do Papel: A4 210 por 297 mm      |
|                         | Orientação:                              |
|                         | Configurações de Impressão               |
|                         | Tipo de Mídia: Papel Comum 🗘             |
|                         | Papel de Secagem Lenta                   |
| 1 de 1     >     >      | Qualidade de Impressão: Normal           |
|                         | Colorida / Escala de Cinza: 🔢 Colorida 📀 |
|                         | Origem do Papel: Seleção Automática 🗘    |
|                         | ► Avançada                               |
| ? PDF  Ocultar Detalhes | Cancelar Imprimir                        |

### 1. Tipo de Mídia

Selecione o tipo de mídia que você deseja usar. Para fornecer os melhores resultados de impressão, o equipamento ajusta automaticamente suas configurações de impressão de acordo com o tipo de mídia selecionado.

#### 2. Papel de Secagem Lenta

Selecione esta opção se for usar um tipo de papel comum em que a tinta demora para secar. Esta opção pode deixar o texto um pouco borrado.

#### 3. Qualidade de Impressão

Selecione a resolução de impressão desejada. Como a qualidade e a velocidade da impressão estão relacionadas, quanto maior a qualidade, mais demorada será a impressão do documento.

#### 4. Colorida / Escala de Cinza

Selecione impressão colorida ou em escala de cinza. A velocidade de impressão é maior no modo escala de cinza que no modo colorido. Se um documento tiver conteúdo colorido e você selecionar o modo escala de cinza, o documento será impresso usando 256 níveis de escala de cinza.

#### 5. Origem do Papel

Selecione uma opção de fonte de papel correspondente às condições e à finalidade da impressão.

#### 6. Avançada

#### Alterar Modo de Transferência de Dados

Selecione o modo de transferência de dados de impressão para melhorar a qualidade de impressão.

#### Reduzir linhas não uniformes

Selecione esta opção para ajustar o alinhamento de impressão se o texto impresso ficar borrado ou se as imagens ficarem apagadas.

#### Redução do borrão

Alguns tipos de mídia de impressão podem precisar de um período de secagem maior. Altere esta opção se tiver problemas com impressões borradas ou obstruções de papel.

#### Outras Opções de Impressão

#### **Espessura do Papel**

Selecione a espessura apropriada do papel.

#### Impressão Bidirecional

Selecione esta opção para aumentar a velocidade de impressão. Se esta opção for selecionada, o cabeçote de impressão imprimirá nas duas direções. Quando está opção não é selecionada, o cabeçote de impressão imprime em apenas uma direção, resultando em impressões de maior qualidade, mas com velocidade mais baixa.

O movimento do cabeçote de impressão pode variar devido a condições ambientais. Essa variação pode ser observada quando você imprime linhas verticais e elas não estão alinhadas. Se você tiver esse problema, desative o recurso de impressão bidirecional.

## Configurações de Cor

|                          | Impressora: Brother XXX-XXXX                 |
|--------------------------|----------------------------------------------|
|                          | Pré-Ajustes: Ajustes Padrão                  |
|                          | Cópias: 1 🗌 🗌 Frente e Verso                 |
|                          | Páginas: 💽 Todas                             |
|                          | De: 1 até: 1                                 |
|                          | Tamanho do Papel: A4 210 por 297 mm          |
|                          | Orientação:                                  |
|                          | Configurações de Cor                         |
| 1 de 1 >>>>              | Modo de Cor: Natural<br>Brilhante<br>Nenhuma |
|                          | Melhoramento da Cor                          |
|                          | Brilho 0                                     |
|                          | Contraste 0                                  |
|                          | Vermelho 0                                   |
|                          | Verde 0                                      |
|                          | Azul 0 , , ,                                 |
|                          | Padrão de Meios-tons: Pontilhamento          |
| ? PDF V Ocultar Detalhes | Cancelar Imprimir                            |

#### 1. Modo de Cor

Selecione o modo de cor de sua preferência.

#### 2. Configurações de Cor Avançadas

Clique no triângulo expansível para visualizar as Configurações avançadas de cor. Marque a caixa de seleção de Aprimoramento de cor e, em seguida, configure as opções usando as barras deslizantes. Esse processo pode levar alguns minutos dependendo do tamanho da imagem e das especificações do seu computador.

## $\checkmark$

## Informações relacionadas

• Imprimir a partir do seu computador (Mac)

## Tópicos relacionados:

- Mensagens de erro e manutenção
- Problemas no manuseio do papel e na impressão
- Imprimir uma fotografia (Mac)
- Imprimir um documento (Mac)
- Imprimir dos dois lados do papel automaticamente (impressão frente e verso automática) (Mac)
- Imprimir mais de uma página em uma única folha de papel (N em 1) (Mac)
- Alterar as opções de configuração de impressão se ocorrerem problemas de impressão

▲ Página inicial > Imprimir > Imprimir dados diretamente de uma unidade flash USB

# Imprimir dados diretamente de uma unidade flash USB

- Unidades flash USB compatíveis
- Imprimir fotos diretamente de uma unidade flash USB

▲ Página inicial > Imprimir > Imprimir dados diretamente de uma unidade flash USB > Unidades flash USB compatíveis

# Unidades flash USB compatíveis

Seu equipamento Brother possui unidade de mídia (entrada) para uso com armazenamento comum de dados.

## IMPORTANTE

A interface USB direta é compatível apenas com unidades flash USB e câmeras digitais que utilizem o padrão de armazenamento em massa USB. Outros dispositivos USB não são suportados.

| Mídia compatível                  |  |
|-----------------------------------|--|
| Unidade Flash USB (pen drive USB) |  |

| Unidades flash USB compatíveis          |                                                 |  |
|-----------------------------------------|-------------------------------------------------|--|
| Classe USB                              | Classe de armazenamento em massa USB            |  |
| Subclasse de armazenamento em massa USB | SCSI ou SFF-8070i                               |  |
| Protocolo de transferência              | Apenas transferência em massa                   |  |
| Formato <sup>1</sup>                    | FAT12/FAT16/FAT32/exFAT                         |  |
| Tamanho do setor                        | Máx. 4096 bytes                                 |  |
| Criptografia                            | Dispositivos criptografados não são suportados. |  |

1 O formato NTFS não é compatível.

## Informações relacionadas

· Imprimir dados diretamente de uma unidade flash USB

▲ Página inicial > Imprimir > Imprimir dados diretamente de uma unidade flash USB > Imprimir fotos diretamente de uma unidade flash USB

# Imprimir fotos diretamente de uma unidade flash USB

Mesmo que o equipamento *não* esteja conectado ao computador, você poderá imprimir fotos diretamente de uma unidade de memória flash USB.

- Informações importantes sobre a impressão de fotos
- Imprimir fotos de uma unidade flash USB no equipamento Brother

▲ Página inicial > Imprimir > Imprimir dados diretamente de uma unidade flash USB > Imprimir fotos diretamente de uma unidade flash USB > Informações importantes sobre a impressão de fotos

# Informações importantes sobre a impressão de fotos

Seu equipamento foi projetado para ser compatível com os arquivos modernos de imagem de câmera digital e unidades flash USB. Leia as informações abaixo para evitar erros:

- A extensão de arquivo de imagem deve ser .JPG (outras extensões de arquivo de imagem como .JPEG, .TIF, .GIF e assim por diante não serão reconhecidas).
- A impressão direta de fotos deve ser executada separadamente das operações de impressão de fotos usando o computador. (A operação simultânea não está disponível).
- O equipamento pode ler até 999 arquivos <sup>1</sup> em uma unidade flash USB.

Esteja ciente do seguinte:

- Ao imprimir um índice remissivo ou uma imagem, o equipamento imprimirá todas as imagens válidas, mesmo se uma ou mais imagens estiverem corrompidas. As imagens corrompidas não serão impressas.
- Este equipamento aceita unidades flash USB que tenham sido formatadas pelo Windows.

## Informações relacionadas

Imprimir fotos diretamente de uma unidade flash USB

<sup>1</sup> A pasta dentro das unidades flash USB também é contabilizada.

▲ Página inicial > Imprimir > Imprimir dados diretamente de uma unidade flash USB > Imprimir fotos diretamente de uma unidade flash USB > Imprimir fotos de uma unidade flash USB no equipamento Brother

# Imprimir fotos de uma unidade flash USB no equipamento Brother

- Visualizar e imprimir fotos de uma unidade flash USB
- Imprimir uma folha com índice remissivo de fotos (miniaturas) a partir de uma unidade flash USB
- Imprimir fotos pelo número da imagem
- Imprimir fotos com recorte automático
- Imprimir fotos sem borda a partir de uma unidade flash USB
- Imprimir a data a partir dos dados da foto
- Configurações de impressão para fotos

▲ Página inicial > Imprimir > Imprimir dados diretamente de uma unidade flash USB > Imprimir fotos diretamente de uma unidade flash USB > Imprimir fotos de uma unidade flash USB no equipamento Brother > Visualizar e imprimir fotos de uma unidade flash USB

# Visualizar e imprimir fotos de uma unidade flash USB

Visualize suas fotos na tela LCD antes de imprimi-las.Imprima imagens armazenadas em uma unidade flash USB.

- Se suas fotos forem arquivos grandes, pode ocorrer atraso na exibição de cada foto na tela.
- 1. Insira uma unidade flash USB na abertura USB.

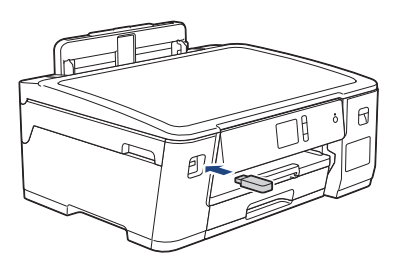

- 2. Pressione [Impressão de JPEG] > [Selec. arq.].
- 3. Pressione ◀ ou ▶ para exibir a foto que você deseja imprimir e depois pressione-a.

Para imprimir todas as fotos, pressione [Impr.Id] e, em seguida, [Sim] para confirmar.

- 4. Insira o número de cópias usando um dos seguintes procedimentos:
  - Pressione [-] ou [+] na tela de toque.
  - Pressione × 01 para exibir o teclado na tela de toque e, em seguida, insira o número de cópias usando o teclado de toque. Pressione [OK].
- 5. Pressione [OK].

Ŵ

- 6. Repita os três últimos passos até ter selecionado todas as fotos que você deseja imprimir.
- 7. Pressione [OK].
- 8. Leia e confirme a lista de opções exibida.
- Para alterar as configurações de impressão, pressione [Config. impr.].
   Quando estiver concluído, pressione [OK].
- 10. Pressione [Iniciar].

## Informações relacionadas

· Imprimir fotos de uma unidade flash USB no equipamento Brother

#### Tópicos relacionados:

Configurações de impressão para fotos

▲ Página inicial > Imprimir > Imprimir dados diretamente de uma unidade flash USB > Imprimir fotos diretamente de uma unidade flash USB > Imprimir fotos de uma unidade flash USB no equipamento Brother > Imprimir uma folha com índice remissivo de fotos (miniaturas) a partir de uma unidade flash USB

# Imprimir uma folha com índice remissivo de fotos (miniaturas) a partir de uma unidade flash USB

Imprimir uma folha com índice remissivo de fotos para visualizar versões pequenas de todas as fotos em sua unidade flash USB.

O equipamento atribui números às imagens (como n° 1, n° 2, n° 3 e assim por diante).

O equipamento não reconhece quaisquer outros números ou nomes de arquivo que sua câmera digital ou o computador tenha utilizado para identificar as fotos.

- Somente nomes de arquivo com 20 caracteres ou menos serão impressos corretamente na folha de índice.
- Os nomes dos arquivos não serão impressos corretamente se contiverem caracteres não alfanuméricos, mas caracteres não alfanuméricos não afetam as configurações de impressão de fotos.
- 1. Insira uma unidade flash USB na abertura USB.
- 2. Pressione [Impressão de JPEG] > [Impr. do índice] > [Impr. folha de índice].
- 3. Se você quiser alterar as configurações de impressão, pressione [Config. impr.].

Ao concluir, pressione [OK].

| Opção         | Descrição                      |
|---------------|--------------------------------|
| Tipo de papel | Selecionar o tipo de papel.    |
| Tam. Papel    | Selecionar o tamanho do papel. |

4. Pressione [Iniciar].

## Informações relacionadas

- · Imprimir fotos de uma unidade flash USB no equipamento Brother
- Tópicos relacionados:
- Imprimir fotos pelo número da imagem

▲ Página inicial > Imprimir > Imprimir dados diretamente de uma unidade flash USB > Imprimir fotos diretamente de uma unidade flash USB > Imprimir fotos de uma unidade flash USB no equipamento Brother > Imprimir fotos pelo número da imagem

# Imprimir fotos pelo número da imagem

Antes de imprimir uma imagem individual, você deve imprimir a página de índice remissivo (miniaturas) para saber o número da imagem.

- 1. Insira uma unidade flash USB na abertura USB.
- 2. Pressione [Impressão de JPEG] > [Impr. do índice] > [Impr. fotos].
- 3. Insira os números da imagem que você deseja imprimir usando a página de índice remissivo. Após selecionar os números da imagem, pressione [OK].
- Insira vários números de uma vez usando vírgula ou hífen. Por exemplo, insira 1, 3, 6 para imprimir as imagens nº 1, 3 e 6. Imprima um intervalo de imagens usando um hífen. Por exemplo, digite 1-5 para imprimir as imagens de nº 1 até nº 5.
  - Informe até 12 caracteres (incluindo vírgulas e hifens) para os números de imagem que deseja imprimir.
- 4. Insira o número de cópias usando um dos seguintes procedimentos:
  - Pressione [-] ou [+] na tela de toque.
  - Pressione <a>x01</a> para exibir o teclado na tela de toque e, em seguida, insira o número de cópias usando o teclado de toque. Pressione [OK].
- Para alterar as configurações de impressão, pressione [Config. impr.].
   Quando estiver concluído, pressione [OK].
- 6. Pressione [Iniciar].

## Informações relacionadas

· Imprimir fotos de uma unidade flash USB no equipamento Brother

#### Tópicos relacionados:

- Imprimir uma folha com índice remissivo de fotos (miniaturas) a partir de uma unidade flash USB
- · Configurações de impressão para fotos

▲ Página inicial > Imprimir > Imprimir dados diretamente de uma unidade flash USB > Imprimir fotos diretamente de uma unidade flash USB > Imprimir fotos de uma unidade flash USB no equipamento Brother > Imprimir fotos com recorte automático

# Imprimir fotos com recorte automático

Se a sua foto for muito longa ou muito larga para caber no espaço no layout, parte da imagem será recortada.

- A configuração de fábrica é ativada. Para imprimir a imagem inteira, altere essa configuração para desativada.
- Se você definir a configuração [Recortar] como desativada, defina também a configuração [Sem margens] como desativada.

#### Recortar: ativada

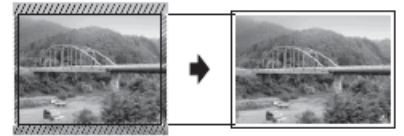

#### Recortar: desativada

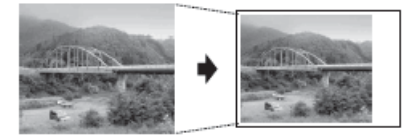

- 1. Insira uma unidade flash USB na abertura USB.
- 2. Pressione [Impressão de JPEG] > [Selec. arq.].
- 3. Pressione ◀ ou ▶ para exibir cada foto. Quando a foto que você deseja for exibida, pressione-a e, em seguida, pressione [OK].
- 4. Pressione [OK].
- 5. Pressione [Config. impr.] > [Recortar].
- 6. Pressione [Sim] (ou [Des]).
- 7. Ao concluir, pressione 🕤 ou [OK].
- 8. Pressione [Iniciar].

#### 🧧 Informações relacionadas

· Imprimir fotos de uma unidade flash USB no equipamento Brother

#### Tópicos relacionados:

Outros problemas

▲ Página inicial > Imprimir > Imprimir dados diretamente de uma unidade flash USB > Imprimir fotos diretamente de uma unidade flash USB > Imprimir fotos de uma unidade flash USB no equipamento Brother > Imprimir fotos sem borda a partir de uma unidade flash USB

# Imprimir fotos sem borda a partir de uma unidade flash USB

Este recurso expande a área imprimível para as bordas do papel. A impressão será mais lenta.

- 1. Insira uma unidade flash USB na abertura USB.
- 2. Pressione [Impressão de JPEG] > [Selec. arq.].
- 3. Pressione ◀ ou ▶ para exibir cada foto. Quando a foto que você deseja for exibida, pressione-a e, em seguida, pressione [OK].
- 4. Pressione [OK].
- 5. Pressione [Config. impr.] > [Sem margens].
- 6. Pressione [Sim] (ou [Des]).
- 7. Ao concluir, pressione 🕤 ou [OK].
- 8. Pressione [Iniciar].

### 🦉 Informações relacionadas

· Imprimir fotos de uma unidade flash USB no equipamento Brother

#### Tópicos relacionados:

Outros problemas

▲ Página inicial > Imprimir > Imprimir dados diretamente de uma unidade flash USB > Imprimir fotos diretamente de uma unidade flash USB > Imprimir fotos de uma unidade flash USB no equipamento Brother > Imprimir a data a partir dos dados da foto

# Imprimir a data a partir dos dados da foto

Imprima a data se já estiver nas informações de sua foto. A data será impressa no canto inferior direito. Para usar essa configuração, a foto deverá incluir a data.

- 1. Insira uma unidade flash USB na abertura USB.
- 2. Pressione [Impressão de JPEG] > [Selec. arq.].
- 3. Pressione ◀ ou ▶ para exibir cada foto. Quando a foto que você deseja for exibida, pressione-a e, em seguida, pressione [OK].
- 4. Pressione [OK].
- 5. Pressione [Config. impr.] > [Imprimir Data].
- 6. Pressione [Sim] (ou [Des]).
- 7. Ao concluir, pressione 🕤 ou [OK].
- 8. Pressione [Iniciar].

## 🭊 Informações relacionadas

· Imprimir fotos de uma unidade flash USB no equipamento Brother

▲ Página inicial > Imprimir > Imprimir dados diretamente de uma unidade flash USB > Imprimir fotos diretamente de uma unidade flash USB > Imprimir fotos de uma unidade flash USB no equipamento Brother > Configurações de impressão para fotos

# Configurações de impressão para fotos

Pressione a opção [Config. impr.] para exibir as configurações mostradas na tabela.

| Орção               | Descrição                                                                                                    |
|---------------------|----------------------------------------------------------------------------------------------------|
| Qual. impress.      | Selecionar a resolução de impressão para o seu tipo de documento.                                                                                                    |
|                     | Se você selecionar a opção Pap. jato de tinta na<br>configuração Tipo de papel, só será possível selecionar Fina.                                                                            |
| Tipo de papel       | Selecionar o tipo de papel.                                                                                                    |
| Tam. Papel          | Selecionar o tamanho do papel.                                                                                                    |
| Selec. band.        | Selecionar a bandeja.                                                                                                    |
| Layout de Impressão | Selecionar o layout de impressão.                                                                                                    |
| Brilho              | Ajustar o brilho.                                                                                                    |
| Contraste           | Ajustar o contraste.                                                                                                    |
|                     | Aumentar o contraste fará com que a imagem fique mais definida e vívida.                                                                                                    |
| Recortar            | Recortar a imagem em torno da margem para ajustá-la ao tamanho<br>do papel ou ao tamanho da impressão. Desative este recurso para<br>imprimir imagens inteiras ou evitar recorte indesejado. |
| Sem margens         | Expandir a área imprimível para ajustá-la às bordas do papel.                                                                                                    |
| Imprimir Data       | Imprimir a data na sua foto.                                                                                                    |
| Config novo pad.    | Salvar as configurações de impressão que você usa com mais frequência, configurando-as como padrão.                                                                                          |
| Conf. de fábrica    | Restaure as configurações alteradas de impressão para os padrões de fábrica.                                                                                                    |

# Informações relacionadas

Imprimir fotos de uma unidade flash USB no equipamento Brother

#### Tópicos relacionados:

- Visualizar e imprimir fotos de uma unidade flash USB
- Imprimir fotos pelo número da imagem

## Página inicial > Rede

# Rede

- Configure os dados da rede usando o painel de controle
- Recursos básicos de rede suportados
- Softwares e utilitários de gerenciamento de rede
- Métodos adicionais para configurar o equipamento Brother para uma rede sem fio
- Recursos avançados de rede
- Informações técnicas para usuários avançados

▲ Página inicial > Rede > Configure os dados da rede usando o painel de controle

# Configure os dados da rede usando o painel de controle

Para configurar o equipamento para sua rede, use as opções de menu [Rede] do painel de controle.

- Para obter informações sobre as configurações de rede, você pode configurar usando o painel de controle >> Informações relacionadas: Tabelas de Configurações
  - Você também pode usar utilitários de gerenciamento, como o BRAdmin Light (Windows), BRAdmin Professional (Windows) e Gerenciamento via Web, para configurar e alterar as configurações de rede do seu equipamento Brother.

>> Informações relacionadas: Conheça softwares e utilitários de gerenciamento de rede

- 1. Pressione [[Configs.] > [Tds. configs.] > [Rede].
- 2. Pressione ▲ ou ▼ para exibir a opção de rede, e então pressione-a. Repita este passo até acessar o menu que deseja configurar e depois siga as instruções da tela LCD touchscreen.

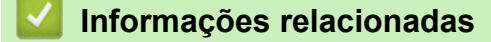

Rede

Tópicos relacionados:

- Tabelas de configurações (Modelos com Tela de toque de 2,7" (67,5 mm))
- Conheça softwares e utilitários de gerenciamento de rede
▲ Página inicial > Rede > Recursos básicos de rede suportados

### Recursos básicos de rede suportados

O servidor de impressão suporta vários recursos, que variam dependendo do sistema operacional. Use esta tabela para ver quais recursos e conexões de rede são suportados por cada sistema operacional.

| Sistemas operacionais                   | Windows 7<br>Windows 8<br>Windows 10 | Windows Server<br>2008/2008 R2/2012/2012<br>R2/2016 | macOS |
|-----------------------------------------|--------------------------------------|-----------------------------------------------------|-------|
| Impressão                               | Sim                                  | Sim                                                 | Sim   |
| BRAdmin Light <sup>1 3</sup>            | Sim                                  | Sim                                                 |       |
| BRAdmin Professional <sup>2 3</sup>     | Sim                                  | Sim                                                 |       |
| Gerenciamento via Web <sup>3</sup>      | Sim                                  | Sim                                                 | Sim   |
| Status Monitor                          | Sim                                  |                                                     | Sim   |
| Assistente para instalação<br>de driver | Sim                                  | Sim                                                 |       |

#### 🦉 Informações relacionadas

Rede

<sup>&</sup>lt;sup>1</sup> O BRAdmin Light está disponível para download na página do seu modelo, em <u>support.brother.com</u>.

<sup>&</sup>lt;sup>2</sup> BRAdmin Professional 3 está disponível como download da página do seu modelo em <u>support.brother.com</u>.

<sup>&</sup>lt;sup>3</sup> A senha de login padrão para gerenciar as configurações do equipamento é **initpass**. Recomendamos que você a altere para proteger seu equipamento contra acesso não autorizado.

▲ Página inicial > Rede > Softwares e utilitários de gerenciamento de rede

## Softwares e utilitários de gerenciamento de rede

Defina e altere as configurações de rede do seu equipamento Brother usando um utilitário de gerenciamento.

- Conheça softwares e utilitários de gerenciamento de rede
- Alterar as configurações do equipamento a partir do seu computador

▲ Página inicial > Rede > Softwares e utilitários de gerenciamento de rede > Conheça softwares e utilitários de gerenciamento de rede

# Conheça softwares e utilitários de gerenciamento de rede

#### Gerenciamento via Web

O Gerenciamento via Web é um utilitário que usa um navegador da web padrão para gerenciar seu equipamento usando o HTTP (Protocolo de Transferência de Hipertexto) ou HTTPS (Protocolo de Transferência de Hipertexto sobre Camada de Conexão Segura). Digite o endereço IP do equipamento no navegador da web para acessar e alterar suas configurações do servidor de impressão.

## **BRAdmin Light (Windows)**

O utilitário BRAdmin Light foi desenvolvido para a configuração inicial dos dispositivos Brother conectados à rede. Esse utilitário permite pesquisar produtos Brother em sua rede, visualizar o status e ajustar as configurações básicas de rede, como o endereço IP.

Vá para a página **Downloads** correspondente ao seu modelo no Brother Solutions Center, em <u>support.brother.com</u>, para fazer download do BRAdmin Light.

 Se você estiver usando o firewall do Windows ou a função de firewall de um aplicativo antispyware ou antivírus, desative-os temporariamente. Quando você estiver certo de que pode imprimir, ajuste as configurações do software de acordo com as instruções.

### **BRAdmin Professional (Windows)**

O BRAdmin Professional é um utilitário para o gerenciamento mais avançado de dispositivos Brother conectados à rede. Esse utilitário permite pesquisar produtos Brother em sua rede e visualizar o status do dispositivo em uma tela fácil de ler, no estilo do Windows Explorer, que muda de cor para identificar o status de cada dispositivo. Você pode ajustar as configurações de rede e do dispositivo e atualizar o firmware do dispositivo a partir de um computador Windows em sua rede local. O BRAdmin Professional também pode registrar atividade de dispositivos Brother em sua rede e exportar os dados do registro.

- Vá para a página Downloads correspondente ao seu modelo no Brother Solutions Center, em support.brother.com, para fazer download da versão mais recente do utilitário BRAdmin Professional da Brother.
- Nome do nó: o nome do nó aparece na janela atual do BRAdmin Professional. O nome padrão do nó é "BRNxxxxxxxxxx" para uma rede cabeada ou "BRWxxxxxxxxx" para uma rede sem fio (onde "xxxxxxxxxxx" é o endereço MAC/Ethernet do seu equipamento).
- Se você estiver usando o firewall do Windows ou a função de firewall de um aplicativo antispyware ou antivírus, desative-os temporariamente. Quando você estiver certo de que pode imprimir, ajuste as configurações do software de acordo com as instruções.

#### Informações relacionadas

Softwares e utilitários de gerenciamento de rede

#### Tópicos relacionados:

· Alterar as configurações do equipamento usando o Gerenciamento via Web

▲ Página inicial > Rede > Métodos adicionais para configurar o equipamento Brother para uma rede sem fio

# Métodos adicionais para configurar o equipamento Brother para uma rede sem fio

Para conectar o equipamento à rede sem fio, recomendamos usar o disco de instalação da Brother.

- Antes de configurar o equipamento Brother para uma rede sem fio
- Configurar o equipamento para uma rede sem fio usando o método de um toque do WPS (Wi-Fi Protected Setup<sup>™</sup>)
- Configurar o equipamento para uma rede sem fio usando o Método de PIN do WPS (Wi-Fi Protected Setup<sup>™</sup>)
- Configurar seu equipamento para acessar uma rede sem fio quando o SSID não é transmitido
- Configure seu equipamento para uma rede sem fio empresarial
- Usar Wi-Fi Direct<sup>®</sup>

▲ Página inicial > Rede > Métodos adicionais para configurar o equipamento Brother para uma rede sem fio > Antes de configurar o equipamento Brother para uma rede sem fio

# Antes de configurar o equipamento Brother para uma rede sem fio

Antes de tentar configurar uma rede sem fio, considere as informações a seguir:

- Se você estiver usando uma rede sem fio empresarial, precisará saber a ID de usuário e a senha.
- Para obter os melhores resultados com impressão diária de documentos, coloque seu equipamento Brother o mais próximo possível do ponto de acesso/roteador de LAN sem fio com o mínimo de obstruções. Grandes objetos e paredes entre os dois dispositivos e interferência de outros dispositivos eletrônicos podem afetar a velocidade de transferência de dados dos seus documentos.

Devido a estes requisitos, o método de conexão sem fio pode não ser o melhor para todos os tipos de documentos e aplicativos. Se estiver imprimindo arquivos grandes, como documentos de várias páginas com texto e gráficos grandes, convém selecionar Ethernet cabeada para transferir dados mais rapidamente ou USB para ter velocidade máxima de operação.

 Apesar de o equipamento Brother poder ser utilizado em redes sem fio (apenas modelos suportados) e cabeadas, apenas um método de conexão pode ser utilizado por vez. No entanto, é possível usar uma conexão de rede sem fio e uma conexão Wi-Fi Direct, ou uma conexão de rede cabeada (apenas modelos suportados) e uma conexão Wi-Fi Direct simultaneamente.

Se você não souber as informações de segurança (por exemplo, nome da rede (SSID) e chave de rede), consulte o fabricante do roteador, o administrador do sistema ou o provedor de acesso à Internet.

#### 📕 Informações relacionadas

• Métodos adicionais para configurar o equipamento Brother para uma rede sem fio

▲ Página inicial > Rede > Métodos adicionais para configurar o equipamento Brother para uma rede sem fio > Configurar o equipamento para uma rede sem fio usando o método de um toque do WPS (Wi-Fi Protected Setup<sup>™</sup>)

# Configurar o equipamento para uma rede sem fio usando o método de um toque do WPS (Wi-Fi Protected Setup<sup>™</sup>)

Se o ponto de acesso/roteador sem fio suportar WPS (configuração por meio de um botão), você poderá usar o menu do painel de controle do seu equipamento para iniciar o WPS e definir as configurações de rede sem fio.

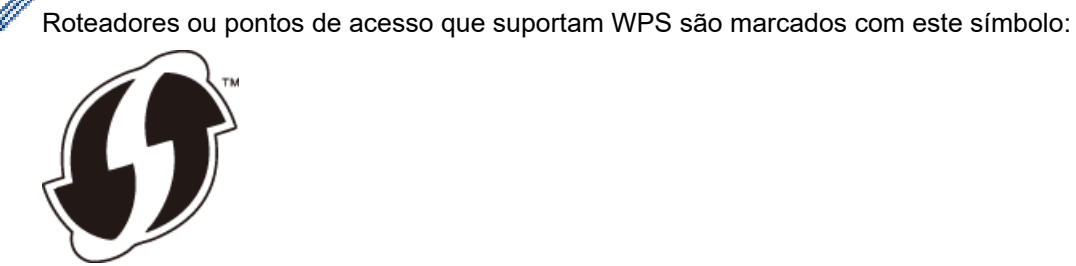

- 1. Pressione [[Configs.] > [Tds. configs.] > [Rede] > [WLAN] > [WPS].
- 2. Quando [Ativar WLAN?] for exibido, pressione [Sim].

O assistente de configuração de rede sem fio é iniciado. Para cancelar, pressione [Não].

3. Quando as instruções na tela de toque recomendarem iniciar o WPS, pressione o botão do WPS no ponto de acesso/roteador sem fio. Depois pressione [OK] no equipamento. Seu equipamento tentará automaticamente se conectar à rede sem fio.

Se o seu dispositivo sem fio estiver conectado corretamente, o LCD exibirá [Conectado].

Você concluiu a configuração da rede sem fio. Para instalar os **Pacote Completo de Drivers e Software** necessários para operar seu equipamento, insira o disco de instalação Brother no computador ou acesse a página **Downloads** correspondente ao seu modelo no Brother Solutions Center, em <u>support.brother.com</u>.

#### Informações relacionadas

• Métodos adicionais para configurar o equipamento Brother para uma rede sem fio

▲ Página inicial > Rede > Métodos adicionais para configurar o equipamento Brother para uma rede sem fio > Configurar o equipamento para uma rede sem fio usando o Método de PIN do WPS (Wi-Fi Protected Setup<sup>™</sup>)

# Configurar o equipamento para uma rede sem fio usando o Método de PIN do WPS (Wi-Fi Protected Setup<sup>™</sup>)

Se o seu ponto de acesso/roteador de LAN sem fio suportar WPS, você pode usar o Método de PIN (Número de identificação pessoal) para configurar suas opções de rede sem fio.

O Método de PIN é um dos métodos de conexão desenvolvidos pela Wi-Fi Alliance<sup>®</sup>. Se informar um PIN criado por um registrante (seu equipamento) a um agente de registro (um dispositivo que gerencia a LAN sem fio), você poderá definir as configurações de rede sem fio e segurança. Para obter mais informações sobre como acessar o modo WPS, consulte as instruções fornecidas com seu ponto de acesso/roteador sem fio.

#### Tipo A

Conexão quando o ponto de acesso/roteador de rede local sem fio (1) também funcionar como o agente de registro.

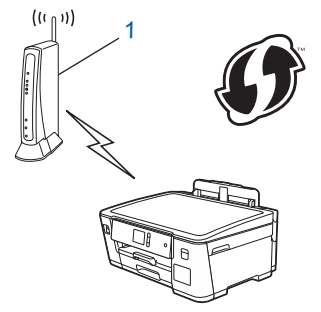

#### Tipo B

Conexão quando outro dispositivo (2), como um computador, for usado como agente de registro.

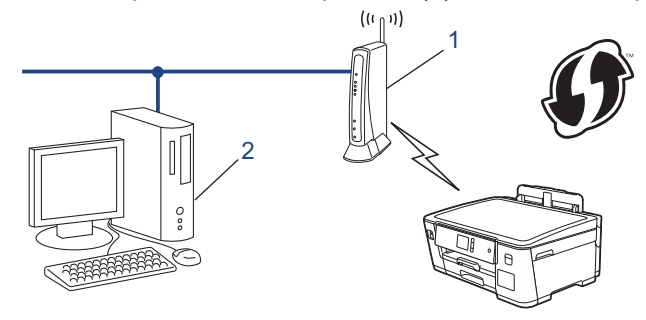

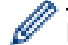

Roteadores ou pontos de acesso que suportam WPS são marcados com este símbolo:

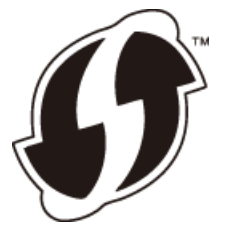

- 1. Pressione [] [Configs.] > [Tds. configs.] > [Rede] > [WLAN] > [WPS c/ código PIN].
- 2. Quando [Ativar WLAN?] for exibido, pressione [Sim].

O assistente de configuração de rede sem fio é iniciado. Para cancelar, pressione [Não].

- 3. O LCD exibe um PIN de oito dígitos e o equipamento começa a pesquisar um ponto de acesso/roteador de LAN sem fio.
- 4. Usando um computador conectado à rede, digite o endereço IP na barra de endereços do navegador do dispositivo usado como agente de registro. (Por exemplo: http://192.168.1.2)
- 5. Vá para a página de configurações do WPS e insira o PIN. Em seguida, siga as instruções na tela.

- O agente de registro é normalmente o ponto de acesso/roteador de LAN sem fio.
- A página de configurações varia de acordo com a marca do ponto de acesso/roteador de LAN sem fio.
   Para obter mais informações, consulte as instruções fornecidas com seu ponto de acesso/roteador de LAN sem fio.

# Se estiver usando um computador Windows 7, Windows 8 ou Windows 10 como agente de registro, siga os seguintes passos:

- 6. Siga um dos procedimentos a seguir:
  - Windows 7

Clique em 🚱 (Iniciar) > Dispositivos e Impressoras > Adicionar um dispositivo.

• Windows 8

Mova o ponteiro do mouse para o canto inferior direito da área de trabalho. Quando a barra de menu aparecer, clique em **Configurações > Painel de Controle > Hardware e Sons > Dispositivos e Impressoras > Adicionar um dispositivo**.

• Windows 10

Clique em E > Sistema do Windows > Painel de Controle. No grupo de Hardware e Sons, clique em Adicionar um dispositivo.

- Para usar um computador com Windows 7, Windows 8 ou Windows 10 como agente de registro, você deve registrá-lo em sua rede antes. Para obter mais informações, consulte as instruções fornecidas com seu ponto de acesso/roteador de LAN sem fio.
  - Se estiver usando o Windows 7, o Windows 8 ou o Windows 10 como agente de registro, você pode instalar o driver da impressora após configurar a rede sem fio. Para fazer isso, basta seguir as instruções na tela. Para instalar os Pacote Completo de Drivers e Software necessários para operar seu equipamento, insira o disco de instalação Brother no computador ou acesse a página Downloads correspondente ao seu modelo no Brother Solutions Center, em <u>support.brother.com</u>.
- 7. Selecione seu equipamento e clique em Avançar.
- 8. Digite o PIN exibido no LCD do equipamento e clique em Avançar.
- 9. (Windows 7) Selecione a rede e clique em Avançar.
- 10. Clique em Fechar.

#### Informações relacionadas

· Métodos adicionais para configurar o equipamento Brother para uma rede sem fio

▲ Página inicial > Rede > Métodos adicionais para configurar o equipamento Brother para uma rede sem fio > Configurar seu equipamento para acessar uma rede sem fio quando o SSID não é transmitido

# Configurar seu equipamento para acessar uma rede sem fio quando o SSID não é transmitido

Antes de configurar seu equipamento, recomendamos que anote suas configurações de rede sem fio. Você precisará dessas informações antes de continuar com a configuração.

1. Verifique e anote as configurações atuais da rede sem fio.

#### Nome da rede (SSID)

| Modo de Comunicação                         | Authentication Method<br>(Método de<br>Autenticação) | Modo de criptografia | Chave de rede |
|---------------------------------------------|------------------------------------------------------|----------------------|---------------|
| Infraestrutura Sistema<br>Chave c<br>WPA/WI | Sistema aberto                                       | NENHUM               | -             |
|                                             |                                                      | WEP                  |               |
|                                             | Chave compartilhada                                  | WEP                  |               |
|                                             | WPA/WPA2-PSK                                         | AES                  |               |
|                                             |                                                      | ТКІР                 |               |

Por exemplo:

# Nome da rede (SSID) HELLO

| Modo de Comunicação | Authentication Method<br>(Método de<br>Autenticação) | Modo de criptografia | Chave de rede |
|---------------------|------------------------------------------------------|----------------------|---------------|
| Infraestrutura      | WPA2-PSK                                             | AES                  | 12345678      |

Caso seu roteador utilize criptografia WEP, informe a chave usada como a primeira chave WEP. Seu equipamento Brother suporta o uso da primeira chave WEP apenas.

- 2. Pressione [] [Configs.] > [Tds. configs.] > [Rede] > [WLAN] > [Assist. config.].
- 3. Quando [Ativar WLAN?] for exibido, pressione [Sim].

O assistente de configuração de rede sem fio é iniciado. Para cancelar, pressione [Não].

- 4. O equipamento procura sua rede e exibe uma lista dos SSIDs disponíveis. Pressione ▲ ou ▼ para exibir a opção [<Novo SSID>] e então pressione-a.
- 5. Pressione [OK].
- 6. Informe o nome do SSID e pressione [OK].

#### ✓ Mais informações sobre como inserir texto ➤> Apêndice

- 7. Pressione [Infraestrutura].
- 8. Selecione o Método de autenticação e depois pressione-o.
- 9. Siga um dos procedimentos a seguir:
  - Se você selecionou a opção [Sistema aberto], pressione [Nenhum] ou [WEP].

Se você selecionou a opção [WEP] para o tipo de criptografia, informe a chave WEP e pressione [OK].

- Se você selecionou a opção [Chave Compart.], informe a chave WEP e pressione [OK].
- Se você selecionou a opção [WPA/WPA2-PSK], pressione [TKIP+AES] ou [AES].

Informe a chave WPA e pressione [OK].

- ✓ Mais informações sobre como inserir texto ➤> Apêndice
  - Seu equipamento Brother aceita o uso apenas da primeira chave WEP.

10. O equipamento tentará estabelecer uma conexão com o dispositivo sem fio que você selecionar.

Se o seu dispositivo sem fio estiver conectado corretamente, o LCD exibirá [Conectado].

Você concluiu a configuração da rede sem fio. Para instalar os **Pacote Completo de Drivers e Software** necessários para operar seu equipamento, insira o disco de instalação Brother no computador ou acesse a página **Downloads** correspondente ao seu modelo no Brother Solutions Center, em <u>support.brother.com</u>.

#### 🦉 Informações relacionadas

· Métodos adicionais para configurar o equipamento Brother para uma rede sem fio

#### Tópicos relacionados:

· Não consigo concluir a configuração da rede sem fio

▲ Página inicial > Rede > Métodos adicionais para configurar o equipamento Brother para uma rede sem fio > Configure seu equipamento para uma rede sem fio empresarial

# Configure seu equipamento para uma rede sem fio empresarial

Antes de configurar seu equipamento, recomendamos que anote suas configurações de rede sem fio. Você precisará dessas informações antes de continuar com a configuração.

1. Verifique e registre as configurações atuais da rede sem fio.

#### Nome da rede (SSID)

| Modo de<br>comunicação | Método de<br>autenticação | Modo de<br>criptografia | ID de usuário | Senha |
|------------------------|---------------------------|-------------------------|---------------|-------|
| Infraestrutura         | LEAP                      | CKIP                    |               |       |
|                        | EAP-FAST/NENHUM           | AES                     |               |       |
|                        |                           | ТКІР                    |               |       |
|                        | EAP-FAST/MS-              | AES                     |               |       |
|                        | CHAPv2                    | ТКІР                    |               |       |
|                        | EAP-FAST/GTC              | AES                     |               |       |
|                        |                           | ТКІР                    |               |       |
|                        | PEAP/MS-CHAPv2            | AES                     |               |       |
|                        |                           | ТКІР                    |               |       |
|                        | PEAP/GTC                  | AES                     |               |       |
|                        |                           | ТКІР                    |               |       |
|                        | EAP-TTLS/CHAP             | AES                     |               |       |
|                        |                           | ТКІР                    |               |       |
|                        | EAP-TTLS/MS-              | AES                     |               |       |
|                        | CHAP                      | ТКІР                    |               |       |
|                        | EAP-TTLS/MS-              | AES                     |               |       |
|                        | CHAPv2                    | ТКІР                    |               |       |
|                        | EAP-TTLS/PAP              | AES                     |               |       |
|                        |                           | ТКІР                    |               |       |
|                        | EAP-TLS                   | AES                     |               | -     |
|                        |                           | TKIP                    |               | -     |

Por exemplo:

| Nome da rede (SSID) |           |         |               |       |
|---------------------|-----------|---------|---------------|-------|
| OLÁ                 |           |         |               |       |
|                     | i         |         | 1             |       |
| Modo de             | Método de | Modo de | ID de usuário | Senha |

| Modo de<br>comunicação | Método de<br>autenticação | Modo de<br>criptografia | ID de usuário | Senha    |
|------------------------|---------------------------|-------------------------|---------------|----------|
| Infraestrutura         | EAP-FAST/MS-<br>CHAPv2    | AES                     | Brother       | 12345678 |

- Se você configurar seu equipamento usando a autenticação EAP-TLS, deve instalar o certificado de cliente emitido por uma CA antes de iniciar a configuração. Entre em contato com o administrador de sua rede sobre o certificado de cliente. Se você instalou mais de um certificado, recomendamos anotar o nome do certificado que deseja usar.
- Se você verifica seu equipamento usando o nome comum do certificado do servidor, recomendamos anotar o nome comum antes de iniciar a configuração. Entre em contato com o administrador de sua rede sobre o nome comum do certificado do servidor.
- 2. Pressione [1] [Configs.] > [Tds. configs.] > [Rede] > [WLAN] > [Assist. config.].
- 3. Quando [Ativar WLAN?] for exibido, pressione [Sim].

O assistente de configuração de rede sem fio é iniciado. Para cancelar, pressione [Não].

- 4. O equipamento procura sua rede e exibe uma lista dos SSIDs disponíveis. Pressione ▲ ou ▼ para exibir a opção [<Novo SSID>] e então pressione-a.
- 5. Pressione [OK].

Ø

6. Informe o nome do SSID e pressione [OK].

<sup>″</sup> Mais informações sobre como inserir texto ➤➤ Apêndice

- 7. Pressione [Infraestrutura].
- 8. Selecione o Método de autenticação e depois pressione-o.
- 9. Siga um dos procedimentos a seguir:
  - Se você selecionou a opção [LEAP], informe a ID do usuário e pressione [OK]. Informe a Senha e pressione [OK].
  - Se você selecionou a opção [EAP-FAST], [PEAP] ou [EAP-TTLS], selecione o método de autenticação interna [NONE], [CHAP], [MS-CHAP], [MS-CHAPv2], [GTC] ou [PAP].

As opções do Método de autenticação interna variam de acordo com seu Método de autenticação.

Selecione o tipo de criptografia: [TKIP+AES] ou [AES].

Selecione o método de verificação [S/ verificação], [CA] ou [CA + ID serv.].

- Se tiver selecionado a opção [CA + ID serv.], insira a ID do servidor, a ID de usuário e a senha (se necessário) e depois pressione [OK] para cada opção.
- Para fazer outras seleções, informe a ID de usuário e a senha e depois pressione [OK] para cada opção.

Se você não tiver importado um certificado de autoridade de certificação (CA, Certificate Authority) em seu equipamento, ele exibirá a mensagem [S/ verificação].

Se você selecionou a opção [EAP-TLS], selecione o tipo de criptografia [TKIP+AES] ou [AES].
 Quando o equipamento exibir uma lista dos Certificados de cliente disponíveis, selecione o certificado desejado.

Selecione o método de verificação [S/ verificação], [CA] ou [CA + ID serv.].

- Se tiver selecionado a opção [CA + ID serv.], insira a ID do servidor e a ID de usuário e depois pressione [OK] para cada opção.
- Para fazer outras seleções, informe a ID de usuário e pressione [OK].

10. O equipamento tentará estabelecer uma conexão com o dispositivo sem fio que você selecionar.

Se o seu dispositivo sem fio estiver conectado corretamente, o LCD exibirá [Conectado].

Você concluiu a configuração da rede sem fio. Para instalar os **Pacote Completo de Drivers e Software** necessários para operar seu dispositivo, insira o disco de instalação Brother no computador ou acesse a página **Downloads** correspondente ao seu modelo no Brother Solutions Center, em <u>support.brother.com</u>.

# 🌌 Informações relacionadas

• Métodos adicionais para configurar o equipamento Brother para uma rede sem fio

▲ Página inicial > Rede > Métodos adicionais para configurar o equipamento Brother para uma rede sem fio > Usar Wi-Fi Direct<sup>®</sup>

# Usar Wi-Fi Direct<sup>®</sup>

- Imprimir a partir do seu dispositivo móvel usando Wi-Fi Direct
- Configurar a rede Wi-Fi Direct
- Não consigo concluir a configuração da rede sem fio

▲ Página inicial > Rede > Métodos adicionais para configurar o equipamento Brother para uma rede sem fio > Usar Wi-Fi Direct<sup>®</sup> > Imprimir a partir do seu dispositivo móvel usando Wi-Fi Direct

# Imprimir a partir do seu dispositivo móvel usando Wi-Fi Direct

Wi-Fi Direct é um dos métodos de configuração sem fio desenvolvidos pela Wi-Fi Alliance<sup>®</sup>. Ele permite configurar uma rede sem fio protegida entre seu equipamento Brother e um dispositivo móvel, como um dispositivo Android<sup>™</sup>, Windows, iPhone, iPod touch ou iPad, sem usar um ponto de acesso. O Wi-Fi Direct suporta a configuração de rede sem fio por meio do método de um botão ou de PIN do WPS (Wi-Fi Protected Setup<sup>™</sup>). Você também pode configurar uma rede sem fio definindo manualmente um SSID e senha. O recurso Wi-Fi Direct do seu equipamento Brother suporta segurança WPA2<sup>™</sup> com criptografia AES.

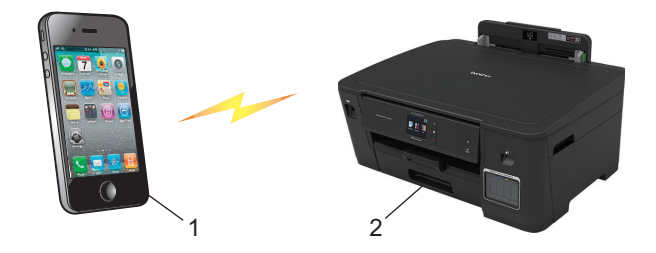

- 1. Dispositivo móvel
- 2. Seu equipamento Brother
  - Apesar de o equipamento Brother poder ser usado em redes cabeadas (somente modelos compatíveis) e sem fio, apenas um método de conexão pode ser usado por vez. Entretanto, uma conexão de rede sem fio e uma conexão direta Wi-Fi ou uma conexão de rede cabeada e uma conexão direta Wi-Fi podem ser usadas ao mesmo tempo.
    - O dispositivo compatível com Wi-Fi Direct pode se tornar um proprietário de grupo (P/G). Ao configurar a rede Wi-Fi Direct, o proprietário de grupo (P/G) serve como ponto de acesso.

#### Informações relacionadas

Usar Wi-Fi Direct<sup>®</sup>

▲ Página inicial > Rede > Métodos adicionais para configurar o equipamento Brother para uma rede sem fio > Usar Wi-Fi Direct<sup>®</sup> > Configurar a rede Wi-Fi Direct

# Configurar a rede Wi-Fi Direct

Defina as configurações da rede Wi-Fi Direct no painel de controle do equipamento.

- Visão geral da configuração da rede Wi-Fi Direct
- Configurar a rede Wi-Fi Direct usando o método de um botão
- Configurar a rede Wi-Fi Direct usando o método de um botão WPS (Wi-Fi Protected Setup<sup>™</sup>)
- Configurar a rede Wi-Fi Direct usando o Método de PIN
- Configurar a rede Wi-Fi Direct usando o método de PIN do Wi-Fi Protected Setup<sup>™</sup> (WPS)
- Configurar a rede Wi-Fi Direct manualmente

▲ Página inicial > Rede > Métodos adicionais para configurar o equipamento Brother para uma rede sem fio > Usar Wi-Fi Direct<sup>®</sup> > Configurar a rede Wi-Fi Direct > Visão geral da configuração da rede Wi-Fi Direct

# Visão geral da configuração da rede Wi-Fi Direct

As instruções a seguir oferecem cinco métodos para configurar seu equipamento Brother em um ambiente de rede sem fio. Selecione o método preferido para o seu ambiente.

Verifique a configuração no seu dispositivo móvel.

1. Seu dispositivo móvel fornece suporte para Wi-Fi Direct?

| Opção | Descrição          |
|-------|--------------------|
| Sim   | Vá para o Passo 2. |
| Não   | Vá para o Passo 3. |

2. Seu dispositivo móvel suporta configuração com um botão para Wi-Fi Direct?

| Opção | Descrição                                                                               |
|-------|-----------------------------------------------------------------------------------------|
| Sim   | >> Informações relacionadas: Configurar a rede Wi-Fi Direct usando o método de um botão |
| Não   | Informações relacionadas: Configurar a rede Wi-Fi Direct usando o Método de PIN         |

3. Seu dispositivo móvel suporta Wi-Fi Protected Setup<sup>™</sup> (WPS)?

| Opção | Descrição                                                               |
|-------|-------------------------------------------------------------------------|
| Sim   | Vá para o Passo 4.                                                      |
| Não   | >> Informações relacionadas: Configurar a rede Wi-Fi Direct manualmente |

4. Seu dispositivo móvel suporta configuração com um toque para Wi-Fi Protected Setup<sup>™</sup> (WPS)?

| Opção | Descrição                                                                                                    |
|-------|----------------------------------------------------------------------------------------------------|
| Sim   | ➤ Informações relacionadas: Configurar a rede Wi-Fi Direct usando o método de um botão WPS (Wi-Fi Protected Setup <sup>™</sup> ) |
| Não   | ➤ Informações relacionadas: Configurar a rede Wi-Fi Direct usando o método de PIN do Wi-Fi Protected Setup <sup>™</sup> (WPS)    |

Para usar o recurso Brother iPrint&Scan em uma rede Wi-Fi Direct com configuração de um toque usando Wi-Fi Direct ou com configuração do Método de PIN usando Wi-Fi Direct, o dispositivo usado para configurar o Wi-Fi Direct deve estar executando Android<sup>™</sup> 4.0 ou superior.

#### Informações relacionadas

• Configurar a rede Wi-Fi Direct

#### Tópicos relacionados:

- Configurar a rede Wi-Fi Direct usando o método de um botão
- Configurar a rede Wi-Fi Direct usando o Método de PIN
- Configurar a rede Wi-Fi Direct manualmente
- Configurar a rede Wi-Fi Direct usando o método de um botão WPS (Wi-Fi Protected Setup<sup>™</sup>)
- Configurar a rede Wi-Fi Direct usando o método de PIN do Wi-Fi Protected Setup<sup>™</sup> (WPS)

▲ Página inicial > Rede > Métodos adicionais para configurar o equipamento Brother para uma rede sem fio > Usar Wi-Fi Direct<sup>®</sup> > Configurar a rede Wi-Fi Direct > Configurar a rede Wi-Fi Direct usando o método de um botão

# Configurar a rede Wi-Fi Direct usando o método de um botão

Se o seu dispositivo móvel suportar Wi-Fi Direct, siga este procedimento para configurar uma rede Wi-Fi Direct:

Quando o equipamento receber a solicitação de Wi-Fi Direct do seu dispositivo móvel, a mensagem [Solic. de conex. Wi-Fi Direct recebida. Press. [OK] para conectar.] será exibida no LCD. Pressione [OK] para estabelecer a conexão.

- 1. Pressione [Configs.] > [Tds. configs.] > [Rede] > [Wi-Fi Direct] > [Botão Comando].
- Ative o Wi-Fi Direct em seu dispositivo móvel (consulte o manual do usuário do dispositivo móvel para ver as instruções) quando a mensagem [Ativar Wi-Fi Direct em outro dispositivo. Pressione [OK].] for exibida. Pressione [OK] no seu equipamento Brother.

Isso iniciará a configuração da rede Wi-Fi Direct.

- 3. Siga um dos procedimentos a seguir:
  - Quando seu equipamento Brother for o Proprietário de grupo (P/G), conecte o dispositivo móvel diretamente ao equipamento.
  - Quando o equipamento Brother não for o Proprietário de grupo (P/G), ele exibirá os nomes dos dispositivos disponíveis para você configurar uma rede Wi-Fi Direct. Selecione o dispositivo móvel ao qual você deseja se conectar. Procure novamente os dispositivos disponíveis pressionando [Reescanear].

Se o seu dispositivo móvel conseguir se conectar corretamente, o equipamento exibirá [Conectado]. Você concluiu a configuração da rede Wi-Fi Direct.

#### Informações relacionadas

- Configurar a rede Wi-Fi Direct
- Tópicos relacionados:
- Visão geral da configuração da rede Wi-Fi Direct

▲ Página inicial > Rede > Métodos adicionais para configurar o equipamento Brother para uma rede sem fio > Usar Wi-Fi Direct<sup>®</sup> > Configurar a rede Wi-Fi Direct > Configurar a rede Wi-Fi Direct usando o método de um botão WPS (Wi-Fi Protected Setup<sup>™</sup>)

# Configurar a rede Wi-Fi Direct usando o método de um botão WPS (Wi-Fi Protected Setup<sup>™</sup>)

Se o seu dispositivo móvel suportar WPS (PBC, Configuração por meio de um botão), siga este procedimento para configurar uma rede Wi-Fi Direct:

Quando o equipamento receber a solicitação de Wi-Fi Direct do seu dispositivo móvel, a mensagem [Solic. de conex. Wi-Fi Direct recebida. Press. [OK] para conectar.] será exibida no LCD. Pressione [OK] para estabelecer a conexão.

- 1. Pressione [Configs.] > [Tds. configs.] > [Rede] > [Wi-Fi Direct] > [Prop. do grupo] > [Sim].
- 2. Pressione [Botão Comando].
- 3. Ative o método de configuração de um toque WPS do seu dispositivo móvel (consulte o manual do usuário do seu dispositivo móvel para obter instruções). Quando [Ativar Wi-Fi Direct em outro dispositivo. Pressione [OK].] for exibido no LCD do equipamento, pressione [OK] no equipamento.

Isso iniciará a configuração da rede Wi-Fi Direct.

Se o seu dispositivo móvel conseguir se conectar corretamente, o equipamento exibirá [Conectado]. Você concluiu a configuração da rede Wi-Fi Direct.

#### Informações relacionadas

Configurar a rede Wi-Fi Direct

#### Tópicos relacionados:

· Visão geral da configuração da rede Wi-Fi Direct

▲ Página inicial > Rede > Métodos adicionais para configurar o equipamento Brother para uma rede sem fio > Usar Wi-Fi Direct<sup>®</sup> > Configurar a rede Wi-Fi Direct > Configurar a rede Wi-Fi Direct usando o Método de PIN

# Configurar a rede Wi-Fi Direct usando o Método de PIN

Se o seu dispositivo móvel suportar o Método de PIN do Wi-Fi Direct, siga este procedimento para configurar uma rede Wi-Fi Direct:

Quando o equipamento receber a solicitação de Wi-Fi Direct do seu dispositivo móvel, a mensagem [Solic. de conex. Wi-Fi Direct recebida. Press. [OK] para conectar.] será exibida no LCD. Pressione [OK] para estabelecer a conexão.

1. Pressione [[Configs.] > [Tds. configs.] > [Rede] > [Wi-Fi Direct] > [Código PIN].

2. Ative o Wi-Fi Direct em seu dispositivo móvel (consulte o manual do usuário do dispositivo móvel para ver as instruções) quando a mensagem [Ativar Wi-Fi Direct em outro dispositivo. Pressione [OK].] for exibida. Pressione [OK] no seu equipamento Brother.

Isso iniciará a configuração da rede Wi-Fi Direct.

- 3. Siga um dos procedimentos a seguir:
  - Quando o equipamento Brother for o Proprietário de Grupo (P/G), ele aguardará uma solicitação de conexão enviada por seu dispositivo móvel. Quando a mensagem [Código PIN] for exibida, digite no equipamento o PIN que aparece em seu dispositivo móvel. Pressione [OK]. Siga as instruções.

Se o PIN for exibido no equipamento Brother, insira-o em seu dispositivo móvel.

Quando o equipamento Brother não for o Proprietário de grupo (P/G), ele exibirá os nomes dos dispositivos disponíveis para você configurar uma rede Wi-Fi Direct. Selecione o dispositivo móvel ao qual você deseja se conectar. Procure novamente os dispositivos disponíveis pressionando [Reescanear].

Siga um dos procedimentos a seguir:

- Pressione [Exibir Código PIN] para exibir o PIN no equipamento e digite-o em seu dispositivo móvel. Siga as instruções.
- Pressione [Ins. código PIN] para digitar no equipamento o PIN que aparece em seu dispositivo móvel e, em seguida, pressione [OK]. Siga as instruções.

Se o seu dispositivo móvel não exibir um PIN, pressione no seu equipamento Brother. Volte para o passo 1 e tente novamente.

Se o seu dispositivo móvel conseguir se conectar corretamente, o equipamento exibirá [Conectado]. Você concluiu a configuração da rede Wi-Fi Direct.

#### Informações relacionadas

· Configurar a rede Wi-Fi Direct

#### Tópicos relacionados:

Visão geral da configuração da rede Wi-Fi Direct

▲ Página inicial > Rede > Métodos adicionais para configurar o equipamento Brother para uma rede sem fio > Usar Wi-Fi Direct<sup>®</sup> > Configurar a rede Wi-Fi Direct > Configurar a rede Wi-Fi Direct usando o método de PIN do Wi-Fi Protected Setup<sup>™</sup> (WPS)

# Configurar a rede Wi-Fi Direct usando o método de PIN do Wi-Fi Protected Setup<sup>™</sup> (WPS)

Se o seu dispositivo móvel for compatível com o Método de PIN do Wi-Fi Protected Setup<sup>™</sup> (WPS), siga estas etapas para configurar uma rede Wi-Fi Direct:

Quando o equipamento receber a solicitação de Wi-Fi Direct do seu dispositivo móvel, a mensagem [Solic. de conex. Wi-Fi Direct recebida. Press. [OK] para conectar.] será exibida no LCD. Pressione [OK] para estabelecer a conexão.

- 1. Pressione [Configs.] > [Tds. configs.] > [Rede] > [Wi-Fi Direct] > [Prop. do grupo] > [Sim] > [Código PIN].
- 2. Quando [Ativar Wi-Fi Direct em outro dispositivo. Pressione [OK].] for exibido, ative o método de configuração de PIN WPS do seu dispositivo móvel (consulte o manual do usuário do dispositivo para obter instruções) e pressione [OK] em seu equipamento Brother.

Isso iniciará a configuração da rede Wi-Fi Direct.

3. O equipamento aguardará uma solicitação de conexão do seu dispositivo móvel. Quando a mensagem [Código PIN] for exibida, digite no equipamento o PIN que aparece em seu dispositivo móvel. Pressione [OK].

Se o seu dispositivo móvel conseguir se conectar corretamente, o equipamento exibirá [Conectado]. Você concluiu a configuração da rede Wi-Fi Direct.

#### 🦉 Informações relacionadas

- Configurar a rede Wi-Fi Direct
- Tópicos relacionados:
- Visão geral da configuração da rede Wi-Fi Direct

▲ Página inicial > Rede > Métodos adicionais para configurar o equipamento Brother para uma rede sem fio > Usar Wi-Fi Direct<sup>®</sup> > Configurar a rede Wi-Fi Direct > Configurar a rede Wi-Fi Direct manualmente

# Configurar a rede Wi-Fi Direct manualmente

Se o seu dispositivo móvel não fornece suporte para Wi-Fi Direct ou WPS, você deve configurar uma rede Wi-Fi Direct manualmente.

- 1. Pressione [[Configs.] > [Tds. configs.] > [Rede] > [Wi-Fi Direct] > [Manual].
- 2. O equipamento exibirá o nome SSID e a senha. Vá para a tela de configurações de rede sem fio do seu dispositivo móvel, selecione o nome SSID e insira a senha.

Se o seu dispositivo móvel conseguir se conectar corretamente, o equipamento exibirá [Conectado]. Você concluiu a configuração da rede Wi-Fi Direct.

#### 🦉 Informações relacionadas

- Configurar a rede Wi-Fi Direct
- Tópicos relacionados:
- Visão geral da configuração da rede Wi-Fi Direct

▲ Página inicial > Rede > Recursos avançados de rede

# Recursos avançados de rede

- Imprimir o relatório de configurações de rede
- Sincronizar o horário com o servidor SNTP utilizando o Gerenciamento via Web

Página inicial > Rede > Recursos avançados de rede > Imprimir o relatório de configurações de rede

# Imprimir o relatório de configurações de rede

O Relatório de configuração de rede mostra a configuração da rede, incluindo as opções do servidor de impressão em rede.

 Nome do nó: o nome do nó aparece no Relatório de configuração de rede atual. O nome padrão do nó é "BRNxxxxxxxxxxx" para uma rede cabeada ou "BRWxxxxxxxxxx" para uma rede sem fio (onde "xxxxxxxxxxxx" é o endereço MAC/Ethernet do seu equipamento).

- Se o [IP Address] no Relatório de configuração de rede mostrar 0.0.0.0, aguarde um minuto e tente imprimi-lo novamente.
- Você pode encontrar no relatório as configurações do equipamento, como endereço IP, máscara de sub-rede, nome do nó e endereço MAC. Exemplo:
  - Endereço IP: 192.168.0.5
  - Máscara de sub-rede: 255.255.255.0
  - Nome do nó: BRN000ca0000499
  - Endereço MAC: 00-0c-a0-00-04-99

# 1. Pressione [[Configs.] > [Tds. configs.] > [Impr.relat] > [Configuração de rede] >

[Sim].

O equipamento imprime o relatório de configuração de rede atual.

#### 🭊 Informações relacionadas

• Recursos avançados de rede

#### Tópicos relacionados:

- Acessar o Gerenciamento via Web
- Onde posso encontrar as configurações de rede do meu equipamento Brother?
- Use a Ferramenta de reparo de conexão em rede (Windows)
- Quero verificar se os meus dispositivos de rede estão funcionando corretamente
- Configurar a autenticação IEEE 802.1x para uma rede cabeada ou sem fio usando o Gerenciamento via Web (navegador da Web)
- Mensagens de erro e manutenção

▲ Página inicial > Rede > Recursos avançados de rede > Sincronizar o horário com o servidor SNTP utilizando o Gerenciamento via Web

# Sincronizar o horário com o servidor SNTP utilizando o Gerenciamento via Web

O SNTP (Simple Network Time Protocol) é utilizado para sincronizar o horário usado pelo equipamento para autenticação com o servidor de horários SNTP. (Este não é o horário exibido no LCD do equipamento.) Você pode sincronizar automatica ou manualmente o horário do equipamento, através do UTC (Coordinated Universal Time) fornecido pelo servidor de horários SNTP.

- Configurar data e hora usando o Gerenciamento via Web
- · Configurar o protocolo SNTP usando o Gerenciamento via Web

Página inicial > Rede > Recursos avançados de rede > Sincronizar o horário com o servidor SNTP utilizando o Gerenciamento via Web > Configurar data e hora usando o Gerenciamento via Web

## Configurar data e hora usando o Gerenciamento via Web

Configure a data e o horário para sincronizar o horário utilizado pelo equipamento com o servidor de horários SNTP.

Este recurso não está disponível em alguns países.

- 1. Inicie o navegador da Web.
- 2. Digite "https://endereço IP do equipamento" na barra de endereços do navegador (onde "endereço IP do equipamento" é o endereço IP do equipamento).

Por exemplo:

https://192.168.1.2

3. Se o equipamento solicitar uma senha, digite-a e clique em

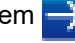

- 4. Clique na guia Administrator (Administrador).
- 5. Clique em Date&Time (Data e Horário) na barra de navegação à esquerda.

| General Print Administrator N               | letwork       |                | Solutions Center |
|---------------------------------------------|---------------|----------------|------------------|
| _                                           |               |                | Bottom V         |
| Login Password<br>User Restriction Function | Date&Time     |                |                  |
| ► Date&Time                                 | Date          | XX / XX / XXXX |                  |
| Reset Menu<br>Firmware Update               | Time          | XX XX (24 hr.) |                  |
|                                             | Cancel Submit |                |                  |
|                                             |               |                |                  |
|                                             |               |                |                  |
|                                             |               |                |                  |
|                                             |               |                |                  |
|                                             |               |                |                  |
|                                             |               |                |                  |
| (24 hr.)                                    |               |                |                  |

6. Verifique as configurações de Time Zone (Fuso Horário).

Selecione a diferença de horário entre sua localização e o UTC na lista suspensa Time Zone (Fuso Horário). Por exemplo, o fuso horário do Leste dos EUA e do Canadá é UTC-05:00.

- 7. Marque a caixa de seleção Synchronize with SNTP server (Sincronizar com servidor SNTP).
- 8. Clique em Submit (Enviar).

Informações relacionadas

Sincronizar o horário com o servidor SNTP utilizando o Gerenciamento via Web

Página inicial > Rede > Recursos avançados de rede > Sincronizar o horário com o servidor SNTP utilizando o Gerenciamento via Web > Configurar o protocolo SNTP usando o Gerenciamento via Web

# Configurar o protocolo SNTP usando o Gerenciamento via Web

Configure o protocolo SNTP para sincronizar o horário usado pelo equipamento para autenticações com o horário do servidor de horário SNTP.

- 1. Inicie o navegador da Web.
- 2. Digite "https://endereço IP do equipamento" na barra de endereços do navegador (onde "endereço IP do equipamento" é o endereço IP do equipamento).

Por exemplo:

https://192.168.1.2

3. Se o equipamento solicitar uma senha, digite-a e clique em

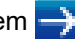

- 4. Clique na guia Network (Rede).
- 5. Clique no menu Protocol (Protocolo) na barra de navegação à esquerda.
- 6. Marque a caixa de seleção SNTP para ativar as configurações.
- 7. Clique em Submit (Enviar).
- 8. Reinicie o equipamento Brother para ativar a configuração.
- 9. Ao lado da caixa de seleção SNTP, clique em Advanced Settings (Configurações avançadas).
- 10. Defina as configurações.

| Орção                                                                                                    | Descrição                                                                                                    |
|----------------------------------------------------------------------------------------------------|----------------------------------------------------------------------------------------------------|
| Status                                                                                                    | Exibe se o protocolo de SNTP está habilitado ou desabilitado.                                                                                                    |
| Synchronization Status (Status da<br>sincronização)                                                                                               | Confirme o último status da sincronização.                                                                                                    |
| SNTP Server Method (Método do<br>servidor SNTP)                                                                                                   | <ul> <li>Selecione AUTO (AUTOMÁTICO) ou STATIC (ESTÁTICO).</li> <li>AUTO (AUTOMÁTICO)<br/>Se você tiver um servidor DHCP em sua rede, o servidor SNTP<br/>obterá automaticamente o endereço desse servidor.</li> <li>STATIC (ESTÁTICO)</li> </ul>                                       |
|                                                                                                    | Digite o endereço que você deseja usar.                                                                                                    |
| Primary SNTP Server Address<br>(Endereço do servidor SNTP primário)<br>Secondary SNTP Server Address<br>(Endereço do servidor SNTP<br>secundário) | Digite o endereço do servidor (até 64 caracteres).<br>O endereço do servidor SNTP secundário é usado como uma<br>reserva para o endereço do servidor SNTP primário. Se o servidor<br>primário estiver indisponível, o equipamento entrará em contato com<br>o servidor SNTP secundário. |
| Primary SNTP Server Port (Porta do<br>servidor SNTP primário)<br>Secondary SNTP Server Port (Porta do<br>servidor SNTP secundário)                | Digite o número da porta (de 1 a 65535).<br>A porta do servidor SNTP secundário é usada como uma reserva<br>para a porta do servidor SNTP primário. Se a porta primária estiver<br>indisponível, o equipamento entrará em contato com a porta SNTP<br>secundária.                       |
| Synchronization Interval (Intervalo de<br>sincronização)                                                                                          | Digite o número de horas entre as tentativas de sincronização do servidor (de 1 a 168 horas).                                                                                                    |

#### 11. Clique em Submit (Enviar).

#### Informações relacionadas

· Sincronizar o horário com o servidor SNTP utilizando o Gerenciamento via Web

▲ Página inicial > Rede > Informações técnicas para usuários avançados

# Informações técnicas para usuários avançados

- Restaurar as configurações padrão de fábrica da rede
- Imprimir o relatório da WLAN

Página inicial > Rede > Informações técnicas para usuários avançados > Restaurar as configurações padrão de fábrica da rede

# Restaurar as configurações padrão de fábrica da rede

Você pode usar o painel de controle do equipamento para reinicializar o servidor de impressão aos ajustes de fábrica. Essa ação reinicializa todas as informações, como senha e endereço IP.

- Este recurso restaura todas as configurações de fábrica da rede sem fio e cabeada (apenas modelos suportados).
  - Você também pode reinicializar as configurações de fábrica do servidor de impressão usando o BRAdmin Light, o BRAdmin Professional ou o Gerenciamento via Web.

Ø

1. Pressione [[Configs.] > [Tds. configs.] > [Rede] > [Reiniciar rede].

2. A mensagem confirmando a redefinição é exibida. Pressione [OK] por dois segundos. O equipamento será reiniciado.

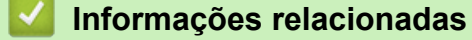

Informações técnicas para usuários avançados

▲ Página inicial > Rede > Informações técnicas para usuários avançados > Imprimir o relatório da WLAN

# Imprimir o relatório da WLAN

O relatório da WLAN apresenta o status da rede sem fio do seu equipamento. Se a conexão sem fio falhar, verifique o código de erro no relatório impresso.

1. Pressione [[Configs.] > [Tds. configs.] > [Impr.relat] > [Relatório WLAN] > [Sim].

O equipamento imprimirá o Relatório da WLAN.

Se o relatório da WLAN não for impresso, verifique se há algo errado no equipamento. Caso não haja nenhum problema visível, aguarde um minuto e tente imprimir o relatório novamente.

#### Informações relacionadas

- · Informações técnicas para usuários avançados
  - · Códigos de erro do relatório de rede local sem fio

#### Tópicos relacionados:

- Meu equipamento Brother não imprime pela rede
- Quero verificar se os meus dispositivos de rede estão funcionando corretamente
- Configurar a autenticação IEEE 802.1x para uma rede cabeada ou sem fio usando o Gerenciamento via Web (navegador da Web)

Página inicial > Rede > Informações técnicas para usuários avançados > Imprimir o relatório da WLAN > Códigos de erro do relatório de rede local sem fio

# Códigos de erro do relatório de rede local sem fio

Se o Relatório de rede local sem fio mostrar falha na conexão, verifique o código de erro no relatório impresso e consulte as instruções correspondentes na tabela:

| Código de erro | Problema e soluções recomendadas                                                                                                    |
|----------------|----------------------------------------------------------------------------------------------------|
| TS-01          | A configuração sem fio não está ativada. Altere a configuração sem fio para ON (ligada).<br>Se um cabo de rede estiver conectado ao equipamento, desconecte-o e ative a opção de rede<br>sem fio do seu equipamento.                                                                                                    |
| TS-02          | <ul> <li>O ponto de acesso/roteador sem fio não pode ser detectado.</li> <li>Verifique estes dois pontos: <ul> <li>Desconecte o cabo de alimentação do ponto de acesso/roteador sem fio, aguarde 10 segundos e reconecte o cabo.</li> <li>Se o ponto de acesso/roteador sem fio de sua rede local sem fio estiver usando filtragem de endereços MAC, confirme se o endereço MAC do equipamento Brother foi permitido no filtro.</li> </ul> </li> <li>Se você digitou manualmente as informações de segurança e de SSID (SSID/método de autenticação/método de criptografia/chave de rede), essas informações podem estar incorretas.</li> <li>Reconfirme o SSID e as informações de segurança e insira novamente as informações corretas, se necessário.</li> <li>Q dispositivo não suporta um SSID/ESSID de 5 GHz, e você deve selecionar um SSID/</li> </ul> |
|                | ESSID de 2,4 GHz. O ponto de acesso/roteador deve ser configurado para 2,4 GHz ou 2,4 GHz/5 GHz (modo misto).                                                                                                    |
| TS-03          | As configurações de segurança e rede sem fio que você inseriu podem estar incorretas.<br>Reconfirme as configurações de rede sem fio.<br>Se você não souber essas informações, entre em contato com o administrador da rede.                                                                                                    |
| TS-04          | <ul> <li>Os métodos de autenticação/criptografia utilizados pelo ponto de acesso/roteador sem fio selecionado não são compatíveis com o seu equipamento.</li> <li>Altere os métodos de autenticação e criptografia do ponto de acesso/roteador sem fio. Seu equipamento é compatível com os métodos de autenticação a seguir:</li> <li>WPA-Personal TKIP ou AES</li> <li>WPA2-Personal TKIP ou AES</li> <li>Aberto WEP ou Nenhum (sem criptografia)</li> <li>Chave compartilhada WEP</li> <li>Se o problema não for resolvido, as configurações de rede ou de SSID que você digitou podem estar incorretas. Confirme as configurações de rede sem fio.</li> </ul>                                                                                                    |
| TS-05          | As informações de segurança (Chave de rede/SSID) estão incorretas.<br>Confirme o SSID e a chave de rede.                                                                                                    |
| TS-06          | As informações de segurança de redes sem fio (método de autenticação/método de criptografia/chave de rede) estão incorretas.<br>Confirme as informações de segurança de rede sem fio (método de autenticação/método de criptografia/chave de rede).                                                                                                    |

| Código de erro | Problema e soluções recomendadas                                                                                                    |
|----------------|----------------------------------------------------------------------------------------------------|
| TS-07          | O equipamento não conseguiu detectar um ponto de acesso/roteador de rede local sem fio com WPS habilitado.                                                                                                    |
|                | Para se conectar com WPS, você precisa operar seu equipamento e o ponto de acesso/<br>roteador da rede local sem fio. Confirme o método de conexão como WPS no ponto de acesso/<br>roteador de rede local sem fio e comece novamente.                                                                 |
|                | Se você não souber operar o ponto de acesso/roteador da rede local sem fio usando WPS, consulte a documentação fornecida com o ponto de acesso/roteador da rede local sem fio, ou entre em contato com o fabricante do ponto de acesso/roteador da rede local sem fio ou com o administrador da rede. |
| TS-08          | Dois ou mais pontos de acesso de rede local sem fio com WPS habilitado foram detectados.                                                                                                    |
|                | <ul> <li>Mantenha apenas um ponto de acesso/roteador de rede local sem fio com o método WPS<br/>ativo no raio de alcance e tente novamente.</li> </ul>                                                                                                    |
|                | <ul> <li>Tente novamente depois de alguns minutos para evitar a interferência de outros pontos de<br/>acesso.</li> </ul>                                                                                                    |

Como confirmar as informações de segurança da rede sem fio (SSID/método de autenticação/método de criptografia/chave de rede) do ponto de acesso/roteador da rede local sem fio:

- As configurações padrão de segurança podem estar em uma etiqueta fixada ao ponto de acesso/ roteador de rede local sem fio. Como alternativa, o nome do fabricante ou o número do modelo do ponto de acesso/roteador da rede local sem fio pode ser usado como a configuração padrão de segurança.
- 2. Consulte a documentação fornecida com o ponto de acesso/roteador de rede local sem fio para obter informações sobre como localizar as configurações de segurança.
- Se o ponto de acesso/roteador da rede local sem fio estiver configurado para não transmitir o SSID, o SSID não será automaticamente detectado. Você terá que inserir manualmente o nome do SSID.
- A chave de rede também pode ser descrita como senha, chave de segurança ou chave de criptografia.

Se você não souber o SSID e as configurações de segurança de rede sem fio do ponto de acesso/roteador de rede local sem fio ou não souber como alterar as configurações, consulte a documentação fornecida com o ponto de acesso/roteador de rede local sem fio ou entre em contato com o fabricante do ponto de acesso/roteador, com o provedor de acesso à Internet ou o administrador da rede.

#### Informações relacionadas

- Imprimir o relatório da WLAN
- Tópicos relacionados:
- · Meu equipamento Brother não imprime pela rede
- Quero verificar se os meus dispositivos de rede estão funcionando corretamente

#### Página inicial > Segurança

## Segurança

- Antes de usar recursos de segurança de rede
- Secure Function Lock 3.0
- Usar Autenticação Active Directory
- Usar Autenticação LDAP
- Gerenciar seu equipamento em rede com segurança usando SSL/TLS
- Gerenciar seu equipamento em rede com segurança usando IPsec
- Enviar um e-mail com segurança
- Usar autenticação IEEE 802.1x para uma rede cabeada ou sem fio

▲ Página inicial > Segurança > Antes de usar recursos de segurança de rede

## Antes de usar recursos de segurança de rede

Seu equipamento Brother emprega alguns dos mais recentes protocolos de segurança de rede e criptografia disponíveis atualmente. Esses recursos de rede podem ser integrados ao seu plano geral de segurança de rede para reforçar a proteção de dados e evitar o acesso não autorizado ao equipamento.

Recomendamos que desabilite os protocolos FTP e TFTP. Não é seguro acessar o equipamento usando estes protocolos.

### 🕗 Informações relacionadas

Segurança

Ø

▲ Página inicial > Segurança > Secure Function Lock 3.0

# Secure Function Lock 3.0

O Secure Function Lock 3.0 da Brother aumenta a segurança, restringindo as funções disponíveis no equipamento Brother.

- Antes de usar o Secure Function Lock 3.0
- Configurar o Secure Function Lock 3.0 usando o Gerenciamento via Web
- Configurar Modo Público para o Secure Function Lock 3.0
- Recursos adicionais do Secure Function Lock 3.0
- Registrar um leitor externo de cartão com chip

▲ Página inicial > Segurança > Secure Function Lock 3.0 > Antes de usar o Secure Function Lock 3.0

# Antes de usar o Secure Function Lock 3.0

Use o Secure Function Lock (Bloqueio Seguro de Função) para configurar senhas, definir limites de páginas para usuários específicos e conceder acesso a algumas ou todas as funções listadas aqui.

Você pode configurar e alterar as seguintes configurações do Secure Function Lock 3.0 usando o Gerenciamento via Web ou o BRAdmin Professional 3 (Windows):

• Print (Imprimir)

A impressão inclui trabalhos de impressão enviados através do AirPrint, do Google Cloud Print<sup>™</sup> e do Brother iPrint&Scan.

Se você registrar antecipadamente os nomes de login dos usuários, eles não precisarão digitar sua senha ao usar a função de impressão.

- Media (Mídia)
- Web Connect (Conexão à Web) (apenas modelos suportados)
- Page Limits (\*) (Limites de páginas (\*))
- Color Print (Impressão em cores)
- Page Counters (Contadores de páginas)
- Card ID (NFC ID) (ID do cartão (ID do NFC)) (apenas modelos suportados)

#### Informações relacionadas

Secure Function Lock 3.0
Página inicial > Segurança > Secure Function Lock 3.0 > Configurar o Secure Function Lock 3.0 usando o Gerenciamento via Web

# Configurar o Secure Function Lock 3.0 usando o Gerenciamento via Web

- 1. Inicie o navegador da Web.
- 2. Digite "https://endereço IP do equipamento" na barra de endereços do navegador (onde "endereço IP do equipamento" é o endereço IP do equipamento).

Por exemplo:

https://192.168.1.2

3. Se o equipamento solicitar uma senha, digite-a e clique em

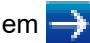

- 4. Clique na guia Administrator (Administrador).
- 5. Clique no menu Restriction Management (Gerenciamento de restrições) ou User Restriction Function (Função de restrição de usuário) na barra de navegação à esquerda.
- Selecione Secure Function Lock (Bloqueio seguro de função).
- 7. Clique em Submit (Enviar).
- 8. Clique no menu Restricted Functions (Funções restritas) na barra de navegação à esquerda.
- 9. No campo User List / Restricted Functions (Lista de usuários/funções restritas), digite um nome de grupo ou nome de usuário.
- 10. Em Print (Imprimir) e em outras colunas, marque uma caixa de seleção para ativar, ou desmarque uma caixa de seleção para restringir a função listada.
- 11. Para configurar a contagem máxima de páginas, marque a caixa de seleção On (Ligado) na coluna Page Limits (Limites de página) e depois digite o número máximo no campo Max. Pages (Máx Páginas).
- 12. Clique em Submit (Enviar).
- 13. Clique no menu User List (Lista de usuários) na barra de navegação à esquerda.
- 14. No campo User List (Lista de usuários), digite o nome de usuário.
- 15. Digite a senha de quatro dígitos no campo PIN Number (Número do PIN).
- 16. Para registrar o documento de identidade do usuário, digite o número do documento no campo Card ID (NFC ID) (ID do cartão (ID do NFC))(Disponível apenas em alguns modelos).
- 17. Na lista suspensa, selecione User List / Restricted Functions (Lista de usuários/funções restritas) para cada usuário.
- 18. Clique em Submit (Enviar).

#### Informações relacionadas

- Secure Function Lock 3.0
- Tópicos relacionados:
- Registrar seu equipamento com o Google Cloud Print usando o Gerenciamento via Web

▲ Página inicial > Segurança > Secure Function Lock 3.0 > Configurar Modo Público para o Secure Function Lock 3.0

# Configurar Modo Público para o Secure Function Lock 3.0

Use a tela do Secure Function Lock para configurar o modo Público, que limita as funções disponíveis aos usuários públicos. Os usuários públicos não precisam digitar uma senha para acessar os recursos disponibilizados pelas configurações do modo Público.

O Modo Público inclui trabalhos de impressão enviados pelo Google Cloud Print<sup>™</sup>, Brother iPrint&Scan e driver CUPS (Mac).

- 1. Inicie o navegador da Web.
- 2. Digite "https://endereço IP do equipamento" na barra de endereços do navegador (onde "endereço IP do equipamento" é o endereço IP do equipamento).
  - Por exemplo:

Ø

https://192.168.1.2

- 3. Se o equipamento solicitar uma senha, digite-a e clique em 🔶
- 4. Clique na guia Administrator (Administrador).
- 5. Clique no menu Restriction Management (Gerenciamento de restrições) ou User Restriction Function (Função de restrição de usuário) na barra de navegação à esquerda.
- 6. Selecione Secure Function Lock (Bloqueio seguro de função).
- 7. Clique em Submit (Enviar).
- 8. Clique no menu Restricted Functions (Funções restritas) na barra de navegação à esquerda.
- 9. Na linha **Public Mode (modo público)**, marque uma caixa de seleção para permitir ou desmarque uma caixa de seleção para restringir a função listada.
- 10. Clique em Submit (Enviar).

## Informações relacionadas

Secure Function Lock 3.0

▲ Página inicial > Segurança > Secure Function Lock 3.0 > Recursos adicionais do Secure Function Lock 3.0

# **Recursos adicionais do Secure Function Lock 3.0**

Configure os seguintes recursos na tela do Secure Function Lock:

#### All Counter Reset (Redefinir todos os contadores)

Clique em All Counter Reset (Redefinir todos os contadores), na coluna Page Counters (Contadores de páginas), para restaurar o contador de páginas.

#### Export to CSV file (Exportar para arquivo CSV)

Clique em **Export to CSV file (Exportar para arquivo CSV)**, para exportar o contador de páginas atual e o último, incluindo informações de **User List / Restricted Functions (Lista de usuários/funções restritas)**, como um arquivo CSV.

#### Last Counter Record (Último registro do contador)

Clique em **Last Counter Record (Último registro do contador)**, se quiser que o equipamento mantenha a contagem de páginas após o contador ser reiniciado.

#### Counter Auto Reset (Redefinição automática do contador)

Clique em **Counter Auto Reset (Redefinição automática do contador)** para configurar o intervalo de tempo desejado entre a reinicialização do contador de páginas. Escolha um intervalo diário, semanal ou mensal.

## Informações relacionadas

Secure Function Lock 3.0

Página inicial > Segurança > Secure Function Lock 3.0 > Registrar um leitor externo de cartão com chip

## Registrar um leitor externo de cartão com chip

Quando você conectar um leitor externo de cartão com chip, use o Gerenciamento via Web para registrar o leito de cartão. Seu equipamento suporta leitores externos de cartão com chip compatíveis com driver classe HID.

- 1. Inicie o navegador da Web.
- 2. Digite "https://endereço IP do equipamento" na barra de endereços do navegador (onde "endereço IP do equipamento" é o endereço IP do equipamento).

Por exemplo:

https://192.168.1.2

3. Se o equipamento solicitar uma senha, digite-a e clique em

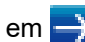

- 4. Clique na guia Administrator (Administrador).
- 5. Clique no menu External Card Reader (Leitor de cartões externos) e selecione a informação necessária.
- 6. Clique em Submit (Enviar).
- 7. Reinicie o equipamento Brother para ativar a configuração.
- 8. Desconecte o cabo de alimentação da tomada elétrica CA.
- 9. Conecte o leitor de cartões ao equipamento e, em seguida, plugue o cabo de alimentação na tomada elétrica CA.

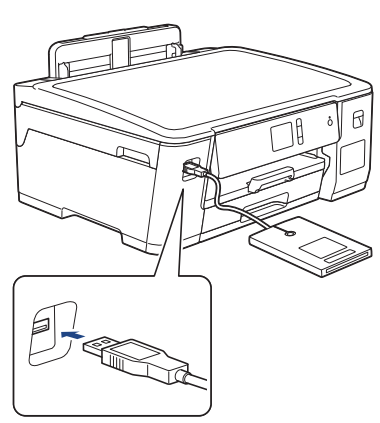

10. Toque o cartão no leitor de cartões ao usar a autenticação do cartão.

## Informações relacionadas

Secure Function Lock 3.0

▲ Página inicial > Segurança > Usar Autenticação Active Directory

- Introdução à Autenticação Active Directory
- Configurar a Autenticação Active Directory usando o Gerenciamento via Web
- Fazer login para alterar as configurações do equipamento usando o painel de controle (Autenticação Active Directory)

Página inicial > Segurança > Usar Autenticação Active Directory > Introdução à Autenticação Active Directory

# Introdução à Autenticação Active Directory

A Autenticação Active Directory restringe o uso do equipamento Brother. Se a Autenticação Active Directory estiver habilitada, o painel de controle do equipamento ficará bloqueado. Você só conseguirá alterar as configurações do equipamento após inserir uma ID de usuário e uma senha.

Você pode alterar as configurações da Autenticação Active Directory usando o Gerenciamento via Web ou o BRAdmin Professional 3 (Windows).

## 🦉 Informações relacionadas

Página inicial > Segurança > Usar Autenticação Active Directory > Configurar a Autenticação Active Directory usando o Gerenciamento via Web

# Configurar a Autenticação Active Directory usando o Gerenciamento via Web

A autenticação Active Directory suporta autenticação Kerberos e NTLMv2. Você precisa configurar o protocolo SNTP (servidor de horário da rede) e o servidor DNS para autenticação.

- 1. Inicie o navegador da Web.
- 2. Digite "https://endereço IP do equipamento" na barra de endereços do navegador (onde "endereço IP do equipamento" é o endereço IP do equipamento).

Por exemplo:

https://192.168.1.2

- 4. Clique na guia Administrator (Administrador).
- 5. Clique no menu **User Restriction Function (Função de restrição de usuário)** na barra de navegação à esquerda.
- 6. Selecione Active Directory Authentication (Autenticação do Active Directory).
- 7. Clique em Submit (Enviar).
- 8. Selecione o menu Active Directory Authentication (Autenticação do Active Directory) na barra de navegação esquerda.
- 9. Defina as seguintes configurações:

| Орção                                                                            | Descrição                                                                                                    |
|----------------------------------------------------------------------------------|----------------------------------------------------------------------------------------------------|
| Remember User ID (Lembrar ID de<br>usuário)                                      | Selecione esta opção para salvar sua ID de usuário.                                                                                                    |
| Active Directory Server Address<br>(Endereço do servidor do Active<br>Directory) | Digite o endereço IP ou o nome do servidor (por exemplo, ad.exemplo.com) do servidor do Active Directory.                                                      |
| Active Directory Domain Name (Nome de domínio do Active Directory)               | Digite o nome do domínio do Active Directory.                                                                                                    |
| Protocol & Authentication Method<br>(Protocolo e método de autenticação)         | Selecione o protocolo e o método de autenticação.                                                                                                    |
| LDAP Server Port (Porta do servidor<br>LDAP)                                     | Digite o número da porta para conectar o servidor do Active<br>Directory via LDAP (disponível somente para método de<br>autenticação <b>LDAP + kerberos</b> ). |

#### 10. Clique em Submit (Enviar).

## Informações relacionadas

▲ Página inicial > Segurança > Usar Autenticação Active Directory > Fazer login para alterar as configurações do equipamento usando o painel de controle (Autenticação Active Directory)

# Fazer login para alterar as configurações do equipamento usando o painel de controle (Autenticação Active Directory)

Quando a Autenticação Active Directory estiver habilitada, o painel de controle do equipamento ficará bloqueado até você inserir sua ID de usuário e senha no painel de controle do equipamento.

- 1. No painel de controle do equipamento, use a tela de toque para inserir sua ID de usuário e senha.
- 2. Pressione [OK].
- 3. Se a autenticação for aceita, o painel de controle do equipamento ficará desbloqueado.

## Informações relacionadas

▲ Página inicial > Segurança > Usar Autenticação LDAP

- Introdução à Autenticação LDAP
- Configurar a Autenticação LDAP usando o Gerenciamento via Web
- Fazer login para alterar as configurações do equipamento usando o painel de controle (Autenticação LDAP)

▲ Página inicial > Segurança > Usar Autenticação LDAP > Introdução à Autenticação LDAP

# Introdução à Autenticação LDAP

A Autenticação LDAP restringe o uso do equipamento Brother. Se a autenticação LDAP estiver habilitada, o painel de controle do equipamento ficará bloqueado. Você só conseguirá alterar as configurações do equipamento após inserir uma ID de usuário e uma senha.

Você pode alterar as configurações da Autenticação LDAP usando o Gerenciamento via Web ou o BRAdmin Professional 3 (Windows).

## 🦉 Informações relacionadas

Página inicial > Segurança > Usar Autenticação LDAP > Configurar a Autenticação LDAP usando o Gerenciamento via Web

# Configurar a Autenticação LDAP usando o Gerenciamento via Web

- 1. Inicie o navegador da Web.
- 2. Digite "https://endereço IP do equipamento" na barra de endereços do navegador (onde "endereço IP do equipamento" é o endereço IP do equipamento).

Por exemplo:

https://192.168.1.2

- 3. Se o equipamento solicitar uma senha, digite-a e clique em 🛁
- 4. Clique na guia Administrator (Administrador).
- 5. Clique no menu **User Restriction Function (Função de restrição de usuário)** na barra de navegação à esquerda.
- 6. Selecione LDAP Authentication (Autenticação LDAP).
- 7. Clique em Submit (Enviar).
- 8. Clique no menu LDAP Authentication (Autenticação LDAP) na barra de navegação à esquerda.
- 9. Defina as seguintes configurações:

| Орção                                                                    | Descrição                                                                           |  |
|--------------------------------------------------------------------------|-------------------------------------------------------------------------------------|--|
| Remember User ID (Lembrar ID de<br>usuário)                              | Selecione esta opção para salvar sua ID de usuário.                                 |  |
| LDAP Server Address (Endereço do servidor LDAP)                          | Digite o endereço IP ou o nome do servidor (por exemplo:<br>Idap.exemplo.com) LDAP. |  |
| LDAP Server Port (Porta do servidor<br>LDAP)                             | Digite o número de porta do servidor LDAP.                                          |  |
| LDAP Search Root (Raiz de pesquisa<br>LDAP)                              | Digite o diretório raiz da pesquisa LDAP.                                           |  |
| Attribute of Name (Search Key) (Atributo<br>do nome (chave de pesquisa)) | Digite o atributo que você deseja usar como termo de pesquisa.                      |  |

10. Clique em Submit (Enviar).

## Informações relacionadas

▲ Página inicial > Segurança > Usar Autenticação LDAP > Fazer login para alterar as configurações do equipamento usando o painel de controle (Autenticação LDAP)

# Fazer login para alterar as configurações do equipamento usando o painel de controle (Autenticação LDAP)

Quando a Atenticação LDAP estiver habilitada, o painel de controle do equipamento ficará bloqueado até você inserir sua ID de usuário e senha no painel de controle do equipamento.

- 1. No painel de controle do equipamento, use a tela de toque para inserir sua ID de usuário e senha.
- 2. Pressione [OK].
- 3. Se a autenticação for aceita, o painel de controle do equipamento ficará desbloqueado.

## 📕 Informações relacionadas

▲ Página inicial > Segurança > Gerenciar seu equipamento em rede com segurança usando SSL/TLS

## Gerenciar seu equipamento em rede com segurança usando SSL/TLS

Certificados e Gerenciamento via Web

Página inicial > Segurança > Gerenciar seu equipamento em rede com segurança usando SSL/ TLS > Certificados e Gerenciamento via Web

# Certificados e Gerenciamento via Web

Você deve configurar um certificado para gerenciar seu equipamento Brother em rede com segurança usando SSL/TLS. Você precisa utilizar o Gerenciamento via Web para configurar um certificado.

- · Recursos compatíveis do certificado de segurança
- Criar e instalar um certificado
- Gerenciar vários certificados

Página inicial > Segurança > Gerenciar seu equipamento em rede com segurança usando SSL/ TLS > Certificados e Gerenciamento via Web > Recursos compatíveis do certificado de segurança

## Recursos compatíveis do certificado de segurança

seu equipamento Brother é compatível com vários certificados de segurança, o que permite uma autenticação e uma comunicação seguras com o equipamento. Os recursos do certificado de segurança a seguir podem ser usados no equipamento:

- Comunicação SSL/TLS
- Autenticação IEEE 802.1x
- IPsec

O equipamento Brother é compatível com os certificados a seguir:

Certificado pré-instalado

Seu equipamento possui um certificado pré-instalado e autoassinado. Este certificado permite utilizar a comunicação SSL/TLS sem criar ou instalar um certificado diferente.

O certificado autoassinado pré-instalado protege sua comunicação até um determinado nível. Recomendamos o uso de um certificado emitido por uma organização confiável para garantir mais segurança.

Certificado autoassinado

Este servidor de impressão emite seu próprio certificado. Usando esse certificado, você pode usar a comunicação SSL/TLS com facilidade, sem criar ou instalar um certificado diferente de uma autoridade de certificação.

• Certificado de uma autoridade de certificação (CA)

Existem dois métodos para instalar um certificado de CA. Se você já possui um certificado de uma CA ou deseja usar um certificado de uma CA confiável externa:

- Quando estiver usando uma solicitação de assinatura de certificado (CSR) a partir deste servidor de impressão.
- Quando importar um certificado e uma chave privada.
- CA (Autoridade de certificação)

Para utilizar um certificado da CA que identifique a CA e possua sua própria chave privada, você precisa importar esse certificado da CA diretamente dessa autoridade, antes de configurar os recursos de segurança da rede.

0

 Se você utilizar a comunicação SSL/TLS, recomendamos primeiro entrar em contato com o administrador de seu sistema.

 Quando você restaura as configurações padrão de fábrica do servidor de impressão, o certificado e a chave privada que foram instalados são excluídos. Se você quiser manter o mesmo certificado e a chave privada depois de restaurar o servidor de impressora, exporte-os antes da restauração e depois reinstale-os.

## Informações relacionadas

Certificados e Gerenciamento via Web

#### Tópicos relacionados:

 Configurar a autenticação IEEE 802.1x para uma rede cabeada ou sem fio usando o Gerenciamento via Web (navegador da Web) Página inicial > Segurança > Gerenciar seu equipamento em rede com segurança usando SSL/ TLS > Certificados e Gerenciamento via Web > Criar e instalar um certificado

## Criar e instalar um certificado

- Guia passo a passo para criação e instalação de um certificado
- Criar e instalar um certificado autoassinado
- Criar e instalar um certificado de uma CA (Autoridade de Certificação)
- Importar e exportar um certificado da CA

▲ Página inicial > Segurança > Gerenciar seu equipamento em rede com segurança usando SSL/ TLS > Certificados e Gerenciamento via Web > Criar e instalar um certificado > Guia passo a passo para criação e instalação de um certificado

# Guia passo a passo para criação e instalação de um certificado

Você tem duas opções ao escolher um certificado de segurança: usar um certificado autoassinado ou usar um certificado emitido por uma Autoridade de certificação (CA).

Apresentamos aqui um pequeno resumo de ações necessárias para a opção que você escolher.

## Opção 1

## Certificado autoassinado

- 1. Crie um certificado autoassinado usando o Gerenciamento via Web.
- 2. Instale o certificado autoassinado em seu computador.

## Opção 2

## Certificado de uma CA

- 1. Crie uma CSR (Solicitação de assinatura de certificado) usando o Gerenciamento via Web.
- 2. Instale o certificado emitido pela CA no equipamento Brother usando o Gerenciamento via Web.
- 3. Instale o certificado em seu computador.

## 🭊 Informações relacionadas

Criar e instalar um certificado

Página inicial > Segurança > Gerenciar seu equipamento em rede com segurança usando SSL/ TLS > Certificados e Gerenciamento via Web > Criar e instalar um certificado > Criar e instalar um certificado autoassinado

# Criar e instalar um certificado autoassinado

- Criar um certificado autoassinado
- Instalar o certificado autoassinado para usuários Windows com direitos de administrador
- Importar e exportar o certificado autoassinado no equipamento Brother

▲ Página inicial > Segurança > Gerenciar seu equipamento em rede com segurança usando SSL/ TLS > Certificados e Gerenciamento via Web > Criar e instalar um certificado > Criar e instalar um certificado autoassinado > Criar um certificado autoassinado

# Criar um certificado autoassinado

- 1. Inicie o navegador da Web.
- 2. Digite "https://endereço IP do equipamento" na barra de endereços do navegador (onde "endereço IP do equipamento" é o endereço IP do equipamento).

Por exemplo:

https://192.168.1.2

- Caso esteja utilizando um DNS (Domain Name System, sistema de nomes de domínio) ou tenha habilitado um nome NetBIOS, você poderá digitar outro nome, como "Impressora\_compartilhada", em vez do endereço IP.
  - Por exemplo:

https://SharedPrinter

Se você habilitou um nome NetBIOS, também poderá utilizar o nome do nó.

Por exemplo:

https://brnxxxxxxxxxxxxx

O nome NetBIOS pode ser encontrado no Relatório de configuração de rede.

- Para Mac, acesse o Gerenciamento via Web clicando no ícone do equipamento na tela Status Monitor.
- 3. Se o equipamento solicitar uma senha, digite-a e clique em 🛁
- 4. Clique na guia Network (Rede).
- 5. Clique na guia Security (Segurança).
- 6. Clique no menu Certificate (Certificado) na barra de navegação à esquerda.
- 7. Clique em Create Self-Signed Certificate (Criar certificado autoassinado).
- 8. Insira um Common Name (Nome comum) e uma Valid Date (Data válida).
  - O Common Name (Nome comum) deve ter menos de 64 bytes. Insira um identificador, como um endereço IP, nome de nó ou nome de domínio, para ser usado quando você acessar este equipamento por meio de comunicação SSL/TLS. O nome do nó é exibido por padrão.
  - Um aviso aparecerá na tela se você usar o protocolo IPPS ou HTTPS e digitar no URL um nome diferente do Common Name (Nome comum) usado para o certificado autoassinado.
- 9. Selecione sua configuração na lista suspensa Public Key Algorithm (Algoritmo de chave pública). A configuração padrão é RSA(2048bit) (RSA (2048 bits)).
- 10. Selecione sua configuração na lista suspensa **Digest Algorithm (Algoritmo do conteúdo)**. A configuração padrão é **SHA256**.
- 11. Clique em Submit (Enviar).
- 12. Clique na guia Network (Rede).
- 13. Clique no menu Protocol (Protocolo) na barra de navegação à esquerda.
- 14. Clique em HTTP Server Settings (Configurações de servidor HTTP).
- 15. Selecione o certificado que você deseja configurar na lista suspensa **Select the Certificate (Selecionar o certificado)**.
- 16. Clique em Submit (Enviar).
- 17. Clique em Yes (Sim) para reiniciar o servidor de impressão.

O certificado autoassinado foi criado e salvo na memória do seu equipamento.

Para usar comunicação SSL/TLS, você precisa ter o certificado autoassinado instalado em seu computador.

# Informações relacionadas

• Criar e instalar um certificado autoassinado

Página inicial > Segurança > Gerenciar seu equipamento em rede com segurança usando SSL/ TLS > Certificados e Gerenciamento via Web > Criar e instalar um certificado > Criar e instalar um certificado autoassinado > Instalar o certificado autoassinado para usuários Windows com direitos de administrador

# Instalar o certificado autoassinado para usuários Windows com direitos de administrador

O procedimento a seguir aplica-se ao Microsoft Internet Explorer. Se estiver usando outro navegador da Web, consulte a documentação fornecida para o seu navegador para obter informações sobre como instalar certificados.

- 1. Siga um dos procedimentos a seguir:
  - (Windows 7 e Windows Server 2008)

Clique em 🚱 (Iniciar) > Todos os Programas.

• (Windows 8)

Clique com o botão direito do mouse no ícone 🦲 (Internet Explorer) na barra de tarefas.

• (Windows 10 e Windows Server 2016)

Clique em 🕂 > Acessórios do Windows.

• (Windows Server 2012 e Windows Server 2012 R2)

Clique em C (Internet Explorer) e depois clique com o botão direito do mouse no ícone C (Internet Explorer) que aparece na barra de tarefas.

2. Clique com o botão direito do mouse em Internet Explorer e depois clique em Executar como administrador.

Se a opção **Mais** for exibida, clique em **Mais**.

Se a tela Controle de Conta de Usuário for exibida, clique em Sim.

- Digite "http://endereço IP do equipamento/" (em que "endereço IP do equipamento" é o endereço IP do
  equipamento ou o nome do nó que você atribuiu ao certificado) na barra de endereços do navegador para
  acessar seu equipamento.
- 4. Clique em Continuar neste site (não recomendado).
- 5. Clique em Erro do Certificado e em Exibir certificados.

| ر المراجع (المراجع المراجع | S Erro do C O Brother XXX-XXXX                   | ×                    | - <b>-</b> 王<br>介 ☆ 隠 |
|----------------------------------------------------------------------------------------------------|--------------------------------------------------|----------------------|-----------------------|
| Certificado Inválid<br>General<br>Certificado de segurança ap<br>site contém erros.<br>Esse problema pode indicar u<br>enganá-lo ou de interceptar a<br>emiade ao semiór                                                                                                    | o<br>presentado pelo<br>ima tentative<br>Jigur 4 |                      | Bottom V              |
| Status     Auto Re     Maintenar     Sobre erros de certificado     Find Devic     Contact & Contact &     Sleep Time                                                                                                    | vágina<br>rice Status<br>Automatic Refresh       | Pronta<br>● Off ○ On |                       |
| Auto Power Off<br>Volume<br>Panel                                                                                                    | Web Language                                     | Auto 🗸               |                       |
|                                                                                                    | Device Location                                  | Contact :            |                       |
|                                                                                                    |                                                  |                      |                       |

- 6. Clique em Instalar Certificado....
- 7. Quando o Assistente para Importação de Certificados for exibido, clique em Avançar.
- 8. Selecione Colocar todos os certificados no repositório a seguir e clique em Procurar....
- 9. Selecione Autoridades de Certificação Raiz Confiáveis e clique em OK.
- 10. Clique em Avançar.
- 11. Clique em **Concluir**.
- 12. Clique em **Sim** se a impressão digital (do polegar) estiver correta.
- 13. Clique em OK.

O certificado autoassinado agora está instalado no seu computador, e a comunicação SSL/TLS está disponível.

## Informações relacionadas

- Criar e instalar um certificado autoassinado
- Tópicos relacionados:
- Importar o certificado autoassinado

▲ Página inicial > Segurança > Gerenciar seu equipamento em rede com segurança usando SSL/ TLS > Certificados e Gerenciamento via Web > Criar e instalar um certificado > Criar e instalar um certificado autoassinado > Importar e exportar o certificado autoassinado no equipamento Brother

# Importar e exportar o certificado autoassinado no equipamento Brother

Você pode armazenar o certificado autoassinado no equipamento Brother e gerenciá-lo, importando e exportando o certificado conforme necessário.

- · Importar o certificado autoassinado
- Exportar o certificado autoassinado

▲ Página inicial > Segurança > Gerenciar seu equipamento em rede com segurança usando SSL/ TLS > Certificados e Gerenciamento via Web > Criar e instalar um certificado > Criar e instalar um certificado autoassinado > Importar e exportar o certificado autoassinado no equipamento Brother > Importar o certificado autoassinado

## Importar o certificado autoassinado

- 1. Inicie o navegador da Web.
- 2. Digite "https://endereço IP do equipamento" na barra de endereços do navegador (onde "endereço IP do equipamento" é o endereço IP do equipamento).

Por exemplo:

https://192.168.1.2

 Caso esteja utilizando um DNS (Domain Name System, sistema de nomes de domínio) ou tenha habilitado um nome NetBIOS, você poderá digitar outro nome, como "Impressora\_compartilhada", em vez do endereço IP.

Por exemplo:

https://SharedPrinter

Se você habilitou um nome NetBIOS, também poderá utilizar o nome do nó.

Por exemplo:

https://brnxxxxxxxxxxxxx

O nome NetBIOS pode ser encontrado no Relatório de configuração de rede.

- Para Mac, acesse o Gerenciamento via Web clicando no ícone do equipamento na tela Status Monitor.
- 3. Se o equipamento solicitar uma senha, digite-a e clique em 🛁
- 4. Clique na guia Network (Rede).
- 5. Clique na guia Security (Segurança).
- 6. Clique no menu Certificate (Certificado) na barra de navegação à esquerda.
- 7. Clique em Import Certificate and Private Key (Importar certificado e chave privada).
- 8. Navegue até o arquivo que você deseja importar.
- 9. Digite a senha se o arquivo for criptografado e clique em Submit (Enviar).

O certificado autoassinado é importado no seu equipamento.

Para usar comunicação SSL/TLS, você precisa ter o certificado autoassinado instalado em seu computador. Entre em contato com o administrador da rede.

## Informações relacionadas

· Importar e exportar o certificado autoassinado no equipamento Brother

#### Tópicos relacionados:

· Instalar o certificado autoassinado para usuários Windows com direitos de administrador

▲ Página inicial > Segurança > Gerenciar seu equipamento em rede com segurança usando SSL/ TLS > Certificados e Gerenciamento via Web > Criar e instalar um certificado > Criar e instalar um certificado autoassinado > Importar e exportar o certificado autoassinado no equipamento Brother > Exportar o certificado autoassinado

## Exportar o certificado autoassinado

- 1. Inicie o navegador da Web.
- 2. Digite "https://endereço IP do equipamento" na barra de endereços do navegador (onde "endereço IP do equipamento" é o endereço IP do equipamento).

Por exemplo:

https://192.168.1.2

 Caso esteja utilizando um DNS (Domain Name System, sistema de nomes de domínio) ou tenha habilitado um nome NetBIOS, você poderá digitar outro nome, como "Impressora\_compartilhada", em vez do endereço IP.

Por exemplo:

https://SharedPrinter

Se você habilitou um nome NetBIOS, também poderá utilizar o nome do nó.

Por exemplo:

https://brnxxxxxxxxxxxxx

O nome NetBIOS pode ser encontrado no Relatório de configuração de rede.

- Para Mac, acesse o Gerenciamento via Web clicando no ícone do equipamento na tela Status Monitor.
- 3. Se o equipamento solicitar uma senha, digite-a e clique em 🛁
- 4. Clique na guia Network (Rede).
- 5. Clique na guia Security (Segurança).
- 6. Clique no menu Certificate (Certificado) na barra de navegação à esquerda.
- 7. Clique em Export (Exportar) quando a Certificate List (Lista de certificados) for exibida.
- 8. Para criptografar o arquivo, digite uma senha no campo Enter password (Inserir senha).

Se o campo **Enter password (Inserir senha)** estiver em branco, seu arquivo de saída não será criptografado.

- Digite a senha novamente no campo Retype password (Digitar a Senha Novamente) e clique em Submit (Enviar).
- 10. Clique em **▼** ao lado de **Salvar** e, em seguida, especifique o local onde deseja salvar o arquivo.

O certificado autoassinado é exportado para o seu computador.

Você também pode importar o certificado autoassinado no seu computador.

## 🕗 Informações relacionadas

· Importar e exportar o certificado autoassinado no equipamento Brother

▲ Página inicial > Segurança > Gerenciar seu equipamento em rede com segurança usando SSL/ TLS > Certificados e Gerenciamento via Web > Criar e instalar um certificado > Criar e instalar um certificado de uma CA (Autoridade de Certificação)

# Criar e instalar um certificado de uma CA (Autoridade de Certificação)

Se você já tiver um certificado de uma CA externa confiável, poderá armazenar o certificado e a chave privada no seu equipamento e gerenciá-los, importando e exportando-os conforme necessário. Se não tiver um certificado de uma CA externa confiável, crie uma CSR (Solicitação de Assinatura de Certificado), envie a CSR à CA para autenticação e instale o certificado que a CA emitirá em seu equipamento.

- Criar uma CSR (Solicitação de Assinatura de Certificado)
- · Instalar um certificado no equipamento Brother
- Importar e exportar o certificado e a chave privada

▲ Página inicial > Segurança > Gerenciar seu equipamento em rede com segurança usando SSL/ TLS > Certificados e Gerenciamento via Web > Criar e instalar um certificado > Criar e instalar um certificado de uma CA (Autoridade de Certificação) > Criar uma CSR (Solicitação de Assinatura de Certificado)

# Criar uma CSR (Solicitação de Assinatura de Certificado)

Uma CSR (Solicitação de assinatura de certificado) é uma solicitação enviada a uma CA (Autoridade de certificação) para autenticação das credenciais contidas no certificado.

Recomendamos que você instale um Certificado raiz da CA em seu computador antes de criar a CSR.

- 1. Inicie o navegador da Web.
- 2. Digite "https://endereço IP do equipamento" na barra de endereços do navegador (onde "endereço IP do equipamento" é o endereço IP do equipamento).

Por exemplo:

https://192.168.1.2

Ø

 Caso esteja utilizando um DNS (Domain Name System, sistema de nomes de domínio) ou tenha habilitado um nome NetBIOS, você poderá digitar outro nome, como "Impressora\_compartilhada", em vez do endereço IP.

- Por exemplo:

https://SharedPrinter

Se você habilitou um nome NetBIOS, também poderá utilizar o nome do nó.

- Por exemplo:

https://brnxxxxxxxxxxxxx

O nome NetBIOS pode ser encontrado no Relatório de configuração de rede.

 Para Mac, acesse o Gerenciamento via Web clicando no ícone do equipamento na tela Status Monitor.

3. Se o equipamento solicitar uma senha, digite-a e clique em

- 4. Clique na guia Network (Rede).
- 5. Clique na guia Security (Segurança).
- 6. Clique no menu Certificate (Certificado) na barra de navegação à esquerda.
- 7. Clique em Create CSR (Criar CSR).
- 8. Digite um **Common Name (Nome comum)** (obrigatório) e adicione outras informações sobre sua **Organization (Organização)** (opcional).
  - As informações de sua empresa são necessárias para que uma CA possa confirmar sua identidade e comprová-la para as outras pessoas.
  - O Common Name (Nome comum) deve ter menos de 64 bytes. Insira um identificador, como um endereço IP, nome de nó ou nome de domínio, para ser usado quando você acessar esta impressora por meio de comunicação SSL/TLS. O nome do nó é exibido por padrão. O Common Name (Nome comum) é obrigatório.
  - Um aviso aparecerá na tela se você digitar no URL um nome diferente do Nome comum usado para o certificado.
  - As opções Organization (Organização), Organization Unit (Unidade organizacional), City/Locality (Cidade/localidade) e State/Province (Estado/província) devem ter menos de 64 bytes.
  - O campo Country/Region (País/região) deve conter um código de país de dois caracteres no formato ISO 3166.
  - Se estiver configurando uma extensão de certificado X.509v3, marque a caixa de seleção Configure extended partition (Configurar partição estendida) e depois selecione Auto (Register IPv4) (Automático (registrar IPv4)) ou Manual.

- Selecione sua configuração na lista suspensa Public Key Algorithm (Algoritmo de chave pública). A configuração padrão é RSA(2048bit) (RSA (2048 bits)).
- 10. Selecione sua configuração na lista suspensa **Digest Algorithm (Algoritmo do conteúdo)**. A configuração padrão é **SHA256**.
- 11. Clique em Submit (Enviar).

A CSR aparece na tela. Salve a CSR como um arquivo ou copie e cole seus dados em um formulário de CSR online oferecido por uma Autoridade de Certificação.

- 12. Clique em Salvar.
- 13. Clique em **▼** ao lado de **Salvar** e, em seguida, especifique o local onde deseja salvar o arquivo.
  - Siga a política de sua CA quanto ao método de envio de uma CSR à CA.
  - Se estiver usando a Autoridade de certificação raiz corporativa do Windows Server 2008/2008 R2/2012/2012 R2/2016, recomendamos que você use o servidor web para assegurar que o modelo de certificado criará o certificado de cliente com segurança. Se estiver criando um Certificado de Cliente para um ambiente IEEE 802.1x com autenticação EAP-TLS, recomendamos que você use Usuário para o modelo de certificado. Para mais informações detalhadas, acesse a págin **Perguntas** frequentes e Solução de problemas do seu modelo no site de suporte da Brother em <u>support.brother.com</u>. Procure por "SSL".

## Informações relacionadas

• Criar e instalar um certificado de uma CA (Autoridade de Certificação)

▲ Página inicial > Segurança > Gerenciar seu equipamento em rede com segurança usando SSL/ TLS > Certificados e Gerenciamento via Web > Criar e instalar um certificado > Criar e instalar um certificado de uma CA (Autoridade de Certificação) > Instalar um certificado no equipamento Brother

# Instalar um certificado no equipamento Brother

Quando receber um certificado de uma CA, siga o procedimento abaixo para instalá-lo no servidor de impressão:

Só é possível instalar um certificado que tenha sido emitido com a CSR do seu equipamento. Se quiser criar outra CSR, confirme se o certificado já está instalado antes de criar a nova CSR. Crie outra CSR apenas depois de instalar o certificado no equipamento. Se o certificado ainda não estiver instalado, a CSR que você criar será inválida.

- 1. Inicie o navegador da Web.
- 2. Digite "https://endereço IP do equipamento" na barra de endereços do navegador (onde "endereço IP do equipamento" é o endereço IP do equipamento).

Por exemplo:

https://192.168.1.2

- Caso esteja utilizando um DNS (Domain Name System, sistema de nomes de domínio) ou tenha habilitado um nome NetBIOS, você poderá digitar outro nome, como "Impressora\_compartilhada", em vez do endereço IP.
  - Por exemplo:

https://SharedPrinter

- Se você habilitou um nome NetBIOS, também poderá utilizar o nome do nó.
- Por exemplo:

https://brnxxxxxxxxxxxxxx

O nome NetBIOS pode ser encontrado no Relatório de configuração de rede.

- Para Mac, acesse o Gerenciamento via Web clicando no ícone do equipamento na tela Status Monitor.
- 3. Se o equipamento solicitar uma senha, digite-a e clique em
- 4. Clique na guia Network (Rede).
- 5. Clique na guia Security (Segurança).
- 6. Clique no menu Certificate (Certificado) na barra de navegação à esquerda.
- 7. Clique em Install Certificate (Instalar certificado).
- 8. Navegue até o arquivo que contém o certificado emitido pela CA e depois clique em Submit (Enviar).

O certificado foi corretamente criado e salvo na memória do equipamento.

Para usar comunicação SSL/TLS, você precisa ter o Certificado raiz da CA instalado em seu computador. Entre em contato com o administrador da rede.

## 🎴 Informações relacionadas

• Criar e instalar um certificado de uma CA (Autoridade de Certificação)

▲ Página inicial > Segurança > Gerenciar seu equipamento em rede com segurança usando SSL/ TLS > Certificados e Gerenciamento via Web > Criar e instalar um certificado > Criar e instalar um certificado de uma CA (Autoridade de Certificação) > Importar e exportar o certificado e a chave privada

# Importar e exportar o certificado e a chave privada

Armazene o certificado e a chave privada no seu equipamento e gerencie-os, importando e exportando-os conforme necessário.

- · Importar um certificado e uma chave privada
- Exportar o certificado e a chave privada

▲ Página inicial > Segurança > Gerenciar seu equipamento em rede com segurança usando SSL/ TLS > Certificados e Gerenciamento via Web > Criar e instalar um certificado > Criar e instalar um certificado de uma CA (Autoridade de Certificação) > Importar e exportar o certificado e a chave privada > Importar um certificado e uma chave privada

## Importar um certificado e uma chave privada

- 1. Inicie o navegador da Web.
- 2. Digite "https://endereço IP do equipamento" na barra de endereços do navegador (onde "endereço IP do equipamento" é o endereço IP do equipamento).

Por exemplo:

https://192.168.1.2

 Caso esteja utilizando um DNS (Domain Name System, sistema de nomes de domínio) ou tenha habilitado um nome NetBIOS, você poderá digitar outro nome, como "Impressora\_compartilhada", em vez do endereço IP.

- Por exemplo:

https://SharedPrinter

Se você habilitou um nome NetBIOS, também poderá utilizar o nome do nó.

Por exemplo:

https://brnxxxxxxxxxxxxx

O nome NetBIOS pode ser encontrado no Relatório de configuração de rede.

- Para Mac, acesse o Gerenciamento via Web clicando no ícone do equipamento na tela Status Monitor.
- 3. Se o equipamento solicitar uma senha, digite-a e clique em 🛁
- 4. Clique na guia Network (Rede).
- 5. Clique na guia Security (Segurança).
- 6. Clique no menu Certificate (Certificado) na barra de navegação à esquerda.
- 7. Clique em Import Certificate and Private Key (Importar certificado e chave privada).
- 8. Navegue até o arquivo que você deseja importar.
- 9. Digite a senha se o arquivo for criptografado e clique em Submit (Enviar).

O certificado e a chave privada são importados no seu equipamento.

Para usar comunicação SSL/TLS, você precisa ter o Certificado raiz da CA instalado em seu computador. Entre em contato com o administrador da rede.

## Informações relacionadas

· Importar e exportar o certificado e a chave privada

▲ Página inicial > Segurança > Gerenciar seu equipamento em rede com segurança usando SSL/ TLS > Certificados e Gerenciamento via Web > Criar e instalar um certificado > Criar e instalar um certificado de uma CA (Autoridade de Certificação) > Importar e exportar o certificado e a chave privada > Exportar o certificado e a chave privada

## Exportar o certificado e a chave privada

- 1. Inicie o navegador da Web.
- 2. Digite "https://endereço IP do equipamento" na barra de endereços do navegador (onde "endereço IP do equipamento" é o endereço IP do equipamento).

Por exemplo:

https://192.168.1.2

 Caso esteja utilizando um DNS (Domain Name System, sistema de nomes de domínio) ou tenha habilitado um nome NetBIOS, você poderá digitar outro nome, como "Impressora\_compartilhada", em vez do endereço IP.

Por exemplo:

https://SharedPrinter

Se você habilitou um nome NetBIOS, também poderá utilizar o nome do nó.

Por exemplo:

https://brnxxxxxxxxxxxxx

O nome NetBIOS pode ser encontrado no Relatório de configuração de rede.

- Para Mac, acesse o Gerenciamento via Web clicando no ícone do equipamento na tela Status Monitor.
- 3. Se o equipamento solicitar uma senha, digite-a e clique em 🛁
- 4. Clique na guia Network (Rede).
- 5. Clique na guia Security (Segurança).
- 6. Clique no menu Certificate (Certificado) na barra de navegação à esquerda.
- 7. Clique em Export (Exportar) quando a Certificate List (Lista de certificados) for exibida.
- 8. Insira a senha se quiser criptografar o arquivo.

Se a senha for deixada em branco, o arquivo gerado não será criptografado.

- 9. Insira novamente a senha para confirmá-la e clique em Submit (Enviar).
- 10. Clique em **▼** ao lado de **Salvar** e, em seguida, especifique o local onde deseja salvar o arquivo.

O certificado e a chave privada são exportados para o seu computador.

Você também pode importar o certificado no seu computador.

## Informações relacionadas

Importar e exportar o certificado e a chave privada

▲ Página inicial > Segurança > Gerenciar seu equipamento em rede com segurança usando SSL/ TLS > Certificados e Gerenciamento via Web > Criar e instalar um certificado > Importar e exportar um certificado da CA

# Importar e exportar um certificado da CA

Você pode importar, exportar e armazenar certificados da CA em seu equipamento Brother.

- Importar um certificado da CA
- Exportar um certificado da CA

▲ Página inicial > Segurança > Gerenciar seu equipamento em rede com segurança usando SSL/ TLS > Certificados e Gerenciamento via Web > Criar e instalar um certificado > Importar e exportar um certificado da CA > Importar um certificado da CA

# Importar um certificado da CA

- 1. Inicie o navegador da Web.
- 2. Digite "https://endereço IP do equipamento" na barra de endereços do navegador (onde "endereço IP do equipamento" é o endereço IP do equipamento).

Por exemplo:

https://192.168.1.2

- Caso esteja utilizando um DNS (Domain Name System, sistema de nomes de domínio) ou tenha habilitado um nome NetBIOS, você poderá digitar outro nome, como "Impressora\_compartilhada", em vez do endereço IP.
  - Por exemplo:

https://SharedPrinter

Se você habilitou um nome NetBIOS, também poderá utilizar o nome do nó.

- Por exemplo:
  - https://brnxxxxxxxxxxxxx

O nome NetBIOS pode ser encontrado no Relatório de configuração de rede.

- Para Mac, acesse o Gerenciamento via Web clicando no ícone do equipamento na tela Status Monitor.
- 3. Se o equipamento solicitar uma senha, digite-a e clique em 🔶
- 4. Clique na guia Network (Rede).
- 5. Clique na guia Security (Segurança).
- 6. Clique no menu CA Certificate (Certificado de CA) na barra de navegação à esquerda.
- 7. Clique em Import CA Certificate (Importar certificado de CA).
- 8. Navegue até o arquivo que você deseja importar.
- 9. Clique em Submit (Enviar).

## Informações relacionadas

Importar e exportar um certificado da CA

▲ Página inicial > Segurança > Gerenciar seu equipamento em rede com segurança usando SSL/ TLS > Certificados e Gerenciamento via Web > Criar e instalar um certificado > Importar e exportar um certificado da CA > Exportar um certificado da CA

# Exportar um certificado da CA

- 1. Inicie o navegador da Web.
- 2. Digite "https://endereço IP do equipamento" na barra de endereços do navegador (onde "endereço IP do equipamento" é o endereço IP do equipamento).

Por exemplo:

https://192.168.1.2

- Caso esteja utilizando um DNS (Domain Name System, sistema de nomes de domínio) ou tenha habilitado um nome NetBIOS, você poderá digitar outro nome, como "Impressora\_compartilhada", em vez do endereço IP.
  - Por exemplo:

https://SharedPrinter

Se você habilitou um nome NetBIOS, também poderá utilizar o nome do nó.

- Por exemplo:
  - https://brnxxxxxxxxxxxxx

O nome NetBIOS pode ser encontrado no Relatório de configuração de rede.

- Para Mac, acesse o Gerenciamento via Web clicando no ícone do equipamento na tela Status Monitor.
- 3. Se o equipamento solicitar uma senha, digite-a e clique em 🔶
- 4. Clique na guia Network (Rede).
- 5. Clique na guia Security (Segurança).
- 6. Clique no menu CA Certificate (Certificado de CA) na barra de navegação à esquerda.
- 7. Selecione o certificado que você deseja exportar e clique em Export (Exportar).
- 8. Clique em Submit (Enviar).
- 9. Clique em **▼** ao lado de **Salvar** e, em seguida, especifique o local onde deseja salvar o arquivo.

## 📕 Informações relacionadas

Importar e exportar um certificado da CA

Página inicial > Segurança > Gerenciar seu equipamento em rede com segurança usando SSL/ TLS > Certificados e Gerenciamento via Web > Gerenciar vários certificados

## Gerenciar vários certificados

O recurso de vários certificados permite a utilização do Gerenciamento via Web para gerenciar cada certificado instalado em seu equipamento. No Gerenciamento via Web, navegue até a tela **Certificate (Certificado)** ou **CA Certificate (Certificado de CA)** para visualizar o conteúdo do certificado, excluir ou exportar seus certificados.

|                                                                  | Número máximo de certificados armazenados no equipamento Brother |
|------------------------------------------------------------------|------------------------------------------------------------------|
| Certificado autoassinado ou<br>certificado emitido por uma<br>CA | 5                                                                |
| Certificado de CA                                                | 6                                                                |

Recomendamos o armazenamento de um certificado a menos que o permitido, reservando um espaço de armazenamento para o caso de expiração de certificados. Quando um certificado expirar, importe um novo certificado no espaço reservado e depois exclua o certificado expirado. Isso previne falhas de configuração.

- Ao usar HTTPS/IPPS ou IEEE 802.1x, selecione qual certificado você está usando.
- Ao usar SSL para comunicações SMTP, você não precisa escolher o certificado. O certificado necessário é escolhido automaticamente.

## 📕 Informações relacionadas

Ø

Certificados e Gerenciamento via Web
▲ Página inicial > Segurança > Gerenciar seu equipamento em rede com segurança usando IPsec

### Gerenciar seu equipamento em rede com segurança usando IPsec

- Introdução ao IPsec
- Configurar IPsec usando o Gerenciamento via Web
- Configurar um modelo de endereço IPsec usando o Gerenciamento via Web
- Configurar um modelo IPsec usando o Gerenciamento via Web

Página inicial > Segurança > Gerenciar seu equipamento em rede com segurança usando IPsec > Introdução ao IPsec

## Introdução ao IPsec

IPsec (Internet Protocol Security) é um protocolo de segurança que utiliza uma função opcional do Internet Protocol para evitar a manipulação e garantir a confidencialidade dos dados transmitidos como pacotes IP. O IPsec codifica os dados transmitidos pela rede, como os dados de impressão enviados dos computadores para uma impressora. Como os dados estão codificados na camada da rede, os aplicativos que utilizam um protocolo de nível superior utilizam o IPsec mesmo que o usuário não esteja ciente disso.

O IPsec suporta as seguintes funções:

Transmissões via IPsec

Dependendo das configurações do IPsec, o computador conectado à rede envia dados ao dispositivo especificado e também recebe dados desse dispositivo usando IPsec. Quando os dispositivos começam a se comunicar usando IPsec, chaves são trocadas por meio de IKE (Internet Key Exchange) e depois os dados criptografados são transmitidos usando essas chaves.

O IPsec também tem dois modos operacionais: o modo de Transporte e o modo de Túnel. O modo de Transporte é usado principalmente para comunicações entre dispositivos, e o modo de Túnel é usado em ambientes como VPNs (Redes privadas virtuais).

Para transmissões IPsec, as seguintes condições são necessárias:

- Um computador que possa se comunicar usando IPsec deve estar conectado à rede.
- Seu equipamento Brother deve estar configurado para comunicação IPsec.
- O computador conectado ao seu equipamento Brother deve estar configurado para conexões IPsec.
- Configurações de IPsec

As configurações necessárias para conexões via IPsec. Essas configurações podem ser definidas a partir do Gerenciamento via Web.

Para definir as configurações de IPsec, é necessário utilizar o navegador em um computador conectado à rede.

#### Informações relacionadas

· Gerenciar seu equipamento em rede com segurança usando IPsec

Página inicial > Segurança > Gerenciar seu equipamento em rede com segurança usando IPsec > Configurar IPsec usando o Gerenciamento via Web

## Configurar IPsec usando o Gerenciamento via Web

As condições da conexão IPsec são compostas por dois tipos de **Template (Gabarito)**: Address (Endereço) e **IPsec**. Você pode configurar até 10 condições de conexão.

- 1. Inicie o navegador da Web.
- Digite "https://endereço IP do equipamento" na barra de endereços do navegador (onde "endereço IP do equipamento" é o endereço IP do equipamento).

Por exemplo:

https://192.168.1.2

3. Se o equipamento solicitar uma senha, digite-a e clique em

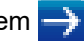

- 4. Clique na guia Network (Rede).
- 5. Clique na guia Security (Segurança).
- 6. Clique no menu IPsec na barra de navegação à esquerda.
- 7. Defina as configurações.

| Орção                                                      | Descrição                                                                                                    |
|------------------------------------------------------------|----------------------------------------------------------------------------------------------------|
| Status                                                     | Habilite ou desabilite o Ipsec.                                                                                                    |
| Negotiation Mode (Modo de<br>negociação)                   | Selecione <b>Negotiation Mode (Modo de negociação)</b> para IKE Fase<br>1. O IKE é um protocolo usado para a troca de chaves de criptografia<br>em comunicações criptografadas que utilizam IPsec.                                                                                       |
|                                                            | No modo <b>Main (Principal)</b> , a velocidade de processamento é baixa,<br>mas o nível de segurança é alto. No modo <b>Aggressive (Agressivo)</b> ,<br>a velocidade de processamento é mais alta que no modo <b>Main</b><br><b>(Principal)</b> , mas o nível de segurança é mais baixo. |
| All Non-IPsec Traffic (Todo tráfego não-                   | Selecione a ação a ser executada para pacotes não-IPsec.                                                                                                    |
| IPsec)                                                     | Ao usar o Web Services, você precisa selecionar <b>Allow (Permitir)</b><br>para <b>All Non-IPsec Traffic (Todo tráfego não-IPsec)</b> . Se você<br>selecionar <b>Drop (Cair)</b> , o Web Services não poderá ser usado.                                                                  |
| Broadcast/Multicast Bypass (Desvio de broadcast/multicast) | Selecione Enabled (Habilitado) ou Disabled (Desabilitado).                                                                                                    |
| Protocol Bypass (Desvio de protocolo)                      | Marque a caixa de seleção da(s) opção(ões) desejada(s).                                                                                                    |
| Rules (Regras)                                             | Marque a caixa de seleção <b>Enabled (Habilitado)</b> para ativar o<br>modelo. Quando você marcar várias caixas de seleção, as caixas de<br>seleção com os números menores terão prioridade se as<br>configurações das opções selecionadas forem conflitantes.                           |
|                                                            | Clique na lista suspensa correspondente para selecionar o Address<br>Template (Modelo de endereço) usado para as condições da<br>conexão IPsec. Para adicionar um Address Template (Modelo de<br>endereço), clique em Add Template (Adicionar modelo).                                   |
|                                                            | Clique na lista suspensa correspondente para selecionar o <b>IPsec</b><br><b>Template (Modelo IPsec)</b> usado para as condições da conexão<br>IPsec. Para adicionar um <b>IPsec Template (Modelo IPsec)</b> , clique<br>em <b>Add Template (Adicionar modelo)</b> .                     |

#### 8. Clique em Submit (Enviar).

Se o equipamento tiver que ser reiniciado para as novas configurações serem efetivadas, a tela de confirmação da reinicialização será exibida.

Se houver um item em branco no modelo que você habilitou na tabela **Rules (Regras)**, uma mensagem de erro será exibida. Confirme suas opções e clique em **Submit (Enviar)** novamente.

## 🔽 Informações relacionadas

Gerenciar seu equipamento em rede com segurança usando IPsec

Página inicial > Segurança > Gerenciar seu equipamento em rede com segurança usando IPsec > Configurar um modelo de endereço IPsec usando o Gerenciamento via Web

# Configurar um modelo de endereço IPsec usando o Gerenciamento via Web

- 1. Inicie o navegador da Web.
- 2. Digite "https://endereço IP do equipamento" na barra de endereços do navegador (onde "endereço IP do equipamento" é o endereço IP do equipamento).

Por exemplo:

https://192.168.1.2

- 3. Se o equipamento solicitar uma senha, digite-a e clique em 🔿
- 4. Clique na guia Network (Rede).
- 5. Clique na guia Security (Segurança).
- Clique no menu IPsec Address Template (Modelo de endereço IPsec) na barra de navegação à esquerda.
   A Lista de modelos é exibida, contendo 10 modelos de endereço.

Clique no botão **Delete (Excluir)** para excluir um **Address Template (Modelo de endereço)**. Se um **Address Template (Modelo de endereço)** estiver sendo utilizado, ele não poderá ser excluído.

- 7. Clique no Address Template (Modelo de endereço) que você deseja criar. O IPsec Address Template (Modelo de endereço IPsec) é exibido.
- 8. Defina as configurações.

| Орção                                | Descrição                                                                                                    |
|--------------------------------------|----------------------------------------------------------------------------------------------------|
| Template Name (Nome do modelo)       | Digite um nome para o modelo (até 16 caracteres).                                                                                                    |
| Local IP Address (Endereço IP local) | IP Address (Endereço IP)                                                                                                    |
|                                      | Especifique o endereço IP. Selecione ALL IPv4 Address (Todos<br>os endereços IPv4), ALL IPv6 Address (Todos os endereços<br>IPv6), ALL Link Local IPv6 (Todos os IPv6 de conexões<br>Iocais) ou Custom (Personalizar) na lista suspensa.                                      |
|                                      | Se você selecionar <b>Custom (Personalizar)</b> na lista suspensa,<br>digite o endereço IP (IPv4 ou IPv6) na caixa de texto.                                                                                                    |
|                                      | <ul> <li>IP Address Range (Faixa de endereços IP)</li> </ul>                                                                                                    |
|                                      | Nas caixas de texto, digite os endereços IP de início e término<br>para o intervalo de endereços IP. Se os endereços IP de início e<br>término não seguirem o padrão IPv4 ou IPv6, ou se o endereço<br>IP de término for menor que o endereço de início, um erro<br>ocorrerá. |
|                                      | IP Address / Prefix (Endereço IP/Prefixo)                                                                                                    |
|                                      | Especifique o endereço IP usando a notação CIDR.                                                                                                    |
|                                      | Por exemplo: 192.168.1.1/24                                                                                                    |
|                                      | Como o prefixo foi especificado no formato de uma máscara de<br>sub-rede de 24 bits (255.255.255.0) para 192.168.1.1, os<br>endereços 192.168.1.xxx são válidos.                                                                                                    |
| Remote IP Address (Endereço IP       | Any (Qualquer um)                                                                                                    |
| remoto)                              | Se você selecionar <b>Any (Qualquer um)</b> , todos os endereços IP<br>serão habilitados.                                                                                                    |
|                                      | IP Address (Endereço IP)                                                                                                    |
|                                      | Digite o endereço IP especificado (IPv4 ou IPv6) na caixa de texto.                                                                                                    |
|                                      | IP Address Range (Faixa de endereços IP)                                                                                                    |
|                                      | Digite os endereços IP de início e término para o intervalo de<br>endereços IP. Se os endereços IP de início e término não<br>seguirem o padrão IPv4 ou IPv6, ou se o endereço IP de término<br>for menor que o endereço de início, um erro ocorrerá.                         |

| Орção | Descrição                                                                                                    |
|-------|----------------------------------------------------------------------------------------------------|
|       | IP Address / Prefix (Endereço IP/Prefixo)                                                                                                    |
|       | Especifique o endereço IP usando a notação CIDR.                                                                                                    |
|       | Por exemplo: 192.168.1.1/24                                                                                                    |
|       | Como o prefixo foi especificado no formato de uma máscara de<br>sub-rede de 24 bits (255.255.255.0) para 192.168.1.1, os<br>endereços 192.168.1.xxx são válidos. |

## 9. Clique em Submit (Enviar).

Ø

Se alterar as configurações do modelo que está em uso, reinicie o equipamento para ativar as novas configurações.

## Informações relacionadas

• Gerenciar seu equipamento em rede com segurança usando IPsec

Página inicial > Segurança > Gerenciar seu equipamento em rede com segurança usando IPsec > Configurar um modelo IPsec usando o Gerenciamento via Web

## Configurar um modelo IPsec usando o Gerenciamento via Web

- 1. Inicie o navegador da Web.
- 2. Digite "https://endereço IP do equipamento" na barra de endereços do navegador (onde "endereço IP do equipamento" é o endereço IP do equipamento).

Por exemplo:

https://192.168.1.2

- 3. Se o equipamento solicitar uma senha, digite-a e clique em 🛁
- 4. Clique na guia Network (Rede).
- 5. Clique na guia Security (Segurança).
- 6. Clique em IPsec Template (Modelo IPsec) na barra de navegação à esquerda.

A Lista de modelos é exibida, contendo 10 modelos IPsec.

Clique no botão **Delete (Excluir)** para excluir um **IPsec Template (Modelo IPsec)**. Se um **IPsec Template (Modelo IPsec)** estiver sendo utilizado, ele não poderá ser excluído.

- Clique no IPsec Template (Modelo IPsec) que você deseja criar. A tela IPsec Template (Modelo IPsec) é exibida. Os campos de configuração variam de acordo com as seleções que você faz em Use Prefixed Template (Usar modelo prefixado) e Internet Key Exchange (IKE).
- 8. No campo Template Name (Nome do modelo), digite um nome para o modelo (no máximo 16 caracteres).
- Se tiver selecionado Custom (Personalizar) na lista suspensa Use Prefixed Template (Usar modelo prefixado), selecione as opções do Internet Key Exchange (IKE) e depois altere as configurações, se necessário.
- 10. Clique em Submit (Enviar).

#### Informações relacionadas

- Gerenciar seu equipamento em rede com segurança usando IPsec
  - Configurações IKEv1 para um modelo IPsec
  - Configurações IKEv2 para um modelo IPsec
  - Configurações manuais para um modelo IPsec

▲ Página inicial > Segurança > Gerenciar seu equipamento em rede com segurança usando IPsec > Configurar um modelo IPsec usando o Gerenciamento via Web > Configurações IKEv1 para um modelo IPsec

## Configurações IKEv1 para um modelo IPsec

| Орção                                            | Descrição                                                                                                    |
|--------------------------------------------------|----------------------------------------------------------------------------------------------------|
| Template Name (Nome do modelo)                   | Digite um nome para o modelo (no máximo 16 caracteres).                                                                                                    |
| Use Prefixed Template (Usar modelo<br>prefixado) | Selecione Custom (Personalizar), IKEv1 High Security (IKEv1 de alta segurança) ou IKEv1 Medium Security (IKEv1 de média segurança). As opções de configuração variam de acordo com o modelo selecionado.                                                                                                    |
|                                                  | O modelo padrão difere de acordo com a sua definição do<br>Main (Principal) para Aggressive (Agressivo) ou<br>Negotiation Mode (Modo de negociação) na tela de<br>configuração do IPsec.                                                                                                    |
| Internet Key Exchange (IKE)                      | O IKE é um protocolo de comunicação usado para a troca de chaves<br>de criptografia em comunicações criptografadas que utilizam IPsec.<br>Para que a comunicação criptografada ocorra apenas naquele<br>momento, o algoritmo de criptografia necessário para o IPsec é<br>determinado e as chaves de criptografia são compartilhadas. Com o<br>IKE, as chaves de criptografia são compartilhadas por meio do método<br>de troca de chaves Diffie-Hellman e a comunicação criptografada<br>limitada ao IKE é realizada. |
|                                                  | Se tiver selecionado <b>Custom (Personalizar)</b> em <b>Use Prefixed</b><br><b>Template (Usar modelo prefixado)</b> , selecione <b>IKEv1</b> .                                                                                                    |
| Authentication Type (Tipo de                     | Diffie-Hellman Group (Grupo Diffie-Hellman)                                                                                                    |
| autenticação)                                    | Este método de troca de chaves permite que chaves secretas<br>sejam compartilhadas com segurança em uma rede desprotegida.<br>Em vez de chaves secretas, o método de troca de chaves Diffie-<br>Hellman usa um problema de logaritmo discreto para enviar e<br>receber informações desprotegidas geradas a partir de um<br>número aleatório e da chave secreta.                                                                                                    |
|                                                  | Selecione Group1 (Grupo1), Group2 (Grupo2), Group5<br>(Grupo5) ou Group14 (Grupo14).                                                                                                    |
|                                                  | Encryption (Criptografia)                                                                                                    |
|                                                  | Selecione DES, 3DES, AES-CBC 128 ou AES-CBC 256.                                                                                                    |
|                                                  | • Hash                                                                                                    |
|                                                  | Selecione MD5, SHA1, SHA256, SHA384 ou SHA512.                                                                                                    |
|                                                  | <ul> <li>SA Lifetime (Duração da associação de segurança)</li> </ul>                                                                                                    |
|                                                  | Especifica a duração da associação de segurança da IKE.                                                                                                    |
|                                                  | Digite o tempo (segundos) e o número de quilobytes (KByte).                                                                                                    |
| Encapsulating Security (Segurança de             | Protocol (Protocolo)                                                                                                    |
| encapsulamentoj                                  | Selecione ESP, AH ou AH+ESP.                                                                                                    |

| Орção                                        | Descrição                                                                                                    |
|----------------------------------------------|----------------------------------------------------------------------------------------------------|
|                                              | <ul> <li>O ESP é um protocolo para a transmissão de comunicações criptografadas que utilizam IPsec. O ESP criptografa a carga (conteúdo transmitido) e adiciona outras informações. O pacote IP é composto pelo cabeçalho e pela carga criptografada (posterior ao cabeçalho). Além dos dados criptografados, o pacote IP também contém informações sobre o método de criptografia, a chave de criptografia, os dados de autenticação, etc.</li> <li>O AH é a parte do protocolo IPsec responsável por autenticar o remetente e por impedir a manipulação dos dados, isto é, ele garante a integralidade dos dados. No pacote IP, os dados são inseridos imediatamente após o cabeçalho. Os pacotes também contêm valores de hash, que são calculados por meio de uma equação formada pelo conteúdo comunicado, a chave secreta e outros dados, para impedir a falsificação do remetente e a manipulação dos dados. Diferentemente do ESP, o conteúdo comunicado não é criptografado, e os dados são enviados e recebidos como texto simples.</li> </ul> |
|                                              | Encryption (Criptografia)                                                                                                    |
|                                              | Selecione DES, 3DES, AES-CBC 128 ou AES-CBC 256.                                                                                                    |
|                                              | • Hash                                                                                                    |
|                                              | Selecione None (Nenhum), MD5, SHA1, SHA256, SHA384 ou<br>SHA512.                                                                                                    |
|                                              | <ul> <li>SA Lifetime (Duração da associação de segurança)</li> </ul>                                                                                                    |
|                                              | Especifique o tempo de vida da SA do IKE.                                                                                                    |
|                                              | Insira o tempo (em segundos) e o número de kilobytes (KByte).                                                                                                    |
|                                              | Encapsulation Mode (Modo de encapsulamento)                                                                                                    |
|                                              | Selecione Transport (Transporte) ou Tunnel (Túnel).                                                                                                    |
|                                              | Remote Router IP-Address (Endereço IP de roteador remoto)                                                                                                    |
|                                              | essa informação apenas quando o modo <b>Tunnel (Túnel)</b> for selecionado.                                                                                                    |
|                                              | A SA (Associação de Segurança) é um método de comunicação criptografada que utiliza IPsec ou IPv6 para trocar e compartilhar informações (o método de criptografia e a chave de criptografia, por exemplo) que possibilitam a criação de um canal de comunicação seguro antes da comunicação ser iniciada. SA também pode se referir a um canal virtual de comunicação criptografada que foi estabelecido. O SA usado para IPsec estabelece o método de criptografia, realiza a troca das chaves e executa a autenticação mútua de acordo com o procedimento padrão do IKE (Internet Key Exchange). O SA também é atualizado periodicamente.                                                                                                    |
| Perfect Forward Secrecy (PFS)                | O PFS não extrai chaves de chaves anteriores que tenham sido<br>usadas para criptografar mensagens. Além disso, se uma chave usada<br>para criptografar uma mensagem tiver sido extraída de uma chave-pai,<br>essa chave-pai não é usada para a extração de outras chaves. Assim,<br>mesmo se uma chave for comprometida, o dano será limitado apenas<br>às mensagens que tiverem sido criptografadas com essa chave.                                                                                                    |
|                                              | Selecione Enabled (Habilitado) ou Disabled (Desabilitado).                                                                                                    |
| Method (Método de Autenticação))             | (Chave pré-compartilhada) ou Certificates (Certificados).                                                                                                    |
| Pre-Shared Key (Chave pré-<br>compartilhada) | Durante o processo de criptografia da comunicação, a chave de criptografia é previamente compartilhada por outro canal.                                                                                                    |

| Орção                     | Descrição                                                                                                    |
|---------------------------|----------------------------------------------------------------------------------------------------|
|                           | Se você selecionou <b>Pre-Shared Key (Chave pré-compartilhada)</b> para<br>o <b>Authentication Method (Authentication Method (Método de</b><br><b>Autenticação))</b> , digite a <b>Pre-Shared Key (Chave pré-compartilhada)</b><br>(no máximo 32 caracteres). |
|                           | Local/ID Type/ID (Local/Tipo de ID/ID)                                                                                                    |
|                           | Selecione o tipo de ID do remetente e insira a ID.                                                                                                    |
|                           | Selecione IPv4 Address (Endereço IPv4), IPv6 Address<br>(Endereço IPv6), FQDN, E-mail Address (Endereço de e-mail)<br>ou Certificate (Certificado) como o tipo.                                                                                               |
|                           | Se você selecionou <b>Certificate (Certificado)</b> , insira o nome comum do certificado no campo <b>ID</b> .                                                                                                    |
|                           | Remote/ID Type/ID (Remoto/Tipo de ID/ID)                                                                                                    |
|                           | Selecione o tipo de ID do destinatário e insira a ID.                                                                                                    |
|                           | Selecione IPv4 Address (Endereço IPv4), IPv6 Address<br>(Endereço IPv6), FQDN, E-mail Address (Endereço de e-mail)<br>ou Certificate (Certificado) como o tipo.                                                                                               |
|                           | Se você selecionou <b>Certificate (Certificado)</b> , insira o nome comum do certificado no campo <b>ID</b> .                                                                                                    |
| Certificate (Certificado) | Se tiver selecionado <b>Certificates (Certificados)</b> para <b>Authentication</b><br><b>Method (Authentication Method (Método de Autenticação))</b> ,<br>selecione o certificado.                                                                            |
|                           | Você pode selecionar apenas os certificados que foram criados<br>a partir da página <b>Certificate (Certificado)</b> , na tela de<br>configuração de Segurança do Gerenciamento via Web.                                                                      |

## Informações relacionadas

 $\checkmark$ 

Configurar um modelo IPsec usando o Gerenciamento via Web

▲ Página inicial > Segurança > Gerenciar seu equipamento em rede com segurança usando IPsec > Configurar um modelo IPsec usando o Gerenciamento via Web > Configurações IKEv2 para um modelo IPsec

## Configurações IKEv2 para um modelo IPsec

| Орção                                         | Descrição                                                                                                    |
|-----------------------------------------------|----------------------------------------------------------------------------------------------------|
| Template Name (Nome do modelo)                | Digite um nome para o modelo (no máximo 16 caracteres).                                                                                                    |
| Use Prefixed Template (Usar modelo prefixado) | Selecione Custom (Personalizar), IKEv2 High Security (IKEv2 de<br>alta segurança) ou IKEv2 Medium Security (IKEv2 de média<br>segurança). As opções de configuração variam de acordo com o<br>modelo selecionado.                                                                                                    |
| Internet Key Exchange (IKE)                   | O IKE é um protocolo de comunicação usado para a troca de chaves<br>de criptografia em comunicações criptografadas que utilizam IPsec.<br>Para que a comunicação criptografada ocorra apenas naquele<br>momento, o algoritmo de criptografia necessário para o IPsec é<br>determinado e as chaves de criptografia são compartilhadas. Com o<br>IKE, as chaves de criptografia são compartilhadas por meio do método<br>de troca de chaves Diffie-Hellman e a comunicação criptografada<br>limitada ao IKE é realizada.<br>Se tiver selecionado <b>Custom (Personalizar)</b> em <b>Use Prefixed</b><br><b>Template (Usar modelo prefixado)</b> , selecione <b>IKEv2</b> . |
| Authentication Type (Tipo de                  | Diffie-Hellman Group (Grupo Diffie-Hellman)                                                                                                    |
| autenticação)                                 | Este método de troca de chaves permite que chaves secretas<br>sejam compartilhadas com segurança em uma rede desprotegida.<br>Em vez de chaves secretas, o método de troca de chaves Diffie-<br>Hellman usa um problema de logaritmo discreto para enviar e<br>receber informações desprotegidas geradas a partir de um<br>número aleatório e da chave secreta.                                                                                                    |
|                                               | Selecione Group1 (Grupo1), Group2 (Grupo2), Group5<br>(Grupo5) ou Group14 (Grupo14).                                                                                                    |
|                                               | Encryption (Criptografia)                                                                                                    |
|                                               | Selecione DES, 3DES, AES-CBC 128 ou AES-CBC 256.                                                                                                    |
|                                               | • Hash<br>Selectone MD5 SHA1 SHA256 SHA384 ou SHA512                                                                                                    |
|                                               | <ul> <li>SA Lifetime (Duração da associação de segurança)</li> </ul>                                                                                                    |
|                                               | Especifica a duração da associação de segurança da IKE.                                                                                                    |
|                                               | Digite o tempo (segundos) e o número de quilobytes (KByte).                                                                                                    |
| Encapsulating Security (Segurança de          | Protocol (Protocolo)                                                                                                    |
| encapsulamento)                               | Selecione <b>ESP</b> .                                                                                                    |
|                                               | O ESP é um protocolo para a transmissão de comunicações<br>criptografadas usando IPsec. O protocolo ESP criptografa os<br>dados reais (conteúdo comunicado) e inclui informações<br>adicionais. O pacote IP é composto pelo cabeçalho e pelos<br>dados reais criptografados, que vêm após o cabeçalho. Além<br>dos dados criptografados, o pacote IP também inclui<br>informações sobre o método de criptografia, a chave de<br>criptografia, os dados de autenticação, etc.                                                                                                    |
|                                               | Encryption (Criptografia)                                                                                                    |
|                                               | Selecione DES, 3DES, AES-CBC 128 ou AES-CBC 256.                                                                                                    |
|                                               | • Hash                                                                                                    |
|                                               | Selecione MD5, SHA1, SHA256, SHA384 ou SHA512.                                                                                                    |
|                                               | SA LITETIME (Duração da associação de segurança)     Especifique o tempo de vida da SA do IKE                                                                                                    |
|                                               | Insira o tempo (em segundos) e o número de kilobytes (KBvte).                                                                                                    |

| Орção                                        | Descrição                                                                                                    |
|----------------------------------------------|----------------------------------------------------------------------------------------------------|
|                                              | Encapsulation Mode (Modo de encapsulamento)                                                                                                    |
|                                              | Selecione Transport (Transporte) ou Tunnel (Túnel).                                                                                                    |
|                                              | Remote Router IP-Address (Endereço IP de roteador remoto)                                                                                                    |
|                                              | Digite o endereço IP (IPv4 ou IPv6) do roteador remoto. Insira<br>essa informação apenas quando o modo <b>Tunnel (Túnel)</b> for<br>selecionado.                                                                                                    |
|                                              | A SA (Associação de Segurança) é um método de comunicação criptografada que utiliza IPsec ou IPv6 para trocar e compartilhar informações (o método de criptografia e a chave de criptografia, por exemplo) que possibilitam a criação de um canal de comunicação seguro antes da comunicação ser iniciada. SA também pode se referir a um canal virtual de comunicação criptografada que foi estabelecido. O SA usado para IPsec estabelece o método de criptografia, realiza a troca das chaves e executa a autenticação mútua de acordo com o procedimento padrão do IKE (Internet Key Exchange). O SA também é atualizado periodicamente. |
| Perfect Forward Secrecy (PFS)                | O PFS não extrai chaves de chaves anteriores que tenham sido<br>usadas para criptografar mensagens. Além disso, se uma chave usada<br>para criptografar uma mensagem tiver sido extraída de uma chave-pai,<br>essa chave-pai não é usada para a extração de outras chaves. Assim,<br>mesmo se uma chave for comprometida, o dano será limitado apenas<br>às mensagens que tiverem sido criptografadas com essa chave.<br>Selecione <b>Enabled (Habilitado)</b> ou <b>Disabled (Desabilitado)</b> .                                                                                                    |
| Authentication Method (Authentication        | Selecione o método de autenticação. Selecione Pre-Shared Key                                                                                                    |
| Method (Metodo de Autenticaçao))             | (Chave pre-compartilhada), Certificates (Certificados), EAP - MD5                                                                                                    |
|                                              | A                                                                                                    |
|                                              | O EAP é um protocolo de autenticação que é uma extensão do<br>protocolo PPP. Quando o EAP é usado com o IEEE802.1x,<br>uma chave diferente é usada para autenticação do usuário<br>durante cada sessão.                                                                                                    |
|                                              | As configurações a seguir são necessárias apenas quando a<br>opção EAP - MD5 ou EAP - MS-CHAPv2 é selecionada em<br>Authentication Method (Authentication Method (Método de<br>Autenticação)):                                                                                                    |
|                                              | Mode (Modo)                                                                                                    |
|                                              | Selecione <b>Server-Mode (Modo servidor)</b> ou <b>Client-Mode</b><br>(Modo cliente).                                                                                                    |
|                                              | Certificate (Certificado)                                                                                                    |
|                                              | Selecione o certificado.                                                                                                    |
|                                              | User Name (Nome do Usuário)                                                                                                    |
|                                              | Digite o nome de usuário (até 32 caracteres).                                                                                                    |
|                                              | Password (Senha)                                                                                                    |
|                                              | Digite a senha (até 32 caracteres). A senha deve ser<br>inserida duas vezes para confirmação.                                                                                                    |
| Pre-Shared Key (Chave pré-<br>compartilhada) | Durante o processo de criptografia da comunicação, a chave de criptografia é previamente compartilhada por outro canal.                                                                                                    |
|                                              | Se você selecionou <b>Pre-Shared Key (Chave pré-compartilhada)</b> para<br>o <b>Authentication Method (Authentication Method (Método de</b><br><b>Autenticação))</b> , digite a <b>Pre-Shared Key (Chave pré-compartilhada)</b><br>(no máximo 32 caracteres).                                                                                                    |
|                                              | Local/ID Type/ID (Local/Tipo de ID/ID)                                                                                                    |
|                                              | Selecione o tipo de ID do remetente e insira a ID.                                                                                                    |

| Орção                     | Descrição                                                                                                    |
|---------------------------|----------------------------------------------------------------------------------------------------|
|                           | Selecione IPv4 Address (Endereço IPv4), IPv6 Address<br>(Endereço IPv6), FQDN, E-mail Address (Endereço de e-mail)<br>ou Certificate (Certificado) como o tipo.                          |
|                           | Se você selecionou <b>Certificate (Certificado)</b> , insira o nome comum do certificado no campo <b>ID</b> .                                                                            |
|                           | Remote/ID Type/ID (Remoto/Tipo de ID/ID)                                                                                                    |
|                           | Selecione o tipo de ID do destinatário e insira a ID.                                                                                                    |
|                           | Selecione IPv4 Address (Endereço IPv4), IPv6 Address<br>(Endereço IPv6), FQDN, E-mail Address (Endereço de e-mail)<br>ou Certificate (Certificado) como o tipo.                          |
|                           | Se você selecionou <b>Certificate (Certificado)</b> , insira o nome comum do certificado no campo <b>ID</b> .                                                                            |
| Certificate (Certificado) | Se tiver selecionado <b>Certificates (Certificados)</b> para <b>Authentication</b><br><b>Method (Authentication Method (Método de Autenticação))</b> ,<br>selecione o certificado.       |
|                           | Você pode selecionar apenas os certificados que foram criados<br>a partir da página <b>Certificate (Certificado)</b> , na tela de<br>configuração de Segurança do Gerenciamento via Web. |

## ☑ Informações relacionadas

Configurar um modelo IPsec usando o Gerenciamento via Web

Página inicial > Segurança > Gerenciar seu equipamento em rede com segurança usando IPsec > Configurar um modelo IPsec usando o Gerenciamento via Web > Configurações manuais para um modelo IPsec

## Configurações manuais para um modelo IPsec

| Орção                                         | Descrição                                                                                                    |
|-----------------------------------------------|----------------------------------------------------------------------------------------------------|
| Template Name (Nome do modelo)                | Digite um nome para o modelo (no máximo 16 caracteres).                                                                                                    |
| Use Prefixed Template (Usar modelo prefixado) | Selecione Custom (Personalizar).                                                                                                    |
| Internet Key Exchange (IKE)                   | O IKE é um protocolo de comunicação usado para a troca de chaves<br>de criptografia em comunicações criptografadas que utilizam IPsec.<br>Para que a comunicação criptografada ocorra apenas naquele<br>momento, o algoritmo de criptografia necessário para o IPsec é<br>determinado e as chaves de criptografia são compartilhadas. Com o<br>IKE, as chaves de criptografia são compartilhadas por meio do método<br>de troca de chaves Diffie-Hellman e a comunicação criptografada<br>limitada ao IKE é realizada. |
| Authentication Koy (ESP AH) (Chave de         | Digite es veleres In/Out (Entrado/Saída)                                                                                                    |
| autenticação (ESP, AH))                       | Essas configurações são necessárias quando Custom (Personalizar)<br>está selecionado para Use Prefixed Template (Usar modelo<br>prefixado), Manual está selecionado para Internet Key Exchange<br>(IKE) e uma configuração diferente de None (Nenhum) está<br>selecionada para Hash na seção Encapsulating Security (Segurança<br>de encapsulamento).                                                                                                    |
|                                               | O número de caracteres que você pode definir varia de acordo<br>com a configuração selecionada em Hash, na seção<br>Encapsulating Security (Segurança de encapsulamento).                                                                                                    |
|                                               | Se a extensão da chave de autenticação especificada for<br>diferente do algoritmo de hash selecionado, ocorrerá um erro.                                                                                                    |
|                                               | • MD5: 128 bits (16 bytes)                                                                                                    |
|                                               | • <b>SHA1</b> : 160 bits (20 bytes)                                                                                                    |
|                                               | • SHA256: 256 bits (32 bytes)                                                                                                    |
|                                               | • SHA384: 384 bits (48 bytes)                                                                                                    |
|                                               | • SHA512: 512 bits (64 bytes)<br>Quando você especificar a chave em código ASCII, coloque os<br>caracteres entre aspas (").                                                                                                    |
| Code key (ESP) (Chave de código (ESP))        | Digite os valores <b>In/Out (Entrada/Saída)</b> .                                                                                                    |
|                                               | Essas configurações são necessárias quando Custom (Personalizar)<br>está selecionado em Use Prefixed Template (Usar modelo<br>prefixado), Manual está selecionado em Internet Key Exchange<br>(IKE) e ESP está selecionado em Protocol (Protocolo) em<br>Encapsulating Security (Segurança de encapsulamento).                                                                                                    |

| Орção                                                | Descrição                                                                                                    |
|------------------------------------------------------|----------------------------------------------------------------------------------------------------|
|                                                      | <ul> <li>O número de caracteres que você pode definir varia de acordo com a configuração selecionada em Encryption (Criptografia), na seção Encapsulating Security (Segurança de encapsulamento).</li> </ul>                                                                                                    |
|                                                      | Se a extensão da chave do código especificada for diferente do algoritmo de criptografia selecionado, ocorrerá um erro.                                                                                                    |
|                                                      | • DES: 64 bits (8 bytes)                                                                                                    |
|                                                      | • <b>3DES</b> : 192 bits (24 bytes)                                                                                                    |
|                                                      | • AES-CBC 128: 128 bits (16 bytes)                                                                                                    |
|                                                      | • AES-CBC 256: 256 bits (32 bytes)                                                                                                    |
|                                                      | Quando você especificar a chave em código ASCII, coloque os caracteres entre aspas (").                                                                                                    |
| SPI                                                  | Esses parâmetros são usados para identificar as informações de segurança. Geralmente, um host tem múltiplas SAs (Associações de segurança) para diversos tipos de comunicação IPsec. Assim, é necessário identificar a SA aplicável quando um pacote IPsec é recebido. O parâmetro SPI, que identifica a SA, está incluso no cabeçalho AH (Cabeçalho de autenticação) e ESP (Encapsulating Security Payload).                                                                                                    |
|                                                      | Estas configurações são necessárias quando Custom (Personalizar)<br>está selecionado para Use Prefixed Template (Usar modelo<br>prefixado) e Manual está selecionado para Internet Key Exchange<br>(IKE).                                                                                                    |
|                                                      | Digite os valores <b>In/Out (Entrada/Saída)</b> . (3 a 10 caracteres)                                                                                                    |
| Encapsulating Security (Segurança de encapsulamento) | Protocol (Protocolo)     Selecione ESP ou AH.                                                                                                    |
|                                                      | <ul> <li>O ESP é um protocolo para a transmissão de<br/>comunicações criptografadas que utilizam IPsec. O ESP<br/>criptografa a carga (conteúdo transmitido) e adiciona outras<br/>informações. O pacote IP é composto pelo cabeçalho e pela<br/>carga criptografada (posterior ao cabeçalho). Além dos<br/>dados criptografados, o pacote IP também contém<br/>informações sobre o método de criptografia, a chave de<br/>criptografia, os dados de autenticação, etc.</li> </ul>                                                                                                    |
|                                                      | <ul> <li>O AH é a parte do protocolo IPsec responsável por<br/>autenticar o remetente e por impedir a manipulação dos<br/>dados (ele garante a integralidade dos dados). No pacote<br/>IP, os dados são inseridos imediatamente após o<br/>cabeçalho. Os pacotes também contêm valores de hash,<br/>que são calculados por meio de uma equação formada pelo<br/>conteúdo comunicado, a chave secreta e outros dados para<br/>impedir a falsificação do remetente e a manipulação dos<br/>dados. Diferentemente do ESP, o conteúdo comunicado<br/>não é criptografado, e os dados são enviados e recebidos<br/>como texto simples.</li> </ul> |
|                                                      | Encryption (Criptografia)                                                                                                    |
|                                                      | Selecione DES, 3DES, AES-CBC 128 ou AES-CBC 256.                                                                                                    |
|                                                      | • Hash                                                                                                    |
|                                                      | Selecione <b>None (Nenhum), MD5</b> , SHA1, SHA256, SHA384 ou<br>SHA512. A opção <b>None (Nenhum)</b> pode ser selecionada apenas<br>quando <b>ESP</b> é selecionado em <b>Protocol (Protocolo)</b> .                                                                                                    |
|                                                      | <ul> <li>SA Lifetime (Duração da associação de segurança)</li> </ul>                                                                                                    |
|                                                      | Especifique o tempo de vida da SA do IKE.                                                                                                    |
|                                                      | Insira o tempo (em segundos) e o número de kilobytes (KByte).                                                                                                    |

| Орção | Descrição                                                                                                    |
|-------|----------------------------------------------------------------------------------------------------|
|       | <ul> <li>Encapsulation Mode (Modo de encapsulamento)<br/>Selecione Transport (Transporte) ou Tunnel (Túnel).</li> <li>Remote Router IP-Address (Endereço IP de roteador remoto)<br/>Digite o endereço IP (IPv4 ou IPv6) do roteador remoto. Insira<br/>essa informação apenas quando o modo Tunnel (Túnel) for</li> </ul>                                                                                                    |
|       | selecionado.<br>A SA (Associação de Segurança) é um método de<br>comunicação criptografada que utiliza IPsec ou IPv6 para<br>trocar e compartilhar informações (o método de criptografia e a<br>chave de criptografia, por exemplo) que possibilitam a criação<br>de um canal de comunicação seguro antes da comunicação<br>ser iniciada. SA também pode se referir a um canal virtual de<br>comunicação criptografada que foi estabelecido. O SA usado<br>para IPsec estabelece o método de criptografia, realiza a troca<br>das chaves e executa a autenticação mútua de acordo com o<br>procedimento padrão do IKE (Internet Key Exchange). O SA<br>também é atualizado periodicamente. |

## 🔽 Informações relacionadas

Configurar um modelo IPsec usando o Gerenciamento via Web

▲ Página inicial > Segurança > Enviar um e-mail com segurança

## Enviar um e-mail com segurança

- Configurar o envio de e-mails usando o Gerenciamento via Web
- Enviar um e-mail com autenticação de usuário
- Enviar um e-mail com segurança usando SSL/TLS

▲ Página inicial > Segurança > Enviar um e-mail com segurança > Configurar o envio de e-mails usando o Gerenciamento via Web

## Configurar o envio de e-mails usando o Gerenciamento via Web

Recomendamos o uso do Gerenciamento via Web para configurar o envio seguro de e-mails com autenticação do usuário ou o envio de e-mails com SSL/TLS.

- 1. Inicie o navegador da Web.
- 2. Digite "https://endereço IP do equipamento" na barra de endereços do navegador (onde "endereço IP do equipamento" é o endereço IP do equipamento).

Por exemplo:

https://192.168.1.2

- 3. Se o equipamento solicitar uma senha, digite-a e clique em 🛁
- 4. Clique na guia Network (Rede).
- 5. Clique no menu Protocol (Protocolo) na barra de navegação à esquerda.
- 6. No campo SMTP, clique em Advanced Settings (Configurações avançadas) e certifique-se de que o status de SMTP esteja Enabled (Habilitado).
- 7. Defina as configurações de SMTP.
  - Após a configuração, confirme se as opções de e-mail estão definidas corretamente enviando um e-mail de teste.
  - Se não souber as configurações do servidor SMTP, entre em contato com seu administrador de rede ou provedor de serviços de Internet (ISP).
- 8. Ao concluir, clique em Submit (Enviar).
  - A caixa de diálogo Test Send E-mail Configuration (Testar envio de configuração de e-mail) é exibida.
- 9. Siga as instruções da caixa de diálogo para testar as configurações atuais.

#### Informações relacionadas

• Enviar um e-mail com segurança

▲ Página inicial > Segurança > Enviar um e-mail com segurança > Enviar um e-mail com autenticação de usuário

## Enviar um e-mail com autenticação de usuário

Seu equipamento Brother é compatível com o método SMTP-AUTH para envio de e-mails através de um servidor de e-mail que exige autenticação do usuário. Esse método impede que usuários não autorizados acessem o servidor de e-mail.

Você pode usar o método SMTP-AUTH para receber notificações e enviar relatórios por e-mail (disponível apenas para alguns modelos).

Nós recomendamos o uso do Gerenciamento via Web para a configuração da autenticação de SMTP.

#### Configurações do servidor de e-mail

Ø

Ø

Você deve configurar o método de autenticação SMTP do equipamento para que ele corresponda ao método usado por seu servidor de e-mail. Para obter detalhes sobre suas configurações do servidor de e-mail, entre em contato com seu administrador de rede ou com o provedor de serviços de Internet (ISP).

Para ativar a autenticação do servidor SMTP: na tela **SMTP** do Gerenciamento via Web, na seção **Server Authentication Method (Método de autenticação do servidor)**, selecione **SMTP-AUTH**.

#### Informações relacionadas

Enviar um e-mail com segurança

Página inicial > Segurança > Enviar um e-mail com segurança > Enviar um e-mail com segurança usando SSL/TLS

## Enviar um e-mail com segurança usando SSL/TLS

Seu equipamento Brother suporta métodos de comunicação SSL/TLS. Para usar o servidor de e-mail que está usando a comunicação SSL/TLS, você deve definir as configurações a seguir.

Recomendamos a utilização do Gerenciamento via Web para configurar o SSL/TLS.

#### Verificar certificado do servidor

Em SSL/TLS, se você escolher SSL ou TLS, a caixa de seleção Verify Server Certificate (Verificar certificado do servidor) será marcada automaticamente.

- Antes de verificar o certificado do servidor, você deve importar o certificado de CA emitido pela CA que assinou o certificado do servidor. Entre em contato com o seu administrador de rede ou com o seu provedor de serviços de Internet (ISP) para confirmar se é necessário importar um certificado de CA.
  - Se não for necessário verificar o certificado do servidor, desmarque a caixa de seleção Verify Server Certificate (Verificar certificado do servidor).

#### Número da Porta

Ø

Se você selecionar **SSL** ou **TLS**, o valor de **Port (Porta)** será alterado para coincidir com o protocolo. Para alterar o número da porta manualmente, digite o número da porta depois de selecionar as configurações de **SSL/TLS**.

Você deve configurar o método de comunicação do seu equipamento para coincidir com o método usado pelo servidor de e-mail. Para obter detalhes sobre as configurações do seu servidor de e-mail, entre em contato com o administrador de rede ou com o ISP.

Na maior parte dos casos, os serviços de webmail seguro requerem as seguintes configurações:

| SMTP | Port (Porta)                                                         | 25        |
|------|----------------------------------------------------------------------|-----------|
|      | Server Authentication Method (Método de<br>autenticação do servidor) | SMTP-AUTH |
|      | SSL/TLS                                                              | TLS       |

#### Informações relacionadas

• Enviar um e-mail com segurança

▲ Página inicial > Segurança > Usar autenticação IEEE 802.1x para uma rede cabeada ou sem fio

### Usar autenticação IEEE 802.1x para uma rede cabeada ou sem fio

- O que é a autenticação IEEE 802.1x?
- Configurar a autenticação IEEE 802.1x para uma rede cabeada ou sem fio usando o Gerenciamento via Web (navegador da Web)
- Métodos de autenticação IEEE 802.1x

▲ Página inicial > Segurança > Usar autenticação IEEE 802.1x para uma rede cabeada ou sem fio > O que é a autenticação IEEE 802.1x?

## O que é a autenticação IEEE 802.1x?

IEEE 802.1x é um padrão IEEE para redes sem fio e cabeadas que limita o acesso de dispositivos de rede não autorizados. Seu equipamento Brother (requerente) envia uma solicitação de autenticação a um servidor RADIUS (servidor de autenticação) por meio do seu ponto de acesso ou HUB. Após sua solicitação ser confirmada pelo servidor RADIUS, seu equipamento pode acessar a rede.

### 🚪 Informações relacionadas

• Usar autenticação IEEE 802.1x para uma rede cabeada ou sem fio

▲ Página inicial > Segurança > Usar autenticação IEEE 802.1x para uma rede cabeada ou sem fio > Configurar a autenticação IEEE 802.1x para uma rede cabeada ou sem fio usando o Gerenciamento via Web (navegador da Web)

# Configurar a autenticação IEEE 802.1x para uma rede cabeada ou sem fio usando o Gerenciamento via Web (navegador da Web)

- Se você configurar seu equipamento usando a autenticação EAP-TLS, deve instalar o certificado de cliente emitido por uma CA antes de iniciar a configuração. Entre em contato com o administrador de sua rede sobre o certificado de cliente. Se você instalou mais de um certificado, recomendamos anotar o nome do certificado que deseja usar.
- Antes de verificar o certificado do servidor, você deve importar o certificado de CA que foi emitido pela CA que assinou o certificado do servidor. Entre em contato com o seu administrador de rede ou com o seu provedor de serviços de Internet (ISP) para confirmar se é necessário importar um certificado de CA.

Você também pode configurar a autenticação IEEE 802.1x usando:

- BRAdmin Professional 3 (rede cabeada e sem fio)
- Assistente de configuração de rede sem fio acessado a partir do painel de controle (rede sem fio)
- Assistente de configuração de rede sem fio acessado a partir do disco de instalação (rede sem fio)
- 1. Inicie o navegador da Web.
- 2. Digite "https://endereço IP do equipamento" na barra de endereços do navegador (onde "endereço IP do equipamento" é o endereço IP do equipamento).

Por exemplo:

https://192.168.1.2

 Caso esteja utilizando um DNS (Domain Name System, sistema de nomes de domínio) ou tenha habilitado um nome NetBIOS, você poderá digitar outro nome, como "Impressora\_compartilhada", em vez do endereço IP.

Por exemplo:

https://SharedPrinter

Se você habilitou um nome NetBIOS, também poderá utilizar o nome do nó.

- Por exemplo:

https://brnxxxxxxxxxxxxx

O nome NetBIOS pode ser encontrado no Relatório de configuração de rede.

- Para Mac, acesse o Gerenciamento via Web clicando no ícone do equipamento na tela Status Monitor.
- 3. Se o equipamento solicitar uma senha, digite-a e clique em -
- 4. Clique na guia Network (Rede).
- 5. Siga um dos procedimentos a seguir:

| Opção        | Descrição                                                                                                    |
|--------------|----------------------------------------------------------------------------------------------------|
| Rede cabeada | Clique na guia Wired (Com fio) e, em seguida, selecione Wired 802.1x Authentication (Autenticação 802.1x com fio) na barra de navegação da esquerda. |
| Rede sem fio | Clique na guia Wireless (Sem fio) e, em seguida, selecione Wireless (Enterprise) (Sem fio (empresarial)) na barra de navegação da esquerda.          |

6. Configure a autenticação IEEE 802.1x.

- Para habilitar a autenticação IEEE 802.1x para redes cabeadas, selecione Enabled (Ativado) para Wired 802.1x status (Status 802.1x com fio) na página Wired 802.1x Authentication (Autenticação 802.1x com fio).
- Se estiver usando autenticação EAP-TLS, selecione, na lista suspensa Client Certificate (Certificado do cliente), o certificado de cliente instalado (exibido com o nome do certificado) que será verificado.
- Se você selecionar a autenticação EAP-FAST, PEAP, EAP-TTLS ou EAP-TLS, selecione o método de verificação na lista suspensa Server Certificate Verification (Verificação do certificado do servidor). Verifique o certificado do servidor usando o certificado de CA, previamente importado no equipamento, emitido pela CA que assinou o certificado do servidor.

Selecione um dos seguintes métodos de verificação na lista suspensa Server Certificate Verification (Verificação do certificado do servidor):

| Opção                                              | Descrição                                                                                                    |  |
|----------------------------------------------------|----------------------------------------------------------------------------------------------------|--|
| No Verification (Sem verificação)                  | O certificado do servidor é sempre confiável. A verificação não é realizada.                                                                                                    |  |
| CA Cert. (Cert. CA)                                | Método de verificação para confirmar a credibilidade da CA emissora do<br>certificado do servidor, usando o certificado de CA emitido pela CA que<br>assinou o certificado do servidor. |  |
| CA Cert. + ServerID (Cert.<br>CA + ID do servidor) | O método de verificação para verificar o nome comum <sup>1</sup> do certificado do servidor e também a credibilidade da CA emissora do certificado do servidor.                         |  |

7. Ao concluir a configuração, clique em Submit (Enviar).

Para redes cabeadas: Ao concluir a configuração, conecte o equipamento à rede IEEE 802.1x suportada. Aguarde alguns minutos e imprima o Relatório de configuração de rede para verificar o status da **Wired IEEE 802.1x**>.

| Opção   | Descrição                                                                                     |
|---------|-----------------------------------------------------------------------------------------------|
| Success | A função rede cabeada IEEE 802.1x está habilitada e a autenticação foi realizada com sucesso. |
| Failed  | A função rede cabeada IEEE 802.1x está habilitada, mas houve falha na autenticação.           |
| Off     | A função rede cabeada IEEE 802.1x não está disponível.                                        |
|         |                                                                                               |

#### Informações relacionadas

• Usar autenticação IEEE 802.1x para uma rede cabeada ou sem fio

#### Tópicos relacionados:

- Imprimir o relatório de configurações de rede
- Imprimir o relatório da WLAN
- Recursos compatíveis do certificado de segurança

A verificação do nome comum compara o nome comum do certificado do servidor com a sequência de caracteres configurada para o **Server ID (ID do servidor)**. Antes de usar este método, entre em contato com seu administrador do sistema para saber o nome comum do certificado do servidor e, em seguida, configure o valor **Server ID (ID do servidor)**.

▲ Página inicial > Segurança > Usar autenticação IEEE 802.1x para uma rede cabeada ou sem fio > Métodos de autenticação IEEE 802.1x

## Métodos de autenticação IEEE 802.1x

#### LEAP (rede sem fio)

O LEAP (Lightweight Extensible Authentication Protocol) é um método EAP desenvolvido e registrado pela Cisco Systems, Inc., que usa uma ID de usuário e uma senha para autenticação.

#### EAP-FAST

O EAP-FAST (Extensible Authentication Protocol-Flexible Authentication via Secured Tunneling) é um método desenvolvido pela Cisco Systems, Inc., que usa uma ID de usuário e uma senha para autenticação e algoritmos de chave simétrica para conseguir um processo de autenticação encapsulado.

O equipamento Brother suporta os seguintes métodos de autenticação interna:

- EAP-FAST/NENHUM
- EAP-FAST/MS-CHAPv2
- EAP-FAST/GTC

#### EAP-MD5 (rede cabeada)

O EAP-MD5 (Extensible Authentication Protocol-Message Digest Algorithm 5) usa uma ID de usuário e uma senha para autenticação de desafio/resposta.

#### PEAP

O PEAP (Protected Extensible Authentication Protocol) é uma versão do método EAP desenvolvido pela Cisco Systems, Inc., Microsoft Corporation e RSA Security. O PEAP cria um túnel SSL (Secure Sockets Layer)/TLS (Transport Layer Security) criptografado entre um cliente e um servidor de autenticação para o envio de uma ID de usuário e uma senha. O PEAP oferece autenticação mútua entre o servidor e o cliente.

O equipamento Brother suporta as seguintes autenticações internas:

- PEAP/MS-CHAPv2
- PEAP/GTC

#### EAP-TTLS

O EAP-TTLS (Extensible Authentication Protocol-Tunneled Transport Layer Security) foi desenvolvido pela Funk Software e a Certicom. O EAP-TTLS cria um túnel SSL criptografado semelhante ao do PEAP entre um cliente e um servidor de autenticação para o envio de uma ID de usuário e uma senha. O EAP-TTLS oferece autenticação mútua entre o servidor e o cliente.

O equipamento Brother suporta as seguintes autenticações internas:

- EAP-TTLS/CHAP
- EAP-TTLS/MS-CHAP
- EAP-TTLS/MS-CHAPv2
- EAP-TTLS/PAP

#### EAP-TLS

O EAP-TLS (Extensible Authentication Protocol-Transport Layer Security) requer autenticação por certificado digital tanto no cliente quanto no servidor de autenticação.

#### Informações relacionadas

· Usar autenticação IEEE 802.1x para uma rede cabeada ou sem fio

▲ Página inicial > Dispositivo móvel/conexão à Web

## Dispositivo móvel/conexão à Web

- Brother Web Connect (Brother conectada à Web)
- Google Cloud Print
- AirPrint
- Impressão móvel para Windows
- Serviço de impressão Mopria<sup>®</sup>
- Brother iPrint&Scan para dispositivos móveis

▲ Página inicial > Dispositivo móvel/conexão à Web > Brother Web Connect (Brother conectada à Web)

## Brother Web Connect (Brother conectada à Web)

- Visão geral do Brother Web Connect
- Serviços online usados com o Brother Web Connect
- Condições para uso do Brother Web Connect
- Configurar o Brother Web Connect
- Fazer download e imprimir documentos usando o Brother Web Connect

Página inicial > Dispositivo móvel/conexão à Web > Brother Web Connect (Brother conectada à Web) > Visão geral do Brother Web Connect

## Visão geral do Brother Web Connect

Alguns sites oferecem serviços que permitem que os usuários transfiram e visualizem imagens e arquivos no próprio site. O equipamento Brother pode fazer download e imprimir imagens que já tenham sido transferidas para esses serviços.

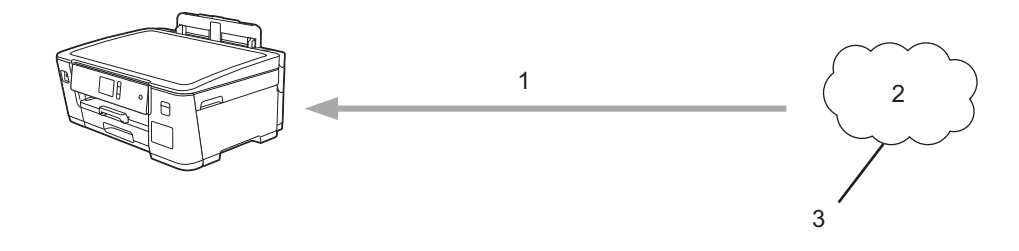

- 1. Impressão
- 2. Fotos, imagens, documentos e outros arquivos
- 3. Serviço Web

Para usar o Brother Web Connect, seu equipamento Brother deve estar conectado a uma rede com acesso à Internet por meio de uma conexão com ou sem fio.

Em configurações de rede que usem um servidor proxy, o equipamento também deverá estar configurado para usar um servidor proxy. Se você não tem certeza da sua configuração de rede, verifique com o administrador da rede.

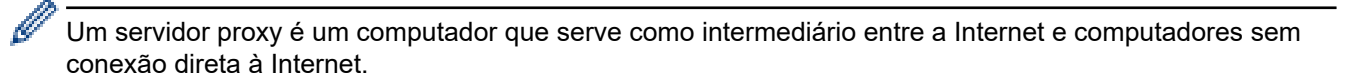

Pressione [Funções] > [Web] na tela de toque para usar o Brother Web Connect.

| Funções                    |     |  |
|----------------------------|-----|--|
|                            | Web |  |
|                            | USB |  |
|                            |     |  |
| _                          |     |  |
| ☑ Informações relacionadas |     |  |

• Brother Web Connect (Brother conectada à Web)

Página inicial > Dispositivo móvel/conexão à Web > Brother Web Connect (Brother conectada à Web) > Serviços online usados com o Brother Web Connect

## Serviços online usados com o Brother Web Connect

Use o Brother Web Connect para acessar serviços online a partir do seu equipamento Brother. Alguns desses serviços Web oferecem versões empresariais.

Para usar o Brother Web Connect, você precisa ter uma conta no serviço on-line que deseja usar. Se ainda não tiver uma conta, use um computador para acessar o site do serviço e criar uma conta.

#### Google Drive<sup>™</sup>

É um serviço de armazenamento, edição e compartilhamento de documentos e também de sincronização de arquivos on-line.

URL: drive.google.com

#### **Evernote**<sup>®</sup>

É um serviço de armazenamento e gerenciamento de arquivos on-line.

URL: www.evernote.com

#### Dropbox

É um serviço de armazenamento, compartilhamento e sincronização de arquivos on-line.

URL: www.dropbox.com

#### OneDrive

Serviço de armazenamento, compartilhamento e sincronização de arquivos online.

URL: <u>https://onedrive.live.com</u>

#### Box

É um serviço de edição e compartilhamento de documentos on-line.

URL: www.box.com

#### OneNote

É um serviço de edição e compartilhamento de documentos on-line.

#### URL: www.onenote.com

Para obter mais informações sobre qualquer um desses serviços, consulte o site do respectivo serviço.

A tabela a seguir descreve quais tipos de arquivos podem ser usados com cada recurso do Brother Web Connect:

| Serviços acessíveis               | Google Drive <sup>™</sup><br>Evernote <sup>®</sup><br>Dropbox<br>Box<br>OneDrive<br>OneNote |
|-----------------------------------|---------------------------------------------------------------------------------------------|
| Fazer download e imprimir imagens | JPEG<br>PDF<br>DOC<br>DOCX<br>XLS<br>XLSX<br>PPT<br>PPTX                                    |

- Nem todos os serviços estão disponíveis em todos os países.
  - Para Hong Kong, Taiwan e Coreia

O Brother Web Connect é compatível somente com nomes de arquivo no idioma inglês. Arquivos nomeados no idioma local não serão descarregados.

#### Informações relacionadas

• Brother Web Connect (Brother conectada à Web)

Página inicial > Dispositivo móvel/conexão à Web > Brother Web Connect (Brother conectada à Web) > Condições para uso do Brother Web Connect

## Condições para uso do Brother Web Connect

- Instalação do software Brother para usar o Brother Web Connect
- Definir as configurações do servidor proxy usando o painel de controle do equipamento Brother
- Definir as configurações do servidor proxy usando o Gerenciamento via Web

Página inicial > Dispositivo móvel/conexão à Web > Brother Web Connect (Brother conectada à Web) > Condições para uso do Brother Web Connect > Instalação do software Brother para usar o Brother Web Connect

## Instalação do software Brother para usar o Brother Web Connect

A instalação inicial do Brother Web Connect requer um computador com acesso à Internet e no qual o software do equipamento Brother esteja instalado.

#### Windows

Para instalar o software Brother e conectar o equipamento a uma rede cabeada ou sem fio, consulte o *Guia de Configuração Rápida*.

#### Мас

Para instalar o **Pacote Completo de Drivers e Software**, acesse a página de **Downloads** referente ao seu modelo no Brother Solutions Center em <u>support.brother.com</u>.

### Informações relacionadas

• Condições para uso do Brother Web Connect

 Página inicial > Dispositivo móvel/conexão à Web > Brother Web Connect (Brother conectada à Web) > Condições para uso do Brother Web Connect > Definir as configurações do servidor proxy usando o painel de controle do equipamento Brother

# Definir as configurações do servidor proxy usando o painel de controle do equipamento Brother

Se sua rede usar um servidor proxy, as seguintes informações do servidor proxy deverão ser configuradas no equipamento:

- Endereço do servidor proxy
- Número da porta
- Nome de usuário
- Senha
- Pressione [Configs.] > [Tds. configs.] > [Rede] > [Configs. de conex. Web] > [Config. de Proxy] > [Conexão Proxy].
- 2. Pressione [Lig].
- Pressione a opção que você deseja definir e depois insira as informações do servidor proxy. Pressione [OK].
- 4. Pressione

#### 🧧 Informações relacionadas

· Condições para uso do Brother Web Connect

 Página inicial > Dispositivo móvel/conexão à Web > Brother Web Connect (Brother conectada à Web) > Condições para uso do Brother Web Connect > Definir as configurações do servidor proxy usando o Gerenciamento via Web

# Definir as configurações do servidor proxy usando o Gerenciamento via Web

Se sua rede usar um servidor proxy, as seguintes informações do servidor proxy deverão ser configuradas usando o Gerenciamento via Web:

- Endereço do servidor proxy
- · Número da porta
- Nome de usuário
- Senha

Recomendamos o uso do Microsoft Internet Explorer 11 e Microsoft Edge para Windows, e Safari 10/11 para Mac. Certifique-se de que as opções JavaScript e Cookies estejam sempre habilitadas no navegador que você utilizar.

- 1. Inicie o navegador da Web.
- 2. Digite "https://endereço IP do equipamento" na barra de endereços do navegador (onde "endereço IP do equipamento" é o endereço IP do equipamento).

Por exemplo:

https://192.168.1.2

- 3. Se o equipamento solicitar uma senha, digite-a e clique em 🛁
- 4. Clique na guia **Network (Rede)**.
- 5. Clique no menu Protocol (Protocolo) na barra de navegação à esquerda.
- 6. Confirme se a caixa de seleção Proxy está selecionada e clique em Submit (Enviar).
- 7. No campo Proxy, clique em Advanced Settings (Configurações avançadas).
- 8. Insira as informações do servidor proxy.
- 9. Clique em Submit (Enviar).

#### Informações relacionadas

Condições para uso do Brother Web Connect

Página inicial > Dispositivo móvel/conexão à Web > Brother Web Connect (Brother conectada à Web) > Configurar o Brother Web Connect

## **Configurar o Brother Web Connect**

- Visão geral da configuração do Brother Web Connect
- Criar uma conta para cada serviço online antes de usar o Brother Web Connect
- Solicitar acesso ao Brother Web Connect
- Registre uma conta no equipamento Brother para utilizar o Brother Web Connect

▲ Página inicial > Dispositivo móvel/conexão à Web > Brother Web Connect (Brother conectada à Web) > Configurar o Brother Web Connect > Visão geral da configuração do Brother Web Connect

## Visão geral da configuração do Brother Web Connect

Defina as configurações do Brother Web Connect seguindo este procedimento:

#### Passo 1: Crie uma conta no serviço que você deseja usar.

Usando um computador, acesse o site do serviço e crie uma conta. (Se você já possui uma conta, não há necessidade de criar uma conta adicional.)

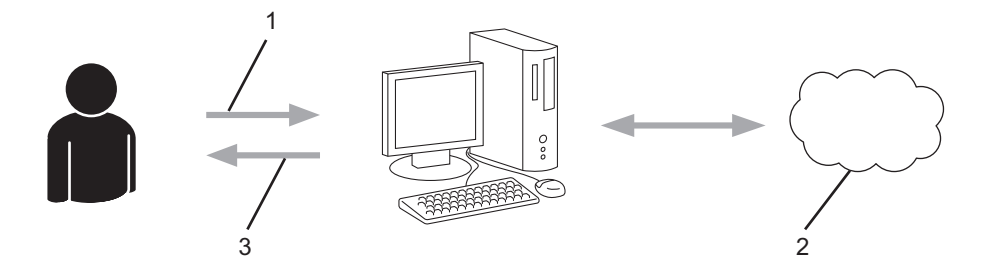

- 1. Registro do usuário
- 2. Serviço da Web
- 3. Obter conta

#### Passo 2: solicite acesso ao Brother Web Connect.

Inicie o acesso ao Brother Web Connect usando um computador e obtenha uma ID temporária.

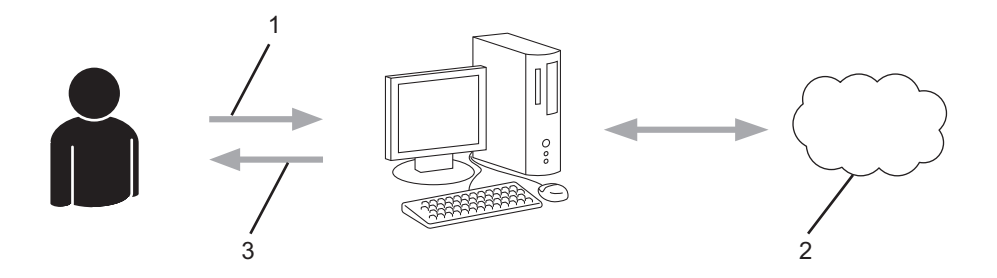

- 1. Inserir informações da conta
- 2. Página de solicitação de acesso ao Brother Web Connect
- 3. Obter ID temporária

# Passo 3: Registre as informações de sua conta no equipamento, para que você possa acessar o serviço desejado.

Insira a ID temporária para habilitar o serviço no seu equipamento. Especifique o nome de conta como deseja que ele seja exibido no equipamento e insira um PIN se desejar usar um.

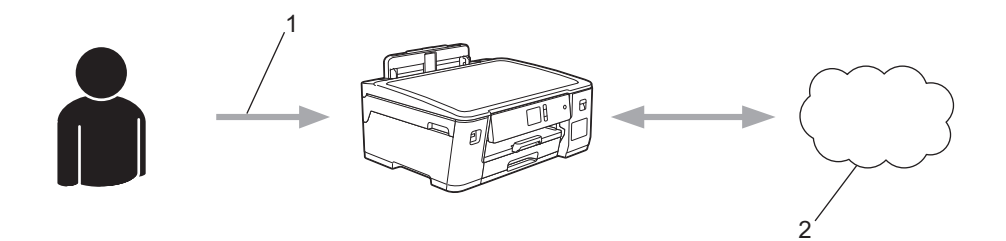

- 1. Inserir ID temporária
- 2. Serviço da Web

Seu equipamento Brother já pode usar o serviço.
## Informações relacionadas

Configurar o Brother Web Connect

Página inicial > Dispositivo móvel/conexão à Web > Brother Web Connect (Brother conectada à Web) > Configurar o Brother Web Connect > Criar uma conta para cada serviço online antes de usar o Brother Web Connect

## Criar uma conta para cada serviço online antes de usar o Brother Web Connect

Para usar o Brother Web Connect para acessar um serviço on-line, você precisa ter uma conta desse serviço. Se você ainda não tem uma conta, use um computador para acessar o site do serviço e crie uma conta. Após criar uma conta, faça login e use a conta uma vez com um computador antes de usar o recurso Brother Web Connect. Caso contrário, pode não ser possível acessar o serviço usando o Brother Web Connect.

Se você já possui uma conta, não há necessidade de criar uma conta adicional.

Após criar uma conta no serviço on-line que você deseja usar, inscreva-se para obter acesso ao Brother Web Connect.

## **V** I

#### Informações relacionadas

Configurar o Brother Web Connect

Página inicial > Dispositivo móvel/conexão à Web > Brother Web Connect (Brother conectada à Web) > Configurar o Brother Web Connect > Solicitar acesso ao Brother Web Connect

## Solicitar acesso ao Brother Web Connect

Para usar o Brother Web Connect para acessar serviços on-line, você deve primeiro se inscrever para obter acesso ao Brother Web Connect usando um computador no qual o software Brother esteja instalado.

1. Acesse o site do aplicativo Brother Web Connect:

| Opção       | Descrição                                                                                                    |
|-------------|----------------------------------------------------------------------------------------------------|
| Windows 7   | Clique em 🚯 (Iniciar) > Todos os Programas > Brother > Brother Utilities, depois                                                                                                    |
|             | clique na lista suspensa e selecione o nome do seu modelo (se ainda não estiver<br>selecionado). Clique em <b>Faça mais</b> , na barra de navegação esquerda e, em seguida, em<br><b>Brother Web Connect</b> . |
| Windows 8   | Acesse 📑 🛱 (Brother Utilities), clique na lista suspensa e selecione o nome do seu modelo                                                                                                    |
| Windows 10  | (se ainda não estiver selecionado). Clique em <b>Faça mais</b> , na barra de navegação esquerda<br>e, em seguida, em <b>Brother Web Connect</b> .                                                              |
| Windows 8.1 | Mova o mouse para o canto inferior esquerdo da tela Iniciar e clique em ᠾ (se estiver                                                                                                    |
|             | usando um dispositivo de toque, deslize o dedo de baixo para cima da tela <b>Iniciar</b> para<br>visualizar a janela <b>Aplicativos</b> ).                                                                     |
|             | Clique em 👬 (Brother Utilities), depois clique na lista suspensa e selecione o nome do                                                                                                    |
|             | seu modelo (se ainda não estiver selecionado). Clique em <b>Faça mais</b> , na barra de<br>navegação esquerda e, em seguida, em <b>Brother Web Connect</b> .                                                   |
| Мас         | Clique em Ir na barra do Finder, Aplicativos > Brother > Utilitários > Brother Web<br>Connect.                                                                                                    |

Você também pode acessar o site diretamente pelo endereço: Digite <u>bwc.brother.com</u> na barra de endereço do seu navegador da Web.

A página Brother Web Connect é inicializada.

2. Selecione o serviço que você deseja usar.

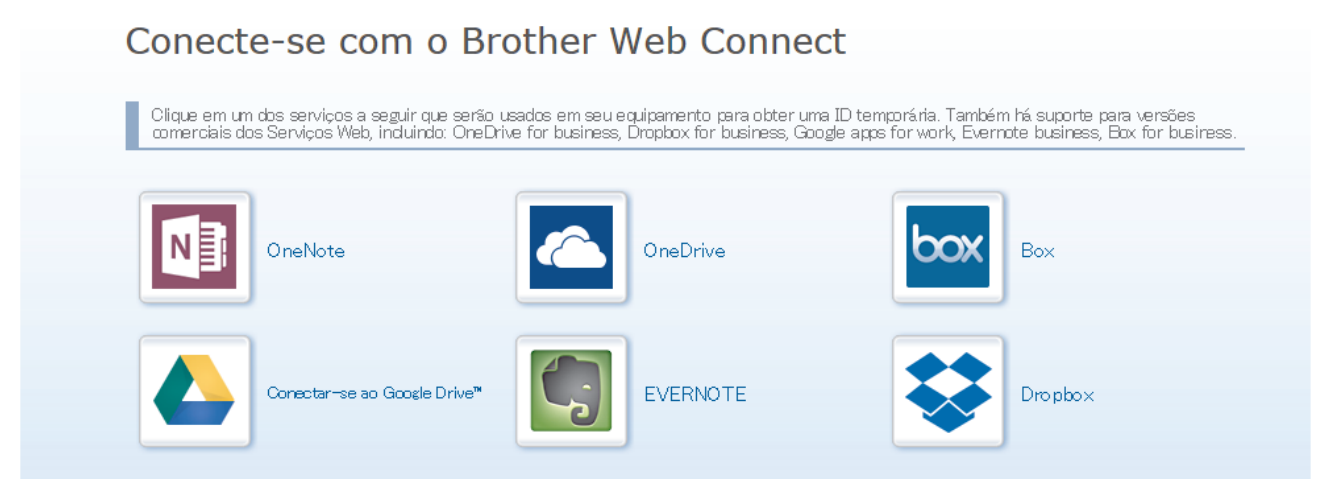

A tela real pode ser diferente da tela exibida acima.

 Siga as instruções da tela e solicite o acesso. Ao concluir, você verá sua ID temporária.

## brother

## Conecte-se com o Brother Web Connect

|    | <b>Registro concluído.</b><br>Digite a ID temporária na tela de LCD do seu equipamento.                                        |
|----|----------------------------------------------------------------------------------------------------|
|    | ID Temporária (11 dígitos)<br>XXX XXXX XXXX                                                                                    |
|    | OBSERVAÇÃO: a ID temporária expirará em 24 horas.                                                                              |
|    | торо                                                                                                    |
| 4. | Anote sua ID temporária, pois você precisará dela para registrar contas no equipamento. A ID temporária é válida por 24 horas. |

5. Feche o navegador da web.

Agora que já possui uma ID para acessar o Brother Web Connect, você precisa registrar essa ID no seu equipamento e depois usar o equipamento para acessar o serviço da Web desejado.

#### 🦉 Informações relacionadas

Configurar o Brother Web Connect

Página inicial > Dispositivo móvel/conexão à Web > Brother Web Connect (Brother conectada à Web) > Configurar o Brother Web Connect > Registre uma conta no equipamento Brother para utilizar o Brother Web Connect

## Registre uma conta no equipamento Brother para utilizar o Brother Web Connect

Insira as informações da sua conta do Brother Web Connect e configure o equipamento para utilizá-lo para acessar o serviço desejado.

- Você precisa solicitar o acesso ao Brother Web Connect para poder registrar uma conta em seu equipamento.
- Antes de registrar uma conta, confirme se a data e a hora definidas no painel de controle do equipamento estão corretas.
- 1. Pressione [Funções] > [Web].

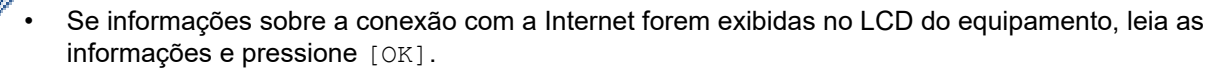

- Ocasionalmente, atualizações ou avisos sobre recursos do Brother Web Connect serão exibidos no LCD. Leia as informações e pressione [OK].
- 2. Pressione ▲ ou V para exibir o serviço que você deseja registrar.

Pressione o nome do serviço.

- 3. Se informações sobre o Brother Web Connect forem exibidas, pressione [OK].
- 4. Pressione [Registrar/Excluir] > [Registrar conta].
- 5. O equipamento solicitará que você insira a ID temporária que recebeu ao solicitar acesso ao Brother Web Connect.

Pressione [OK].

6. Insira a ID temporária usando a tela LCD e pressione [OK].

Será exibida uma mensagem de erro na tela LCD se as informações inseridas não coincidirem com a ID temporária que recebeu quando solicitou o acesso ou se a ID temporária estiver expirada. Insira a ID temporária corretamente ou solicite novamente o acesso e receba uma nova ID temporária.

7. O equipamento solicitará que você insira o nome de conta que deseja exibir na tela LCD.

Pressione [OK].

- 8. Insira o nome usando a tela LCD e pressione [OK].
- 9. Siga um dos procedimentos a seguir:
  - Para definir um PIN para a conta, pressione [Sim]. (Um PIN evita o acesso não autorizado à conta.) Insira um número de quatro dígitos e, em seguida, pressione [OK].
  - Se não quiser definir um PIN, pressione [Não].

Quando as informações que você inseriu sobre a conta forem exibidas, confirme se elas estão corretas.

- 10. Pressione [Sim] para registrar suas informações conforme foram inseridas.
- 11. Pressione [OK].

O registro da conta foi concluído, e seu equipamento já pode acessar o serviço.

12. Pressione

#### 🧧 Informações relacionadas

Configurar o Brother Web Connect

Página inicial > Dispositivo móvel/conexão à Web > Brother Web Connect (Brother conectada à Web) > Fazer download e imprimir documentos usando o Brother Web Connect

## Fazer download e imprimir documentos usando o Brother Web Connect

Você pode fazer download de documentos transferidos para sua conta diretamente no equipamento e imprimilos. Você também pode fazer download de documentos transferidos e compartilhados por outras pessoas em suas respectivas contas no equipamento e imprimi-los, desde que você tenha privilégios de visualização desses documentos. Alguns serviços permitem que usuários convidados visualizem documentos públicos. Ao acessar um serviço ou uma conta como usuário convidado, você pode visualizar documentos que o proprietário definiu como públicos, isto é, documentos sem restrições de visualização.

Para fazer download de documentos de outros usuários, você precisa ter privilégios de acesso para visualizar os respectivos álbuns ou documentos.

Se por causa do recurso Secure Function Lock (disponível para alguns modelos) você for definido como um usuário restrito do Web Connect, não poderá fazer download dos dados.

O recurso de limitação do número de páginas do Secure Function Lock é aplicável aos trabalhos de impressão realizados com o Web Connect.

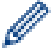

Para Hong Kong, Taiwan e Coreia

O Brother Web Connect é compatível somente com arquivos escritos e nomeados no idioma inglês. Os arquivos com nomes em idioma local não serão baixados.

#### Informações relacionadas

• Brother Web Connect (Brother conectada à Web)

· Fazer download e imprimir usando serviços Web

 Página inicial > Dispositivo móvel/conexão à Web > Brother Web Connect (Brother conectada à Web) > Fazer download e imprimir documentos usando o Brother Web Connect > Fazer download e imprimir usando serviços Web

## Fazer download e imprimir usando serviços Web

- 1. Pressione [Funções] > [Web].
  - Se informações sobre a conexão com a Internet forem exibidas no LCD do equipamento, leia as informações e pressione [OK].
    - Ocasionalmente, atualizações ou avisos sobre recursos do Brother Web Connect serão exibidos no LCD. Leia as informações e pressione [OK].
- Pressione ▲ ou ▼ para exibir o serviço que hospeda o documento do qual deseja fazer o download e imprimir. Pressione o nome do serviço.
- 3. Pressione ▲ ou ▼ para exibir o nome da sua conta e, em seguida, pressione-o. Se a tela do PIN for exibida, insira o PIN com quatro dígitos e pressione [OK].
- 4. Pressione ▲ ou V para exibir o álbum desejado e depois pressione-o.
  - Um álbum é uma coleção de documentos. Entretanto, o termo real pode ser diferente, dependendo do serviço que você utiliza. Ao usar o Evernote<sup>®</sup>, você deve selecionar o bloco de notas e depois selecionar a anotação.
    - Alguns serviços não exigem que os documentos estejam salvos em álbuns. Para documentos não salvos em álbuns, selecione [Ver Arqs não Class] para selecionar documentos. Você não pode fazer download de documentos de outros usuários se eles não estiverem salvos em um álbum.
- 5. Pressione a miniatura do documento que deseja imprimir. Confirme o documento na tela LCD e pressione [OK]. Selecione documentos adicionais para impressão (é possível selecionar até 10 documentos).
- 6. Ao concluir, pressione [OK].
- 7. Siga as instruções na tela para completar essa operação.

#### Informações relacionadas

· Fazer download e imprimir documentos usando o Brother Web Connect

▲ Página inicial > Dispositivo móvel/conexão à Web > Google Cloud Print

## **Google Cloud Print**

- Visão geral do Google Cloud Print
- Antes de usar o Google Cloud Print
- Imprimir a partir do Google Chrome<sup>™</sup> ou do Chrome OS<sup>™</sup>
- Imprimir a partir do Google Drive<sup>™</sup> para dispositivos móveis
- Imprimir a partir do serviço de webmail para dispositivos móveis do Gmail<sup>™</sup>

Página inicial > Dispositivo móvel/conexão à Web > Google Cloud Print > Visão geral do Google Cloud Print

## Visão geral do Google Cloud Print

O Google Cloud Print<sup>™</sup> é um serviço do Google que permite imprimir em uma impressora registrada na sua conta Google usando um dispositivo compatível com a rede (como um telefone celular ou computador), sem instalar o driver de impressora no dispositivo.

A impressão via aplicativos Android<sup>™</sup> exige a instalação do aplicativo Google Cloud Print<sup>™</sup> a partir da Google Play<sup>™</sup> Store.

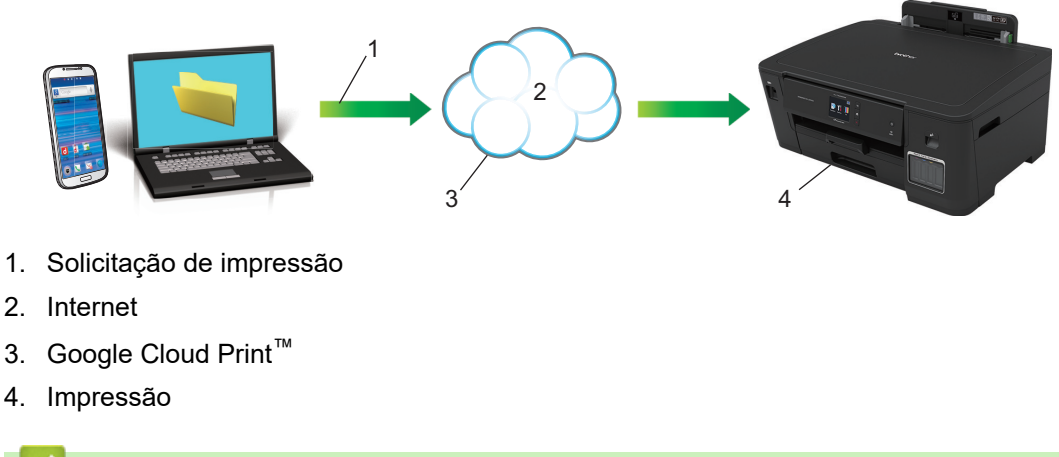

#### Informações relacionadas

Google Cloud Print

Página inicial > Dispositivo móvel/conexão à Web > Google Cloud Print > Antes de usar o Google Cloud Print

## Antes de usar o Google Cloud Print

- Configurações de rede para usar o Google Cloud Print
- Registrar o equipamento com o Google Cloud Print usando o Google Chrome<sup>™</sup>
- Registrar seu equipamento com o Google Cloud Print usando o Gerenciamento via Web

Página inicial > Dispositivo móvel/conexão à Web > Google Cloud Print > Antes de usar o Google Cloud Print > Configurações de rede para usar o Google Cloud Print

## Configurações de rede para usar o Google Cloud Print

Para utilizar o Google Cloud Print<sup>™</sup>, seu equipamento Brother deve estar conectado a uma rede que tenha acesso à Internet por meio de uma conexão com ou sem fio. Para conectar e configurar seu equipamento corretamente, consulte o *Guia de Configuração Rápida* ou os tópicos relacionados neste guia.

#### Informações relacionadas

Antes de usar o Google Cloud Print

▲ Página inicial > Dispositivo móvel/conexão à Web > Google Cloud Print > Antes de usar o Google Cloud Print > Registrar o equipamento com o Google Cloud Print usando o Google Chrome<sup>™</sup>

# Registrar o equipamento com o Google Cloud Print usando o Google Chrome<sup>™</sup>

Verifique se você já criou uma conta Google. Se não tiver uma conta, use um computador ou dispositivo móvel para acessar o site do Google (<u>https://accounts.google.com/signup</u>) e criar uma conta.

Verifique se o equipamento Brother está ocioso antes de iniciar o processo de registro.

Os passos nesta seção são exemplos para usuários do Windows. As telas em seu computador podem variar, dependendo do seu sistema e ambiente operacional.

- 1. Abra o Google Chrome<sup>™</sup> no computador.
- 2. Faça login em sua conta do Google.
- 3. Clique no ícone do menu Google Chrome<sup>™</sup> e, em seguida, em **Configurações > Mostrar configurações** avançadas....
- 4. Clique em Google Cloud Print > Gerenciar.
- 5. Siga as instruções na tela para registrar seu equipamento.
- 6. Quando uma mensagem de confirmação aparecer no equipamento, pressione o botão [OK].

Se a mensagem de confirmação não aparecer no LCD do equipamento, repita esses passos.

7. O equipamento Brother aparecerá no campo Meus dispositivos quando estiver registrado corretamente.

#### Informações relacionadas

Ø

Antes de usar o Google Cloud Print

Página inicial > Dispositivo móvel/conexão à Web > Google Cloud Print > Antes de usar o Google Cloud Print > Registrar seu equipamento com o Google Cloud Print usando o Gerenciamento via Web

## Registrar seu equipamento com o Google Cloud Print usando o Gerenciamento via Web

Verifique se você já criou uma conta Google. Se não tiver uma conta, use um computador ou dispositivo móvel para acessar o site do Google (https://accounts.google.com/signup) e criar uma conta.

Verifique se o equipamento Brother está ocioso antes de iniciar o processo de registro.

Antes de iniciar o registro de uma conta, confirme se a data e a hora definidas no painel de controle do equipamento estão corretas. >> Informações relacionadas

- 1. Confirme se o equipamento Brother está conectado à mesma rede que o computador ou dispositivo móvel.
- 2. Abra seu navegador.

Digite "https://endereço IP do equipamento" na barra de endereços do navegador (onde "endereço IP do equipamento" é o endereço IP do equipamento ou o nome do servidor de impressão). Por exemplo: https:// 192.168.1.2

Se o equipamento solicitar uma senha, digite-a e clique em

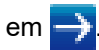

- 3. Clique na guia Network (Rede).
- 4. Clique no menu Protocol (Protocolo) na barra de navegação à esquerda.
- 5. Verifique se Google Cloud Print está selecionado e, em seguida, clique em Advanced Settings (Configurações avançadas).
- 6. Verifique se Status está configurado como Enabled (Habilitado). Clique em Register (Registrar).
- 7. Quando uma mensagem de confirmação aparecer no LCD do equipamento, pressione [OK].

Se a mensagem de confirmação não aparecer no LCD do equipamento, repita esses passos.

8. Clique em Google.

Ø

- 9. A tela de login do Google Cloud Print<sup>™</sup> aparecerá. Entre em sua conta Google e siga as instruções na tela para registrar o equipamento.
- 10. Quando você tiver concluído o registro do equipamento, retorne à tela do Gerenciamento via Web e verifique se Registration Status (Status do registro) está configurado como Registered (Registrado).

Se o seu equipamento for compatível com o recurso Secure Function Lock (Bloqueio Seguro de Função), será possível imprimir com o Google Cloud Print<sup>™</sup> mesmo que a impressão no PC para cada usuário seja restrita. Para restringir a impressão com o Google Cloud Print<sup>™</sup>, desative o Google Cloud Print<sup>™</sup> usando o Gerenciamento via Web ou configure o Secure Function Lock (Bloqueio Seguro de Função) como modo público e, em seguida, restrinja a impressão para usuários públicos. >> Informações relacionadas

#### Informações relacionadas

Antes de usar o Google Cloud Print

#### Tópicos relacionados:

- · Configurar a data e hora
- · Configurar o Secure Function Lock 3.0 usando o Gerenciamento via Web

▲ Página inicial > Dispositivo móvel/conexão à Web > Google Cloud Print > Imprimir a partir do Google Chrome<sup>™</sup> ou do Chrome OS<sup>™</sup>

## Imprimir a partir do Google Chrome<sup>™</sup> ou do Chrome OS<sup>™</sup>

- 1. Certifique-se de que seu equipamento Brother esteja ligado.
- 2. Abra a página da web que deseja imprimir.
- 3. Clique no ícone de menu do Google Chrome<sup>™</sup>.
- 4. Clique em Print (Imprimir).
- 5. Selecione seu equipamento na lista de impressoras.
- 6. Altere as opções de impressão, se necessário.
- 7. Clique em Print (Imprimir).

#### Informações relacionadas

Google Cloud Print

▲ Página inicial > Dispositivo móvel/conexão à Web > Google Cloud Print > Imprimir a partir do Google Drive<sup>™</sup> para dispositivos móveis

## Imprimir a partir do Google Drive<sup>™</sup> para dispositivos móveis

- 1. Certifique-se de que seu equipamento Brother esteja ligado.
- 2. Acesse o Google Drive<sup>™</sup> a partir do navegador web do seu dispositivo Android<sup>™</sup> ou iOS.
- 3. Abra o documento que deseja imprimir.
- 4. Toque no ícone de menu.
- 5. Toque em Print (Imprimir).
- 6. Selecione seu equipamento na lista de impressoras.
- 7. Altere as opções de impressão, se necessário.
- 8. Toque em 👝 ou em Print (Imprimir).

#### 🦉 Informações relacionadas

Google Cloud Print

▲ Página inicial > Dispositivo móvel/conexão à Web > Google Cloud Print > Imprimir a partir do serviço de webmail para dispositivos móveis do Gmail<sup>™</sup>

# Imprimir a partir do serviço de webmail para dispositivos móveis do Gmail<sup>™</sup>

- 1. Certifique-se de que seu equipamento Brother esteja ligado.
- 2. Acesse o serviço de webmail do Gmail<sup>™</sup> a partir do navegador web do seu dispositivo Android<sup>™</sup> ou iOS.
- 3. Abra o e-mail que deseja imprimir.
- 4. Toque no ícone de menu.

Ø

Se **Print (Imprimir)** aparecer ao lado do nome do anexo, também será possível imprimi-lo. Toque em **Print** (**Imprimir**) e, em seguida, siga as instruções em seu dispositivo móvel.

- 5. Toque em Print (Imprimir).
- 6. Selecione seu equipamento na lista de impressoras.
- 7. Altere as opções de impressão, se necessário.
- 8. Toque em 👝 ou em Print (Imprimir).

#### Informações relacionadas

· Google Cloud Print

▲ Página inicial > Dispositivo móvel/conexão à Web > AirPrint

## AirPrint

- Visão geral do AirPrint
- Antes de usar o AirPrint (macOS)
- Imprimir usando o AirPrint

▲ Página inicial > Dispositivo móvel/conexão à Web > AirPrint > Visão geral do AirPrint

## Visão geral do AirPrint

O AirPrint é uma solução de impressão para sistemas operacionais Apple que permite imprimir fotos, e-mails, páginas da web e documentos a partir de seu iPad, iPhone, iPod Touch e computador Mac por meio de uma rede sem fio, sem precisar instalar um driver.

Para obter mais informações, acesse o site da Apple.

O uso do símbolo Funciona com Apple significa que um acessório foi desenvolvido para funcionar especificamente com a tecnologia identificada no símbolo e foi certificado pelo desenvolvedor para atender aos padrões de desempenho da Apple.

#### 🕘 Informações relacionadas

AirPrint

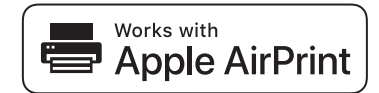

▲ Página inicial > Dispositivo móvel/conexão à Web > AirPrint > Antes de usar o AirPrint (macOS)

## Antes de usar o AirPrint (macOS)

Antes de imprimir usando o macOS, adicione o equipamento Brother à lista de impressoras em seu computador Mac.

- 1. Selecione Preferências do Sistema no menu Apple.
- 2. Clique em Impressoras e Scanners.
- Clique no ícone + abaixo do painel Impressoras, à esquerda. A tela Adicionar é exibida.
- 4. Selecione seu equipamento Brother e selecione AirPrint no menu pop-up Usar.
- 5. Clique em Adicionar.

#### 🦉 Informações relacionadas

AirPrint

▲ Página inicial > Dispositivo móvel/conexão à Web > AirPrint > Imprimir usando o AirPrint

## Imprimir usando o AirPrint

- Imprimir a partir de um iPad, iPhone ou iPod touch
- Imprimir usando o AirPrint (macOS)

▲ Página inicial > Dispositivo móvel/conexão à Web > AirPrint > Imprimir usando o AirPrint > Imprimir a partir de um iPad, iPhone ou iPod touch

## Imprimir a partir de um iPad, iPhone ou iPod touch

O procedimento usado para impressão pode variar dependendo do aplicativo. O exemplo abaixo utiliza o Safari.

- 1. Certifique-se de que seu equipamento Brother esteja ligado.
- 2. Utilize o Safari para abrir a página que você deseja imprimir.
- 3. Toque em 🜈 ou em 🏳.
- 4. Toque em Imprimir.
- 5. Certifique-se de que seu equipamento Brother esteja selecionado.
- Se outro equipamento (ou nenhuma impressora) estiver selecionado, toque em Impressora. Uma lista dos equipamentos disponíveis é exibida.
- 7. Toque no nome de seu equipamento na lista.
- 8. Selecione as opções desejadas, como o número de páginas a imprimir e impressão frente e verso (se aceita pelo seu equipamento).
- 9. Toque em Imprimir.

#### Informações relacionadas

• Imprimir usando o AirPrint

Página inicial > Dispositivo móvel/conexão à Web > AirPrint > Imprimir usando o AirPrint > Imprimir usando o AirPrint (macOS)

## Imprimir usando o AirPrint (macOS)

O procedimento usado para impressão pode variar dependendo do aplicativo. O exemplo abaixo utiliza o Safari. Antes de imprimir, confirme se seu equipamento Brother aparece na lista de impressoras em seu computador Mac.

- 1. Certifique-se de que seu equipamento Brother esteja ligado.
- 2. No seu computador Mac, use o Safari para abrir a página que você deseja imprimir.
- 3. Clique no menu Arquivo e então selecione Imprimir.
- 4. Confirme se seu equipamento Brother está selecionado. Se outro equipamento (ou nenhuma impressora) estiver selecionado, clique no menu pop-up **Impressora** e selecione seu equipamento Brother.
- 5. Selecione as opções desejadas, como o número de páginas a imprimir e impressão frente e verso (se aceita pelo seu equipamento).
- 6. Clique em Imprimir.

#### Informações relacionadas

• Imprimir usando o AirPrint

#### Tópicos relacionados:

• Antes de usar o AirPrint (macOS)

▲ Página inicial > Dispositivo móvel/conexão à Web > Impressão móvel para Windows

## Impressão móvel para Windows

Impressão móvel para Windows é uma função para imprimir sem rede a partir de um dispositivo móvel Windows. Você pode se conectar à mesma rede em que o equipamento Brother está conectado e imprimir sem instalar o driver da impressora no dispositivo. Muitos aplicativos Windows são compatíveis com essa função.

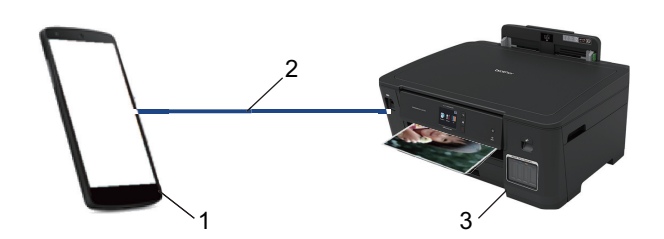

- 1. Dispositivo móvel Windows (Windows 10 Mobile ou posterior)
- 2. Conexão Wi-Fi<sup>®</sup>
- 3. Seu equipamento Brother

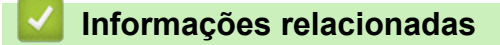

Dispositivo móvel/conexão à Web

▲ Página inicial > Dispositivo móvel/conexão à Web > Serviço de impressão Mopria®

## Serviço de impressão Mopria®

O serviço de impressão Mopria<sup>®</sup> é um recurso de impressão para dispositivos móveis Android<sup>™</sup> (versão 4.4 ou posterior do Android<sup>™</sup>), desenvolvido pela Mopria<sup>®</sup> Alliance. Com esse serviço, você pode se conectar à mesma rede de seu equipamento e imprimir sem precisar de nenhuma outra configuração. Muitos aplicativos Android<sup>™</sup> nativos suportam impressão.

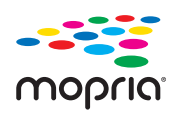

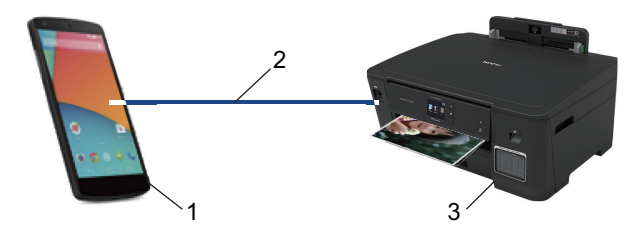

- 1. Android<sup>™</sup> 4.4 ou posterior
- 2. Conexão Wi-Fi<sup>®</sup>
- 3. Seu equipamento Brother

Você precisa fazer download do serviço de impressão Mopria<sup>®</sup> no Google Play<sup>™</sup> Store e instalá-lo em seu dispositivo Android<sup>™</sup>. Antes de usar esse serviço, você deve ativá-lo.

#### 🚪 Informações relacionadas

Dispositivo móvel/conexão à Web

▲ Página inicial > Dispositivo móvel/conexão à Web > Brother iPrint&Scan para dispositivos móveis

## Brother iPrint&Scan para dispositivos móveis

Use o Brother iPrint&Scan para imprimir a partir de vários dispositivos móveis.

Para dispositivos Android<sup>™</sup>

O Brother iPrint&Scan permite o uso de recursos do seu equipamento Brother diretamente do seu dispositivo Android<sup>™</sup>, sem usar um computador.

Faça o download e instale o Brother iPrint&Scan no Google Play<sup>™</sup>.

- Para todos os dispositivos compatíveis com iOS, incluindo iPhone, iPad e iPod touch
   O Brother iPrint&Scan permite usar os recursos do equipamento Brother diretamente do seu dispositivo iOS.
   Baixe e instale o Brother iPrint&Scan do App Store.
- Para dispositivos Windows

O Brother iPrint&Scan permite usar os recursos do equipamento Brother diretamente do seu dispositivo Windows, sem usar um computador.

Faça download do Brother iPrint&Scan da Microsoft Store e instale-o.

Informações mais detalhadas, visite support.brother.com/ips.

#### Informações relacionadas

Dispositivo móvel/conexão à Web

#### Tópicos relacionados:

Brother iPrint&Scan para Windows e Mac

▲ Página inicial > Brother iPrint&Scan para Windows e Mac

## Brother iPrint&Scan para Windows e Mac

• Visão geral do Brother iPrint&Scan

▲ Página inicial > Brother iPrint&Scan para Windows e Mac > Visão geral do Brother iPrint&Scan

## Visão geral do Brother iPrint&Scan

Use o Brother iPrint&Scan para Windows e Mac para imprimir de seu computador.

A tela a seguir mostra um exemplo do Brother iPrint&Scan para Windows. A tela real pode ser diferente dependendo da versão do aplicativo.

Para Windows

Vá para a página de **Downloads** correspondente ao seu modelo no Brother Solutions Center, em <u>support.brother.com</u>, para fazer download do aplicativo mais recente.

• Mac

Baixe e instale o Brother iPrint&Scan do App Store.

| 🖀 Brother iPrint&Scan |                           |                             | × |
|-----------------------|---------------------------|-----------------------------|---|
| <b>O</b>              | + Criar Fluxo de Trabalho | Equipamento Selecionado:    |   |
|                       |                           |                             |   |
| Imprimir              |                           | XXX-XXXX<br>USB             |   |
|                       |                           |                             |   |
|                       |                           |                             |   |
|                       |                           |                             |   |
|                       |                           |                             |   |
|                       |                           |                             |   |
|                       |                           |                             |   |
|                       |                           | Selecione o seu Equipamento |   |
|                       |                           |                             |   |

#### 📕 Informações relacionadas

• Brother iPrint&Scan para Windows e Mac

#### Tópicos relacionados:

· Brother iPrint&Scan para dispositivos móveis

Página inicial > Solução de problemas

## Solução de problemas

Se você achar que há um problema com o equipamento, primeiro verifique cada um dos itens relacionados abaixo, depois tente identificar o problema e siga as dicas para solução de problemas.

Você mesmo pode corrigir a maioria dos problemas. Se necessitar de ajuda, o Brother Solutions Center lhe oferece as mais recentes dicas para **Perguntas frequentes e Solução de problemas**.

Para acessar essas informações, visite support.brother.com.

Clique em Perguntas frequentes e Solução de problemas e procure o nome do seu modelo.

Primeiro, verifique o seguinte:

- O cabo de alimentação do equipamento está conectado corretamente e a alimentação do equipamento está ligada.
- · Todas as peças de proteção do equipamento foram removidas.
- A tampa superior e a tampa de liberação de obstrução estão totalmente fechadas.
- O papel está inserido corretamente na bandeja de papel.
- Os cabos de interface estão bem conectados ao equipamento e ao computador, ou a conexão sem fio está configurada tanto no equipamento quanto no computador.
- (Para modelos de rede) O ponto de acesso (para redes sem fio), roteador ou hub está ligado e seu botão de conexão está piscando.
- O LCD do equipamento está exibindo mensagens.

Se você não resolveu o problema com as dicas acima, identifique o problema e >> Informações relacionadas

#### 🦉 Informações relacionadas

- Mensagens de erro e manutenção
- Obstrução de impressora ou de papel
- · Se estiver tendo dificuldades com seu aparelho
- · Verificar informações do equipamento
- Reiniciar o equipamento Brother
- Tópicos relacionados:
- Problemas no manuseio do papel e na impressão
- Outros problemas
- Problemas de rede
- Problemas com o Google Cloud Print
- Problemas com o AirPrint

▲ Página inicial > Solução de problemas > Mensagens de erro e manutenção

## Mensagens de erro e manutenção

Como acontece com qualquer produto sofisticado de escritório, erros podem ocorrer e os itens fornecidos podem precisar ser substituídos. Se isso acontecer, seu equipamento identificará o erro ou a manutenção de rotina necessária e mostrará a mensagem apropriada. As mensagens de erro e manutenção mais comuns são mostradas na tabela.

Você pode corrigir a maioria dos erros e realizar a manutenção de rotina sozinho. Se precisar de mais dicas, acesse a página **Perguntas frequentes e Solução de problemas** do seu modelo no Brother Solutions Center, em <u>support.brother.com</u>.

| A CONTRACTOR OF A CONTRACTOR OF A CONTRACTOR OF A CONTRACTOR OF A CONTRACTOR OF A CONTRACTOR OF A CONTRACTOR OF                                                                                                    |
|----------------------------------------------------------------------------------------------------|
| the second second second second second second second second second second second second second second second se                                                                                                    |
|                                                                                                    |
|                                                                                                    |
| ALC: NOT ALC: NOT                                                                                                    |
| ALC: NOT THE REPORT OF                                                                                                    |
|                                                                                                    |
| - 19 THE                                                                                                    |
|                                                                                                    |
|                                                                                                    |
| and the second second se |
|                                                                                                    |
|                                                                                                    |

As referências de informações relacionadas estão na parte inferior desta página.

| Mensagem de erro                   | Causa                                                                                                    | Solução                                                                                                    |
|------------------------------------|----------------------------------------------------------------------------------------------------|----------------------------------------------------------------------------------------------------|
| Absorvente de Tinta<br>Quase Cheio | A caixa do absorvedor de tinta está quase<br>cheia.                                                                                                    | <ul> <li>A caixa do absorvedor de tinta precisa ser<br/>substituída em breve. Entre em contato<br/>com o Revendedor Brother ou com um<br/>Centro de serviço autorizado da Brother<br/>para solicitar a manutenção do seu<br/>equipamento.</li> <li>A caixa do absorvedor de tinta<br/>absorve a pequena quantidade de<br/>tinta emitida durante a limpeza da<br/>cabeça de impressão.</li> </ul> |
| Almof. do absorv.<br>cheia         | A caixa do absorvedor de tinta está cheia.<br>Esses componentes são itens da<br>manutenção periódica que podem exigir<br>substituição depois de um período de<br>tempo, a fim de garantir excelente<br>desempenho do seu equipamento<br>Brother. Como esses componentes são<br>itens de manutenção periódica, a<br>substituição não é coberta pela garantia.<br>A necessidade de substituir esses itens e<br>o período de tempo antes da substituição<br>dependem do número de ejeções e<br>descargas exigidas para limpar o sistema<br>de tinta. Essas caixas adquirem<br>quantidades de tinta durante diferentes<br>operações de ejeção e descarga. O<br>número de vezes que um equipamento é<br>limpo e ejetado durante a limpeza varia<br>de acordo com as diferentes situações.<br>Por exemplo, ligar e desligar o<br>equipamento frequentemente causa<br>vários ciclos de limpeza, uma vez que o<br>equipamento faz a limpeza<br>automaticamente ao iniciar. O uso de tinta<br>de outros fornecedores pode provocar<br>limpezas frequentes, pois essa tinta pode<br>produzir baixa qualidade de impressão,<br>que é resolvida pela limpeza. Quanto<br>mais limpeza o equipamento exigir, mais<br>rapidamente essas caixas se encherão.<br>Os reparos resultantes do uso de<br>suprimentos de outros fornecedores<br>podem não ser cobertos na garantia<br>declarada do produto. | A caixa do absorvedor de tinta precisa ser<br>substituída. Entre em contato com o<br>Revendedor Brother ou com um Centro<br>de serviço autorizado da Brother para<br>solicitar a manutenção do seu<br>equipamento.                                                                                                    |
| Baixa temperatura                  | A temperatura da sala está muito baixa.                                                                                                    | Após aumentar a temperatura da sala,<br>aguarde até que a temperatura do<br>equipamento se iguale à da sala. Tente                                                                                                    |

| Mensagem de erro                                                                             | Causa                                                                                                    | Solução                                                                                                    |
|----------------------------------------------------------------------------------------------|----------------------------------------------------------------------------------------------------|----------------------------------------------------------------------------------------------------|
|                                                                                              |                                                                                                    | novamente quando o equipamento ficar mais quente.                                                                                                    |
| Band. de papel nº 1<br>não det.                                                              | A bandeja de papel não está<br>completamente inserida.                                                                                                    | Empurre a bandeja de papel lenta e<br>completamente para dentro do<br>equipamento.                                                                                                    |
|                                                                                              | Papel ou algum objeto estranho impediu<br>que a bandeja de papel fosse inserida<br>corretamente.                                                                                                    | Puxe a bandeja de papel para fora do<br>equipamento, e remova o papel atolado<br>ou o objeto estranho. Se você não<br>conseguir encontrar ou remover o papel<br>preso ➤> Informações relacionadas:<br>Obstrução de impressora ou de papel                                                                                                    |
| Conf. de band. incor.                                                                        | As configurações de tamanho do papel e<br>uso da bandeja do equipamento não                                                                                                    | Siga as instruções na tela de toque e tente imprimir novamente.                                                                                                    |
|                                                                                              | correspondem ao tamanno do papel que<br>está carregado na bandeja.                                                                                                    | Defina a configuração de tamanho do<br>papel para a bandeja de acordo com as<br>instruções na tela LCD.                                                                                                    |
| Config. Bandeja 1<br>Config. Bandeja MU                                                      | Esta mensagem é exibida quando está<br>ativada a configuração para confirmar o<br>tipo e tamanho de papel.                                                                                                    | Para que esta mensagem de confirmação<br>não seja exibida, altere a configuração<br>para Desativado.                                                                                                    |
|                                                                                              |                                                                                                    | Informações relacionadas: Alterar a<br>configuração Verificar Tamanho do Papel                                                                                                    |
| Dados Restantes na<br>Memória                                                                | Há dados de impressão na memória do equipamento.                                                                                                    | Pressione X. O equipamento cancelará<br>o trabalho e o limpará da memória. Tente<br>imprimir novamente.                                                                                                    |
| Disp. incorreto<br>Descon. o disp. do<br>conector frontal,<br>desligue e ligue o<br>aparelho | Um dispositivo com defeito foi conectado<br>à interface direta USB.                                                                                                    | Desconecte o dispositivo da interface<br>direta USB e, em seguida, pressione<br>para desligar o equipamento e depois<br>ligue-o novamente.                                                                                                    |
| Disp. incorreto<br>Desconecte o<br>dispositivo USB.                                          | Um dispositivo USB ou unidade flash<br>USB não compatível foi conectada à<br>interface USB direta.                                                                                                    | Desconecte o dispositivo da interface<br>direta USB. Desligue o equipamento e<br>depois ligue-o novamente.                                                                                                    |
| dispositivo USB.<br>Erro de tam. papel                                                       | A configuração do tamanho do papel não<br>confere com o tamanho do papel<br>carregado na bandeja.<br>-OU<br>A orientação do papel não é adequada<br>para o tamanho de papel.<br>-OU<br>Você não ajustou as guias de papel da<br>bandeja para os indicadores do tamanho<br>de papel que você está usando. | <ol> <li>Verifique se o tamanho de papel<br/>selecionado na tela do equipamento<br/>corresponde ao tamanho do papel na<br/>bandeja.</li> <li>➤ Informações relacionadas: Alterar<br/>o tamanho e o tipo de papel</li> <li>Certifique-se de ter carregado o papel<br/>na orientação correta e ajuste as guias<br/>de papel nos indicadores do tamanho<br/>do seu papel.</li> <li>➤ Informações relacionadas:<br/>Carregar papel</li> <li>Depois de verificar o tamanho e a<br/>orientação do papel, siga as<br/>instruções na tela LCD.</li> <li>Se você estiver imprimindo a partir do<br/>computador, verifique se o tamanho de<br/>papel selecionado no driver da<br/>impressora coincide com o tamanho do<br/>papel que está na bandeja.</li> <li>➤ Informações relacionadas:<br/>Configurações de impressão (Windows)</li> </ol> |

| Mensagem de erro                                                                             | Causa                                                                                                    | Solução                                                                                                    |
|----------------------------------------------------------------------------------------------|----------------------------------------------------------------------------------------------------|----------------------------------------------------------------------------------------------------|
| Falha de conexão                                                                             | O equipamento Brother e o dispositivo<br>móvel não conseguem se comunicar                                                                             | <ul> <li>Aproxime o dispositivo móvel de seu<br/>equipamento Brother.</li> </ul>                                                                                                    |
|                                                                                              | durante a configuração da rede Wi-Fi<br>Direct.                                                                                                    | <ul> <li>Coloque seu equipamento Brother e o<br/>dispositivo móvel em um local onde<br/>não haja nada entre eles que obstrua<br/>a comunicação.</li> </ul>                                                                                                    |
|                                                                                              |                                                                                                    | <ul> <li>Se estiver usando o método de PIN do<br/>WPS, confirme se você inseriu o PIN<br/>correto.</li> </ul>                                                                                                    |
| Falha de Inicializ.<br>Tela de Toque                                                         | A tela de toque foi pressionada antes de a inicialização ser concluída.                                                                               | Certifique-se de que não há nada tocando<br>a tela de toque ou em cima dela,<br>especialmente quando estiver conectando<br>o equipamento.                                                                                                    |
|                                                                                              | Pode haver sujeira ou algum fragmento<br>entre a parte inferior da tela de toque e a<br>estrutura onde ela se encontra.                               | Insira um pedaço de papel espesso entre<br>a parte inferior da tela de toque e sua<br>estrutura e deslize para frente e para trás<br>para empurrar a sujeira para fora.                                                                                                    |
| Falha na conexão                                                                             | Outros dispositivos estão tentando se<br>conectar à rede Wi-Fi Direct ao mesmo<br>tempo.                                                              | Certifique-se de que não há outros<br>dispositivos tentando se conectar à rede<br>Wi-Fi Direct e tente configurar novamente<br>as opções da rede Wi-Fi Direct.                                                                                                    |
| Hub inutilizável.                                                                            | Um hub ou uma unidade flash USB com<br>hub foi conectada à interface USB direta.                                                                      | Hubs, incluindo unidades flash USB com<br>hub integrado, não são aceitos.<br>Desconecte o dispositivo da interface<br>direta USB.                                                                                                    |
| Imposs. limpar XX<br>Imposs. inicializar<br>XX                                               | Ocorreu um problema mecânico no<br>equipamento.<br>-OU                                                                                                | Abra a tampa superior e remova todos os<br>objetos estranhos e restos de papel de<br>dentro do equipamento. Se a mensagem<br>de erro continuar, desconecte o                                                                                                    |
|                                                                                              | ou um pedaço de papel rasgado, no<br>interior do equipamento.                                                                                         | equipamento da energia elétrica por<br>vários minutos e depois reconecte-o.                                                                                                    |
|                                                                                              |                                                                                                    | <ul> <li>voce pode tental realizar outras</li> <li>operações de desobstrução de papel.</li> <li>&gt;&gt; Informações relacionadas: Remover restos de papel</li> </ul>                                                                                                    |
| Memória Cheia                                                                                | A memória do equipamento está cheia.                                                                                                    | Pressione 🗙 e diminua a resolução de impressão.                                                                                                    |
| O número máximo de<br>dispositivos<br>conectáveis foi<br>atingido usando o Wi-<br>Fi Direct. | O número máximo de dispositivos móveis<br>já estão conectados à rede Wi-Fi Direct<br>quando o equipamento Brother é o<br>Proprietário de grupo (P/G). | Depois que a conexão atual entre seu<br>equipamento Brother e outro dispositivo<br>móvel for interrompida, tente configurar<br>novamente as opções da Wi-Fi Direct.<br>Você pode confirmar o status da conexão<br>imprimindo o relatório de configuração de<br>rede.<br>➤> Informações relacionadas: Imprimir o |
| Papel Preso na                                                                               | O papel está preso no equipamento                                                                                                    | relatorio de configurações de rede                                                                                                    |
| Frente/Atrás<br>Papel Preso na Frente                                                        |                                                                                                    | <ul> <li>Informações relacionadas: Obstrução<br/>de impressora ou de papel</li> </ul>                                                                                                    |
| Atol. tras.                                                                                  |                                                                                                    | Se ocorrer uma nova obstrução de papel,                                                                                                    |
| Papel Preso na<br>Bandeja MU                                                                 |                                                                                                    | tente realizar a operação para remover a obstrução mais uma vez.                                                                                                    |
| Papel Preso na Band.<br>MU/Frontal                                                           |                                                                                                    | Informações relacionadas: Remover<br>restos de papel                                                                                                    |
| Papel Preso Repetid<br>na XX                                                                 |                                                                                                    |                                                                                                    |

| Mensagem de erro               | Causa                                                                                                    | Solução                                                                                                    |
|--------------------------------|----------------------------------------------------------------------------------------------------|----------------------------------------------------------------------------------------------------|
|                                | As guias de papel não estão ajustadas<br>para o tamanho correto de papel.                                                                                                    | Certifique-se de que as guias de papel<br>estão ajustadas para o tamanho correto<br>de papel.                                                                           |
|                                | O suporte de papel do equipamento não está encaixado corretamente.                                                                                                    | Verifique se o suporte de papel está totalmente inserido no equipamento.                                                                                                |
|                                |                                                                                                    | Informações relacionadas: O papel<br>está preso na parte da frente do<br>equipamento                                                                                    |
|                                | A poeira de papel se acumulou na<br>superfície dos rolos de tração do papel.                                                                                                    | Limpe os rolos de tração do papel.<br>➤➤ Informações relacionadas: Limpar os rolos de tração do papel                                                                   |
| Papel Preso Repetidas<br>Vezes | Há um objeto estranho, como um grampo<br>ou um pedaço de papel rasgado, no<br>interior do equipamento.                                                                                                    | Remova objetos estranhos e restos de<br>papel do equipamento.<br>➤➤ Informações relacionadas: Remover                                                                   |
|                                |                                                                                                    | restos de papel                                                                                                    |
| Pouca Tinta                    | A quantidade de tinta remanescente em<br>um ou mais tanques de tinta está baixa.<br>Esta mensagem de erro poderá aparecer                                                                                                    | Observe através da janela do tanque de<br>tinta para verificar a quantidade real de<br>tinta remanescente.                                                              |
|                                | se o contador de pontos de tinta estiver<br>incorreto, mesmo se houver tinta<br>remanescente.                                                                                                    | Se o nível de tinta remanescente estiver<br>em ou abaixo da linha inferior sob a<br>marca de preenchimento mínimo,<br>reabasteça o tanque de tinta.                     |
|                                |                                                                                                    | Uma mensagem poderá aparecer no LCD<br>para verificar se os tanques de tinta foram<br>reabastecidos. Restaure o contador de<br>pontos de tinta para a cor reabastecida. |
|                                |                                                                                                    | <ul> <li>Informações relacionadas:</li> <li>Reabasteça os tanques de tinta</li> </ul>                                                                                   |
| Reench Tinta                   | A quantidade de tinta remanescente em                                                                                                    | Reabasteça o tanque de tinta.                                                                                                    |
|                                | um ou mais tanques de tinta está baixa. O<br>equipamento interromperá todas as<br>operações de impressão.<br>Esta mensagem de erro poderá aparecer<br>se o contador de pontos de tinta estiver<br>incorreto, mesmo se houver tinta<br>remanescente. | Ao reabastecer o tanque de tinta,<br>abasteça a tinta até a linha superior ou<br>encha com toda a tinta no recipiente, se<br>não exceder a linha superior.              |
|                                |                                                                                                    | Uma mensagem poderá aparecer no LCD<br>para verificar se os tanques de tinta foram<br>reabastecidos. Restaure o contador de<br>pontos de tinta para a cor reabastecida. |
|                                |                                                                                                    | Informações relacionadas:<br>Reabasteça os tanques de tinta                                                                                                    |
| S/ alim. papel                 | Não há papel no equipamento ou o papel                                                                                                    | Siga um destes procedimentos:                                                                                                    |
|                                | não foi colocado corretamente na bandeja<br>de papel.                                                                                                    | <ul> <li>Insira papel na bandeja e siga as<br/>instruções na tela LCD.</li> </ul>                                                                                       |
|                                |                                                                                                    | <ul> <li>Remova os papéis e carregue-os<br/>novamente. Em seguida, siga as<br/>instruções na tela LCD.</li> </ul>                                                       |
|                                |                                                                                                    | Informações relacionadas: Carregar<br>papel                                                                                                    |
|                                | O papel não foi inserido na posição<br>central da bandeja MU.                                                                                                    | Remova o papel, insira-o novamente no<br>centro da bandeja MU e siga as<br>instruções na tela LCD.                                                                      |
|                                |                                                                                                    | Informações relacionadas: Colocar<br>papel na bandeja multiuso (bandeja MU)                                                                                             |
|                                | A tampa de liberação de obstrução não está fechada corretamente.                                                                                                    | Certifique-se de que a tampa de liberação<br>de obstrução tenha sido fechada<br>igualmente em ambos os lados.                                                           |

| Mensagem de erro | Causa                                                                                                    | Solução                                                                                                    |
|------------------|----------------------------------------------------------------------------------------------------|----------------------------------------------------------------------------------------------------|
|                  |                                                                                                    | Informações relacionadas: Obstrução<br>de impressora ou de papel                                                                                                    |
|                  | A poeira de papel se acumulou na                                                                                                    | Limpe os rolos de tração do papel.                                                                                                    |
|                  | superficie dos rolos de tração do papel.                                                                                                    | Informações relacionadas: Limpar os rolos de tração do papel                                                                                                    |
| S/ alim. papel.  | A poeira de papel se acumulou na                                                                                                    | Limpe os rolos de tração do papel.                                                                                                    |
|                  | superficie dos folos de tração do papel.                                                                                                    | Informações relacionadas: Limpar os rolos de tração do papel                                                                                                    |
| Sem Arquivo      | A unidade flash USB na unidade de mídia<br>não contém arquivos .JPG.                                                                                                    | Insira novamente a unidade flash USB correta na abertura.                                                                                                    |
| Sem Dispositivo  | Durante a configuração da rede Wi-Fi<br>Direct, o equipamento Brother não<br>consegue encontrar o dispositivo móvel.                                                                                                    | <ul> <li>Confirme se seu equipamento e o<br/>dispositivo móvel estão no modo Wi-Fi<br/>Direct.</li> </ul>                                                                                                    |
|                  |                                                                                                    | <ul> <li>Aproxime o dispositivo móvel de seu<br/>equipamento Brother.</li> </ul>                                                                                                    |
|                  |                                                                                                    | <ul> <li>Coloque seu equipamento Brother e o<br/>dispositivo móvel em um local onde<br/>não haja nada entre eles para obstruir<br/>a comunicação.</li> </ul>                                                                                                    |
|                  |                                                                                                    | <ul> <li>Se estiver configurando manualmente<br/>a rede Wi-Fi Direct, confirme se<br/>inseriu a senha correta.</li> </ul>                                                                                                    |
|                  |                                                                                                    | <ul> <li>Se o dispositivo móvel usar uma<br/>página de configuração para obter o<br/>endereço IP, certifique-se de que o<br/>endereço IP do dispositivo móvel<br/>tenha sido configurado via DHCP.</li> </ul>                                                                                                    |
| Só impress. P&B  | A quantidade de tinta remanescente em<br>um ou mais tanques de tinta (exceto o<br>preto) está baixa.<br>Esta mensagem de erro poderá aparecer<br>se o contador de pontos de tinta estiver<br>incorreto, mesmo se houver tinta<br>remanescente.<br>Enquanto essa mensagem aparecer no<br>LCD, cada operação funcionará da<br>seguinte maneira:<br>Se essa mensagem aparecer no LCD, a<br>operação de impressão funcionará da<br>seguinte maneira:<br>• Impressão<br>Se o tipo de mídia estiver definido<br>como Papel Comum na guia Básica,<br>e Escala de Cinza for escolhida na<br>guia Avançada do driver da<br>impressora, você poderá utilizar o<br>equipamento como uma impressora<br>preto e branco. | <ul> <li>Reabasteça o tanque de tinta.</li> <li>Ao reabastecer o tanque de tinta,<br/>abasteça a tinta até a linha superior ou<br/>encha com toda a tinta no recipiente, se<br/>não exceder a linha superior.</li> <li>Uma mensagem poderá aparecer no LCD<br/>para verificar se os tanques de tinta foram<br/>reabastecidos. Restaure o contador de<br/>pontos de tinta para a cor reabastecida.</li> <li>&gt; Informações relacionadas:<br/>Reabasteça os tanques de tinta</li> <li>O equipamento poderá interromper todas<br/>as operações de impressão e é possível<br/>que você não consiga usá-lo até<br/>reabastecer o tanque de tinta nas<br/>seguintes situações:</li> <li>Se você desconectar o equipamento.</li> <li>Se você selecionar a opção Papel de<br/>Secagem Lenta no equipamento ou<br/>no driver da impressora.</li> </ul> |
| Tampa aberta.    | A tampa superior não está travada na posição fechada.                                                                                                    | Levante a tampa superior e depois feche-<br>a novamente.                                                                                                    |
|                  |                                                                                                    | Verifique se o cabo da interface (se<br>utilizado) foi passado corretamente pela<br>guia dos cabos, saindo da parte de trás<br>do equipamento.                                                                                                    |

| Mensagem de erro                             | Causa                                                                                                    | Solução                                                                                                    |
|----------------------------------------------|----------------------------------------------------------------------------------------------------|----------------------------------------------------------------------------------------------------|
|                                              | A tampa do compartimento do tanque de<br>tinta não está travada na posição<br>fechada.                     | Feche a tampa do compartimento do tanque de tinta firmemente até que ela trave no lugar.                                                            |
| Temperat Elevada                             | A temperatura ambiente está muito alta.                                                                    | Após resfriar o ambiente, deixe que o<br>equipamento esfrie até a temperatura<br>ambiente. Tente novamente quando o<br>equipamento tiver esfriado.  |
| Verifique os níveis<br>de tinta, Se há tinta | Uma certa quantidade de tinta é<br>consumida nas operações;                                                | Se o nível de tinta remanescente estiver<br>em ou abaixo da linha inferior sob a<br>marca de preenchimento mínimo,<br>reabasteça o tanque de tinta. |
| em todos os 4<br>tanques, Pressione<br>[OK]  | Observe através da janela do tanque de<br>tinta para verificar a quantidade real de<br>tinta remanescente. |                                                                                                    |

#### Informações relacionadas

- Solução de problemas
  - Mensagens de erro ao usar o recurso Brother Web Connect

#### Tópicos relacionados:

- Visão geral da tela de toque LCD
- Imprimir o relatório de configurações de rede
- Reabasteça os tanques de tinta
- Alterar a configuração Verificar Tamanho do Papel
- Carregar papel
- Obstrução de impressora ou de papel
- O papel está preso na parte da frente do equipamento
- Remover restos de papel
- Limpar os rolos de tração do papel
- Alterar o tamanho e o tipo de papel
- Configurações de impressão (Windows)
- Opções de impressão (Mac)
- Colocar papel na bandeja multiuso (bandeja MU)
- · Problemas no manuseio do papel e na impressão

▲ Página inicial > Solução de problemas > Mensagens de erro e manutenção > Mensagens de erro ao usar o recurso Brother Web Connect

### Mensagens de erro ao usar o recurso Brother Web Connect

Seu equipamento Brother exibirá uma mensagem de erro se um erro ocorrer. As mensagens de erro mais comuns são mostradas na tabela a seguir.

Você mesmo pode corrigir a maioria dos erros. Se precisar de mais dicas, acesse a página **Perguntas frequentes e Solução de problemas** do seu modelo no Brother Solutions Center, em <u>support.brother.com</u>.

#### Erro de conexão

| Mensagens de erro                                                                                   | Causa                                                                                                    | Ação                                                                                                    |
|----------------------------------------------------------------------------------------------------|----------------------------------------------------------------------------------------------------|----------------------------------------------------------------------------------------------------|
| Erro de Conexão 02<br>A rede não está conectada.<br>Verifique se o equip. está<br>conectado à rede. | O equipamento não está conectado a<br>uma rede.                                                                                             | <ul> <li>Verifique se a conexão de rede<br/>está boa.</li> <li>Se a opção Web tiver sido<br/>pressionada logo depois que o<br/>equipamento foi ligado, pode ser<br/>que a conexão em rede ainda não<br/>tenha sido estabelecida. Aguarde<br/>e tente novamente.</li> </ul>                                                         |
| Erro de Conexão 03<br>Falha na conexão c/ serv.<br>Verif. as configs. de rede.                      | <ul> <li>As configurações de rede ou do<br/>servidor estão incorretas.</li> <li>Há um problema com a rede ou<br/>com o servidor.</li> </ul> | <ul> <li>Confirme se as configurações de<br/>rede estão corretas ou aguarde e<br/>tente novamente mais tarde.</li> <li>Se a opção Web tiver sido<br/>pressionada logo depois que o<br/>equipamento foi ligado, pode ser<br/>que a conexão em rede ainda não<br/>tenha sido estabelecida. Aguarde<br/>e tente novamente.</li> </ul> |
| Erro de Conexão 07<br>Falha na conexão com o<br>servidor. Defina a data e a<br>hora corretas.       | As configurações de data e hora<br>estão incorretas.                                                                                        | Defina a data e a hora corretamente.<br>Observe que se o cabo de<br>alimentação do equipamento for<br>desconectado, as configurações de<br>data e hora poderão retornar às<br>configurações de fábrica.                                                                                                    |

#### Erro de autenticação

| Mensagens de erro                                                                                                    | Causa                                                                                                    | Ação                                                                                                    |
|----------------------------------------------------------------------------------------------------|----------------------------------------------------------------------------------------------------|----------------------------------------------------------------------------------------------------|
| Erro de Autenticação 01<br>Código PIN incorreto. Digite<br>o PIN corretamente.                                                  | O PIN inserido para acessar a conta<br>está incorreto. O PIN é o número de<br>quatro dígitos que você inseriu ao<br>registrar a conta no equipamento. | Insira o PIN correto.                                                                                                    |
| Erro de Autenticação 02<br>ID incorreta ou expirada. Ou                                                                         | A ID temporária inserida está incorreta.                                                                                                    | Insira a ID temporária correta.                                                                                                    |
| esta ID temporária está em<br>uso. Digite corretamente ou<br>reemita a ID temporária,<br>válida por 24 horas após a<br>emissão. | A ID temporária inserida expirou.<br>Uma ID temporária é válida por 24<br>horas.                                                                      | Solicite novamente o acesso ao<br>Brother Web Connect e receba uma<br>nova ID temporária. Depois, utilize-a<br>para registrar a conta no<br>equipamento. |
| Erro de Autenticação 03<br>Nome de Exibição já<br>registrado. Digite outro<br>nome de exibição.                                 | O nome de exibição inserido já foi<br>registrado por outro usuário do<br>serviço.                                                                     | Insira um nome de exibição diferente.                                                                                                    |

#### Erro de servidor

| Mensagens de erro                                                                                                    | Causa                                                                                                    | Ação                                                                                                    |
|----------------------------------------------------------------------------------------------------|----------------------------------------------------------------------------------------------------|----------------------------------------------------------------------------------------------------|
| Erro de Servidor 01<br>Falha na autenticação. Faça<br>o seguinte: 1. Acesse<br>http://bwc.brother.com para<br>obter um novo ID temporário.<br>2. Pressione OK e digite o<br>seu novo ID temporário na<br>tela seguinte. | As informações de autenticação do<br>equipamento (necessárias para<br>acesso ao serviço) expiraram ou são<br>inválidas.                                                                                                    | Solicite novamente o acesso ao<br>Brother Web Connect para receber<br>uma nova ID temporária. Depois,<br>utilize-a para registrar a conta no<br>equipamento.                                                                                                    |
| Erro de Servidor 03<br>Falha de upload. Arquivo não<br>suportado ou dados<br>corrompidos. Confirme os<br>dados do arquivo.                                                                                              | <ul> <li>O arquivo que você está tentando<br/>transferir pode ter um dos seguintes<br/>problemas:</li> <li>O arquivo ultrapassa o limite de<br/>número de pixels, tamanho de<br/>arquivo ou outra restrição do<br/>serviço.</li> <li>O tipo do arquivo não é<br/>compatível.</li> <li>O arquivo está corrompido.</li> </ul> | <ul> <li>O arquivo não pode ser usado:</li> <li>Verifique as restrições de tamanho<br/>ou formato do serviço.</li> <li>Salve o arquivo como um tipo<br/>diferente.</li> <li>Se possível, obtenha uma versão<br/>nova e não corrompida do<br/>arquivo.</li> </ul> |
| Erro de Servidor 13<br>Serviço indisponível<br>temporariamente. Tente<br>novamente mais tarde.                                                                                                    | Há um problema com o serviço e ele<br>não pode ser utilizado agora.                                                                                                    | Aguarde e tente novamente. Se<br>receber essa mensagem novamente,<br>acesse o serviço por meio de um<br>computador para confirmar se ele<br>ainda está indisponível.                                                                                             |

## 🛂 Informações relacionadas

• Mensagens de erro e manutenção
▲ Página inicial > Solução de problemas > Obstrução de impressora ou de papel

## Obstrução de impressora ou de papel

Localize e remova o papel preso.

- O papel está preso na parte da frente do equipamento
- O papel está preso na parte de trás do equipamento
- Remover restos de papel
- Mensagens de erro e manutenção
- Problemas no manuseio do papel e na impressão

▲ Página inicial > Solução de problemas > Obstrução de impressora ou de papel > O papel está preso na parte da frente do equipamento

# O papel está preso na parte da frente do equipamento

Se a tela LCD exibir as seguintes mensagens de obstrução de papel, siga estes passos:

- [Papel Preso na Frente/Atrás], [Ppl Preso Rep na Frente/Atrás]
- [Papel Preso na Frente], [Papel Preso Repetid na Frente]
- [Papel Preso na Band. MU/Frontal], [Ppl Preso Rep na Band MU/Front]
- 1. Desconecte o equipamento da tomada da rede elétrica CA.
- 2. Se o papel estiver carregado na bandeja MU, remova-o.
- 3. Remova completamente a Bandeja nº 1 (1) do equipamento, conforme indicado pela seta.

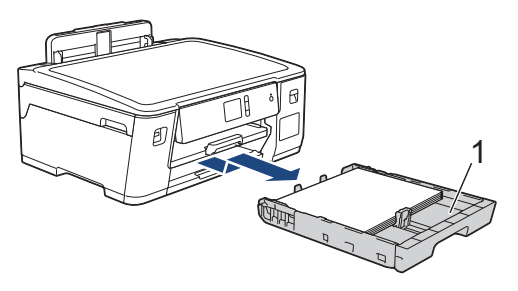

Se aparecerem mensagens de erro na tela LCD relativas a repetidas obstruções de papel, como [Ppl Preso Rep na Frente/Atrás], levante o suporte de papel (1) e remova-o completamente do equipamento, no ângulo indicado pela seta.

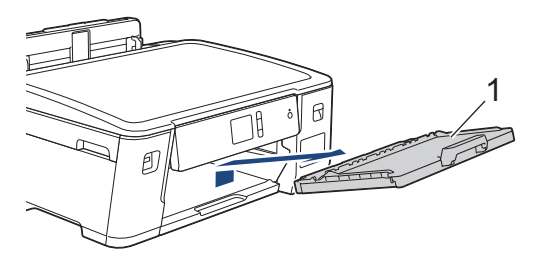

Ao concluir, siga para o próximo passo.

4. Puxe lentamente o papel obstruído (1) para fora do equipamento.

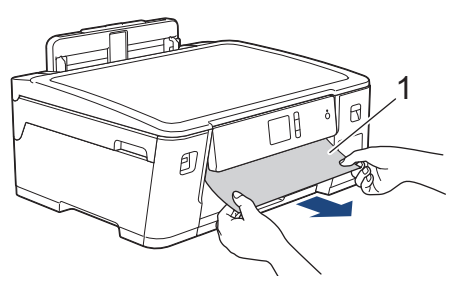

Se aparecerem mensagens de erro na tela LCD relativas a repetidas obstruções de papel, como [Ppl Preso Rep na Frente/Atrás], faça o seguinte:

a. Levante a aba de liberação de obstrução e remova o papel preso.

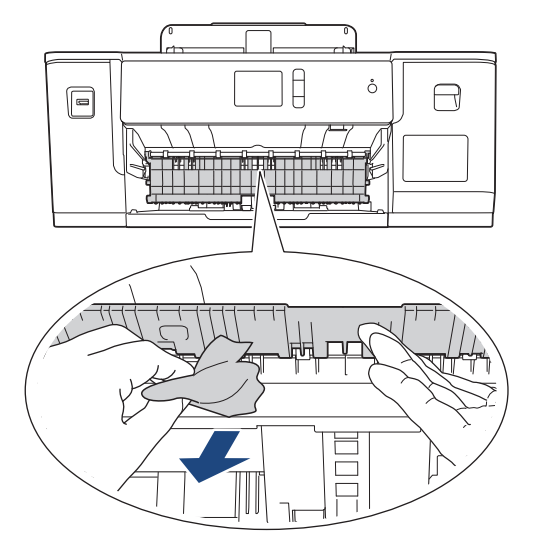

b. Procure cuidadosamente dentro (1) do equipamento pedaços de papel presos.

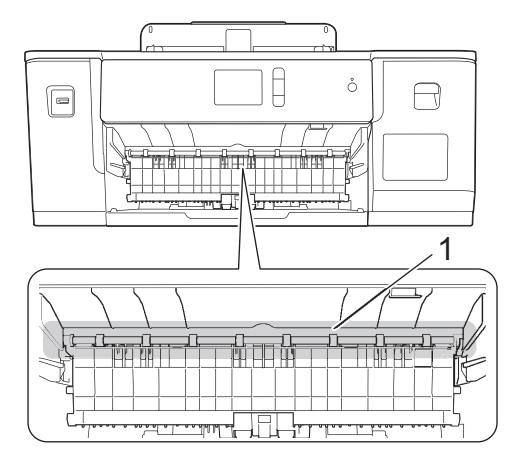

Ao concluir, siga para o próximo passo.

5. Usando as duas mãos, encaixe os dedos no local apropriado de cada lado do equipamento, levante a tampa superior (1) e deixe-a na posição aberta.

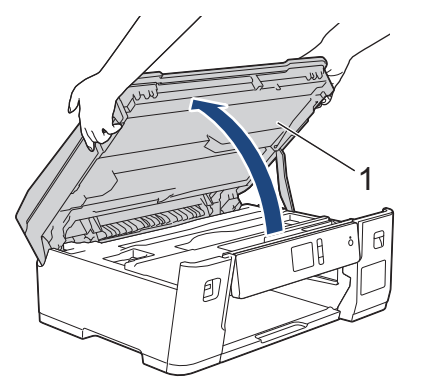

6. Puxe lentamente o papel preso (1) para fora do equipamento.

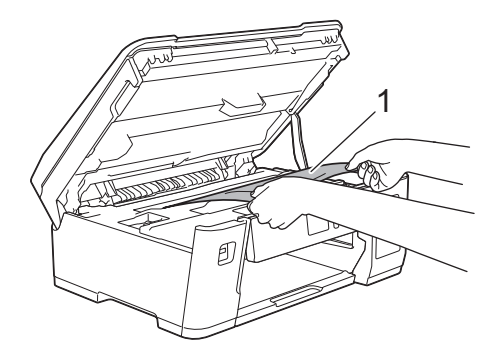

Ø

Se aparecerem mensagens de erro na tela LCD relativas a repetidas obstruções de papel, como [Ppl Preso Rep na Frente/Atrás], mova a cabeça de impressão (se necessário) para retirar pedaços de papel presos nesse local. Certifique-se de que não tenha restado pedaços de papel nos cantos do equipamento (1) e (2).

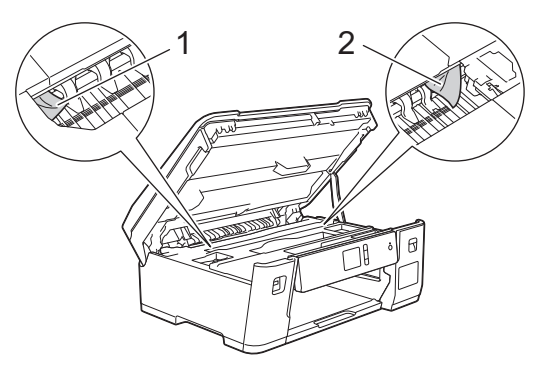

Ao concluir, siga para o próximo passo.

## IMPORTANTE

 Se a cabeça de impressão estiver no canto direito, como mostra a ilustração, você não poderá movêla. Feche a tampa superior e reconecte o cabo de alimentação. Abra a tampa superior novamente e mantenha pressionado até que a cabeça de impressão se mova para o centro. Em seguida, desconecte o equipamento da rede de energia elétrica e retire o papel.

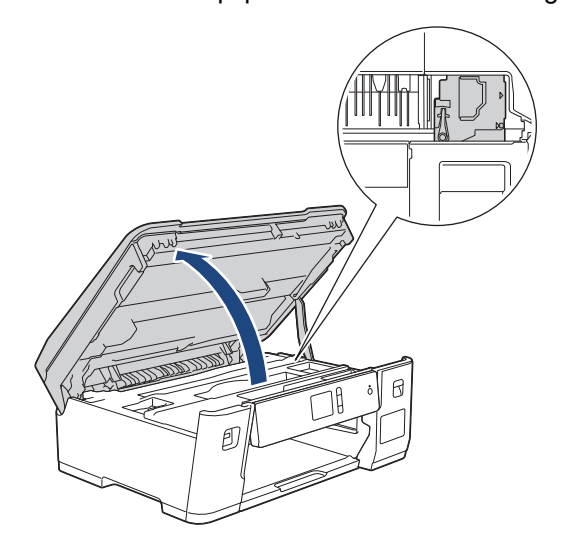

- Se o papel estiver preso debaixo da cabeça de impressão, desconecte o equipamento da rede de energia elétrica e mova a cabeça de impressão para retirar o papel.
- Se a tinta manchar sua pele ou roupa, lave-as imediatamente com sabão ou detergente.

7. Feche cuidadosamente a tampa superior usando os encaixes para os dedos no local apropriado das laterais.

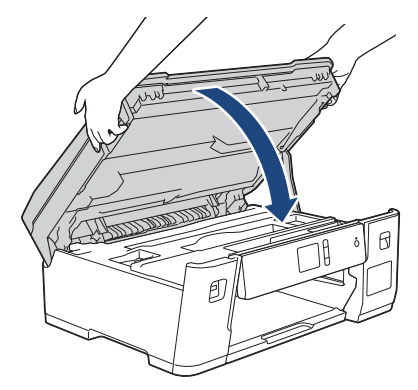

- 8. Se a mensagem de erro na tela LCD for [Papel Preso na Frente/Atrás] ou [Ppl Preso Rep na Frente/Atrás], faça o seguinte:
  - a. Abra a tampa de liberação de obstrução (1) localizada na parte traseira do equipamento.

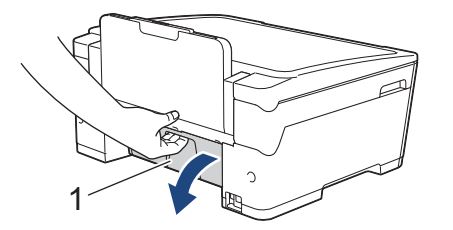

b. Examine com cuidado em busca de papel preso e lentamente puxe-o do equipamento.

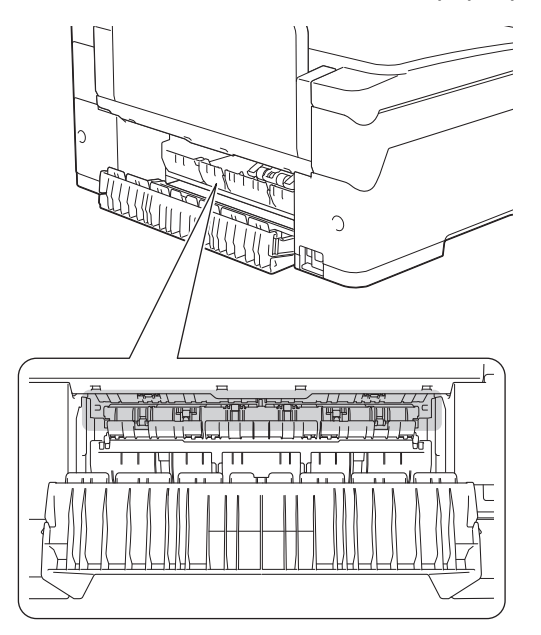

c. Feche a tampa de liberação de obstrução. Verifique se a tampa está fechada completamente.

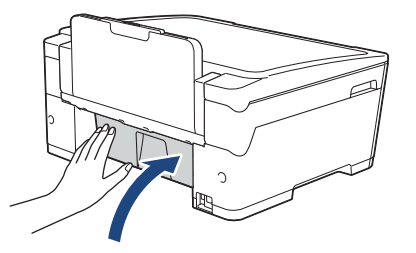

9. Se a mensagem de erro na tela LCD for [Papel Preso na Band. MU/Frontal] ou [Ppl Preso Rep na Band MU/Front], procure cuidadosamente na bandeja MU pedaços de papel presos. Empurre a alavanca de liberação (1) na direção da parte de trás do equipamento e, em seguida, puxe lentamente o papel preso para fora da bandeja MU.

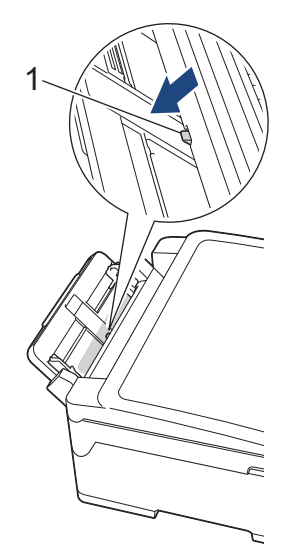

10. Se aparecerem mensagens de erro na tela LCD relativas a repetidas obstruções de papel, como [Ppl Preso Rep na Frente/Atrás], e você tiver removido o suporte de papel, coloque-o de volta no equipamento com firmeza. Verifique se você encaixou o suporte de papel nas guias.

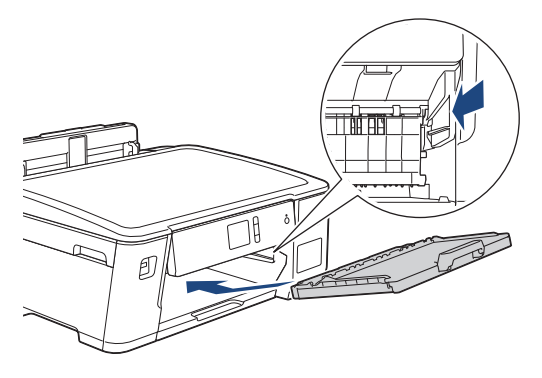

11. Empurre lenta e completamente a Bandeja nº 1 para dentro do equipamento.

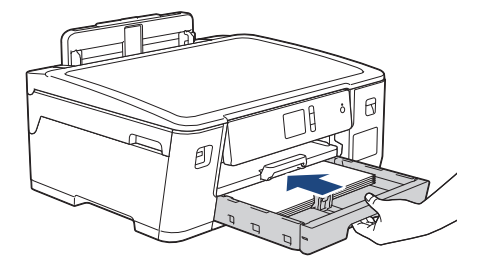

12. Reconecte o cabo de alimentação.

Ø

Se ocorrer nova obstrução de papel, deve haver um pequeno pedaço de papel preso no equipamento. ➤> Informações relacionadas: Remover restos de papel

## Informações relacionadas

• Obstrução de impressora ou de papel

#### Tópicos relacionados:

- Mensagens de erro e manutenção
- Remover restos de papel

▲ Página inicial > Solução de problemas > Obstrução de impressora ou de papel > O papel está preso na parte de trás do equipamento

# O papel está preso na parte de trás do equipamento

Se a tela LCD exibir as seguintes mensagens de obstrução de papel, siga estes passos:

- [Atol. tras.], [Papel Preso Repetid na Atrás]
- [Papel Preso na Bandeja MU], [Papel Preso Repetid na Band. MU]
- 1. Desconecte o equipamento da tomada da rede elétrica CA.
- 2. Se o papel estiver carregado na bandeja MU, remova-o.
- 3. Remova completamente a Bandeja nº 1 (1) do equipamento, conforme indicado pela seta.

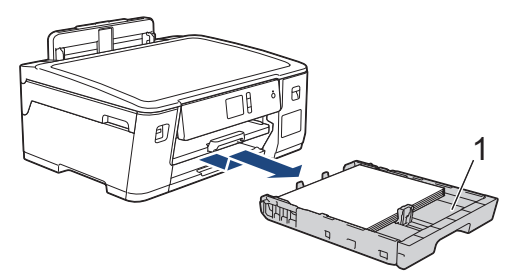

- 4. Se a mensagem de erro na tela LCD for [Atol. tras.], [Papel Preso Repetid na Atrás], faça o seguinte:
  - a. Abra a tampa de liberação de obstrução (1) localizada na parte traseira do equipamento.

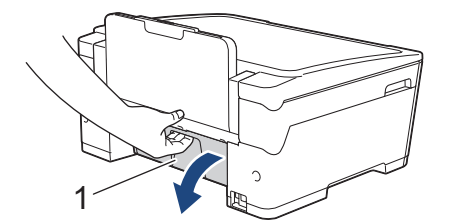

b. Puxe lentamente o papel preso para fora do equipamento.

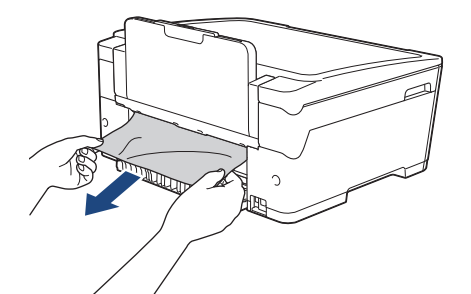

c. Feche a tampa de liberação de obstrução. Verifique se a tampa está fechada corretamente.

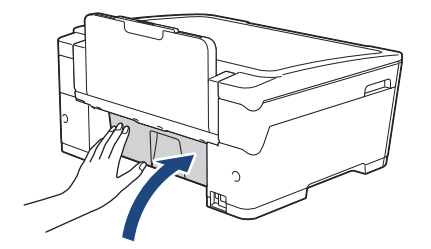

5. Se a mensagem de erro na tela LCD for [Papel Preso na Bandeja MU] ou [Papel Preso Repetid na Band. MU], empurre a alavanca de liberação (1) na direção da parte de trás do equipamento e, em seguida, puxe o papel preso para fora da bandeja MU.

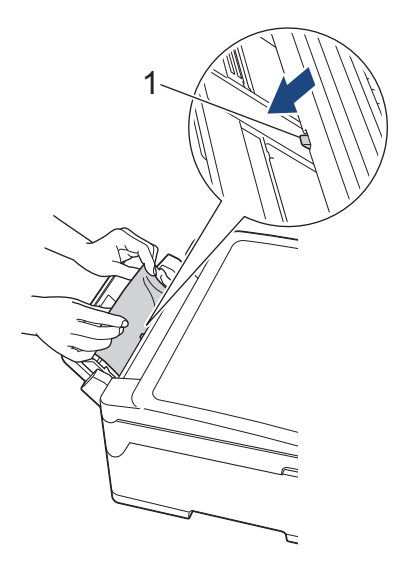

6. Usando as duas mãos, encaixe os dedos no local apropriado de cada lado do equipamento, levante a tampa superior (1) e deixe-a na posição aberta.

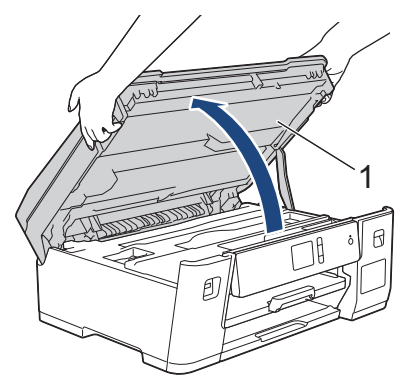

7. Puxe lentamente o papel preso (1) para fora do equipamento.

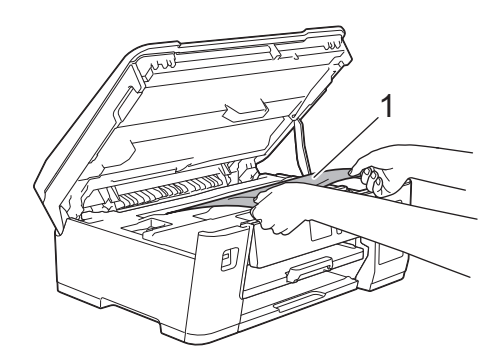

Se aparecerem mensagens de erro na tela LCD relativas a repetidas obstruções de papel, como [Papel Preso Repetid na Atrás], mova a cabeça de impressão (se necessário) para retirar pedaços de papel presos nesse local. Certifique-se de que não tenha restado pedaços de papel nos cantos do equipamento (1) e (2).

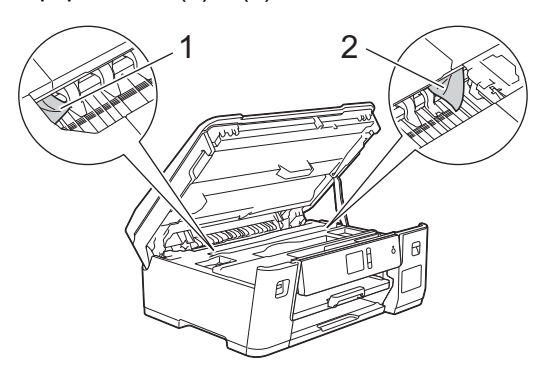

Ao concluir, siga para o próximo passo.

# IMPORTANTE

 Se a cabeça de impressão estiver no canto direito, como mostra a ilustração, você não poderá movêla. Feche a tampa superior e reconecte o cabo de alimentação. Abra a tampa superior novamente e mantenha pressionado até que a cabeça de impressão se mova para o centro. Em seguida, desconecte o equipamento da rede de energia elétrica e retire o papel.

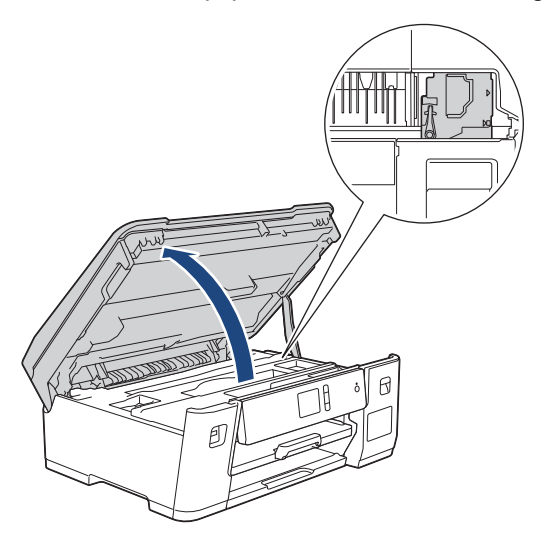

- Se o papel estiver preso debaixo da cabeça de impressão, desconecte o equipamento da rede de energia elétrica e mova a cabeça de impressão para retirar o papel.
- · Se a tinta manchar sua pele ou roupa, lave-as imediatamente com sabão ou detergente.
- 8. Feche cuidadosamente a tampa superior usando os encaixes para os dedos no local apropriado das laterais.

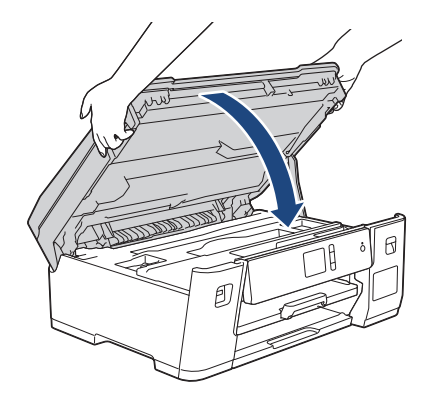

9. Empurre lenta e totalmente a Bandeja nº 1 para dentro do equipamento.

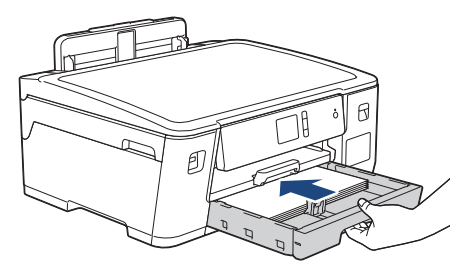

10. Reconecte o cabo de alimentação.

Se ocorrer nova obstrução de papel, deve haver um pequeno pedaço de papel preso no equipamento.
 Informações relacionadas: Remover restos de papel

## Informações relacionadas

Obstrução de impressora ou de papel

#### Tópicos relacionados:

Remover restos de papel

▲ Página inicial > Solução de problemas > Obstrução de impressora ou de papel > Remover restos de papel

# Remover restos de papel

1. Se ocorrerem obstruções de papel frequentes (3 vezes ou mais), a tela LCD mostrará uma mensagem perguntando se você deseja remover esses restos de papel.

Pressione [Sim] para retornar à Tela Inicial.

- 2. Pressione [[Configs.] > [Manutenção] > [Remover Resíduos de Papel].
- 3. Siga as instruções na tela LCD para localizar e remover o papel preso.
- Durante o procedimento, insira na abertura do equipamento, conforme mostrado na imagem, a folha de manutenção (que vem com seu equipamento) na orientação paisagem, até você perceber que o papel está preso. (Se você não tiver a folha de manutenção, use uma folha de gramatura mais alta, de tamanho A4 ou Carta, como papel brilhante.)

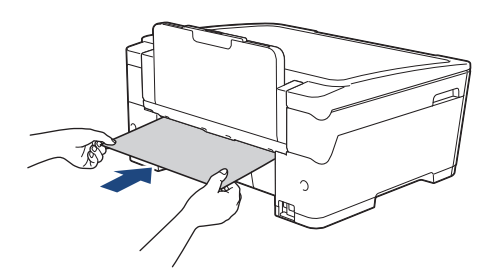

## 🦉 Informações relacionadas

- Obstrução de impressora ou de papel
- Tópicos relacionados:
- Mensagens de erro e manutenção
- · Problemas no manuseio do papel e na impressão
- · O papel está preso na parte da frente do equipamento
- O papel está preso na parte de trás do equipamento

▲ Página inicial > Solução de problemas > Se estiver tendo dificuldades com seu aparelho

# Se estiver tendo dificuldades com seu aparelho

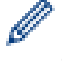

Para obter ajuda técnica, você deve ligar para o país onde comprou o aparelho. As chamadas devem ser feitas de dentro desse país.

Se achar que há algum problema com seu equipamento, consulte os tópicos a seguir. A maioria dos problemas pode ser solucionada pelo usuário.

Se precisar de ajuda adicional, acesse a página **Perguntas frequentes e Solução de problemas** do seu modelo no site Brother Solutions Center, em <u>support.brother.com</u>.

O uso de suprimentos de outras marcas pode afetar a qualidade de impressão e também o desempenho e a precisão do aparelho.

- Problemas no manuseio do papel e na impressão
- Outros problemas
- Problemas de rede
- Problemas com o Google Cloud Print
- Problemas com o AirPrint

▲ Página inicial > Solução de problemas > Se estiver tendo dificuldades com seu aparelho > Problemas no manuseio do papel e na impressão

# Problemas no manuseio do papel e na impressão

Se, depois de ler esta tabela, ainda precisar de ajuda, consulte o Brother Solutions Center em <u>support.brother.com</u>.

>> Dificuldades de impressão

- >> Dificuldades com a qualidade de impressão
- >> Dificuldades no manuseio de papel

## Dificuldades de impressão

| Dificuldades         | Sugestões                                                                                                    |  |  |  |  |
|----------------------|----------------------------------------------------------------------------------------------------|--|--|--|--|
| Não consigo imprimir | Confirme se o driver correto da impressora foi instalado e selecionado.                                                                                                    |  |  |  |  |
|                      | Veja se a tela do aparelho está mostrando uma mensagem de erro.                                                                                                    |  |  |  |  |
|                      | Informações relacionadas: Mensagens de erro e manutenção                                                                                                    |  |  |  |  |
|                      | Confirme se o aparelho está on-line:                                                                                                    |  |  |  |  |
|                      | Windows Server 2008                                                                                                    |  |  |  |  |
|                      | Clique em 🚯 (Iniciar) > Painel de Controle > Hardware e Sons >                                                                                                    |  |  |  |  |
|                      | Impressoras. Clique com o botão direito do mouse em Brother XXX-XXXX<br>(onde XXXX é o nome do seu modelo). Confirme se a opção Usar<br>impressora online não está na lista. Se estiver listado, clique nesta opção<br>para configurar o driver on-line.                                                                                                    |  |  |  |  |
|                      | Windows 7 e Windows Server 2008 R2                                                                                                    |  |  |  |  |
|                      | Clique em 👩 (Iniciar) > Dispositivos e Impressoras. Clique com o botão                                                                                                    |  |  |  |  |
|                      | direito do mouse em <b>Brother XXX-XXXX</b> (onde XXXX é o nome do seu<br>modelo) e depois clique em <b>Ver o que está sendo impresso</b> . Clique em<br><b>Impressora</b> na barra de menus. Certifique-se de que <b>Usar Impressora</b><br><b>Offline</b> não está selecionado.                                                                                                    |  |  |  |  |
|                      | Windows 8                                                                                                    |  |  |  |  |
|                      | Mova o ponteiro do mouse para o canto inferior direito da área de trabalho.<br>Quando a barra de menus aparecer, clique em <b>Configurações &gt; Painel de</b><br><b>Controle</b> . No grupo <b>Hardware e Sons</b> , clique em <b>Exibir impressoras e</b><br><b>dispositivos</b> . Clique com o botão direito em <b>Brother XXX-XXXX</b> (onde<br>XXXX é o nome do seu modelo). Clique em <b>Ver o que está sendo</b><br><b>impresso</b> . Se as opções de driver de impressora aparecerem, selecione seu<br>driver de impressora. Clique em <b>Impressora</b> na barra de menu e verifique se<br><b>Usar Impressora Offline</b> não está selecionado. |  |  |  |  |
|                      | Windows 10 e Windows Server 2016                                                                                                    |  |  |  |  |
|                      | Clique em 🕂 > Sistema do Windows > Painel de Controle. No grupo                                                                                                    |  |  |  |  |
|                      | Hardware e Sons, clique em Exibir impressoras e dispositivos. Clique<br>com o botão direito em Brother XXX-XXXX (onde XXXX é o nome do seu<br>modelo). Clique em Ver o que está sendo impresso. Se as opções de driver<br>de impressora aparecerem, selecione seu driver de impressora. Clique em<br>Impressora na barra de menu e verifique se Impressora Offline não está<br>selecionado.                                                                                                    |  |  |  |  |
|                      | Windows Server 2012                                                                                                    |  |  |  |  |
|                      | Mova o ponteiro do mouse para o canto inferior direito da área de trabalho.<br>Quando a barra de menus aparecer, clique em <b>Configurações &gt; Painel de</b><br><b>Controle</b> . No grupo <b>Hardware</b> , clique em <b>Exibir impressoras e</b><br><b>dispositivos</b> . Clique com o botão direito em <b>Brother XXX-XXXX</b> (onde<br>XXXX é o nome do seu modelo). Clique em <b>Ver o que está sendo</b><br><b>impresso</b> . Se as opções de driver de impressora aparecerem, selecione seu<br>driver de impressora. Clique em <b>Impressora</b> na barra de menu e verifique se<br><b>Usar Impressora Offline</b> não está selecionado.        |  |  |  |  |
|                      | Windows Server 2012 R2                                                                                                    |  |  |  |  |

| Dificuldades                                                                                  | Sugestões                                                                                                    |  |  |  |
|-----------------------------------------------------------------------------------------------|----------------------------------------------------------------------------------------------------|--|--|--|
|                                                                                               | Clique em Painel de Controle na tela Iniciar. No grupo Hardware, clique em Exibir impressoras e dispositivos. Clique com o botão direito em Brother XXX-XXXX (onde XXXX é o nome do seu modelo). Clique em Ver o que está sendo impresso. Se as opções de driver de impressora aparecerem, selecione seu driver de impressora. Clique em Impressora na barra de menu e verifique se Usar Impressora Offline não está selecionado. |  |  |  |
|                                                                                               | Observe através da janela do tanque de tinta para verificar a quantidade real de tinta remanescente.                                                                                                    |  |  |  |
|                                                                                               | Se o nível de tinta remanescente estiver em ou abaixo da linha inferior sob a marca de preenchimento mínimo, reabasteça o tanque de tinta.                                                                                                    |  |  |  |
|                                                                                               | Uma mensagem poderá aparecer no LCD para verificar se os tanques de tinta foram reabastecidos. Selecione Sim para restaurar o contador de pontos de tinta para a cor reabastecida. Selecione Não para as cores não reabastecidas.                                                                                                    |  |  |  |
|                                                                                               | >> Informações relacionadas: Reabasteca os tanques de tinta                                                                                                    |  |  |  |
|                                                                                               | Se dados antigos não impressos ficarem armazenados no spooler do driver da impressora, novos trabalhos de impressão não poderão ser impressos. Clique no ícone da impressora e exclua todos os dados de acordo com o procedimento descrito a seguir:                                                                                                    |  |  |  |
|                                                                                               | Windows Server 2008                                                                                                    |  |  |  |
|                                                                                               | Clique em 🚱 (Iniciar) > Painel de Controle > Hardware e Sons >                                                                                                    |  |  |  |
|                                                                                               | Impressoras.                                                                                                    |  |  |  |
|                                                                                               | Windows 7 e Windows Server 2008 R2                                                                                                    |  |  |  |
|                                                                                               | Clique em 🚱 (Iniciar) > Dispositivos e Impressoras > Impressoras e                                                                                                    |  |  |  |
|                                                                                               | raxes.                                                                                                    |  |  |  |
|                                                                                               | Mova o ponteiro do mouse para o canto inferior direito da área de trabalho.<br>Quando a barra de menu aparecer, clique em <b>Configurações &gt; Painel de</b><br><b>Controle</b> . No grupo de <b>Hardware e Sons</b> , clique em <b>Exibir impressoras e</b><br><b>dispositivos &gt; Impressoras</b> .                                                                                                    |  |  |  |
|                                                                                               | Windows 10 e Windows Server 2016                                                                                                    |  |  |  |
|                                                                                               | Clique em 🖶 > Sistema do Windows > Painel de Controle. No grupo                                                                                                    |  |  |  |
|                                                                                               | Hardware e Sons, clique em Exibir impressoras e dispositivos ><br>Impressoras.                                                                                                    |  |  |  |
|                                                                                               | Windows Server 2012                                                                                                    |  |  |  |
|                                                                                               | Mova o ponteiro do mouse para o canto inferior direito da área de trabalho.<br>Quando a barra de menu aparecer, clique em <b>Configurações &gt; Painel de</b><br><b>Controle</b> . No grupo de <b>Hardware</b> , clique em <b>Exibir impressoras e</b><br><b>dispositivos &gt; Impressoras</b> .                                                                                                    |  |  |  |
|                                                                                               | Windows Server 2012 R2                                                                                                    |  |  |  |
|                                                                                               | Clique em <b>Painel de Controle</b> na tela <b>Iniciar</b> . No grupo de <b>Hardware</b> , clique em <b>Exibir impressoras e dispositivos &gt; Impressoras</b> .                                                                                                    |  |  |  |
|                                                                                               | • Mac                                                                                                    |  |  |  |
|                                                                                               | Clique em <b>Preferências do Sistema &gt; Impressoras e Scanners</b> .                                                                                                    |  |  |  |
| Os cabeçalhos e rodapés são<br>mostrados quando o documento é<br>exibido na tela, mas não são | Existe uma área não imprimível no início e no final da página. Ajuste as margens superior e inferior do documento para permitir a impressão do cabeçalho e rodapé.                                                                                                    |  |  |  |
| incluídos na impressão.                                                                       | >> Informações relacionadas: Área não imprimível                                                                                                    |  |  |  |
| Não consigo realizar impressões de "layout da página".                                        | Confirme se a configuração de tamanho do papel é a mesma no aplicativo e no driver da impressora.                                                                                                    |  |  |  |
| Velocidade de impressão muito baixa.                                                          | Tente alterar a configuração no driver da impressora. O nível mais alto de resolução precisa de mais tempo para processar, enviar e imprimir dados. Teste as outras configurações de qualidade de impressão no driver da impressora, conforme mostrado a seguir:                                                                                                    |  |  |  |

| Dificuldades | Sugestões                                                                                                    |  |  |
|--------------|----------------------------------------------------------------------------------------------------|--|--|
|              | No driver da impressora, desmarque a caixa de seleção de <b>Melhoramento da Cor</b> na guia <b>Avançada</b> .                                                                         |  |  |
|              | • Mac                                                                                                    |  |  |
|              | No driver da impressora, selecione <b>Configurações de Cor</b> , clique em<br><b>Configurações de Cor Avançadas</b> e desmarque a caixa de seleção de<br><b>Melhoramento da Cor</b> . |  |  |
|              | Desative o recurso Sem borda. A impressão sem borda é mais lenta que a impressão padrão.                                                                                              |  |  |
|              | Informações relacionadas: Configurações de impressão (Windows) ou<br>Imprimir uma fotografia (Mac)                                                                                    |  |  |
|              | Desative a configuração Modo silencioso. A velocidade de impressão é menor no Modo silencioso.                                                                                        |  |  |
|              | >> Informações relacionadas: Reduzir o ruído de impressão                                                                                                    |  |  |

# Dificuldades com a qualidade de impressão

| Dificuldades                | Sugestões                                                                                                    |
|-----------------------------|----------------------------------------------------------------------------------------------------|
| Qualidade de impressão ruim | Verifique a qualidade da impressão.                                                                                                    |
|                             | >> Informações relacionadas: Verificar a qualidade da impressão                                                                                                    |
|                             | Verifique se a configuração Tipo de Mídia no driver da impressora ou a configuração Tipo de Papel no menu do aparelho corresponde ao tipo de papel que você está usando.                                                     |
|                             | >> Informações relacionadas: Alterar o tamanho e o tipo de papel                                                                                                    |
|                             | Informações relacionadas: Configurações de impressão (Windows) ou<br>Opções de impressão (Mac)                                                                                                    |
|                             | Verifique se a tinta está fresca. O seguinte pode fazer a tinta entupir:                                                                                                    |
|                             | <ul> <li>A data de expiração gravada no pacote do frasco já ocorreu.</li> </ul>                                                                                                    |
|                             | <ul> <li>O frasco de tinta pode não ter sido armazenado corretamente antes de<br/>aberto para uso. Armazene o frasco de tinta em uma superfície nivelada em<br/>um local fresco e escuro.</li> </ul>                         |
|                             | Use sempre tinta original Brother projetada para seu modelo. O uso de<br>suprimentos não Brother poderá afetar a qualidade da impressão, o<br>desempenho do hardware e a confiabilidade do equipamento.                      |
|                             | Confirme se você está usando um dos tipos de papel recomendados.                                                                                                    |
|                             | >> Informações relacionadas: Papel aceito e outra mídia de impressão                                                                                                    |
|                             | A temperatura ambiente recomendada para o seu equipamento é de 20 °C a 33<br>°C.                                                                                                    |
| Linhas brancas aparecem no  | Limpe a cabeça de impressão.                                                                                                    |
| texto ou nos gráficos.      | >> Informações relacionadas: Limpar o cabeçote de impressão do equipamento Brother                                                                                                    |
|                             | Informações relacionadas: Limpar a cabeça de impressão a partir do<br>computador (Windows) ou Limpar a cabeça de impressão a partir do computador<br>(Mac)                                                                   |
|                             | Verifique e ajuste a alimentação de papel.                                                                                                    |
|                             | Informações relacionadas: Corrigir a alimentação do papel para eliminar as linhas verticais                                                                                                    |
|                             | Use sempre tinta original Brother projetada para seu modelo.                                                                                                    |
|                             | Tente usar os tipos de papel recomendados.                                                                                                    |
|                             | >> Informações relacionadas: Papel aceito e outra mídia de impressão                                                                                                    |
|                             | Para prolongar a vida útil da cabeça de impressão, obter a melhor economia de tinta e manter a qualidade de impressão, não recomendamos desligar o equipamento frequentemente e/ou deixar o equipamento desligado por longos |

| Dificuldades Sugestões                                        |                                                                                                    |  |  |  |
|---------------------------------------------------------------|----------------------------------------------------------------------------------------------------|--|--|--|
|                                                               | períodos. Recomendamos usar 🕐 para desligar o equipamento. O uso de 🖒                                                                                                    |  |  |  |
|                                                               | fornece um mínimo de energia elétrica ao equipamento, resultando em limpezas periódicas, mas menos frequentes, da cabeça de impressão.                                                                                                    |  |  |  |
| Linhas escuras aparecem em                                    | Verifique e ajuste a alimentação de papel.                                                                                                    |  |  |  |
| intervalos regulares.                                         | Informações relacionadas: Corrigir a alimentação do papel para eliminar as<br>linhas verticais                                                                                                    |  |  |  |
| O equipamento imprime páginas                                 | Verifique a qualidade da impressão.                                                                                                    |  |  |  |
| em pranco.                                                    | >> Informações relacionadas: Verificar a qualidade da impressão                                                                                                    |  |  |  |
|                                                               | Use sempre tinta original Brother projetada para seu modelo.                                                                                                    |  |  |  |
|                                                               | Para prolongar a vida útil da cabeça de impressão, obter a melhor economia de tinta e manter a qualidade de impressão, não recomendamos desligar o equipamento frequentemente e/ou deixar o equipamento desligado por longos                                                   |  |  |  |
|                                                               | períodos. Recomendamos usar 🕐 para desligar o equipamento. O uso de 🕐                                                                                                    |  |  |  |
|                                                               | fornece um mínimo de energia elétrica ao equipamento, resultando em limpezas periódicas, mas menos frequentes, da cabeça de impressão.                                                                                                    |  |  |  |
| Os caracteres e as linhas estão                               | Verifique o alinhamento de impressão.                                                                                                    |  |  |  |
| ABC<br>ABC                                                    | Informações relacionadas: Verificar o alinhamento de impressão do seu equipamento Brother                                                                                                    |  |  |  |
|                                                               | Informações relacionadas: Verificar o alinhamento de impressão do seu<br>equipamento (Windows) ou Verificar o alinhamento de impressão do seu<br>equipamento (Mac)                                                                                                    |  |  |  |
|                                                               | Altere as opções de configuração da impressão.                                                                                                    |  |  |  |
|                                                               | Informações relacionadas: Alterar as opções de configuração de impressão<br>se ocorrerem problemas de impressão                                                                                                    |  |  |  |
| O texto ou as imagens impressos<br>estão inclinados.          | Certifique-se de que o papel foi colocado corretamente na bandeja de papel e se<br>as guias de papel foram ajustadas adequadamente.                                                                                                    |  |  |  |
|                                                               | Informações relacionadas: Carregar papel                                                                                                    |  |  |  |
|                                                               | Certifique-se de que a tampa de liberação de obstrução esteja fechada<br>corretamente.                                                                                                    |  |  |  |
| Sujeiras ou manchas na parte                                  | Certifique-se de que o papel não seja muito grosso ou ondulado.                                                                                                    |  |  |  |
| impressa.                                                     | Informações relacionadas: Papel aceito e outra mídia de impressão                                                                                                    |  |  |  |
| A impressão aparece suja ou a tinta parece ter escorrido.     | Certifique-se de que está usando os tipos de papel recomendados. Não manuseie o papel até que a tinta esteja seca.                                                                                                    |  |  |  |
|                                                               | >> Informações relacionadas: Papel aceito e outra mídia de impressão                                                                                                    |  |  |  |
|                                                               | Certifique-se de que a superfície de impressão esteja com a face para baixo na bandeja de papel.                                                                                                    |  |  |  |
|                                                               | Use sempre tinta original Brother projetada para seu modelo.Use sempre tinta original Brother projetada para seu modelo.                                                                                                    |  |  |  |
|                                                               | Se você estiver usando papel fotográfico, verifique se o lado brilhante está para<br>baixo na bandeja e se você configurou o tipo correto de papel. Se você estiver<br>imprimindo uma fotografia a partir do computador, configure o Tipo de mídia no<br>driver da impressora. |  |  |  |
| A tinta fica manchada ou molhada<br>ao usar papel fotográfico | Verifique a parte da frente e de trás do papel. Coloque a superfície brilhante do papel (superfície de impressão) voltada para baixo.                                                                                                    |  |  |  |
|                                                               | >> Informações relacionadas: Alterar o tamanho e o tipo de papel                                                                                                    |  |  |  |

| Dificuldades                                                                                             | Sugestões                                                                                                    |  |  |  |
|----------------------------------------------------------------------------------------------------|----------------------------------------------------------------------------------------------------|--|--|--|
|                                                                                                    | Se você usar papel fotográfico brilhante, certifique-se de que a configuração do tipo de papel esteja correta.                                                                                                    |  |  |  |
| Manchas aparecem no verso ou                                                                             | Certifique-se de que o rolo de impressão não está sujo de tinta.                                                                                                    |  |  |  |
| na parte inferior da página.                                                                             | >> Informações relacionadas: Limpar o rolo de impressão do equipamento                                                                                                    |  |  |  |
|                                                                                                    | Use sempre tinta original Brother projetada para seu modelo.Use sempre tinta original Brother projetada para seu modelo.                                                                                                    |  |  |  |
|                                                                                                    | Certifique-se de que está usando a aba do suporte de papel.                                                                                                    |  |  |  |
|                                                                                                    | Informações relacionadas: Carregar papel                                                                                                    |  |  |  |
|                                                                                                    | Certifique-se de que os roletes de alimentação de papel não estejam sujos de tinta.                                                                                                    |  |  |  |
|                                                                                                    | >> Informações relacionadas: Limpar os roletes de alimentação de papel                                                                                                    |  |  |  |
| As impressões estão enrugadas.                                                                           | Windows                                                                                                    |  |  |  |
|                                                                                                    | No driver da impressora, selecione a guia <b>Avançada</b> , clique em <b>Outras</b><br><b>Opções de Impressão</b> e, em seguida, em <b>Configurações de Cor</b><br><b>Avançadas</b> . Desmarque a caixa de seleção Impressão Bidirecional. |  |  |  |
|                                                                                                    | • Mac                                                                                                    |  |  |  |
|                                                                                                    | No driver da impressora, selecione <b>Configurações de Impressão</b> , clique em<br><b>Avançada</b> , selecione <b>Outras Opções de Impressão</b> e desmarque a caixa<br>de seleção <b>Impressão Bidirecional</b> .                        |  |  |  |
|                                                                                                    | Use sempre tinta original Brother projetada para seu modelo.Use sempre tinta original Brother projetada para seu modelo.                                                                                                    |  |  |  |
| Manchas ou borrões no verso da<br>página ao usar o recurso de<br>impressão frente e verso<br>automática. | Altere a opção Reduzir manchas nas propriedades ou preferências do driver da impressora.                                                                                                    |  |  |  |
|                                                                                                    | Informações relacionadas: Evitar impressões borradas e obstruções de<br>papel (Windows) ou Evitar impressões borradas e obstruções de papel (Mac)                                                                                          |  |  |  |

# Dificuldades no manuseio de papel

| Dificuldades                                          | Sugestões                                                                                                    |
|-------------------------------------------------------|----------------------------------------------------------------------------------------------------|
| O aparelho não alimenta papel.                        | Certifique-se de que a bandeja de papel seja estendida completamente até travar.                                                                                                    |
|                                                       | Confirme se a Tampa para liberar obstrução, na parte traseira do aparelho, está fechada.                                                                                                    |
|                                                       | Se o LCD do equipamento exibir uma mensagem de obstrução de papel e o problema persistir, >> Informações relacionadas: Mensagens de erro e manutenção                                                                                                  |
|                                                       | Se a bandeja de papel estiver vazia, carregue uma nova pilha de papel na bandeja.                                                                                                    |
|                                                       | Se houver papel na bandeja de papel, verifique se ele está esticado. Se o papel<br>estiver enrolado ou amassado, alise-o. Às vezes, pode ser melhor retirar o papel,<br>virar a pilha de papel ao contrário e inseri-la novamente na bandeja de papel. |
|                                                       | Reduza a quantidade de papel na bandeja de papel e tente novamente.                                                                                                    |
|                                                       | Limpe os rolos de tração do papel.                                                                                                    |
|                                                       | Informações relacionadas: Limpar os rolos de tração do papel                                                                                                    |
|                                                       | Confirme se o papel atende as especificações do equipamento.                                                                                                    |
|                                                       | Informações relacionadas: Gramatura e espessura do papel                                                                                                    |
| O papel fotográfico não é<br>alimentado corretamente. | Quando você imprimir no papel fotográfico Brother, coloque uma folha extra do mesmo papel fotográfico na bandeja de papel. Uma folha extra foi inclusa na embalagem do papel para essa finalidade.                                                     |
| O equipamento puxa várias páginas.                    | Certifique-se de que o papel foi colocado corretamente na bandeja de papel.                                                                                                    |

| Dificuldades                                                       | Sugestões                                                                                                    |  |
|--------------------------------------------------------------------|----------------------------------------------------------------------------------------------------|--|
|                                                                    | <ul> <li>Remova todo o papel da bandeja, ventile bem a pilha de papéis e coloque-a<br/>de volta na bandeja.</li> </ul>                                                                           |  |
|                                                                    | Certifique-se de não empurrar o papel para dentro em demasia.                                                                                                    |  |
|                                                                    | Informações relacionadas: Carregar papel                                                                                                    |  |
|                                                                    | Certifique-se de que a tampa de liberação de obstrução esteja fechada corretamente.                                                                                                    |  |
|                                                                    | Informações relacionadas: Obstrução de impressora ou de papel                                                                                                    |  |
|                                                                    | Certifique-se de que a almofada base da bandeja de papel não esteja suja.                                                                                                    |  |
|                                                                    | Informações relacionadas: Limpar o apoio da base                                                                                                    |  |
| Há uma obstrução de papel.                                         | >> Informações relacionadas: Obstrução de impressora ou de papel                                                                                                    |  |
|                                                                    | Certifique-se de que as guias de papel estão ajustadas para o tamanho correto<br>de papel.                                                                                                    |  |
|                                                                    | Use as configurações de prevenção de obstruções.                                                                                                    |  |
|                                                                    | Para imprimir                                                                                                    |  |
|                                                                    | Informações relacionadas: Evitar impressões borradas e obstruções de<br>papel (Windows) ou Evitar impressões borradas e obstruções de papel (Mac)                                                |  |
| A obstrução de papel ocorre<br>novamente.                          | Se ocorrer nova obstrução de papel, deve haver um pequeno pedaço de papel preso no equipamento. Certifique-se de que não há mais papel preso no equipamento.                                     |  |
|                                                                    | Informações relacionadas: Remover restos de papel                                                                                                    |  |
| O papel fica obstruído quando você usa a impressão frente e verso. | Se obstruções de papel ocorrerem com frequência durante a impressão frente e verso, os roletes de alimentação de papel podem estar manchados de tinta. Limpe os roletes de alimentação de papel. |  |
|                                                                    | >> Informações relacionadas: Limpar os roletes de alimentação de papel                                                                                                    |  |

## Informações relacionadas

· Se estiver tendo dificuldades com seu aparelho

#### Tópicos relacionados:

- Solução de problemas
- Mensagens de erro e manutenção
- Reabasteça os tanques de tinta
- Área não imprimível
- · Verificar a qualidade da impressão
- Alterar o tamanho e o tipo de papel
- · Papel aceito e outra mídia de impressão
- · Limpar o cabeçote de impressão do equipamento Brother
- Limpar a cabeça de impressão a partir do computador (Windows)
- Limpar a cabeça de impressão a partir do computador (Mac)
- · Verificar o alinhamento de impressão do seu equipamento Brother
- Verificar o alinhamento de impressão do seu equipamento (Windows)
- Verificar o alinhamento de impressão do seu equipamento (Mac)
- · Carregar papel
- Limpar o rolo de impressão do equipamento
- Limpar os roletes de alimentação de papel
- Limpar os rolos de tração do papel
- Obstrução de impressora ou de papel
- Gramatura e espessura do papel

- Configurações de impressão (Windows)
- Opções de impressão (Mac)
- Imprimir uma fotografia (Mac)
- Evitar impressões borradas e obstruções de papel (Windows)
- Evitar impressões borradas e obstruções de papel (Mac)
- Limpar o apoio da base
- Alterar as opções de configuração de impressão se ocorrerem problemas de impressão
- Reduzir o ruído de impressão
- Remover restos de papel
- Corrigir a alimentação do papel para eliminar as linhas verticais

Página inicial > Solução de problemas > Se estiver tendo dificuldades com seu aparelho > Outros problemas

# **Outros problemas**

#### >> Dificuldades de impressão do Direct Photo

>> Dificuldades de Software

## Dificuldades de impressão do Direct Photo

| Dificuldades                                             | Sugestões                                                                            |
|----------------------------------------------------------|--------------------------------------------------------------------------------------|
| Parte da minha fotografia está<br>faltando na impressão. | Certifique-se de que as opções Impressão sem borda e Recortar estejam desativadas.   |
|                                                          | Informações relacionadas: Imprimir fotos sem borda a partir de uma unidade flash USB |
|                                                          | >> Informações relacionadas: Imprimir fotos com recorte automático                   |

## Dificuldades de Software

| Dificuldades                                            | Sugestões                                                                                 |
|---------------------------------------------------------|-------------------------------------------------------------------------------------------|
| Não é possível imprimir.                                | Desinstale e reinstale o driver Brother.                                                  |
| "Dispositivo Ocupado" aparece na<br>tela do computador. | Certifique-se de que o equipamento não esteja mostrando uma mensagem de erro em sua tela. |

## Informações relacionadas

· Se estiver tendo dificuldades com seu aparelho

## Tópicos relacionados:

- Solução de problemas
- Imprimir fotos sem borda a partir de uma unidade flash USB
- Imprimir fotos com recorte automático

▲ Página inicial > Solução de problemas > Se estiver tendo dificuldades com seu aparelho > Problemas de rede

# Problemas de rede

- Use a Ferramenta de reparo de conexão em rede (Windows)
- Onde posso encontrar as configurações de rede do meu equipamento Brother?
- Não consigo concluir a configuração da rede sem fio
- Meu equipamento Brother não imprime pela rede
- Quero verificar se os meus dispositivos de rede estão funcionando corretamente
- Solução de problemas

▲ Página inicial > Solução de problemas > Se estiver tendo dificuldades com seu aparelho > Problemas de rede > Use a Ferramenta de reparo de conexão em rede (Windows)

# Use a Ferramenta de reparo de conexão em rede (Windows)

Use a ferramenta de reparo de conexão em rede para corrigir as configurações de rede do equipamento Brother. Ela atribuirá o endereço IP e a máscara de sub-rede corretos.

• Windows 7/Windows 8/Windows 10

Você deve fazer login com direitos de administrador.

- Certifique-se de que o equipamento Brother esteja ligado e conectado à mesma rede que o seu computador.
- 1. Siga um dos procedimentos a seguir:

| Opção                                     | Descrição                                                                                                    |
|-------------------------------------------|----------------------------------------------------------------------------------------------------|
| Windows<br>Server 2008                    | Clique em 🚯 (Iniciar) > Todos os Programas > Brother > Brother Utilities.                                                                                                    |
|                                           | Clique na lista suspensa e selecione o nome do seu modelo (se ainda não estiver selecionado). Clique em <b>Ferramentas</b> , na barra de navegação esquerda e, em seguida, em <b>Ferramenta de reparo de conexão de rede</b> .       |
| Windows 7                                 | Clique em 🚯 (Iniciar) > Todos os Programas > Brother > Brother Utilities.                                                                                                    |
|                                           | Clique na lista suspensa e selecione o nome do seu modelo (se ainda não estiver<br>selecionado). Clique em <b>Ferramentas</b> , na barra de navegação esquerda e, em seguida,<br>em <b>Ferramenta de reparo de conexão de rede</b> . |
| Windows 8/<br>Windows 10                  | Acesse <b>Review</b> ( <b>Brother Utilities</b> ), clique na lista suspensa e selecione o nome do seu                                                                                                    |
|                                           | modelo (se ainda não estiver selecionado). Clique em <b>Ferramentas</b> , na barra de navegação esquerda e, em seguida, em <b>Ferramenta de reparo de conexão de rede</b> .                                                          |
| Windows<br>Server<br>2012/2012<br>R2/2016 | Acesse 🚉 (Brother Utilities), clique na lista suspensa e selecione o nome do seu                                                                                                    |
|                                           | modelo (se ainda não estiver selecionado). Clique em <b>Ferramentas</b> , na barra de navegação esquerda e, em seguida, em <b>Ferramenta de reparo de conexão de rede</b> .                                                          |
|                                           |                                                                                                    |

Se a tela Controle de Conta de Usuário for exibida, clique em Sim.

- 2. Siga as instruções da tela.
- 3. Verifique o diagnóstico imprimindo o relatório de configurações de rede.

A ferramenta de reparo da conexão em rede será iniciada automaticamente se você marcar a opção **Ativar Ferramenta de Reparo da Conexão** no Status Monitor. Clique com o botão direito do mouse na tela do Status Monitor e depois clique em **Outras Configurações > Ativar Ferramenta de Reparo da Conexão**. Isso não é recomendado quando seu administrador de rede definiu o endereço IP como estático, já que esta ferramenta irá alterar o endereço IP automaticamente.

Se o endereço IP e a Máscara de sub-rede corretos não forem atribuídos mesmo após o uso da Ferramenta de reparo de conexão em rede, solicite essas informações ao administrador da rede.

## Informações relacionadas

• Problemas de rede

## Tópicos relacionados:

- · Imprimir o relatório de configurações de rede
- · Meu equipamento Brother não imprime pela rede

• Quero verificar se os meus dispositivos de rede estão funcionando corretamente

▲ Página inicial > Solução de problemas > Se estiver tendo dificuldades com seu aparelho > Problemas de rede > Onde posso encontrar as configurações de rede do meu equipamento Brother?

# Onde posso encontrar as configurações de rede do meu equipamento Brother?

- Alterar as configurações do equipamento a partir do seu computador
- Imprimir o relatório de configurações de rede

▲ Página inicial > Solução de problemas > Se estiver tendo dificuldades com seu aparelho > Problemas de rede > Não consigo concluir a configuração da rede sem fio

# Não consigo concluir a configuração da rede sem fio

Desligue e ligue seu roteador de rede sem fio. Em seguida, tente ajustar as configurações da rede sem fio novamente. Se você não conseguir resolver o problema, siga as instruções abaixo:

Investigue o problema usando o Relatório da WLAN.

| Causa                                                                                                    | Ação                                                                                                    | Interface    |
|----------------------------------------------------------------------------------------------------|----------------------------------------------------------------------------------------------------|--------------|
| Suas configurações de<br>segurança (SSID/chave de<br>rede) não estão corretas.                                                                                                    | <ul> <li>Confirme as configurações de segurança usando Wireless<br/>Setup Helper (Assistente de configuração sem fio). Para<br/>obter mais informações e fazer o download do utilitário, visite a<br/>página Downloads de seu modelo no Brother Solutions Center<br/>em <u>support.brother.com</u>.</li> <li>Selecione e confirme que está utilizando as configurações de<br/>segurança corretas.</li> <li>Veia as instruções fornecidas com seu ponto de acesso/</li> </ul> | Sem fio      |
|                                                                                                    | <ul> <li>roteador de LAN sem fio para obter informações sobre como<br/>encontrar as configurações de segurança.</li> <li>O nome do fabricante ou o número do modelo do ponto de</li> </ul>                                                                                                    |              |
|                                                                                                    | acesso/roteador de LAN sem fio pode ser utilizado como a<br>configuração padrão de segurança.                                                                                                    |              |
|                                                                                                    | <ul> <li>Consulte o fabricante do seu ponto de acesso/roteador, seu<br/>provedor de Internet ou o administrador de rede.</li> </ul>                                                                                                    |              |
| O endereço MAC do seu<br>equipamento Brother não é<br>permitido.                                                                                                    | Confirme se o endereço MAC do equipamento Brother foi permitido<br>no filtro. Você pode encontrar o endereço MAC no painel de controle<br>do seu equipamento Brother.                                                                                                    | Sem fio      |
| Seu ponto de acesso/<br>roteador de LAN sem fio<br>está em modo oculto (não<br>transmitindo o SSID).                                                                                                    | <ul> <li>Digite manualmente o nome do SSID ou a chave de rede corretos.</li> <li>Verifique o nome do SSID ou a chave de rede nas instruções fornecidas com seu ponto de acesso/roteador de LAN sem fio e ajuste novamente a configuração de rede sem fio.</li> </ul>                                                                                                    | Sem fio      |
| Suas configurações de<br>segurança (SSID/senha)<br>não estão corretas.                                                                                                    | <ul> <li>Confirme o SSID e a senha.</li> <li>Durante a configuração manual da rede, o SSID e a senha<br/>são exibidos no equipamento Brother. Se o seu dispositivo<br/>móvel suportar a configuração manual, o SSID e a senha<br/>serão exibidos na tela do dispositivo móvel.</li> </ul>                                                                                                    | Wi-Fi Direct |
| Você está usando Android <sup>™</sup><br>4.0.                                                                                                    | Quando o dispositivo móvel se desconectar (cerca de seis minutos<br>após usar a rede Wi-Fi Direct), teste a configuração de um botão<br>usando o WPS (recomendada) e defina o equipamento Brother<br>como um P/G.                                                                                                    | Wi-Fi Direct |
| O equipamento Brother está<br>muito longe do dispositivo<br>móvel.                                                                                                    | Mantenha uma distância de cerca de 1 metro entre o equipamento<br>Brother e o dispositivo móvel ao configurar as opções da rede Wi-Fi<br>Direct.                                                                                                    | Wi-Fi Direct |
| Há elementos (paredes ou<br>móveis, por exemplo)<br>obstruindo a comunicação<br>entre o equipamento e o<br>dispositivo móvel.                                                                            | Coloque o equipamento Brother em um local onde não haja<br>obstruções.                                                                                                    | Wi-Fi Direct |
| Há um computador sem fio,<br>dispositivo com suporte para<br>Bluetooth <sup>®</sup> , forno de micro-<br>ondas ou telefone sem fio<br>digital próximo ao<br>equipamento Brother ou<br>dispositivo móvel. | Tire esses equipamentos de perto do equipamento Brother ou do dispositivo móvel.                                                                                                    | Wi-Fi Direct |

| Causa                                                                                                    | Ação                                                                                                    | Interface    |
|----------------------------------------------------------------------------------------------------|----------------------------------------------------------------------------------------------------|--------------|
| Você verificou e executou<br>todas as ações descritas<br>acima, mas seu<br>equipamento Brother ainda<br>não conseguiu concluir a<br>configuração Wi-Fi Direct. | <ul> <li>Desligue e ligue novamente o equipamento Brother. Em seguida,<br/>tente configurar novamente as opções da rede Wi-Fi Direct.</li> <li>Se estiver usando o equipamento Brother como um cliente,<br/>confirme quantos dispositivos são permitidos na rede Wi-Fi<br/>Direct atual e verifique quantos dispositivos estão conectados.</li> </ul> | Wi-Fi Direct |

#### **Para Windows**

Caso a sua conexão sem fio tenha sido interrompida e você verificou e já tentou todas as soluções acima, recomendamos a utilização da ferramenta de reparo de conexões de rede.

## 🦉 Informações relacionadas

- Problemas de rede
- Tópicos relacionados:
- Configurar seu equipamento para acessar uma rede sem fio quando o SSID não é transmitido
- Usar Wi-Fi Direct<sup>®</sup>

▲ Página inicial > Solução de problemas > Se estiver tendo dificuldades com seu aparelho > Problemas de rede > Meu equipamento Brother não imprime pela rede

# Meu equipamento Brother não imprime pela rede

| Causa                                                    | Ação                                                                                                    | Interface          |
|----------------------------------------------------------|----------------------------------------------------------------------------------------------------|--------------------|
| Seu software de<br>segurança bloqueia o<br>acesso do seu | Alguns softwares de segurança podem bloquear o acesso sem<br>mostrar uma caixa de diálogo de alerta de segurança, mesmo após a<br>instalação bem-sucedida.                                                                                                    | Cabeada/Sem<br>fio |
| equipamento à rede.                                      | Para permitir o acesso, veja as instruções do seu software de segurança ou pergunte ao fabricante do software.                                                                                                    |                    |
| Não foi atribuído um                                     | Confirme o endereço IP e a máscara de sub-rede.                                                                                                    | Cabeada/Sem        |
| endereço IP válido ao seu<br>equipamento Brother.        | Certifique-se de que tanto os endereços de IP como as máscaras<br>de sub-rede de seu computador e do equipamento Brother<br>estejam corretos e localizados na mesma rede.                                                                                                    | fio                |
|                                                          | Para obter mais informações sobre como verificar o endereço IP e<br>a máscara de sub-rede, pergunte ao seu administrador de rede.                                                                                                    |                    |
|                                                          | Windows                                                                                                    |                    |
|                                                          | Confirme o endereço IP e a máscara de sub-rede usando a<br>Ferramenta de reparo da conexão em rede.                                                                                                    |                    |
|                                                          | • Mac                                                                                                    |                    |
|                                                          | Verifique seus dispositivos de rede usando o comando ping. Para<br>obter mais informações sobre como confirmar suas configurações<br>de rede ➤➤ Informações relacionadas:Verificar dispositivos de<br>rede usando o comando ping.                                                |                    |
| O trabalho de impressão                                  | Se o trabalho de impressão que falhou ainda estiver na fila de impressão de seu computador, exclus o                                                                                                    | Cabeada/Sem        |
| fila de impressão do seu<br>computador.                  | <ul> <li>Caso contrário, clique duas vezes no ícone da impressora na<br/>pasta a seguir e cancele todos os documentos.</li> </ul>                                                                                                    |                    |
|                                                          | - Windows 7                                                                                                    |                    |
|                                                          | Clique em 🚱 (Iniciar) > Dispositivos e Impressoras.                                                                                                    |                    |
|                                                          | - Windows 8                                                                                                    |                    |
|                                                          | Mova o ponteiro do mouse para o canto inferior direito da área<br>de trabalho. Quando a barra de menus aparecer, clique em<br><b>Configurações &gt; Painel de Controle</b> . No grupo de <b>Hardware</b><br><b>e Sons</b> , clique em <b>Exibir impressoras e dispositivos</b> . |                    |
|                                                          | - Windows 10 e Windows Server 2016                                                                                                    |                    |
|                                                          | Clique em 📑 > Sistema do Windows > Painel de Controle.                                                                                                    |                    |
|                                                          | No grupo de <b>Hardware e Sons</b> , clique em <b>Exibir impressoras</b><br>e dispositivos.                                                                                                    |                    |
|                                                          | - Windows Server 2008                                                                                                    |                    |
|                                                          | Clique em Iniciar > Painel de Controle > Impressoras.                                                                                                    |                    |
|                                                          | - Windows Server 2012                                                                                                    |                    |
|                                                          | Mova o ponteiro do mouse para o canto inferior direito da área<br>de trabalho. Quando a barra de menus aparecer, clique em<br><b>Configurações &gt; Painel de Controle</b> . No grupo <b>Hardware</b> ,<br>clique em <b>Exibir impressoras e dispositivos &gt; Impressoras</b> . |                    |
|                                                          | - Windows Server 2012 R2                                                                                                    |                    |
|                                                          | Clique em <b>Painel de Controle</b> na tela <b>Iniciar</b> . No grupo<br>Hardware, clique em Exibir impressoras e dispositivos.                                                                                                    |                    |
|                                                          | - Mac                                                                                                    |                    |
|                                                          | Clique em <b>Preferências do Sistema &gt; Impressoras e</b><br>Scanners.                                                                                                    |                    |

| Causa                                                            | Ação                                                                               | Interface |
|------------------------------------------------------------------|------------------------------------------------------------------------------------|-----------|
| Seu equipamento Brother<br>não está conectado à rede<br>sem fio. | Imprima o Relatório da WLAN para verificar o código de erro no relatório impresso. | Sem fio   |

Se você verificou e tentou todas as soluções acima, mas seu equipamento Brother ainda não pode imprimir/ digitalizar, desinstale o driver da impressora e reinstale-o.

# Informações relacionadas

- Problemas de rede
- Tópicos relacionados:
- Imprimir o relatório da WLAN
- Use a Ferramenta de reparo de conexão em rede (Windows)
- Códigos de erro do relatório de rede local sem fio
- · Verificar dispositivos de rede usando o comando ping
- Quero verificar se os meus dispositivos de rede estão funcionando corretamente

▲ Página inicial > Solução de problemas > Se estiver tendo dificuldades com seu aparelho > Problemas de rede > Quero verificar se os meus dispositivos de rede estão funcionando corretamente

# Quero verificar se os meus dispositivos de rede estão funcionando corretamente

| Verificar                                                                  | Ação                                                                                                    | Interface       |
|----------------------------------------------------------------------------|----------------------------------------------------------------------------------------------------|-----------------|
| Verifique se o seu                                                         | Verifique o seguinte:                                                                                                    | Cabeada/Sem fio |
| equipamento Brother,<br>ponto de acesso/                                   | <ul> <li>O cabo de alimentação está conectado corretamente e o<br/>equipamento Brother está ligado.</li> </ul>                                                                 |                 |
| estão ligados.                                                             | <ul> <li>O ponto de acesso/roteador ou hub está ligado e seu botão de<br/>conexão está piscando.</li> </ul>                                                                    |                 |
|                                                                            | <ul> <li>Toda a embalagem de proteção foi removida do equipamento.</li> </ul>                                                                                                  |                 |
|                                                                            | <ul> <li>A tampa superior e a tampa de liberação de obstrução estão<br/>totalmente fechadas.</li> </ul>                                                                        |                 |
|                                                                            | <ul> <li>O papel está inserido corretamente na bandeja de papel.</li> </ul>                                                                                                    |                 |
|                                                                            | <ul> <li>(Para redes cabeadas) Um cabo de rede está firmemente<br/>conectado ao equipamento Brother e ao roteador ou hub.</li> </ul>                                           |                 |
| Verifique se você pode<br>fazer um "ping" no<br>equipamento Brother a      | Execute um ping no equipamento Brother a partir de seu computador<br>usando o endereço IP ou o nome do nó no prompt de comando do<br>Windows ou no aplicativo Terminal do Mac: | Cabeada/Sem fio |
| partir do seu                                                              | <pre>ping <ipaddress> ou <nodename>.</nodename></ipaddress></pre>                                                                                                    |                 |
| computador.                                                                | <ul> <li>Bem sucedido: seu equipamento Brother está funcionando<br/>adequadamente e conectado à mesma rede que seu computador.</li> </ul>                                      |                 |
|                                                                            | <ul> <li>Sem sucesso: seu equipamento Brother não está conectado à<br/>mesma rede que o seu computador.</li> </ul>                                                             |                 |
|                                                                            | (Windows)                                                                                                    |                 |
|                                                                            | Consulte o administrador de sua rede e utilize a ferramenta de reparo<br>da conexão em rede para corrigir o endereço IP e a máscara de sub-<br>rede.                           |                 |
|                                                                            | (Mac)                                                                                                    |                 |
|                                                                            | Confirme se o endereço IP e a máscara de sub-rede estão ajustados corretamente.                                                                                                |                 |
| Verifique se o<br>equipamento Brother<br>está conectado à rede<br>sem fio. | Imprima o relatório da WLAN para verificar o código de erro no relatório impresso.                                                                                             | Sem fio         |

Se você verificou e tentou tudo acima, mas ainda estiver com problemas, consulte as instruções fornecidas com seu ponto de acesso/roteador de LAN sem fio para descobrir as informações de SSID e chave de rede e ajustálas corretamente.

## Informações relacionadas

- Problemas de rede
  - Verificar dispositivos de rede usando o comando ping

#### Tópicos relacionados:

- · Imprimir o relatório de configurações de rede
- Imprimir o relatório da WLAN
- Use a Ferramenta de reparo de conexão em rede (Windows)
- · Meu equipamento Brother não imprime pela rede
- Códigos de erro do relatório de rede local sem fio

▲ Página inicial > Solução de problemas > Se estiver tendo dificuldades com seu aparelho > Problemas de rede > Quero verificar se os meus dispositivos de rede estão funcionando corretamente > Verificar dispositivos de rede usando o comando ping

# Verificar dispositivos de rede usando o comando ping

Verifique os endereços IP do seu computador e do equipamento Brother e, em seguida, confirme se a rede está funcionando corretamente.

>> Configure o endereço IP no seu computador (Windows)

- >> Configure o endereço IP no seu computador (Mac)
- >> Configure o endereço IP no equipamento Brother

## Configure o endereço IP no seu computador (Windows)

- 1. Siga um dos procedimentos a seguir:
  - Windows 7

Clique em (1)/(Iniciar) > Todos os Programas > Acessórios > Prompt de Comando.

• Windows 8

Mova o ponteiro do mouse para o canto inferior direito da área de trabalho. Quando a barra de menu aparecer, clique em **Pesquisar > Prompt de comando**.

• Windows 10

Clique em 🕂 > Sistema do Windows > Prompt de comando.

- 2. Digite "ipconfig" e pressione a tecla Enter no teclado.
- 3. Confirme os valores para o endereço IPv4 e a máscara de sub-rede.
- 4. Digite "exit" e pressione a tecla Enter no teclado.

## Configure o endereço IP no seu computador (Mac)

- 1. Selecione Preferências do Sistema no menu da Apple.
- 2. Clique em Rede > Avançado... > TCP/IP.
- 3. Confirme os valores para o endereço IPv4 e a máscara de sub-rede.

## Configure o endereço IP no equipamento Brother

Imprima o relatório de configuração de rede e confirme os valores para o endereço IP e a máscara de sub-rede.

| <ip settings=""></ip> |                 |                |
|-----------------------|-----------------|----------------|
| IP Address            | 192.168.11.250  | (set manually) |
| Subnet Mask           | 255.255.255.0   |                |
| IP Gateway            | 192.168.100.200 |                |
| Boot Method           | STATIC          |                |
| Boot Tries            | 3               |                |
| IP Filter             | Disabled        |                |
|                       |                 |                |

Verifique os endereços IP para o seu computador e o equipamento Brother. Confirme se as porções de endereço de rede são as mesmas. Por exemplo, se a máscara de sub-rede for "255.255.255.0", será normal que apenas as porções do endereço do host sejam diferentes.

|                        | Endereço de rede | Endereço do<br>host |                                                                                                    |
|------------------------|------------------|---------------------|----------------------------------------------------------------------------------------------------|
| Endereço IP            | 192.168.100.     | 250                 | Defina o número final, que corresponde a "0" na máscara de sub-rede, como 1–254.                                                 |
| Máscara de<br>sub-rede | 255.255.255.     | 0                   | Geralmente, não há problemas quando a máscara de<br>sub-rede é "255.255.255.0". Use o mesmo valor para<br>todos os computadores. |

## 🗹 Informações relacionadas

- Quero verificar se os meus dispositivos de rede estão funcionando corretamente
- Tópicos relacionados:
- Meu equipamento Brother não imprime pela rede

Página inicial > Solução de problemas > Se estiver tendo dificuldades com seu aparelho > Problemas com o Google Cloud Print

# Problemas com o Google Cloud Print

| Dificuldade                                                                                                    | Sugestões                                                                                                    |
|----------------------------------------------------------------------------------------------------|----------------------------------------------------------------------------------------------------|
| Meu equipamento Brother não é exibido na lista de                                                                                                    | Certifique-se de que seu equipamento esteja ligado.                                                                                                |
| impressoras.                                                                                                    | Verifique se o Google Cloud Print <sup>™</sup> está ativado.                                                                                       |
|                                                                                                    | Verifique se o seu equipamento está registrado com o<br>Google Cloud Print <sup>™</sup> . Se não estiver registrado, tente<br>registrar novamente. |
| Não é possível imprimir.                                                                                                    | Certifique-se de que seu equipamento esteja ligado.                                                                                                |
|                                                                                                    | Confirme as configurações de rede. >> Informações relacionadas                                                                                     |
|                                                                                                    | Alguns arquivos podem não ser imprimíveis ou podem não aparecer exatamente conforme exibido.                                                       |
| Não consigo registrar meu equipamento Brother com o<br>Google Cloud Print <sup>™</sup> .                                                                                               | Verifique se o seu equipamento está conectado a uma rede com acesso à Internet.                                                                    |
|                                                                                                    | Verifique se a data e a hora estão configuradas corretamente no equipamento.                                                                       |
| Não consigo ver uma mensagem de confirmação no<br>equipamento Brother ao tentar registrar com o Google<br>Cloud Print <sup>™</sup> , mesmo depois de repetir os passos do<br>registro. | Certifique-se de que o equipamento Brother esteja ocioso<br>enquanto você registra com o Google Cloud Print <sup>™</sup> .                         |

## 🕘 Informações relacionadas

• Se estiver tendo dificuldades com seu aparelho

#### Tópicos relacionados:

- Solução de problemas
- Configurações de rede para usar o Google Cloud Print

Página inicial > Solução de problemas > Se estiver tendo dificuldades com seu aparelho > Problemas com o AirPrint

# Problemas com o AirPrint

| Dificuldade                                                                                             | Sugestões                                                                                                    |
|----------------------------------------------------------------------------------------------------|----------------------------------------------------------------------------------------------------|
| Meu equipamento Brother não é exibido na lista de impressoras.                                          | Certifique-se de que seu equipamento Brother esteja<br>ligado.                                                                          |
|                                                                                                    | Confirme as configurações de rede.                                                                                                    |
|                                                                                                    | Mova o dispositivo móvel para mais perto do ponto de acesso/roteador sem fio ou do equipamento Brother.                                 |
| Não é possível imprimir.                                                                                | Certifique-se de que seu equipamento Brother esteja ligado.                                                                             |
|                                                                                                    | Confirme as configurações de rede.                                                                                                    |
| Estou tentando imprimir um documento de várias páginas usando um dispositivo iOS, mas APENAS a primeira | Certifique-se de estar executando a versão mais recente do iOS.                                                                         |
| página é impressa.                                                                                      | Consulte o seguinte artigo de suporte da Apple para<br>obter mais informações sobre o AirPrint:<br><u>support.apple.com/kb/HT4356</u> . |

## 🕗 Informações relacionadas

• Se estiver tendo dificuldades com seu aparelho

#### Tópicos relacionados:

Solução de problemas

▲ Página inicial > Solução de problemas > Verificar informações do equipamento

# Verificar informações do equipamento

Siga estas instruções para verificar o número de série, a versão do firmware e a disponibilidade de versões atualizadas do firmware do equipamento Brother.

- 1. Pressione [[Configs.] > [Tds. configs.] > [Info. aparelho].
- 2. Pressione uma das seguintes opções:

| Opção                   | Descrição                                                       |
|-------------------------|-----------------------------------------------------------------|
| N° de série             | Verifique o número de série do equipamento.                     |
| Versão firmware         | Verifique a versão do firmware de seu equipamento.              |
| Atual. do firmware      | Atualize o equipamento com a versão mais recente do firmware.   |
| Verif. automs de firmw. | Veja informações do firmware na tela Início.                    |
| Contador pág.           | Verifique o número total de páginas que o equipamento imprimiu. |

3. Pressione

#### 🕗 Informações relacionadas

• Solução de problemas

▲ Página inicial > Solução de problemas > Reiniciar o equipamento Brother

# **Reiniciar o equipamento Brother**

- 1. Pressione [[Configs.] > [Tds. configs.] > [Conf.inicial] > [Reinic.].
- 2. Pressione a opção de redefinição que você deseja usar.
- 3. Pressione [OK] por dois segundos para reiniciar o equipamento.

## 📕 Informações relacionadas

- Solução de problemas
  - Visão geral das funções de redefinição de configurações

▲ Página inicial > Solução de problemas > Reiniciar o equipamento Brother > Visão geral das funções de redefinição de configurações

# Visão geral das funções de redefinição de configurações

As seguintes funções de redefinição estão disponíveis:

1. [Redef. aparelho]

Você pode restaurar todas as configurações do equipamento que foram alteradas.

2. [Rede]

Restaura as configurações padrão de fábrica do servidor de impressão (inclusive a senha e o endereço IP).

3. [Tds. configs.]

Use a função redefinição das configurações para restaurar todas as configurações originais de fábrica do equipamento.

A Brother recomenda expressamente que você execute esta operação quando se desfizer do equipamento.

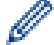

Desconecte o cabo da interface antes de selecionar [Rede] ou [Tds. configs.].

## Informações relacionadas

Reiniciar o equipamento Brother
Página inicial > Manutenção de rotina

# Manutenção de rotina

- Reabasteça os tanques de tinta
- Limpar o equipamento Brother
- Verificar o equipamento Brother
- Corrigir a alimentação do papel para eliminar as linhas verticais
- Alterar as opções de configuração de impressão se ocorrerem problemas de impressão
- Embalar e despachar o equipamento Brother

Página inicial > Manutenção de rotina > Reabasteça os tanques de tinta

# Reabasteça os tanques de tinta

Quando o equipamento detectar que está ficando sem tinta, ele exibirá uma mensagem.

A tela LCD mostra qual tanque de tinta contém pouca tinta ou precisa ser reabastecido. Siga os avisos da tela LCD para reabastecer os tanques de tinta na ordem correta.

Você pode confirmar a quantidade real de tinta remanescente visualmente olhando através da janela (1) do tanque de tinta. Se o nível de tinta remanescente estiver em ou abaixo da linha inferior (2) sob a marca de preenchimento mínimo, reabasteça o tanque de tinta.

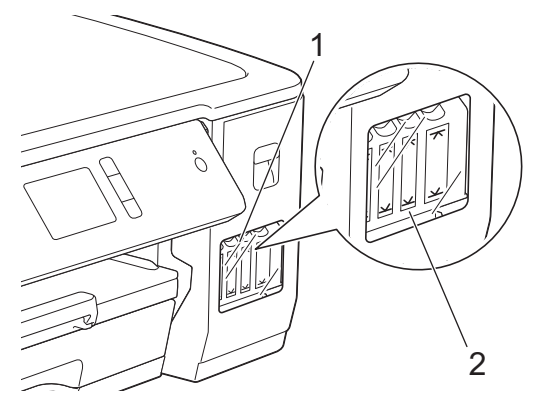

A tinta abaixo da linha inferior é necessária para evitar que o ar resseque e danifique o conjunto da cabeça de impressão.

Reabasteça o tanque de tinta quando o nível de tinta remanescente estiver na linha inferior ou abaixo dela.

# 

Se a tinta entrar nos seus olhos, enxágue-os com água imediatamente. Se for deixado, poderá causar olhos vermelhos ou inflamação leve. Se observar qualquer anormalidade, consulte seu médico.

## IMPORTANTE

- A Brother recomenda que você continue usando somente tinta de substituição original da marca Brother projetada para o seu modelo. A utilização ou tentativa de utilização de tinta potencialmente incompatível no equipamento Brother pode causar danos no equipamento e/ou pode resultar em uma qualidade de impressão insatisfatória. Nossa garantia não se aplica a qualquer problema que seja causado pelo uso de tinta não autorizada de terceiros. Para proteger seu investimento e obter o melhor desempenho do equipamento Brother, recomendamos o uso de suprimentos originais Brother.
- 1. Abra o compartimento do tanque de tinta (1).

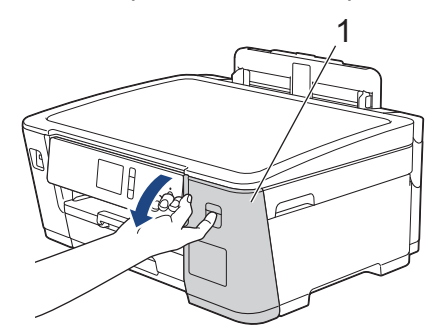

2. Puxe a guia para baixo para abrir a tampa do tanque de tinta para a cor que deseja reabastecer.

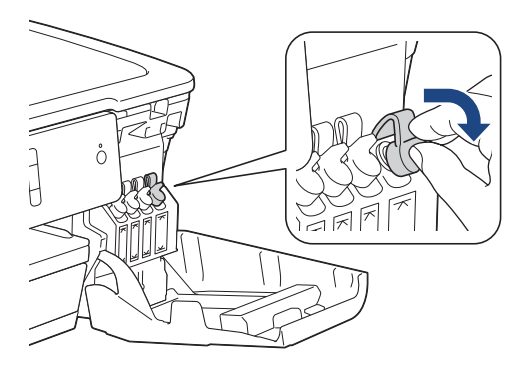

# **OBSERVAÇÃO**

Tenha cuidado para evitar tocar na tinta ao manusear a tampa do tanque de tinta.

3. Remova a tampa do frasco de tinta, remova o filme de proteção do frasco de tinta e coloque a tampa novamente.

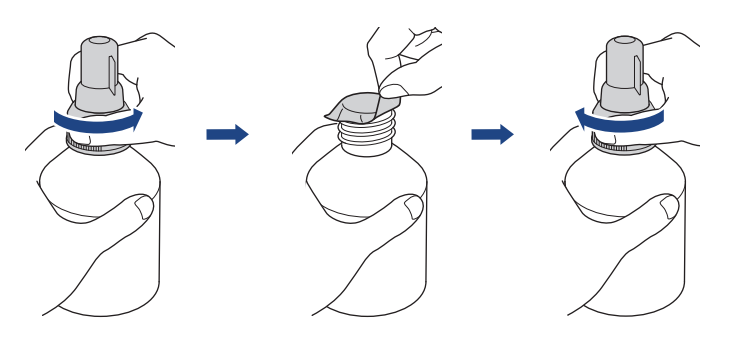

## IMPORTANTE

- Reposicione firmemente a tampa do frasco de tinta. Caso contrário, a tinta poderá vazar.
- NÃO agite os fracos de tinta. Se a tinta manchar sua pele ou sua roupa, lave com sabão ou detergente imediatamente.
- 4. Retire a tampa do bocal, conforme mostrado.

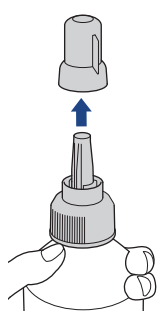

Certifique-se de que a cor da tampa do tanque de tinta corresponde à cor da tinta que deseja reabastecer.
 Posicione o bocal do frasco próximo à abertura do tanque de tinta e insira-o com firmeza no tanque para que a tinta não derrame.

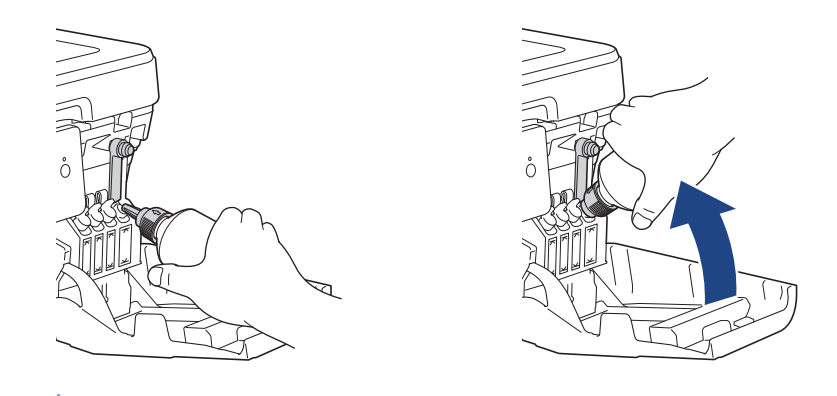

Para encher o tanque de tinta mais rapidamente, insira o bocal do frasco firmemente no tanque de tinta, de modo que a marca de seta mostrada no frasco de tinta na ilustração fique posicionada para cima.

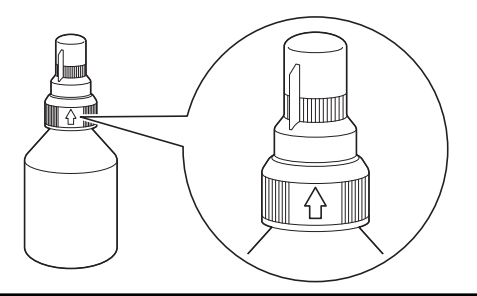

6. O frasco é autônomo e a tinta enche automaticamente até que o frasco esteja vazio ou até que a tinta atinja a linha de preenchimento máximo.

Para encher o tanque de tinta mais rapidamente, aperte ambos os lados do frasco.

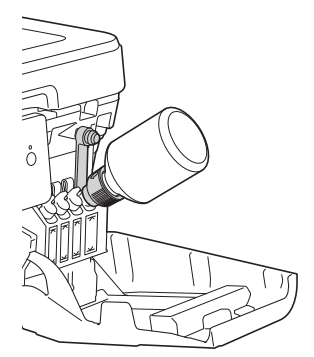

## IMPORTANTE

Tenha cuidado para não abastecer a tinta além da linha superior acima da marca de preenchimento máximo.

# **OBSERVAÇÃO**

- Tenha cuidado para não derramar a tinta ao reabastecer o tanque de tinta.
- Reabasteça com toda a tinta no frasco, se não exceder a linha superior.
- 7. Mantenha o bocal próximo à abertura do tanque de tinta, vire o bocal para cima e remova o frasco do tanque de tinta para que a tinta não derrame.

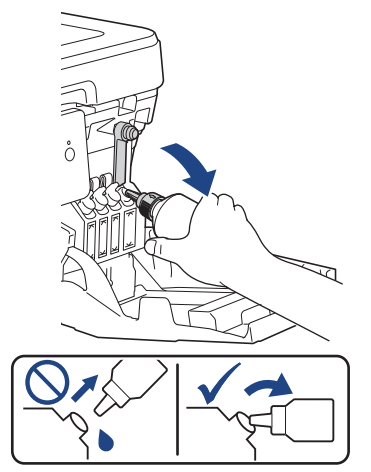

8. Coloque novamente a tampa do bocal.

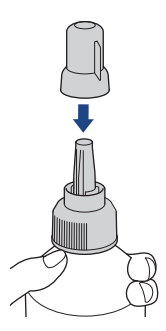

# **OBSERVAÇÃO**

- Se qualquer quantidade de tinta permanecer no frasco, feche a tampa firmemente e armazene o frasco de tinta em pé em uma superfície nivelada, fresca e ao abrigo da luz.
- Evite inclinar o frasco de tinta ou armazená-lo de lado, já que ele pode vazar.
- 9. Pressione a tampa do tanque de tinta para fechá-la com firmeza.

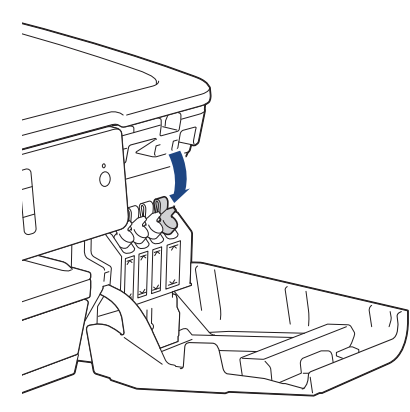

- 10. Repita estes passos para cada tanque de tinta que deseja reabastecer.
- 11. Feche o compartimento do tanque de tinta.

Ao abrir e fechar a tampa do tanque de tinta, poderá aparecer uma mensagem no LCD para verificar se os tanques de tinta foram reabastecidos.

- Se você reabasteceu os tanques de tinta, pressione [Sim], e pressione [Sim] para restaurar o contador de pontos de tinta para as cores reabastecidas.
- Se você não reabasteceu o tanque de tinta, certifique-se de pressionar [Não].

## IMPORTANTE

• Se você acidentalmente misturar as cores ao abastecer o tanque de tinta errado, ligue para o Revendedor Brother.

• Após abrir um frasco de tinta, use-o em até seis meses. Use frascos de tinta não abertos até a data de validade escrita na embalagem do frasco.

## Informações relacionadas

• Manutenção de rotina

#### Tópicos relacionados:

- Mensagens de erro e manutenção
- Problemas no manuseio do papel e na impressão
- Embalar e despachar o equipamento Brother

▲ Página inicial > Manutenção de rotina > Limpar o equipamento Brother

# Limpar o equipamento Brother

- Limpar o cabeçote de impressão do equipamento Brother
- Limpar a cabeça de impressão a partir do computador (Windows)
- Limpar a cabeça de impressão a partir do computador (Mac)
- Limpar o LCD do equipamento
- Limpar a parte externa do equipamento
- Limpar o rolo de impressão do equipamento
- Limpar os roletes de alimentação de papel
- Limpar o apoio da base
- Limpar os rolos de tração do papel

▲ Página inicial > Manutenção de rotina > Limpar o equipamento Brother > Limpar o cabeçote de impressão do equipamento Brother

# Limpar o cabeçote de impressão do equipamento Brother

Para manter a boa qualidade de impressão, o equipamento limpa automaticamente o cabeçote de impressão quando necessário. Se houver um problema de qualidade de impressão, inicie manualmente o processo de limpeza.

- Limpe a cabeça de impressão se houver uma linha horizontal no texto ou nos gráficos, ou o texto ficar em branco nas páginas impressas. Dependendo da cor problemática, selecione somente o preto, as três cores de uma vez (amarelo/ciano/magenta) ou as quatro cores de uma vez.
- A limpeza da cabeça de impressão consome tinta.
- A limpeza com muita frequência usa tinta desnecessariamente.

# IMPORTANTE

NÃO toque na cabeça de impressão. Tocar na cabeça de impressão pode causar danos permanentes e pode invalidar a garantia da cabeça de impressão.

- 1. Pressione [[Configs.] > [Manutenção] > [Limp. da cabeça impr.].
- 2. Pressione [Somente preto], [Somente cor], ou [Todas].
- 3. Pressione [Normal], [Forte] ou [Mais Forte].
- 4. Pressione [Iniciar].

O equipamento limpa a cabeça de impressão.

- Se você limpar a cabeça de impressão e a impressão não melhorar, experimente limpar a cabeça de impressão novamente. Se a impressão não tiver melhorado, chame o Serviço de Atendimento ao Cliente Brother.
  - Você também pode limpar a cabeça de impressão a partir do computador.

#### Informações relacionadas

- Limpar o equipamento Brother
- Tópicos relacionados:
- · Problemas no manuseio do papel e na impressão
- Limpar a cabeça de impressão a partir do computador (Windows)
- Limpar a cabeça de impressão a partir do computador (Mac)

▲ Página inicial > Manutenção de rotina > Limpar o equipamento Brother > Limpar a cabeça de impressão a partir do computador (Windows)

# Limpar a cabeça de impressão a partir do computador (Windows)

Para manter a boa qualidade de impressão, o equipamento limpa automaticamente o cabeçote de impressão quando necessário. Se houver um problema de qualidade de impressão, inicie manualmente o processo de limpeza.

- 1. Siga um dos procedimentos a seguir:
  - Para Windows Server 2008

Clique em 🚱 (Iniciar) > Painel de Controle > Hardware e Sons > Impressoras.

Para Windows 7 e Windows Server 2008 R2

Clique em 🚱 (Iniciar) > Dispositivos e Impressoras.

• Para Windows 8

Mova o ponteiro do mouse para o canto inferior direito da área de trabalho. Quando a barra de menu aparecer, clique em **Configurações** e depois clique em **Painel de Controle**. No grupo **Hardware e Sons**, clique em **Exibir impressoras e dispositivos**.

• Para Windows Server 2012

Mova o ponteiro do mouse para o canto inferior direito da área de trabalho. Quando a barra de menu aparecer, clique em **Configurações** e depois clique em **Painel de Controle**. No grupo **Hardware**, clique em **Exibir impressoras e dispositivos**.

Para Windows Server 2012 R2

Clique em Painel de Controle na tela Iniciar. No grupo Hardware, clique em Exibir impressoras e dispositivos.

• Para Windows 10 e Windows Server 2016

Clique em = > Sistema do Windows > Painel de Controle. No grupo de Hardware e Sons, clique em Exibir impressoras e dispositivos.

 Clique com o botão direito do mouse no ícone Brother XXX-XXXX (onde XXXX é o nome do seu modelo) e selecione Preferências de impressão. Se as opções de driver de impressora aparecerem, selecione seu driver de impressora.

A caixa de diálogo do driver da impressora é exibida.

- 3. Clique na guia Manutenção.
- 4. Selecione uma das seguintes opções:

| Орção                               | Descrição                                                                                                    |
|-------------------------------------|----------------------------------------------------------------------------------------------------|
| Verificar Qualidade de<br>Impressão | Use esta opção para imprimir a página de teste e verificar a qualidade da<br>impressão.                                                               |
| Limpeza da Cabeça de<br>Impressão   | Use para iniciar o processo de limpeza manualmente. Selecione se uma linha ou espacos em branco aparecerem no texto ou no gráfico na página de teste. |

- 5. Siga um dos procedimentos a seguir:
  - Se você selecionou a opção Verificar Qualidade de Impressão..., clique em Iniciar.
     O equipamento imprime a página de teste.
  - Se vesê esterioneu e epeña limpeza de Cabaca de Impreseño
  - Se você selecionou a opção Limpeza da Cabeça de Impressão..., selecione a opção Somente preto, Somente cor ou Todos para o tipo de limpeza e clique em Seguinte.
- 6. Selecione a opção Normal, Forte ou Mais Forte para a intensidade da limpeza e clique em Seguinte.
- 7. Clique em Iniciar.

O equipamento iniciará a limpeza.

# 🗹 Informações relacionadas

- Limpar o equipamento Brother
- Tópicos relacionados:
- Problemas no manuseio do papel e na impressão
- Limpar o cabeçote de impressão do equipamento Brother

▲ Página inicial > Manutenção de rotina > Limpar o equipamento Brother > Limpar a cabeça de impressão a partir do computador (Mac)

# Limpar a cabeça de impressão a partir do computador (Mac)

Para manter a boa qualidade de impressão, o equipamento limpa automaticamente o cabeçote de impressão quando necessário. Se houver um problema de qualidade de impressão, inicie manualmente o processo de limpeza.

- 1. Selecione **Preferências do Sistema** no menu da Apple.
- 2. Selecione Impressoras e Scanners e, em seguida, selecione o equipamento.
- 3. Clique no botão Opções e Materiais....
- Clique na guia Utilitário e depois clique no botão Abrir o Utilitário de Impressão. A tela do Status Monitor será mostrada.
- 5. Clique no menu Controle e selecione Manutenção.
- 6. Selecione uma das seguintes opções:

| Opção                               | Descrição                                                                                                    |
|-------------------------------------|----------------------------------------------------------------------------------------------------|
| Verificar Qualidade de<br>Impressão | Use esta opção para imprimir a página de teste e verificar a qualidade da<br>impressão.                                                               |
| Limpeza da Cabeça de<br>Impressão   | Use para iniciar o processo de limpeza manualmente. Selecione se uma linha ou espaços em branco aparecerem no texto ou no gráfico na página de teste. |

- 7. Siga um dos procedimentos a seguir:
  - Se você selecionou a opção Verificar Qualidade de Impressão..., clique em Iniciar.
    - O equipamento imprime a página de teste.
  - Se você selecionou a opção Limpeza da Cabeça de Impressão..., selecione a opção Somente preto, Somente cor ou Todos no tipo de limpeza e clique em Seguinte.
- 8. Selecione a opção Normal, Forte ou Mais Forte para a intensidade da limpeza e clique em Seguinte.
- 9. Clique em Iniciar.

O equipamento iniciará a limpeza.

#### 🦉 Informações relacionadas

• Limpar o equipamento Brother

#### Tópicos relacionados:

- · Problemas no manuseio do papel e na impressão
- · Limpar o cabeçote de impressão do equipamento Brother

▲ Página inicial > Manutenção de rotina > Limpar o equipamento Brother > Limpar o LCD do equipamento

# Limpar o LCD do equipamento

## IMPORTANTE

NÃO utilize limpadores líquidos (inclusive álcool).

- 1. Pressione e mantenha pressionado () para desligar o equipamento. O LCD exibirá [Desligando] por alguns segundos antes de desligar.
- 2. Limpe o LCD com um pano seco e macio que não solte fiapos.

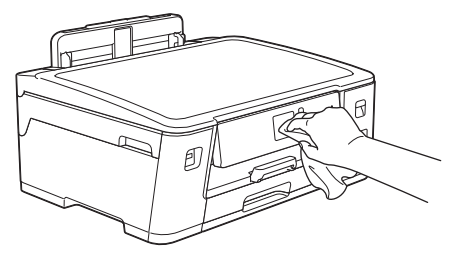

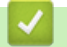

# Informações relacionadas

• Limpar o equipamento Brother

▲ Página inicial > Manutenção de rotina > Limpar o equipamento Brother > Limpar a parte externa do equipamento

# Limpar a parte externa do equipamento

#### IMPORTANTE

- A limpeza com líquidos voláteis, como tíner ou benzina, danificará a superfície externa do equipamento.
- NÃO utilize produtos de limpeza que contenham amônia.
- NÃO utilize álcool isopropílico para remover sujeira do painel de controle. Isso pode quebrar o painel.
- 1. Se a aba do suporte de papel estiver aberta, feche-a e, em seguida, feche o suporte de papel.
- 2. Remova completamente a bandeja de papel (1) do equipamento, conforme indicado pela seta.

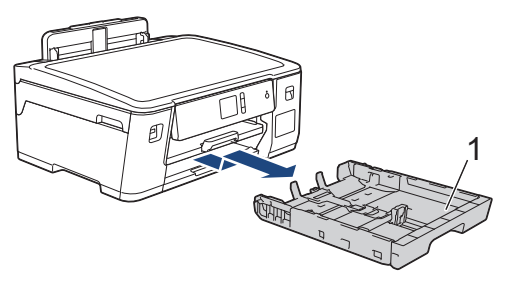

3. Limpe a parte externa do equipamento com um pano seco que não solte fiapos, a fim de remover a poeira.

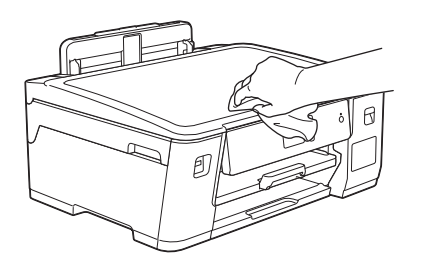

4. Remova qualquer objeto que esteja preso no interior da bandeja de papel. Limpe a parte externa e interna da bandeja de papel com um pano seco que não solte fiapos, a fim de remover a poeira.

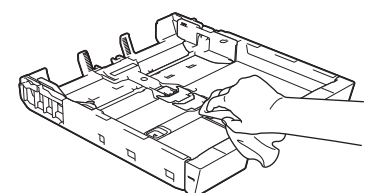

5. Empurre lenta e totalmente a bandeja de papel até o final no equipamento.

#### 🎴 Informações relacionadas

• Limpar o equipamento Brother

▲ Página inicial > Manutenção de rotina > Limpar o equipamento Brother > Limpar o rolo de impressão do equipamento

# Limpar o rolo de impressão do equipamento

# ADVERTÊNCIA

Para evitar choques elétricos, desconecte o equipamento da tomada elétrica CA antes de limpar o rolo de impressão.

- 1. Usando as duas mãos, encaixe os dedos no local apropriado de cada lado do equipamento, levante a tampa superior e deixe-a na posição aberta.
- 2. Limpe o rolo de impressão do equipamento (1) e a área ao redor dele, removendo a tinta espalhada com um pano macio, seco e que não solte fiapos.

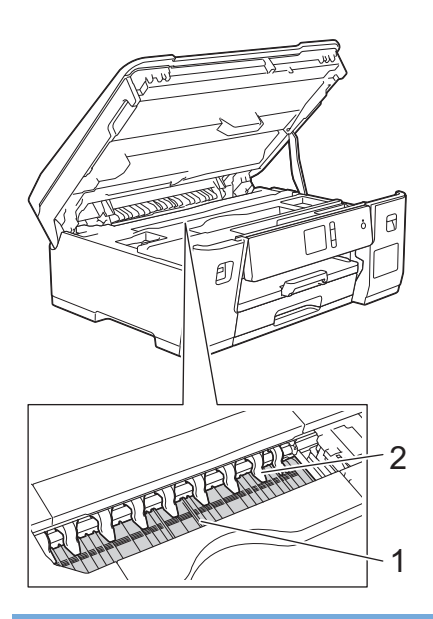

## IMPORTANTE

NÃO dobre ou aplique muita pressão nas nove abas (2). Elas poderão ser danificadas.

3. Feche cuidadosamente a tampa superior com ambas as mãos.

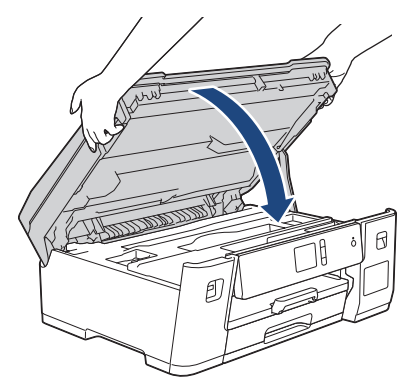

4. Reconecte o cabo de alimentação.

## Informações relacionadas

• Limpar o equipamento Brother

## Tópicos relacionados:

• Problemas no manuseio do papel e na impressão

▲ Página inicial > Manutenção de rotina > Limpar o equipamento Brother > Limpar os roletes de alimentação de papel

# Limpar os roletes de alimentação de papel

Se os roletes de alimentação de papel estiverem manchados com tinta ou tiverem um acúmulo de poeira de papel, podem ocorrer problemas com a alimentação.

- 1. Desconecte o equipamento da tomada da rede elétrica CA.
- 2. Se a aba do suporte de papel estiver aberta, feche-a e, em seguida, feche o suporte de papel.
- 3. Remova completamente a bandeja de papel (1) do equipamento, conforme indicado pela seta.

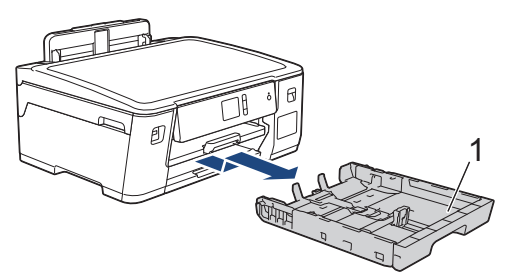

4. Levante a aba de suporte do papel (1) e remova-a completamente do equipamento, inclinando-a conforme mostrado pela seta.

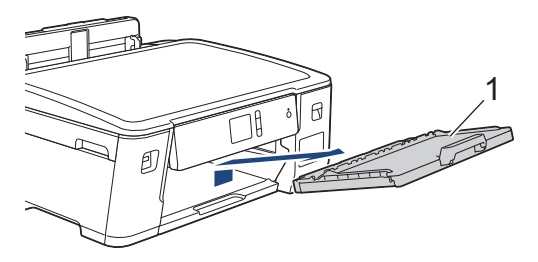

5. Limpe o lado frontal dos roletes de alimentação de papel (1) com um pano macio que não solte fiapos, umedecido com água, em movimentos de um lado para o outro. Após a limpeza, limpe os roletes com um pano macio, seco e que não solte fiapos para remover toda a umidade.

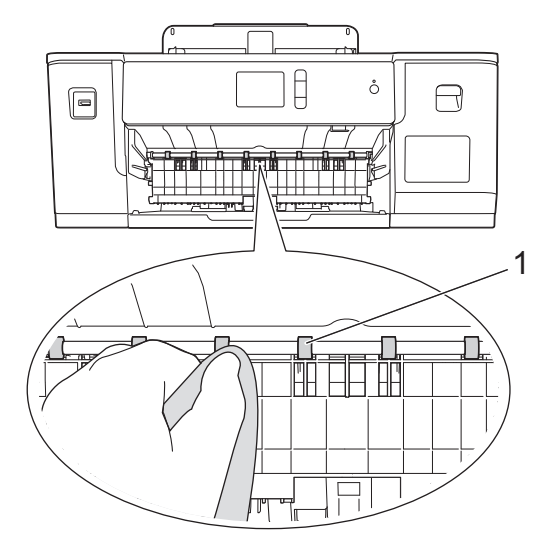

6. Levante a aba de liberação de obstrução (2) e, em seguida, limpe a parte lateral traseira dos roletes de alimentação de papel (1) com um pano macio que não solte fiapos, umedecido com água. Após a limpeza, limpe os roletes com um pano macio, seco e que não solte fiapos para remover toda a umidade.

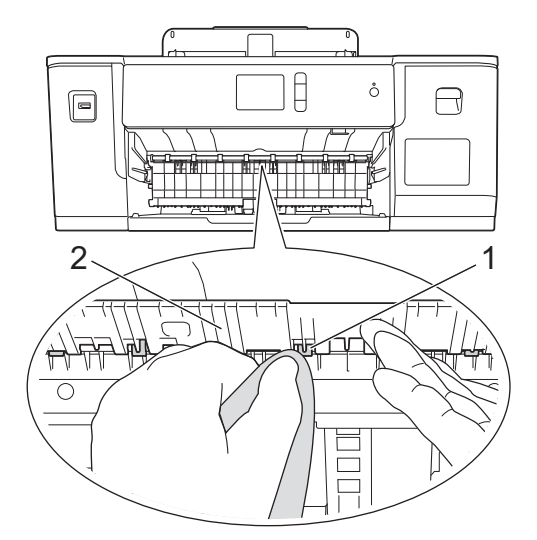

7. Insira firmemente a aba de suporte do papel de volta no equipamento. Verifique se você encaixou a aba de suporte do papel nas guias.

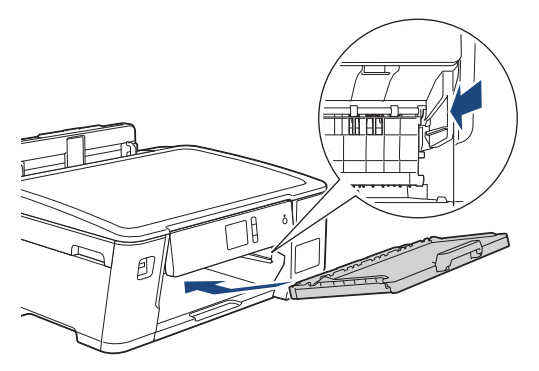

- 8. Empurre lenta e totalmente a bandeja de papel até o final no equipamento.
- 9. Reconecte o cabo de alimentação.

Ø

Não use o equipamento novamente até que os roletes estejam secos. O uso do equipamento antes que os roletes estejam secos poderá causar problemas na alimentação de papel.

## 🦉 Informações relacionadas

· Limpar o equipamento Brother

#### Tópicos relacionados:

• Problemas no manuseio do papel e na impressão

▲ Página inicial > Manutenção de rotina > Limpar o equipamento Brother > Limpar o apoio da base

# Limpar o apoio da base

Limpar o apoio da base periodicamente pode impedir que o equipamento alimente várias folhas de papel quando há apenas algumas folhas na bandeja.

- 1. Se a aba do suporte de papel estiver aberta, feche-a e, em seguida, feche o suporte de papel.
- 2. Remova completamente a bandeja de papel (1) do equipamento, conforme indicado pela seta.

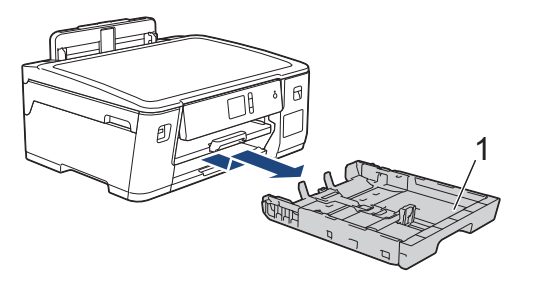

Limpe a plataforma da base (1) com um pano macio que não solte fiapos, umedecido com água.
 Após a limpeza, limpe a almofada com um pano macio, seco e que não solte fiapos para remover toda a umidade.

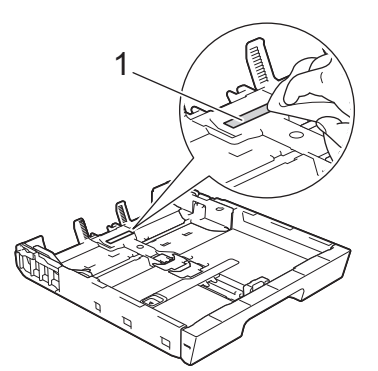

4. Empurre lenta e completamente a bandeja de papel para dentro do equipamento.

## 🕗 Informações relacionadas

• Limpar o equipamento Brother

Tópicos relacionados:

· Problemas no manuseio do papel e na impressão

▲ Página inicial > Manutenção de rotina > Limpar o equipamento Brother > Limpar os rolos de tração do papel

# Limpar os rolos de tração do papel

A limpeza periódica dos rolos de tração do papel pode garantir a correta alimentação do papel e evitar obstruções.

- 1. Desconecte o equipamento da tomada da rede elétrica CA.
- 2. Se a aba do suporte de papel estiver aberta, feche-a e, em seguida, feche o suporte de papel.
- 3. Remova completamente a bandeja de papel (1) do equipamento, conforme indicado pela seta.

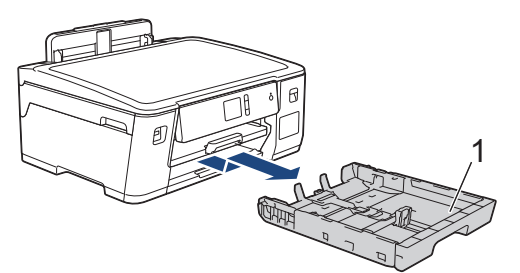

4. Levante a aba de suporte do papel (1) e remova-a completamente do equipamento, inclinando-a conforme mostrado pela seta.

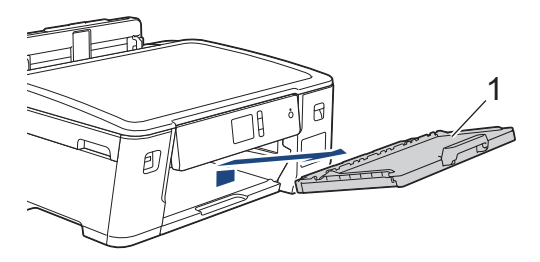

5. Limpe os rolos de tração do papel (1) com um pano macio que não solte fiapos, umedecido com água. Gire os rolos lentamente de forma que toda a superfície seja limpa. Após a limpeza, limpe os roletes com um pano macio, seco e que não solte fiapos para remover toda a umidade.

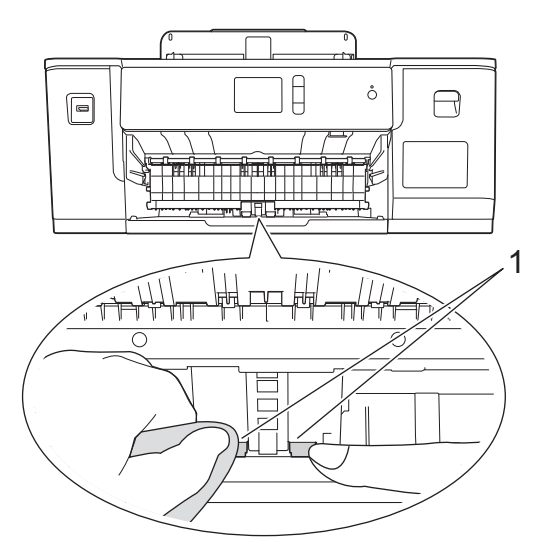

6. Insira firmemente a aba de suporte do papel de volta no equipamento. Verifique se você encaixou a aba de suporte do papel nas guias.

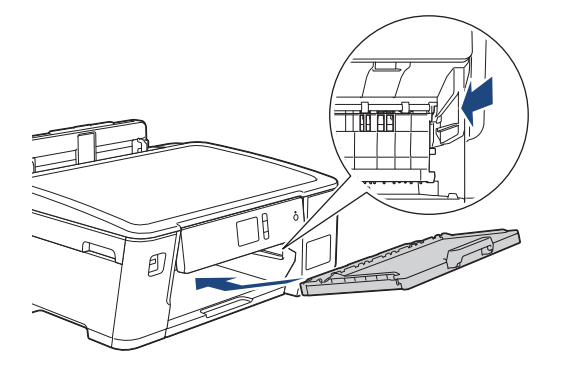

- 7. Empurre lenta e completamente a bandeja de papel para dentro do equipamento.
- 8. Reconecte o cabo de alimentação.

# Informações relacionadas

- Limpar o equipamento Brother
- Tópicos relacionados:
- Mensagens de erro e manutenção
- Problemas no manuseio do papel e na impressão

▲ Página inicial > Manutenção de rotina > Verificar o equipamento Brother

# Verificar o equipamento Brother

- Verificar a qualidade da impressão
- Verificar o alinhamento de impressão do seu equipamento Brother
- Verificar o alinhamento de impressão do seu equipamento (Windows)
- Verificar o alinhamento de impressão do seu equipamento (Mac)
- Monitorar o status do equipamento no seu computador (Windows)
- Monitorar o status do equipamento no seu computador (Mac)

Página inicial > Manutenção de rotina > Verificar o equipamento Brother > Verificar a qualidade da impressão

# Verificar a qualidade da impressão

Se as cores e o texto saírem desbotados ou riscados ou se houver texto faltando nas impressões, os bocais do cabeçote de impressão podem estar entupidos. Imprima a Folha de Verificação de Qualidade de Impressão e observe o padrão de verificação do bocal.

- Pressione [Configs.] > [Manutenção] > [Melh. qual. de Impr.] > [Verif. qual. de impr.].
- 2. Pressione [Iniciar].

O equipamento imprimirá a folha de verificação de qualidade de impressão.

- 3. Verifique a qualidade dos quatro blocos coloridos na folha.
- 4. A tela de toque mostrará uma pergunta sobre qualidade de impressão. Siga um dos procedimentos a seguir:
  - Se todas as linhas estiverem claras e visíveis, pressione [Não] e para finalizar a verificação da qualidade de impressão.
  - Se algumas linhas não aparecerem (consulte o item Baixa qualidade a seguir), pressione [Sim].

ОК

|   |   |   | _ | _ | - | _ | _ | _ | _ | _ | _ |
|---|---|---|---|---|---|---|---|---|---|---|---|
| _ | _ | - | = | = | - | _ | _ | _ | _ | _ | _ |
| _ | _ | _ | = | = | - | _ | _ | _ | - | _ | _ |
| _ | _ | = | = | = | _ | _ | _ | - | _ | _ | _ |
| _ | _ | = | = | = | _ | _ | _ | - | _ | _ | _ |
| _ | _ | = | = | = | - | _ | - | - | _ | _ | _ |
| _ | - | = | = | _ | - | _ | - | _ | _ | _ | _ |
| _ | _ | = | = | _ | - | _ | - | _ | _ | _ | _ |
| _ | _ | = | = | _ | - | _ | - | _ | _ | _ | _ |
| _ | _ | = | = | _ | - | _ | - | _ | _ | _ | _ |
| _ | = | = | = | - | - | _ | _ | _ | _ | _ | = |
| _ | = | = | = | - | - | _ | _ | - | _ | _ | = |
| _ | = | = | = | = | - | _ | _ | _ | _ | _ | = |
| _ | _ | - | = | = | - | _ | _ | _ | _ | _ | _ |
| _ | _ | = | = | = | _ | _ | _ | - | _ | _ | _ |
| _ | _ | = | = | = | _ | _ | _ | - | _ | _ | _ |
| _ | - | = | = | - | _ | _ | _ | - | _ | _ | _ |
| _ | - | = | = | _ | _ | _ | _ | _ | _ | _ |   |
| _ | _ | = | = | _ | - | _ | - | _ | _ | _ | _ |
| _ | _ | = | = | _ | - | _ | - | _ | _ | _ | _ |
| _ | _ | = | = | _ | - | _ | - | _ | _ | _ | _ |
| _ | _ | = | = | _ | - | _ | - | _ | _ | _ | _ |
| _ | _ | - | = | _ | - | - | _ | _ | _ | _ | _ |
| _ | _ | - | = | - | - | _ | _ | _ | _ | _ | _ |
| _ | _ | - | = | = | - | _ | _ | _ | _ | _ |   |
| _ | _ | _ | = | = | - | _ | _ | _ | - | _ | _ |
| _ | - | - | = | - | - | _ | _ | - | _ | _ | - |
| _ | _ | - | = | - | _ | _ | _ | - | _ | _ | _ |
| _ | _ | - | = | - | _ | _ | _ | - | _ | _ | _ |
| _ | _ | - | = | - | - | _ | - | - | _ | _ | _ |
| _ | _ | = | = | _ | - | _ | - | _ | _ | _ | _ |
| _ | _ | = | = | _ | - | _ | - | _ | _ | _ | _ |
| _ | = | = | = | - | - | - | - | _ | _ | _ | = |
| _ | - | = | - | - | - | _ | _ | _ | _ | _ | - |
| _ | = | = | = | - | - | _ | _ | _ | _ | _ | _ |
| _ | _ | _ | _ | _ |   |   |   |   |   |   |   |
|   |   |   |   |   |   |   |   |   |   |   |   |
|   |   |   |   |   |   |   |   |   |   |   |   |

Baixa qualidade

|   |   | _ | _ | - | - | _ | _ | _ | _ | _ | _ |
|---|---|---|---|---|---|---|---|---|---|---|---|
| _ | _ | _ | _ | _ | _ | _ | - | - | _ | _ |   |
| - |   | _ | _ | _ | _ | _ | _ | _ | - | - | - |
| - | - | - | _ | _ | _ |   | _ | _ | _ | _ | - |
| _ | _ | _ | _ | - | - | _ | _ | _ | _ | _ | _ |
| _ | _ | _ | _ | _ | - | _ | - | _ | _ | _ | _ |
| - | _ | _ | _ | _ | _ | _ | _ | _ | - |   | - |
| _ | - |   |   | _ | _ | _ | _ | _ | - | _ | - |
| _ | _ | _ | - | - | - | _ | _ | _ | _ | _ | _ |
| _ | _ | _ | _ | - | - | _ | _ | _ | _ | _ | _ |
| _ | _ | _ | _ | _ | _ | _ | - | - | _ | _ | _ |
| - | - | _ | _ | _ | _ | _ | _ |   | - | - | _ |
| _ | - | _ | _ | _ | _ | _ | _ |   | _ | _ | - |
| _ | _ | _ | - | - | - | _ | _ | _ | _ | _ | _ |
| _ |   | _ | _ | _ | - | _ | - | _ | _ | _ |   |
| _ | _ | _ | _ | _ | _ | - | - | - | _ | _ |   |
| - | - | _ | _ | _ | _ | _ | _ | _ | - | - | _ |
| _ | - | - | _ | _ | _ |   | _ | _ | - | - | - |
| _ | _ | _ | _ | - | - | _ | _ | _ | _ | _ | _ |
| _ | _ | _ | _ | - | - | - | - | _ | _ | _ | _ |
| _ | _ | _ | _ | _ | _ | _ | - | - |   | _ | _ |
| _ | - | _ |   | _ | _ | _ | _ | _ | - | _ | - |
| _ | _ |   | - | _ | _ | _ | _ | _ | _ | - | - |
| _ | _ |   | - | _ | - | _ | _ | _ | _ | _ | _ |
| _ | _ | _ | _ | _ | - | - | - | _ | _ |   | _ |
| _ | _ | _ | _ | _ | _ | _ | - | - | - | _ | _ |
| - | _ | - | _ | _ | _ | _ | - | _ | - | - | _ |
| _ | _ | _ | - | _ |   | _ | _ | _ | _ | _ | - |
| _ | _ | _ | - | _ | - | _ | _ | _ | _ | _ | _ |
| _ | _ | _ | _ | _ | _ | - | - | _ | - | _ | _ |
| _ | _ | _ | _ | _ | _ | _ | - | _ | - | _ | _ |
| - |   | - | _ | _ | _ | _ | _ | _ | - |   | - |
| _ | - | - | _ | _ | _ | _ | _ | _ | - | _ | - |
| _ | _ |   | _ |   | - | _ | - | _ | _ | _ | _ |
| _ | _ | _ | _ |   | _ | _ | - | _ | _ | _ | _ |
| _ | _ | _ | _ |   | _ | _ | - | - | - | _ | _ |
| _ | - | - | _ | _ | _ | _ | _ | _ | _ | _ | - |
| _ | _ | - | - | _ | - | _ | _ | _ | _ | _ | _ |
| _ | _ | - | _ | _ | - | _ | _ | _ |   | _ | _ |
| _ |   | _ | _ | _ | - | - | - | _ | - | _ | _ |
| _ | _ | _ | _ | _ | _ |   | _ | _ | - | _ | _ |
|   | - | - | _ | _ | _ | _ | _ | _ |   | _ | - |
| - | - | _ | - | _ | _ | _ | _ | _ | _ | _ | _ |
| _ | _ | _ |   |   | - |   | - | - | _ | _ | _ |

- 5. A tela de toque mostra uma solicitação para verificar a qualidade de impressão de cada cor. Pressione o número do padrão (1–4) que corresponda mais ao resultado da impressão.
- 6. Siga um dos procedimentos a seguir:
  - Se a limpeza da cabeça de impressão for necessária, pressione [Iniciar] para iniciar o procedimento de limpeza.
  - Se a limpeza da cabeça de impressão não for necessária, a tela Manutenção reaparecerá na tela de toque. Pressione
- 7. Depois que o procedimento de limpeza for concluído, a tela de toque exibirá uma mensagem perguntando se você deseja imprimir novamente a folha de verificação da qualidade de impressão. Pressione [Sim] e, em seguida, pressione [Iniciar].

O equipamento imprimirá a folha de verificação de qualidade de impressão novamente. Verifique a qualidade dos quatro blocos coloridos na folha novamente.

Se você limpar a cabeça de impressão por pelo menos cinco vezes e a impressão não melhorar, experimente limpar a cabeça de impressão novamente mais três vezes no máximo. Se a impressão não melhorar, entre em contato com o Serviço Autorizado Brother.

# IMPORTANTE

NÃO toque na cabeça de impressão. Tocar na cabeça de impressão pode causar danos permanentes e pode invalidar a garantia da cabeça de impressão.

Quando um bocal da cabeça de impressão entope, a amostra impressa fica com essa aparência.

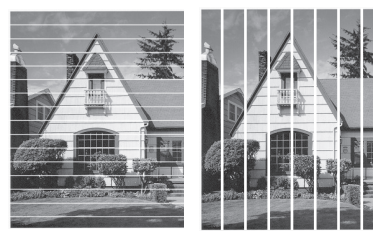

Depois que o bocal da cabeça de impressão estiver limpo, as linhas desaparecerão.

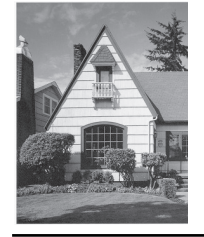

## Informações relacionadas

• Verificar o equipamento Brother

Tópicos relacionados:

· Problemas no manuseio do papel e na impressão

▲ Página inicial > Manutenção de rotina > Verificar o equipamento Brother > Verificar o alinhamento de impressão do seu equipamento Brother

# Verificar o alinhamento de impressão do seu equipamento Brother

Se o texto impresso aparecer borrado ou as imagens ficarem desbotadas após transportar o equipamento, ajuste o alinhamento de impressão.

Antes de ajustar o alinhamento de impressão, imprima uma folha de verificação de qualidade ao pressionar [Configs.] > [Manutenção] > [Melh. qual. de Impr.] > [Verif. qual. de impr.].

- 1. Pressione [[Configs.] > [Manutenção] > [Melh. qual. de Impr.] > [Alinhamento].
- 2. Pressione [Avan.].
- 3. Pressione [Sim] após a mensagem de confirmação. Se uma verificação de impressão de qualidade tiver sido feita, ela aparecerá na tela LCD.
- 4. Selecione o tamanho do papel para imprimir a folha de verificação de alinhamento.
- 5. Pressione [Alinhamento básico] ou [Alinhamento avançado].
- 6. Carregue o papel do tamanho selecionado na bandeja e pressione [Iniciar].

O equipamento imprimirá a folha de verificação do alinhamento.

|   | (/ | 4) |   |
|---|----|----|---|
| 1 |    |    |   |
| 3 |    |    | 2 |
| 5 |    |    | 4 |
| 7 |    |    | 0 |
| 9 |    |    | 0 |

Para o padrão (A), pressione ▲ ou ▼ para exibir o número do teste de impressão com listras verticais menos visíveis (1–9). Em seguida, pressione a opção selecionada (no exemplo, o número 6 é a melhor escolha). Pressione [OK].

Repita esse passo com os padrões restantes.

Quando o alinhamento de impressão não está ajustado corretamente, o texto parece desfocado ou torto como nas imagens a seguir.

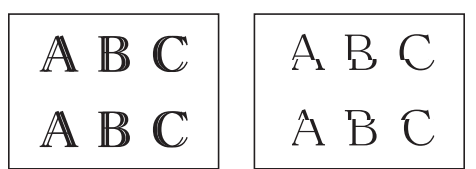

Após o alinhamento de impressão ser ajustado corretamente, o texto terá esta aparência.

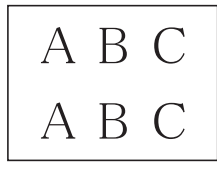

8. Pressione

#### Informações relacionadas

- · Verificar o equipamento Brother
- Tópicos relacionados:
- · Problemas no manuseio do papel e na impressão

▲ Página inicial > Manutenção de rotina > Verificar o equipamento Brother > Verificar o alinhamento de impressão do seu equipamento (Windows)

# Verificar o alinhamento de impressão do seu equipamento (Windows)

Se o texto impresso aparecer borrado ou as imagens ficarem desbotadas após transportar o equipamento, ajuste o alinhamento de impressão.

1. Siga um dos procedimentos a seguir:

Para Windows Server 2008

Clique em 🚱 (Iniciar) > Painel de Controle > Hardware e Sons > Impressoras.

Para Windows 7 e Windows Server 2008 R2

Clique em 🌄 (Iniciar) > Dispositivos e Impressoras.

• Para Windows 8

Mova o ponteiro do mouse para o canto inferior direito da área de trabalho. Quando a barra de menu aparecer, clique em **Configurações** e depois clique em **Painel de Controle**. No grupo **Hardware e Sons**, clique em **Exibir impressoras e dispositivos**.

• Para Windows Server 2012

Mova o ponteiro do mouse para o canto inferior direito da área de trabalho. Quando a barra de menu aparecer, clique em **Configurações** e depois clique em **Painel de Controle**. No grupo **Hardware**, clique em **Exibir impressoras e dispositivos**.

Para Windows Server 2012 R2

Clique em Painel de Controle na tela Iniciar. No grupo Hardware, clique em Exibir impressoras e dispositivos.

Para Windows 10 e Windows Server 2016

Clique em Exibir impressoras e dispositivos.

 Clique com o botão direito do mouse no ícone Brother XXX-XXXX (onde XXXX é o nome do seu modelo) e selecione Preferências de impressão. Se as opções de driver de impressora aparecerem, selecione seu driver de impressora.

A caixa de diálogo do driver da impressora é exibida.

3. Clique na guia Geral e depois clique no botão Preferências de impressão ou Preferências....

A caixa de diálogo do driver da impressora é exibida.

- 4. Clique na guia Avançada.
- 5. Clique no botão Outras Opções de Impressão.
- 6. Selecione a opção Reduzir linhas não uniformes.
- 7. Selecione uma das seguintes opções:

| Opção              | Descrição                                                                                                    |
|--------------------|----------------------------------------------------------------------------------------------------|
| A3, JIS B4, Ledger | Ajuste o alinhamento de impressão para papel de tamanho A3, JIS B4, (disponível somente para alguns países) e Ledger. |
| A4, Carta          | Ajuste o alinhamento de impressão para papel tamanho A4 e Letter.                                                     |
| Outros tamanhos    | Ajuste o alinhamento de impressão para outros tamanhos de papel.                                                      |

- 8. Clique em **OK** para retornar à janela do driver da impressora.
- 9. Clique em OK.

#### 🭊 Informações relacionadas

· Verificar o equipamento Brother

## Tópicos relacionados:

- Problemas no manuseio do papel e na impressão
- Alterar as opções de configuração de impressão se ocorrerem problemas de impressão

▲ Página inicial > Manutenção de rotina > Verificar o equipamento Brother > Verificar o alinhamento de impressão do seu equipamento (Mac)

# Verificar o alinhamento de impressão do seu equipamento (Mac)

Se o texto impresso aparecer borrado ou as imagens ficarem desbotadas após transportar o equipamento, ajuste o alinhamento de impressão.

- 1. Em um aplicativo, como o Apple TextEdit, clique no menu Arquivo e selecione Imprimir.
- 2. Selecione Brother XXX-XXXX (onde XXXX é o nome do seu modelo).
- Clique no menu pop-up do aplicativo e, em seguida, selecione Configurações de Impressão. As opções de Configurações de Impressão são exibidas.
- 4. Clique na lista de configurações de impressão Avançada.
- 5. Clique no menu Reduzir linhas não uniformes.
- 6. Selecione uma das seguintes opções:

| Opção              | Descrição                                                                                                    |
|--------------------|----------------------------------------------------------------------------------------------------|
| A3, JIS B4, Ledger | Ajuste o alinhamento de impressão para papel de tamanho A3, JIS B4, (disponível somente para alguns países) e Ledger. |
| A4, Carta          | Ajuste o alinhamento de impressão para papel tamanho A4 e Letter.                                                     |
| Outros tamanhos    | Ajuste o alinhamento de impressão para outros tamanhos de papel.                                                      |
|                    |                                                                                                    |

- 7. Altere outras configurações da impressora, se necessário.
- 8. Clique em Imprimir.

#### 📕 Informações relacionadas

· Verificar o equipamento Brother

#### Tópicos relacionados:

- · Problemas no manuseio do papel e na impressão
- · Alterar as opções de configuração de impressão se ocorrerem problemas de impressão

▲ Página inicial > Manutenção de rotina > Verificar o equipamento Brother > Monitorar o status do equipamento no seu computador (Windows)

## Monitorar o status do equipamento no seu computador (Windows)

O utilitário Status Monitor é uma ferramenta de software configurável que permite monitorar o status de um ou mais dispositivos. Ele permite obter notificação imediata de mensagens de erro.

- Siga um dos procedimentos a seguir:
  - Clique duas vezes no ícone 🏠 na bandeja de tarefas.
  - Windows 7

Clique em 
(Iniciar) > Todos os Programas > Brother > Brother Utilities.

Clique na lista suspensa e selecione o nome do seu modelo (se ainda não estiver selecionado). Clique em **Ferramentas**, na barra de navegação esquerda e em **Status Monitor**.

- Windows 8 e Windows 10

Clique em **Revenue :** (Brother Utilities), depois clique na lista suspensa e selecione o nome do seu modelo (se ainda não estiver selecionado). Clique em **Ferramentas**, na barra de navegação esquerda e, em seguida, em **Status Monitor**.

| 💁 Brother S | tatus Monitor |                                                                  | × |
|-------------|---------------|------------------------------------------------------------------|---|
| Brother MF  | C-XXXX        |                                                                  | • |
|             | Pronta        |                                                                  |   |
|             |               | Solução de Problemas                                             |   |
|             |               | Visite o website de Suprimentos Genuínos                         |   |
|             | Pronta        | Solução de Problemas<br>Visite o website de Suprimentos Genuínos |   |

#### Solução de Problemas

Clique no botão Solução de Problemas para acessar o site de solução de problemas.

#### Visite o website de Suprimentos Genuínos

Clique no botão **Visite o website de Suprimentos Genuínos** para obter mais informações sobre suprimentos originais da Brother.

#### Informações relacionadas

- Verificar o equipamento Brother
  - Indicadores do Status Monitor e o que eles significam (Windows)
  - Desligar o recurso Show Status Monitor (Windows)
  - Desligar o Status Monitor (Windows)

#### Tópicos relacionados:

Cancelar trabalho de impressão (Windows)

▲ Página inicial > Manutenção de rotina > Verificar o equipamento Brother > Monitorar o status do equipamento no seu computador (Windows) > Indicadores do Status Monitor e o que eles significam (Windows)

# Indicadores do Status Monitor e o que eles significam (Windows)

Quando você iniciar seu computador, o ícone Brother Status Monitor aparecerá na barra de tarefas.

• Um ícone verde indica a condição de espera normal.

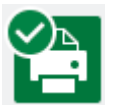

• Um ícone amarelo indica um alerta.

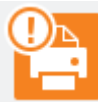

• Um ícone vermelho indica que ocorreu um erro de impressão.

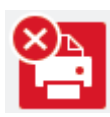

• Um ícone cinza indica que a máquina está offline.

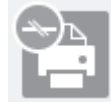

## 🭊 Informações relacionadas

· Monitorar o status do equipamento no seu computador (Windows)

▲ Página inicial > Manutenção de rotina > Verificar o equipamento Brother > Monitorar o status do equipamento no seu computador (Windows) > Desligar o recurso Show Status Monitor (Windows)

# **Desligar o recurso Show Status Monitor (Windows)**

O recurso Show Status Monitor permite a você saber que existe um problema com o dispositivo que seu computador está monitorando. A configuração padrão é **Somente ao imprimir deste PC**. Para desativá-lo, siga estes passos:

1. Clique com o botão direito no ícone ou janela 🎦 (Brother Status Monitor) e selecione a opção

Configurações do Status Monitor. Em seguida, clique em Opções.

A janela **Opções** é exibida.

- 2. Selecione a guia Básico e selecione Desativado para Mostrar Status Monitor.
- 3. Clique em OK.

Ø

Mesmo que o recurso Show Status Monitor esteja desativado, você poderá conferir o status do equipamento a qualquer momento exibindo o Status Monitor.

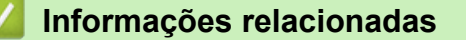

• Monitorar o status do equipamento no seu computador (Windows)

▲ Página inicial > Manutenção de rotina > Verificar o equipamento Brother > Monitorar o status do equipamento no seu computador (Windows) > Desligar o Status Monitor (Windows)

# **Desligar o Status Monitor (Windows)**

- 1. Clique com o botão direito do mouse no ícone ou janela 🎦 (Brother Status Monitor) e selecione Sair.
- 2. Clique em OK.

#### Informações relacionadas

· Monitorar o status do equipamento no seu computador (Windows)

▲ Página inicial > Manutenção de rotina > Verificar o equipamento Brother > Monitorar o status do equipamento no seu computador (Mac)

# Monitorar o status do equipamento no seu computador (Mac)

O utilitário Status Monitor da Brother é uma ferramenta de software configurável para monitoramento do status de um dispositivo e para notificação imediata, em caso de erros. Você também pode utilizar o Status Monitor da Brother para acessar o Gerenciamento via Web.

- 1. Selecione Preferências do Sistema no menu da Apple.
- 2. Selecione Impressoras e Scanners e, em seguida, selecione o equipamento.
- 3. Clique no botão Opções e Materiais....
- Clique na guia Utilitário e depois clique no botão Abrir o Utilitário de Impressão. A tela do Status Monitor será mostrada.

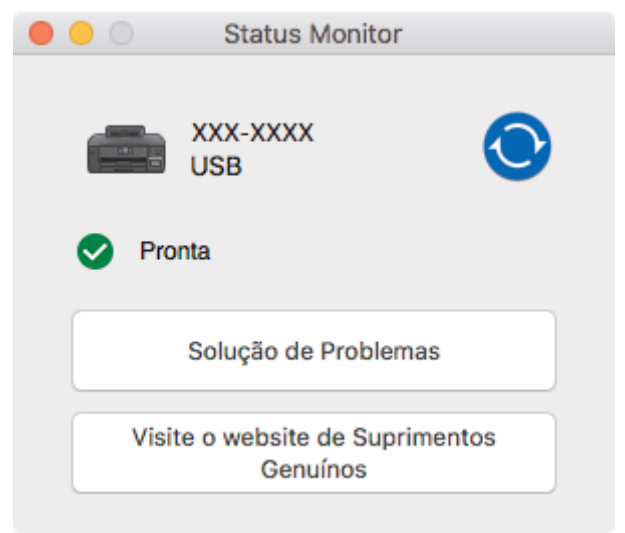

#### Solução de Problemas

Clique no botão **Solução de Problemas** para acessar o Brother Solutions Center, que oferece dicas de **Perguntas frequentes e Solução de problemas**.

#### Visite o website de Suprimentos Genuínos

Clique no botão **Visite o website de Suprimentos Genuínos** para obter mais informações sobre suprimentos originais da Brother.

#### Atualização do status do equipamento

Para visualizar o status mais recente do equipamento enquanto a janela Status Monitor estiver aberta,

clique no ícone 🚫. Para definir o intervalo no qual o software atualiza as informações de status do equipamento, clique no menu **Brother Status Monitor** e selecione **Preferências...**.

#### Gerenciamento via Web (somente conexão em rede)

Acesse o sistema de Gerenciamento via Web clicando no ícone do equipamento na tela **Status Monitor**. Você pode usar um navegador da Web padrão para gerenciar seu equipamento usando HTTP (Hyper Text Transfer Protocol).

#### Informações relacionadas

· Verificar o equipamento Brother

#### Tópicos relacionados:

Acessar o Gerenciamento via Web

A Página inicial > Manutenção de rotina > Corrigir a alimentação do papel para eliminar as linhas verticais

# Corrigir a alimentação do papel para eliminar as linhas verticais

Ajuste a alimentação do papel para reduzir as linhas verticais.

Antes de ajustar a alimentação de papel, imprima uma folha de verificação de qualidade ao pressionar [Configs.] > [Manutenção] > [Melh. qual. de Impr.] > [Verif. qual. de impr.].

- Pressione [Configs.] > [Manutenção] > [Melh. qual. de Impr.] > [Corrigir Alim. Papel].
- 2. Pressione [Avan.].
- 3. Pressione [Sim] após a mensagem de confirmação. Se uma verificação de qualidade de impressão tiver sido feita, ela aparecerá na tela LCD.
- 4. Selecione o tamanho do papel para imprimir a folha de ajuste.
- 5. Carregue o papel do tamanho selecionado na bandeja e pressione [Iniciar].

O equipamento imprimirá a folha de ajuste.

6. Siga as instruções na tela LCD.

Será necessário inserir as informações impressas na folha de ajuste manualmente.

#### 🭊 Informações relacionadas

- Manutenção de rotina
- Tópicos relacionados:
- Problemas no manuseio do papel e na impressão

▲ Página inicial > Manutenção de rotina > Alterar as opções de configuração de impressão se ocorrerem problemas de impressão

# Alterar as opções de configuração de impressão se ocorrerem problemas de impressão

Se o resultado da sua impressão tem baixa qualidade, selecione estas opções de acordo com a finalidade. Quando essas configurações estão selecionadas, a velocidade de impressão é menor.

Estas opções estão disponíveis somente ao realizar operações a partir do equipamento. Ao imprimir pelo computador, altere as configurações no driver da impressora.

- 1. Pressione [[Configs.] > [Manutenção] > [Opções de Configuração de Impressão].
- 2. Pressione uma das seguintes opções:

| Opção                         | Descrição                                                                                                    |
|-------------------------------|----------------------------------------------------------------------------------------------------|
| Reduzir Manchas               | Caso esteja com problemas com impressões borradas ou obstruções de papel, selecione esta opção de acordo com o tipo do papel e com o tipo de impressão (somente frente ou frente e verso). |
| Reduzir Linhas<br>Irregulares | Caso esteja com problemas com linhas irregulares, selecione esta opção de acordo com o tamanho do papel.                                                                                   |
| Papel de Secagem<br>Lenta     | Selecione esta opção se for usar um tipo de papel comum em que a tinta demora para secar.                                                                                                  |

- 3. Siga os menus no LCD.
- 4. Pressione

Ø

#### Informações relacionadas

· Manutenção de rotina

#### Tópicos relacionados:

- · Problemas no manuseio do papel e na impressão
- Evitar impressões borradas e obstruções de papel (Windows)
- Evitar impressões borradas e obstruções de papel (Mac)
- · Verificar o alinhamento de impressão do seu equipamento (Windows)
- · Verificar o alinhamento de impressão do seu equipamento (Mac)
- Configurações de impressão (Windows)
- Opções de impressão (Mac)

Página inicial > Manutenção de rotina > Embalar e despachar o equipamento Brother

# Embalar e despachar o equipamento Brother

- Quando você transportar o equipamento, use os materiais de embalagem originais. Não derrube ou vire o
  produto de cabeça para baixo. Se você não embalar o equipamento corretamente, quaisquer danos que
  ocorrerem durante o trânsito poderão não ser cobertos por sua garantia.
- O equipamento deve possuir seguro com o transportador.

#### **IMPORTANTE**

É importante permitir que o equipamento "estacione" a cabeça de impressão após um trabalho de impressão. Ouça cuidadosamente o equipamento antes de desconectá-lo para se certificar de que todo o ruído mecânico tenha cessado. Não permitir que o equipamento conclua este processo de estacionamento pode levar a problemas de impressão e possíveis danos à cabeça de impressão.

- 1. Desconecte o equipamento da tomada da rede elétrica CA.
- 2. Usando as duas mãos, encaixe os dedos no local apropriado de cada lado do equipamento, levante a tampa superior e deixe-a na posição aberta.
- 3. Desconecte o cabo de interface do equipamento, se estiver conectado.
- 4. Feche cuidadosamente a tampa superior usando os encaixes para os dedos no local apropriado das laterais.

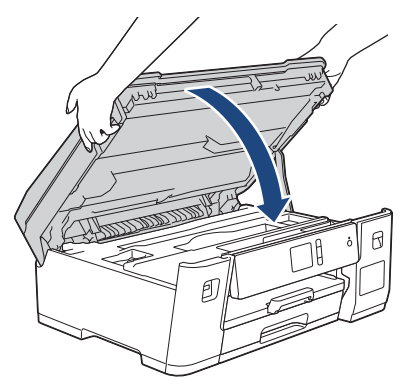

- 5. Abra o compartimento do tanque de tinta.
- 6. Certifique-se de que a tampa do tanque de tinta esteja instalada corretamente.

Pressione a tampa do tanque de tinta para instalá-lo firmemente e feche a tampa do tanque de tinta.

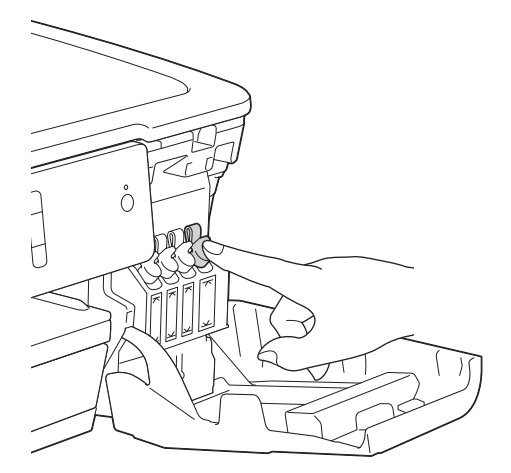

7. Embale o equipamento no saco plástico.

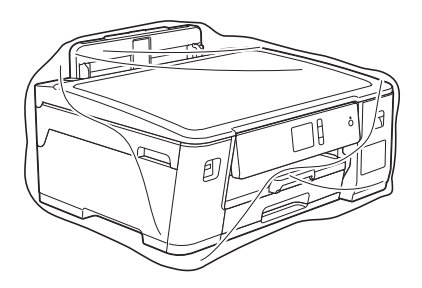

8. Embale o equipamento e os materiais impressos na caixa de papelão original com o material da embalagem original, como mostrado abaixo.

Não embale os fracos de tinta usados na embalagem.

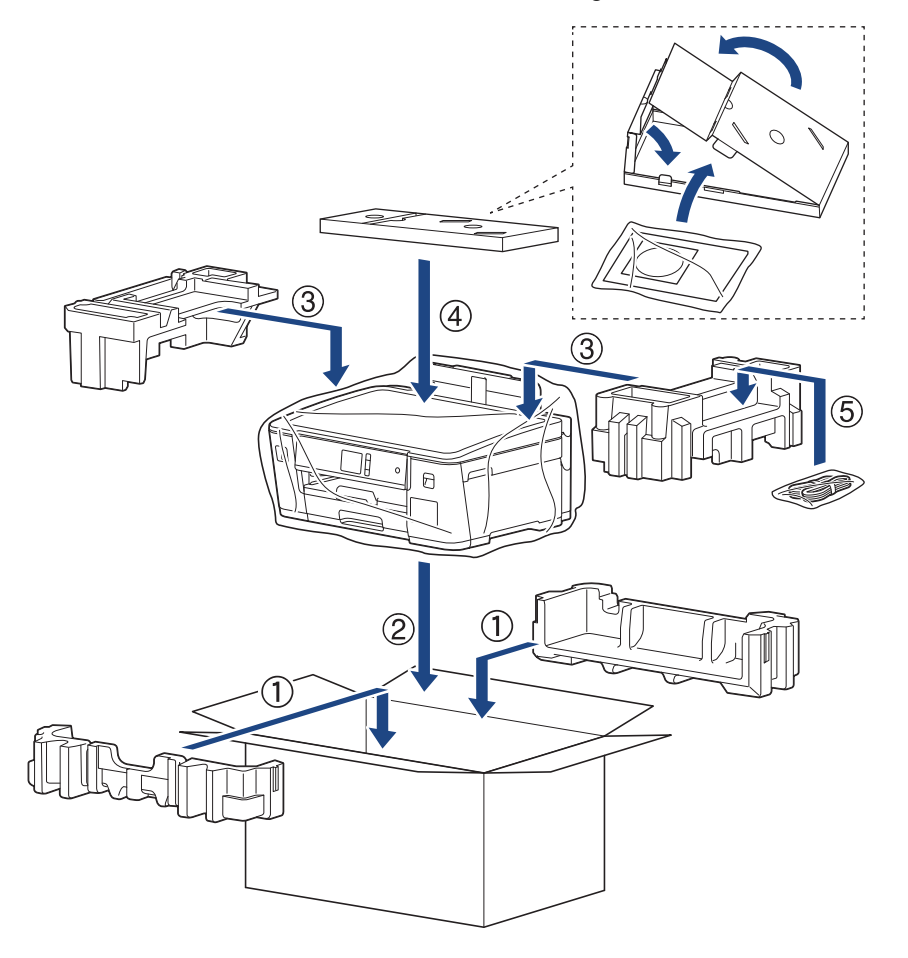

Se você estiver retornando seu equipamento à Brother como parte do serviço de troca, embale somente o equipamento. Mantenha todas as peças separadas e materiais impressos para usar com seu equipamento da "troca".

9. Feche a caixa de papelão e cole fita adesiva.

#### Informações relacionadas

#### • Manutenção de rotina

Ø

#### Tópicos relacionados:

Reabasteça os tanques de tinta
Página inicial > Configurações do equipamento

# Configurações do equipamento

Personalize as configurações e os recursos, crie atalhos e trabalhe com opções exibidas na tela LCD do equipamento para tornar o seu equipamento Brother uma ferramenta de trabalho mais eficiente.

- Alterar as configurações do equipamento a partir do painel de controle
- Alterar as configurações do equipamento a partir do seu computador

▲ Página inicial > Configurações do equipamento > Alterar as configurações do equipamento a partir do painel de controle

# Alterar as configurações do equipamento a partir do painel de controle

- No evento de falta de energia (armazenamento de memória)
- Configurações gerais
- Imprimir relatórios
- Tabelas de configurações e funções

▲ Página inicial > Configurações do equipamento > Alterar as configurações do equipamento a partir do painel de controle > No evento de falta de energia (armazenamento de memória)

# No evento de falta de energia (armazenamento de memória)

- As configurações dos menus são armazenadas de forma permanente e não serão perdidas.
- Porém, as configurações temporárias serão perdidas.
- A data e a hora serão mantidas por aproximadamente 24 horas.

### 🦉 Informações relacionadas

• Alterar as configurações do equipamento a partir do painel de controle

▲ Página inicial > Configurações do equipamento > Alterar as configurações do equipamento a partir do painel de controle > Configurações gerais

- Ajustar o volume do equipamento
- Altere a Configuração do Relógio
- Configure Contagem Regressiva do Modo Sleep
- Defina o equipamento para desligar automaticamente
- Configurar a data e hora
- Ajustar o brilho da luz de fundo da tela LCD
- Alterar o tempo em que a luz de fundo da tela LCD ficará acesa
- Reduzir o ruído de impressão
- Altere a Configuração do Teclado

▲ Página inicial > Configurações do equipamento > Alterar as configurações do equipamento a partir do painel de controle > Configurações gerais > Ajustar o volume do equipamento

# Ajustar o volume do equipamento

- 1. Pressione [[Configs.] > [Tds. configs.] > [Config. Geral] > [Bipe].
- Pressione ▲ ou ▼ para exibir a opção [Des], [Baixo], [Méd] ou [Alto] e depois pressione a opção desejada.
- 3. Pressione

### 🦉 Informações relacionadas

▲ Página inicial > Configurações do equipamento > Alterar as configurações do equipamento a partir do painel de controle > Configurações gerais > Altere a Configuração do Relógio

# Altere a Configuração do Relógio

Você pode adiantar ou atrasar em uma hora o relógio do equipamento.

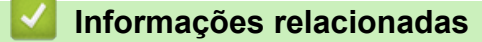

▲ Página inicial > Configurações do equipamento > Alterar as configurações do equipamento a partir do painel de controle > Configurações gerais > Configure Contagem Regressiva do Modo Sleep

# Configure Contagem Regressiva do Modo Sleep

O Modo Sleep (ou Modo de economia de energia) pode reduzir o consumo de energia. Quando o equipamento está no Modo Sleep, ele se comporta como se estivesse desligado. O equipamento será despertado e iniciará a impressão quando receber um trabalho de impressão. Siga estas instruções para definir um atraso (contagem regressiva) antes de o equipamento entrar no Modo Sleep.

- O temporizador será reiniciado se qualquer operação for realizada no equipamento, como receber um trabalho de impressão.
- A configuração de fábrica é de cinco minutos.
- Quando o equipamento entra no Modo Sleep, a luz de fundo do LCD se apaga.
- 1. Pressione 1 [Configs.] > [Tds. configs.] > [Config. Geral] > [Modo espera].
- 2. Pressione ▲ ou ▼ para visualizar a opção [1min], [2Min], [3Min], [5Min], [10Min], [30Min] ou [60Min]. Em seguida, pressione a opção desejada.
- 3. Pressione

### 📕 Informações relacionadas

- Configurações gerais
- Tópicos relacionados:
- Defina o equipamento para desligar automaticamente

▲ Página inicial > Configurações do equipamento > Alterar as configurações do equipamento a partir do painel de controle > Configurações gerais > Defina o equipamento para desligar automaticamente

### Defina o equipamento para desligar automaticamente

O recurso de Desligamento automático pode economizar o consumo de energia. Defina quanto tempo o equipamento permanecerá no modo Sleep (suspensão) antes de desligar automaticamente. Quando esse recurso estiver configurado como [Des], você deve desligar o equipamento manualmente.

Para ligar o equipamento após desativar o recurso de Desligamento automático, pressione (0).

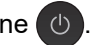

- O equipamento não desligará automaticamente guando:
- O equipamento estiver conectado a uma rede cabeada; •
- O equipamento estiver conectado a uma rede sem fio.
- [WLAN Ativa] estiver configurado como [Lig] ou [WLAN] for selecionado na configuração da [Interface Rede].
- 1. Pressione [[Configs.] > [Tds. configs.] > [Config. Geral] > [Deslig. autom.].
- 2. Pressione ▲ ou ▼ para visualizar a opção [Des], [1hora], [2horas], [4horas] ou [8horas]. Em seguida, pressione a opção desejada.
- 3. Pressione

### Informações relacionadas

Configurações gerais

### Tópicos relacionados:

Configure Contagem Regressiva do Modo Sleep

▲ Página inicial > Configurações do equipamento > Alterar as configurações do equipamento a partir do painel de controle > Configurações gerais > Configurar a data e hora

# Configurar a data e hora

Se a energia do equipamento foi desligada, a data e a hora do equipamento podem não estar atualizadas. Insira-as novamente.

- 1. Pressione 🚻 [Configs.].
- 2. Pressione 🕜 [Data e Hora].
- 3. Pressione [Data].
- 4. Insira os dois últimos dígitos do ano na tela de toque e depois pressione [OK].
- 5. Insira os dois dígitos do mês na tela de toque e depois pressione [OK].
- 6. Insira os dois dígitos do dia na tela de toque e depois pressione [OK].
- 7. Pressione [Hora].
- Insira a hora (em formato 24 horas) usando a tela de toque.
   Pressione [OK].

(Por exemplo, insira 19:45 para 7:45 da noite).

9. Pressione

### 🦉 Informações relacionadas

- · Configurações gerais
- Tópicos relacionados:
- · Registrar seu equipamento com o Google Cloud Print usando o Gerenciamento via Web

▲ Página inicial > Configurações do equipamento > Alterar as configurações do equipamento a partir do painel de controle > Configurações gerais > Ajustar o brilho da luz de fundo da tela LCD

# Ajustar o brilho da luz de fundo da tela LCD

Se você estiver com dificuldade para ler a tela LCD, alterar a configuração do brilho pode ajudar.

- Pressione [Configs.] > [Tds. configs.] > [Config. Geral] > [Configs. LCD] > [Retroiluminaç.].
- 2. Pressione a opção [Claro], [Méd] ou [Escuro].
- 3. Pressione

### Informações relacionadas

▲ Página inicial > Configurações do equipamento > Alterar as configurações do equipamento a partir do painel de controle > Configurações gerais > Alterar o tempo em que a luz de fundo da tela LCD ficará acesa

### Alterar o tempo em que a luz de fundo da tela LCD ficará acesa

Defina por quanto tempo a luz de fundo do LCD fica acesa.

- Pressione [Configs.] > [Tds. configs.] > [Config. Geral] > [Configs. LCD] > [Temporizad dim].
- 2. Pressione ▲ ou ▼ para visualizar a opção [10s], [30s], [1min], [2Min], [3Min] ou [5Min]. Em seguida, pressione a opção desejada.
- 3. Pressione

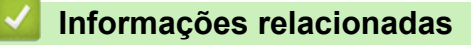

▲ Página inicial > Configurações do equipamento > Alterar as configurações do equipamento a partir do painel de controle > Configurações gerais > Reduzir o ruído de impressão

# Reduzir o ruído de impressão

O modo Silencioso pode reduzir o ruído de impressão. Quando o modo Silencioso está ativado, a velocidade de impressão fica mais baixa.

A configuração de fábrica é [Des].

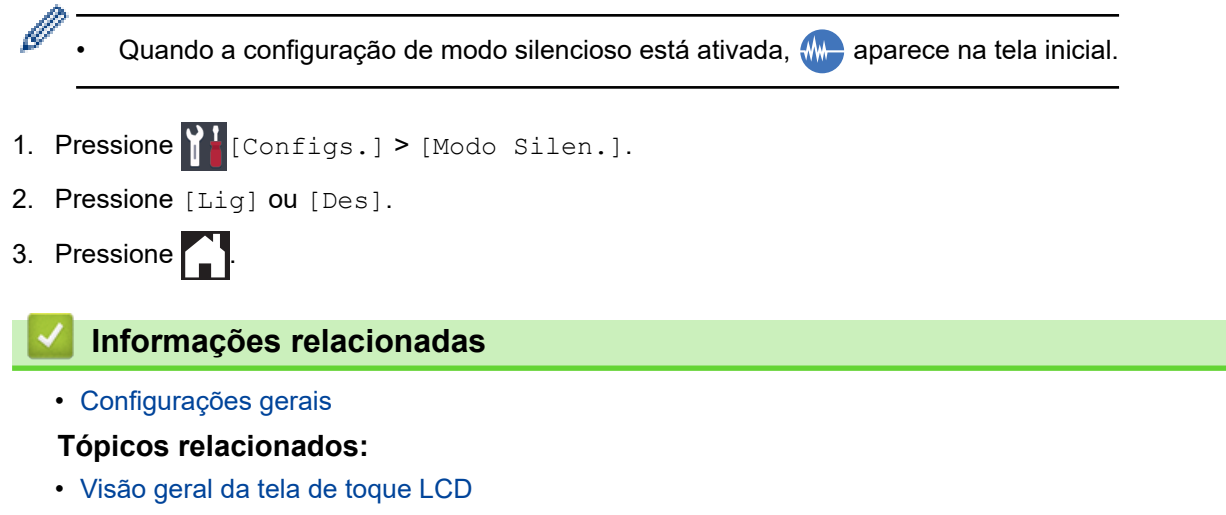

· Problemas no manuseio do papel e na impressão

▲ Página inicial > Configurações do equipamento > Alterar as configurações do equipamento a partir do painel de controle > Configurações gerais > Altere a Configuração do Teclado

# Altere a Configuração do Teclado

Você pode escolher o tipo de teclado para o LCD.

```
    Pressione [Configs.] > [Tds. configs.] > [Config. Geral] > [Configurações do teclado].
```

- 2. Pressione [QWERTY] ou [ABC].
- 3. Pressione

### 🕗 Informações relacionadas

▲ Página inicial > Configurações do equipamento > Alterar as configurações do equipamento a partir do painel de controle > Imprimir relatórios

# Imprimir relatórios

- Relatórios
- Imprimir um relatório

▲ Página inicial > Configurações do equipamento > Alterar as configurações do equipamento a partir do painel de controle > Imprimir relatórios > Relatórios

# Relatórios

Estes são os relatórios disponíveis:

### Configurações de Usuário

O relatório Configurações de Usuário imprime uma lista das configurações atuais.

### Configuração de rede (modelos de rede)

O relatório Configuração de Rede imprime uma lista das configurações de rede atuais.

### Relatório da WLAN (modelos sem fio)

O relatório WLAN imprime o diagnóstico de conectividade da LAN sem fio.

### 🖉 Informações relacionadas

• Imprimir relatórios

▲ Página inicial > Configurações do equipamento > Alterar as configurações do equipamento a partir do painel de controle > Imprimir relatórios > Imprimir um relatório

# Imprimir um relatório

- 1. Pressione [[Configs.] > [Tds. configs.] > [Impr.relat].
- 2. Pressione ▲ ou ▼ para exibir as opções de relatório. Em seguida, pressione a opção desejada.
- 3. Pressione [Sim].
- 4. Pressione

### 🕗 Informações relacionadas

Imprimir relatórios

▲ Página inicial > Configurações do equipamento > Alterar as configurações do equipamento a partir do painel de controle > Tabelas de configurações e funções

# Tabelas de configurações e funções

- Tabelas de configurações (Modelos com Tela de toque de 2,7" (67,5 mm))
- Tabelas de recursos (Modelos com Tela de toque de 2,7" (67,5 mm))

▲ Página inicial > Configurações do equipamento > Alterar as configurações do equipamento a partir do painel de controle > Tabelas de configurações e funções > Tabelas de configurações (Modelos com Tela de toque de 2,7" (67,5 mm))

# Tabelas de configurações (Modelos com Tela de toque de 2,7" (67,5 mm))

Essas tabelas ajudam a compreender as seleções e opções do menu do equipamento.

```
>> [Configs.]
>> [Config. Geral]
>> [Rede]
>> [Impr.relat]
>> [Info. aparelho]
>> [Conf.inicial]
```

[Configs.]

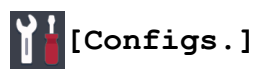

| Nível 1       | Nível 2                      | Nível 3                       | Descrições                                                                                                    |
|---------------|------------------------------|-------------------------------|----------------------------------------------------------------------------------------------------|
| $\odot$       | Data                         | -                             | Defina a data e a hora no equipamento.                                                                                          |
| (Data e Hora) | Hora                         | -                             |                                                                                                    |
|               | Altera Hora                  | -                             | Adiante ou atrase o relógio do equipamento em uma hora.                                                                         |
| Manutenção    | Melh. qual. de<br>Impr.      | -                             | Verificar e corrigir a qualidade de impressão,<br>o alinhamento e a alimentação do papel de<br>acordo com as instruções no LCD. |
|               | Limp. da cabeça<br>impr.     | -                             | Limpar a cabeça de impressão de acordo<br>com as instruções no LCD.                                                             |
|               | Remover Resíduos<br>de Papel | -                             | Remover um pedaço de papel do<br>equipamento de acordo com as instruções<br>no LCD.                                             |
|               | Inf. pouca tnt               | -                             | Defina o equipamento para exibir<br>mensagens de pouca tinta.                                                                   |
|               | Mod Frasco Tinta             | -                             | Verifique os números do frasco de tinta.                                                                                        |
|               | Opções de<br>Configuração de | Reduzir<br>Manchas            | Reduzir tinta borrada no papel ou<br>obstruções de papel durante a impressão.                                                   |
|               | Impressão                    | Reduzir Linhas<br>Irregulares | Reduzir linhas irregulares no papel durante a impressão.                                                                        |
|               |                              | Papel de<br>Secagem Lenta     | Usar esta configuração ao imprimir com um tipo de papel comum no qual a tinta seque muito lentamente.                           |
| Wi-Fi         | TCP/IP                       | -                             | Definir o protocolo TCP/IP.                                                                                                    |
|               | Assist. config.              | -                             | Defina as configurações de sua rede sem fio manualmente.                                                                        |
|               | Assist. de WLAN              | -                             | Define suas configurações de rede sem fio usando o disco de instalação da Brother.                                              |
|               | WPS                          | -                             | Defina sua rede sem fio usando o método de um botão.                                                                            |
|               | WPS c/ código PIN            | -                             | Defina suas configurações de rede sem fio usando o WPS com um PIN.                                                              |
|               | Estado da WLAN               | -                             | Ver o status atual da rede sem fio.                                                                                             |

| Nível 1         | Nível 2      | Nível 3       | Descrições                                             |
|-----------------|--------------|---------------|--------------------------------------------------------|
| Wi-Fi           | Endereço MAC | -             | Exibe o endereço MAC do equipamento.                   |
| Modo Silen.     | -            | -             | Reduzir o ruído de impressão.                          |
| Configuração de | Bandeja 1    | Tipo de papel | Definir o tipo de papel na bandeja nº 1.               |
| Bandeja         |              | Tam. Papel    | Definir o tamanho do papel na bandeja nº 1.            |
|                 | Band. MU     | Tipo de papel | Definir o tipo de papel carregado na bandeja<br>MU.    |
|                 |              | Tam. Papel    | Definir o tamanho do papel carregado na<br>bandeja MU. |
| Віре            | -            | -             | Ajuste o volume do aviso sonoro.                       |
| Tds. configs.   | -            | -             | Defina as configurações detalhadas.                    |

# [Config. Geral]

# [Configs.] > [Tds. configs.] > [Config. Geral]

| Nível 1     | Nível 2                                | Nível 3                          | Descrições                                                                                                    |
|-------------|----------------------------------------|----------------------------------|----------------------------------------------------------------------------------------------------|
| Manutenção  | Melh. qual. de Impr.                   | -                                | Verificar e corrigir a qualidade de<br>impressão, o alinhamento e a alimentação<br>do papel de acordo com as instruções no<br>LCD. |
|             | Limp. da cabeça impr.                  | -                                | Limpar a cabeça de impressão de acordo<br>com as instruções no LCD.                                                                |
|             | Remover Resíduos de<br>Papel           | -                                | Remover um pedaço de papel do<br>equipamento de acordo com as instruções<br>no LCD.                                                |
|             | Inf. pouca tnt                         | -                                | Defina o equipamento para exibir<br>mensagens de pouca tinta.                                                                      |
|             | Mod Frasco Tinta                       | -                                | Verifique os números do frasco de tinta.                                                                                           |
|             | Opções de Configuração<br>de Impressão | Reduzir<br>Manchas               | Reduzir tinta borrada no papel ou<br>obstruções de papel durante a impressão.                                                      |
|             |                                        | Reduzir<br>Linhas<br>Irregulares | Reduzir linhas irregulares no papel durante<br>a impressão.                                                                        |
|             |                                        | Papel de<br>Secagem Lenta        | Usar esta configuração ao imprimir com<br>um tipo de papel comum no qual a tinta<br>seque muito lentamente.                        |
| Conf. band. | Bandeja 1                              | Tipo de papel                    | Definir o tipo de papel na bandeja nº 1.                                                                                           |
|             |                                        | Tam. Papel                       | Definir o tamanho do papel na bandeja nº<br>1.                                                                                     |
|             | Band. MU                               | Tipo de papel                    | Definir o tipo de papel carregado na<br>bandeja MU.                                                                                |
|             |                                        | Tam. Papel                       | Definir o tamanho do papel carregado na<br>bandeja MU.                                                                             |
|             | Config.band.:Impr.                     | Prioridade<br>das Bandejas       | Alterar a prioridade das bandejas para imprimir do computador.                                                                     |
|             | Conf. Band: Impr.JPEG<br>(Mídia)       | Uso Band.                        | Selecionar a bandeja a ser usada para<br>imprimir fotos a partir de uma unidade<br>flash USB.                                      |

| Nível 1                     | Nível 2                          | Nível 3                    | Descrições                                                                                                    |
|-----------------------------|----------------------------------|----------------------------|----------------------------------------------------------------------------------------------------|
| Conf. band.                 | Conf. Band: Impr.JPEG<br>(Mídia) | Prioridade<br>das Bandejas | Alterar a prioridade da bandeja para<br>imprimir fotos a partir de uma unidade<br>flash USB.                                              |
|                             | Verificar Papel                  | -                          | Verifique o tipo de papel e o tamanho do<br>papel quando retirar a bandeja do<br>equipamento.                                             |
| Modo Silen.                 | -                                | -                          | Reduzir o ruído de impressão.                                                                                                    |
| Віре                        | -                                | -                          | Ajuste o volume do aviso sonoro.                                                                                                    |
| Configs. LCD                | Retroiluminaç.                   | -                          | Ajuste o brilho da luz de fundo da tela<br>LCD.                                                                                           |
|                             | Temporizad dim                   | -                          | Definir por quanto tempo a iluminação de<br>fundo da tela LCD permanecerá ligada<br>após o último toque.                                  |
| Configurações<br>do teclado | -                                | -                          | Selecione o tipo de teclado para o LCD.                                                                                                   |
| Modo espera                 | -                                | -                          | Selecione o período pelo qual o<br>equipamento deve permanecer ocioso<br>antes de entrar em Modo Sleep.                                   |
| Deslig. autom.              | -                                | -                          | Selecione quanto tempo o equipamento<br>deve aguardar antes de desligar<br>automaticamente depois de entrar em<br>modo Sleep (suspensão). |
|                             |                                  |                            | Quando definido como Desativado, o<br>equipamento não desligará<br>automaticamente.                                                       |

### [Rede]

# [Configs.] > [Tds. configs.] > [Rede]

| Nível 1     | Nível 2 | Nível 3              | Nível 4 | Descrições                                                                                                    |
|-------------|---------|----------------------|---------|----------------------------------------------------------------------------------------------------|
| LAN cabeada | TCP/IP  | Mét. de BOOT         | -       | Selecionar o método de BOOT que melhor se adapta às suas necessidades.                                                                                                    |
|             |         | Endereço IP          | -       | Digite o endereço IP.                                                                                                    |
|             |         | Másc. Sub-rede       | -       | Insira a máscara de sub-rede.                                                                                                    |
|             |         | Gateway              | -       | Digite o endereço do Gateway.                                                                                                    |
|             |         | Nome do nó           | -       | Digite o nome do nó.                                                                                                    |
|             |         | Configuração<br>WINS | -       | Selecione o modo de configuração WINS.                                                                                                    |
|             |         | Servidor WINS        | -       | Especifique o endereço IP do servidor WINS primário ou secundário.                                                                                                    |
|             |         | Servidor DNS         | -       | Especifique o endereço IP do servidor DNS primário ou secundário.                                                                                                    |
|             |         | APIPA                | -       | Configure o equipamento para atribuir<br>automaticamente o endereço IP a partir da<br>faixa de endereços de conexões locais<br>(endereços link-local).                                                                                   |
|             |         | IPv6                 | -       | Ativar ou desativar o protocolo IPv6. Para<br>mais informações detalhadas, acesse a págin<br><b>Perguntas frequentes e Solução de</b><br><b>problemas</b> do seu modelo no site de suporte<br>da Brother em <u>support.brother.com</u> . |

| Nível 1      | Nível 2               | Nível 3              | Nível 4 | Descrições                                                                                                    |
|--------------|-----------------------|----------------------|---------|----------------------------------------------------------------------------------------------------|
| LAN cabeada  | Ethernet              | -                    | -       | Selecione o modo de ligação Ethernet.                                                                                                    |
|              | Stat. rede cabo       | -                    | -       | Exibe o estado atual cabeado.                                                                                                    |
|              | Endereço MAC          | -                    | -       | Exibe o endereço MAC do equipamento.                                                                                                    |
| WLAN         | TCP/IP                | Mét. de BOOT         | -       | Selecionar o método de BOOT que melhor se adapta às suas necessidades.                                                                                                    |
|              |                       | Endereço IP          | -       | Digite o endereço IP.                                                                                                    |
|              |                       | Másc. Sub-rede       | -       | Insira a máscara de sub-rede.                                                                                                    |
|              |                       | Gateway              | -       | Digite o endereço do Gateway.                                                                                                    |
|              |                       | Nome do nó           | -       | Digite o nome do nó.                                                                                                    |
|              |                       | Configuração<br>WINS | -       | Selecione o modo de configuração WINS.                                                                                                    |
|              |                       | Servidor WINS        | -       | Especifique o endereço IP do servidor WINS<br>primário ou secundário.                                                                                                    |
|              |                       | Servidor DNS         | -       | Especifique o endereço IP do servidor DNS primário ou secundário.                                                                                                    |
|              |                       | APIPA                | -       | Configure o equipamento para atribuir<br>automaticamente o endereço IP a partir da<br>faixa de endereços de conexões locais<br>(endereços link-local).                                                                                   |
|              |                       | IPv6                 | -       | Ativar ou desativar o protocolo IPv6. Para<br>mais informações detalhadas, acesse a págin<br><b>Perguntas frequentes e Solução de</b><br><b>problemas</b> do seu modelo no site de suporte<br>da Brother em <u>support.brother.com</u> . |
|              | Assist. config.       | -                    | -       | Defina as configurações de sua rede sem fio manualmente.                                                                                                    |
|              | Assist. de WLAN       | -                    | -       | Define suas configurações de rede sem fio<br>usando o disco de instalação da Brother.                                                                                                    |
|              | WPS                   | -                    | -       | Defina sua rede sem fio usando o método de<br>um botão.                                                                                                    |
|              | WPS c/ código<br>PIN  | -                    | -       | Defina suas configurações de rede sem fio<br>usando o WPS com um PIN.                                                                                                    |
|              | Estado da WLAN        | Estado               | -       | Exibe o estado atual da rede sem fio.                                                                                                    |
|              |                       | Sinal                | -       | Exbe a intensidade atual do sinal de rede sem fio.                                                                                                    |
|              |                       | SSID                 | -       | Exibe o SSID atual.                                                                                                    |
|              |                       | Modo Comunic.        | -       | Exibe o modo de Comunicação atual.                                                                                                    |
|              | Endereço MAC          | -                    | -       | Exibe o endereço MAC do equipamento.                                                                                                    |
| Wi-Fi Direct | Botão Comando         | -                    | -       | Defina as configurações da sua rede Wi-Fi<br>Direct usando o método de um botão.                                                                                                    |
|              | Código PIN            | -                    | -       | Defina as configurações da sua rede Wi-Fi<br>Direct usando WPS com um código PIN.                                                                                                    |
|              | Manual                | 1 -                  |         | Defina as configurações da sua rede Wi-Fi<br>Direct manualmente.                                                                                                    |
|              | Prop. do grupo        | -                    | -       | Defina seu equipamento como Proprietário de grupo.                                                                                                    |
|              | Inf.do<br>Dispositivo | Nome dispos.         | -       | Exibe o nome de dispositivo do seu<br>equipamento.                                                                                                    |
|              |                       | SSID                 | -       | Exibe o SSID do Proprietário de Grupo.                                                                                                    |

| Nível 1                | Nível 2                | Nível 3       | Nível 4 | Descrições                                                                                                    |
|------------------------|------------------------|---------------|---------|----------------------------------------------------------------------------------------------------|
| Wi-Fi Direct           | Inf.do<br>Dispositivo  |               |         | Quando o equipamento não está conectado, a tela LCD exibe a mensagem Não conectado.                                                                                                    |
|                        |                        | Endereço IP   | -       | Exibe o endereço IP atual do seu<br>equipamento.                                                                                                    |
|                        | Inform. de             | Estado        | -       | Exibe o status atual da rede Wi-Fi Direct.                                                                                                    |
|                        | status                 | Sinal         | -       | Exibe a intensidade atual do sinal da rede Wi-<br>Fi Direct.                                                                                                    |
|                        |                        |               |         | Quando o equipamento está configurado<br>como Proprietário de Grupo, o tela LCD<br>sempre indica um sinal de alta intensidade.                                                                     |
|                        | Ativar I/F             | -             | -       | Ative ou desative a conexão Wi-Fi Direct.                                                                                                    |
| Mensagem da<br>Brother | Mensagem da<br>Brother | -             | -       | Veja mensagens e notificações da Brother.                                                                                                    |
|                        | Estado                 | -             | -       |                                                                                                    |
| Configs. de            | Config. de<br>Proxy    | Conexão Proxy | -       | Mude as configurações de conexão à Web.                                                                                                    |
| conex. Web             |                        | Endereço      | -       |                                                                                                    |
|                        |                        | Porta         | -       |                                                                                                    |
|                        |                        | Nome usuár.   | -       |                                                                                                    |
|                        |                        | Senha         | -       |                                                                                                    |
| Interface<br>Rede      | -                      |               |         | Selecionar o tipo de conexão de rede.                                                                                                    |
| IPsec                  | -                      | -             | -       | IPsec é um recurso de segurança opcional do protocolo IP, que oferece serviços de autenticação e criptografia. Recomendamos contatar seu administrador de rede antes de alterar esta configuração. |
| Reiniciar<br>rede      | -                      | -             | -       | Redefina todas as configurações de rede de volta às configurações de fábrica.                                                                                                    |

[Impr.relat]

# [Configs.] > [Tds. configs.] > [Impr.relat]

| Nível 1              | Descrições                                        |  |  |
|----------------------|---------------------------------------------------|--|--|
| Confs. Usuário       | Imprima uma lista das suas configurações.         |  |  |
| Configuração de rede | Imprima uma lista das suas configurações de rede. |  |  |
| Relatório WLAN       | Imprima os resultados da conexão LAN sem fio.     |  |  |

### [Info. aparelho]

# [Configs.] > [Tds. configs.] > [Info. aparelho]

| Nível 1                 | Nível 2         | Descrições                                                    |
|-------------------------|-----------------|---------------------------------------------------------------|
| N° de série             | -               | Verifique o número de série do equipamento.                   |
| Versão firmware         | Vers. principal | Verifique a versão do firmware de seu equipamento.            |
| Atual. do firmware      | -               | Atualize o equipamento com a versão mais recente do firmware. |
| Verif. automs de firmw. | -               | Veja informações do firmware na tela Início.                  |

| Nível 1       | Nível 2 | Descrições                  |
|---------------|---------|-----------------------------|
| Contador pág. | -       | Exibe as páginas impressas. |

[Conf.inicial]

# [Configs.] > [Tds. configs.] > [Conf.inicial]

| Nível 1     | Nível 2         | Descrições                                                                           |  |  |
|-------------|-----------------|--------------------------------------------------------------------------------------|--|--|
| Data e Hora | Data            | Defina a data e a hora no equipamento.                                               |  |  |
|             | Hora            |                                                                                      |  |  |
|             | Altera Hora     | Adiante ou atrase o relógio do equipamento em uma hora.                              |  |  |
| Reinic.     | Redef. aparelho | Redefina todas as configurações do equipamento que você alterou, como Data e Hora.   |  |  |
| Rede        |                 | Redefina todas as configurações de rede de volta às configurações de fábrica.        |  |  |
|             | Todas as Config | Redefina todas as configurações do equipamento de volta às configurações de fábrica. |  |  |

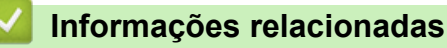

• Tabelas de configurações e funções

▲ Página inicial > Configurações do equipamento > Alterar as configurações do equipamento a partir do painel de controle > Tabelas de configurações e funções > Tabelas de recursos (Modelos com Tela de toque de 2,7" (67,5 mm))

# Tabelas de recursos (Modelos com Tela de toque de 2,7" (67,5 mm))

Essas tabelas ajudam a compreender as seleções e opções temporárias de recursos do equipamento.

- >> [Funções]
- >> (Manutenção]
- >> wiFi Configuração do Wi-Fi

>> Quando você inseriu uma unidade flash USB na abertura USB

# [Funções]

| Nível 1                  | Nível 2              | Nível 3            | Nível 4                  | Nível 5          | Descrições                                                 |
|--------------------------|----------------------|--------------------|--------------------------|------------------|------------------------------------------------------------|
| Web                      | -                    | -                  | -                        | -                | Conecte o equipamento Brother a<br>um serviço de internet. |
| USB Impressão de<br>JPEG | Impressão de<br>JPEG | Selec. arq.        | ок                       | Config.<br>impr. | Ajustar suas fotos com as opções.                          |
|                          |                      |                    | Impr.Td                  | -                | Imprimir todas as fotos da sua<br>unidade flash USB.       |
|                          |                      | Impr. do<br>índice | Impr. folha<br>de índice | Config.<br>impr. | Imprimir uma página de miniaturas.                         |
|                          |                      | -                  | Impr. fotos              | Config.<br>impr. | Imprimir fotos escolhendo os<br>números de índice.         |

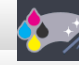

### [Manutenção]

| Nível 1                                | Nível 2                       | Descrições                                                                                                    |
|----------------------------------------|-------------------------------|----------------------------------------------------------------------------------------------------|
| Melh. qual. de Impr.                   | -                             | Verificar e corrigir a qualidade de impressão, o alinhamento<br>e a alimentação do papel de acordo com as instruções no<br>LCD. |
| Limp. da cabeça impr.                  | -                             | Limpar a cabeça de impressão de acordo com as instruções no LCD.                                                                |
| Remover Resíduos de<br>Papel           | -                             | Remover um pedaço de papel do equipamento de acordo com as instruções no LCD.                                                   |
| Inf. pouca tnt                         | -                             | Defina o equipamento para exibir mensagens de pouca tinta.                                                                      |
| Mod Frasco Tinta                       | -                             | Verifique os números do frasco de tinta.                                                                                        |
| Opções de Configuração<br>de Impressão | Reduzir Manchas               | Reduzir tinta borrada no papel ou obstruções de papel durante a impressão.                                                      |
|                                        | Reduzir Linhas<br>Irregulares | Reduzir linhas irregulares no papel durante a impressão.                                                                        |
|                                        | Papel de Secagem<br>Lenta     | Usar esta configuração ao imprimir com um tipo de papel comum no qual a tinta seque muito lentamente.                           |

### WIFI Configuração do Wi-Fi

| Nível 1 Descrições |         | Descrições                                               |
|--------------------|---------|----------------------------------------------------------|
| Assist.            | config. | Defina as configurações de sua rede sem fio manualmente. |

| Nível 1         | Descrições                                                                         |
|-----------------|------------------------------------------------------------------------------------|
| Assist. de WLAN | Define suas configurações de rede sem fio usando o disco de instalação da Brother. |
| WPS             | Defina sua rede sem fio usando o método de um botão.                               |

# Quando você inseriu uma unidade flash USB na abertura USB

| Nível 1           | Descrições                       |
|-------------------|----------------------------------|
| Impressão de JPEG | Selecionar o menu de fotografia. |

# Informações relacionadas

• Tabelas de configurações e funções

▲ Página inicial > Configurações do equipamento > Alterar as configurações do equipamento a partir do seu computador

# Alterar as configurações do equipamento a partir do seu computador

- Alterar as configurações do equipamento usando o Gerenciamento via Web
- Onde posso encontrar as configurações de rede do meu equipamento Brother?
- Softwares e utilitários de gerenciamento de rede

▲ Página inicial > Configurações do equipamento > Alterar as configurações do equipamento a partir do seu computador > Alterar as configurações do equipamento usando o Gerenciamento via Web

# Alterar as configurações do equipamento usando o Gerenciamento via Web

O Gerenciamento via Web é um utilitário que usa um navegador da Web padrão para gerenciar seu equipamento usando o protocolo de transferência HTTP (Hyper Text Transfer Protocol) ou HTTPS (Hyper Text Transfer Protocol over Secure Socket Layer).

- O que é o Gerenciamento via Web?
- Acessar o Gerenciamento via Web
- Definir ou alterar uma senha de login para o Gerenciamento via Web

▲ Página inicial > Configurações do equipamento > Alterar as configurações do equipamento a partir do seu computador > Alterar as configurações do equipamento usando o Gerenciamento via Web > O que é o Gerenciamento via Web?

# O que é o Gerenciamento via Web?

O Gerenciamento via Web é um utilitário que usa um navegador da Web padrão para gerenciar seu equipamento usando o protocolo de transferência HTTP (Hyper Text Transfer Protocol) ou HTTPS (Hyper Text Transfer Protocol over Secure Socket Layer). Digite o endereço IP do equipamento no navegador da Web para acessar e alterar suas configurações do servidor de impressão.

- Recomendamos o uso do Microsoft Internet Explorer 11 ou Microsoft Edge para Windows, e do Safari 10/11 para Mac. Certifique-se de que as opções JavaScript e Cookies estejam sempre habilitadas no navegador que você utilizar.
  - Você deve utilizar o protocolo TCP/IP em sua rede e ter um endereço IP válido programado no servidor de impressão e em seu computador.

| XXX-XXXX                                                     | Logout                             |                      | brother          |
|--------------------------------------------------------------|------------------------------------|----------------------|------------------|
| General Print Administrator                                  | Network                            |                      | Solutions Center |
|                                                              |                                    |                      | Bottom V         |
| Status     Auto Refresh Interval                             | Status                             |                      |                  |
| Maintenance Information<br>Find Device<br>Contact & Location | Device Status<br>Automatic Refresh | Pronta<br>● Off ○ On |                  |
| Sleep Time<br>Auto Power Off<br>Volume                       | Web Language                       | Auto 🗸               |                  |
| Panel                                                        | Device Location                    | Contact:             |                  |
|                                                              |                                    |                      |                  |
|                                                              |                                    |                      |                  |
|                                                              |                                    |                      |                  |
|                                                              |                                    |                      |                  |

• A tela que você verá pode ter pequenas variações em relação à tela mostrada acima.

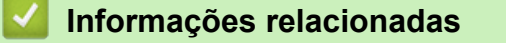

· Alterar as configurações do equipamento usando o Gerenciamento via Web

▲ Página inicial > Configurações do equipamento > Alterar as configurações do equipamento a partir do seu computador > Alterar as configurações do equipamento usando o Gerenciamento via Web > Acessar o Gerenciamento via Web

# Acessar o Gerenciamento via Web

- Recomendamos o uso do protocolo de segurança HTTPS ao definir configurações no Gerenciamento via Web.
- Quando você usar o protocolo HTTPS para a configuração do Gerenciamento via Web, seu navegador exibirá uma caixa de diálogo de advertência. Para evitar a exibição da caixa de diálogo de advertência, você pode instalar um certificado autoassinado para usar a comunicação SSL/TLS. Para obter informações mais detalhadas, >> Informações relacionadas
- A senha de login padrão para gerenciar as configurações do equipamento é **initpass**. Recomendamos que você a altere para proteger seu equipamento contra acesso não autorizado.
- 1. Inicie o navegador da Web.
- 2. Digite "https://endereço IP do equipamento" na barra de endereços do navegador (onde "endereço IP do equipamento" é o endereço IP do equipamento).

Por exemplo:

https://192.168.1.2

- Caso esteja utilizando um DNS (Domain Name System, sistema de nomes de domínio) ou tenha habilitado um nome NetBIOS, você poderá digitar outro nome, como "Impressora\_compartilhada", em vez do endereço IP.
  - Por exemplo:

https://SharedPrinter

Se você habilitou um nome NetBIOS, também poderá utilizar o nome do nó.

- Por exemplo:

https://brnxxxxxxxxxxxxx

- O nome NetBIOS pode ser encontrado no Relatório de configuração de rede.
- Para Mac, acesse o Gerenciamento via Web clicando no ícone do equipamento na tela Status Monitor.
- 3. Se o equipamento solicitar uma senha, digite-a e clique em 🛁

Agora, você pode alterar as configurações do servidor de impressão.

Se você alterar as configurações de protocolo, terá que reiniciar o equipamento após clicar em **Submit (Enviar)** para ativar a configuração.

Todas as vezes que você acessar o Gerenciamento via Web, digite a senha no campo de Login e depois clique

em —). Depois de definir as configurações, faça logoff clicando em —)

### 📕 Informações relacionadas

· Alterar as configurações do equipamento usando o Gerenciamento via Web

### Tópicos relacionados:

- Imprimir o relatório de configurações de rede
- Monitorar o status do equipamento no seu computador (Mac)
- Criar um certificado autoassinado
- · Instalar o certificado autoassinado para usuários Windows com direitos de administrador

▲ Página inicial > Configurações do equipamento > Alterar as configurações do equipamento a partir do seu computador > Alterar as configurações do equipamento usando o Gerenciamento via Web > Definir ou alterar uma senha de login para o Gerenciamento via Web

# Definir ou alterar uma senha de login para o Gerenciamento via Web

Recomendamos alterar a senha de login padrão para evitar acesso não autorizado ao Gerenciamento Via Web.

- 1. Inicie o navegador da Web.
- 2. Digite "https://endereço IP do equipamento" na barra de endereços do navegador (onde "endereço IP do equipamento" é o endereço IP do equipamento).

Por exemplo:

https://192.168.1.2

 Caso esteja utilizando um DNS (Domain Name System, sistema de nomes de domínio) ou tenha habilitado um nome NetBIOS, você poderá digitar outro nome, como "Impressora\_compartilhada", em vez do endereço IP.

Por exemplo:

https://SharedPrinter

Se você habilitou um nome NetBIOS, também poderá utilizar o nome do nó.

Por exemplo:

https://brnxxxxxxxxxxxxx

- O nome NetBIOS pode ser encontrado no Relatório de configuração de rede.
- Para Mac, acesse o Gerenciamento via Web clicando no ícone do equipamento na tela **Status Monitor**.
- 3. Siga um dos procedimentos a seguir:
  - Se você já tiver definido sua própria senha, digite-a e, em seguida, clique em 🛁
  - 💿 Se você não tiver definido sua própria senha, digite **initpass** e, em seguida, clique em 🔶
- 4. Clique na guia Administrator (Administrador).
- 5. Digite a senha que você deseja usar no campo **Enter New Password (Inserir nova senha)** (de 8 a 32 caracteres).
- 6. Redigite a senha no campo Confirm New Password (Confirmar nova senha).
- 7. Clique em Submit (Enviar).

### Informações relacionadas

· Alterar as configurações do equipamento usando o Gerenciamento via Web

### Página inicial > Apêndice

# Apêndice

- Especificações
- Inserir texto no equipamento Brother
- Números da Brother

# Especificações

- >> Especificações gerais
- >> Especificações de mídia de impressão
- >> Especificações da unidade flash USB
- >> Especificações da impressora
- >> Especificações da interface
- >> Especificações de rede
- >> Especificações de requisitos do computador

### Especificações gerais

| Tipo de Impressora               |                       |                | Jato de tinta                                                                                                    |  |
|----------------------------------|-----------------------|----------------|----------------------------------------------------------------------------------------------------|--|
| Cabeça de impressão              | Preto                 |                | Piezo com 420 bocais × 1                                                                                                    |  |
|                                  | Colorida              |                | Piezo com 420 bocais × 3                                                                                                    |  |
| Capacidade da Memór              | ia                    |                | • 128 MB                                                                                                    |  |
| LCD (tela de cristal líq         | uido) <sup>1</sup>    |                | Tela LCD Touchscreen Colorida TFT de 2,7 pol. (67,5 mm)                                                                                                    |  |
| Fonte de alimentação             |                       |                | CA de 100 a 120 V 50/60 Hz                                                                                                    |  |
| Consumo de Energia I             | Elétrica <sup>2</sup> |                | • HL-T4000DW                                                                                                    |  |
|                                  |                       |                | Impressão <sup>3</sup> : Aprox. 19 W                                                                                                    |  |
|                                  |                       |                | Pronto <sup>4</sup> : Aprox. 4,5 W                                                                                                    |  |
|                                  |                       |                | Suspensão <sup>4</sup> : Aprox. 1,2 W                                                                                                    |  |
|                                  |                       |                | <b>Desligado</b> <sup>4 5</sup> : Aprox. 0,04 W                                                                                                    |  |
| Dimensões                        |                       |                | • HL-T4000DW                                                                                                    |  |
|                                  |                       |                | 398  mm 246 mm $246  mm$ $575  mm$ $575  mm$ $100  mm$ $100  mm$ |  |
| Pesos                            |                       |                | • HL-T4000DW                                                                                                    |  |
|                                  |                       |                | 16,0 kg                                                                                                    |  |
| Nível de ruído                   | Pressão sonora        | Em operação    | 50 dB(A) (Aprox.) <sup>6</sup>                                                                                                    |  |
| TemperaturaEm operação10 a 35 °C |                       | 10 a 35 °C     |                                                                                                    |  |
| Melhor Qualidade de Impressão    |                       | e de Impressão | 20 a 33 °C                                                                                                    |  |
| Umidade Em operação              |                       |                | 20 a 80% (sem condensação)                                                                                                    |  |

Melhor Qualidade de Impressão 20 a 80% (sem condensação)

- <sup>1</sup> Medido diagonalmente
- <sup>2</sup> Medido quando o equipamento está conectado à interface USB. O consumo de energia elétrica varia ligeiramente, dependendo do ambiente de utilização ou do desgaste das peças.
- <sup>3</sup> Com impressão de um lado só, resolução: padrão/documento: padrão impresso ISO/IEC 24712.
- <sup>4</sup> Medido de acordo com o IEC 62301, edição 2.0.
- 5 Mesmo quando o equipamento estiver desligado, ele será ligado periodicamente de modo automático para realizar a manutenção da cabeça de impressão, desligando em seguida.
- <sup>6</sup> O ruído depende das condições de impressão.

### Especificações de mídia de impressão

| Entrada de<br>Papel | Bandeja de papel<br>nº 1                      | Tipo de papel <sup>1</sup>                                                                          | Papel Comum, Papel para Jato de Tinta (revestido), Papel<br>Brilhante, Papel Reciclado                                                                                                    |
|---------------------|-----------------------------------------------|----------------------------------------------------------------------------------------------------|----------------------------------------------------------------------------------------------------|
|                     |                                               | Tamanho do papel                                                                                    | (Paisagem)                                                                                                    |
|                     |                                               |                                                                                                    | A4, Carta, Executivo                                                                                                    |
|                     |                                               |                                                                                                    | (Retrato)                                                                                                    |
|                     |                                               |                                                                                                    | A3, Duplo Carta (Ledger), Ofício, Ofício (México), Ofício<br>(Índia), Fólio, A5, A6, Envelopes (C5, Com-10, DL,<br>Monarch), Fotografia (10 × 15 cm), Fotografia L (9 × 13<br>cm), Fotografia 2L (13 × 18 cm), Ficha (13 × 20 cm) |
|                     |                                               | Capacidade<br>máxima de papel                                                                       | Até 250 folhas de papel comum de 80 g/m²                                                                                                    |
|                     | Bandeja multiuso<br>(bandeja MU) <sup>2</sup> | Tipo de papel 1Papel Comum, Papel para Jato de Tinta (revestido), Pap<br>Brilhante, Papel Reciclado |                                                                                                    |
|                     |                                               | Tamanho do papel                                                                                    | (Paisagem)                                                                                                    |
|                     |                                               |                                                                                                    | A4, Carta, Executivo                                                                                                    |
|                     |                                               |                                                                                                    | (Retrato)                                                                                                    |
|                     |                                               |                                                                                                    | A3, Duplo Carta (Ledger), Ofício, Ofício (México), Ofício<br>(Índia), Fólio, A5, A6, Envelopes (C5, Com-10, DL,<br>Monarch), Fotografia (10 × 15 cm), Fotografia L (9 × 13<br>cm), Fotografia 2L (13 × 18 cm), Ficha (13 × 20 cm) |
|                     |                                               | Capacidade<br>máxima de papel                                                                       | Até 100 folhas de papel comum de 80 g/m <sup>2</sup>                                                                                                    |
| Saída de Pap        | el <sup>1</sup>                               |                                                                                                    | Tamanho de papel até A4/Carta                                                                                                    |
|                     |                                               |                                                                                                    | Até 100 folhas de papel comum de 80 g/m² (entrega da<br>impressão na bandeja de saída de papel com a face<br>voltada para cima)                                                                                                   |
|                     |                                               |                                                                                                    | Tamanho de papel maior que A4/Carta                                                                                                    |
|                     |                                               |                                                                                                    | Até 50 folhas de papel comum de 80 g/m² (entrega da<br>impressão na bandeja de saída de papel com a face<br>voltada para cima)                                                                                                    |

1 Para evitar manchas ao usar papel brilhante, remova as páginas impressas da bandeja de saída de papel imediatamente após a saída do equipamento.

<sup>2</sup> Recomendamos usar bandeja MU para papel brilhante.

### Especificações da unidade flash USB

| Mídia compatível  |               | Unidade flash USB <sup>1</sup>                                                         |
|-------------------|---------------|----------------------------------------------------------------------------------------|
| Impressão de JPEG | Resolução     | Até 1 200 × 4 800 dpi                                                                  |
|                   | Tipo de papel | Papel Comum, Papel para Jato de Tinta (revestido), Papel Brilhante,<br>Papel Reciclado |

| Impressão de JPEG | Tamanho do papel   | A4, Carta, A3, Duplo Carta (Ledger), Fotografia (10 × 15 cm),<br>Fotografia 2L (13 × 18 cm) |
|-------------------|--------------------|---------------------------------------------------------------------------------------------|
|                   | Formato de arquivo | JPEG (O formato JPEG progressivo não tem suporte)                                           |

<sup>1</sup> Unidade flash USB não incluída. USB 2.0 de velocidade total. O armazenamento em massa USB suporta até 256 GB. Formatos compatíveis: FAT12/FAT16/FAT32/exFAT

### Especificações da impressora

| Resolução                         |                  | Até 1 200 × 4 800 dpi                                                                                                    |
|-----------------------------------|------------------|----------------------------------------------------------------------------------------------------|
| Largura da impressão <sup>1</sup> |                  | 291 mm [297 mm (sem borda)] <sup>2</sup>                                                                                                    |
| Sem borda                         |                  | A4, Carta, A3, Duplo Carta (Ledger), A6, Fotografia (10 × 15 cm),<br>Fotografia L (9 × 13 cm), Fotografia 2L (13 × 18 cm), Ficha (13 ×<br>20 cm) |
| Frente e verso                    | Tipo de papel    | Papel Comum, Papel Reciclado                                                                                                    |
| automatico                        | Tamanho do papel | A3, Duplo Carta (Ledger), Ofício, Ofício (México), Ofício (Índia),<br>Fólio, A4, A5, Carta, Executivo                                            |
| Velocidade de impressão           |                  | Para obter especificações detalhadas, acesse <u>www.brother.com</u>                                                                              |

<sup>1</sup> Ao imprimir em papel de tamanho A3.

<sup>2</sup> Quando o recurso Sem borda está definido como Ativado.

### Especificações da interface

| <b>USB</b> <sup>12</sup> | Use um cabo de interface USB 2.0 de, no máximo, 5 m.  |  |
|--------------------------|-------------------------------------------------------|--|
| LAN                      | Use uma categoria de cabo Ethernet UTP 5 ou superior. |  |
| Rede local sem fio       | IEEE 802.11b/g/n (infraestrutura)                     |  |
|                          | IEEE 802.11g/n (Wi-Fi Direct)                         |  |

<sup>1</sup> Seu equipamento possui uma interface USB 2.0 de alta velocidade. O equipamento também pode ser conectado a um computador com interface USB 1.1.

<sup>2</sup> Não há suporte para portas USB de outros fabricantes.

### Especificações de rede

Você pode conectar sua máquina a uma rede para fins de Impressão em Rede.

Brother **BRAdmin Light** (somente Windows) está disponível para download no Brother Solutions Center. Vá para a página **Downloads** correspondente ao seu modelo no Brother Solutions Center, em <u>support.brother.com</u> e faça o download do software.

(Windows) Se precisar de um gerenciamento de equipamentos mais avançado, use a versão mais recente do **BRAdmin Professional** da Brother. Vá para a página **Downloads** correspondente ao seu modelo no Brother Solutions Center, em <u>support.brother.com</u> e faça o download do software.

| Segurança de rede (cabeada)                              |     | SMTP-AUTH, SSL/TLS (IPPS, HTTPS, SMTP), SNMP v3, 802.1x     (EAP-MD5, EAP-FAST, PEAP, EAP-TLS, EAP-TTLS), Kerberos, Ipsec                  |  |  |  |
|----------------------------------------------------------|-----|----------------------------------------------------------------------------------------------------|--|--|--|
| Segurança de rede (sem fio)                              |     | <ul> <li>SMTP-AUTH, SSL/TLS (IPPS, HTTPS, SMTP), SNMP v3, 802.1x<br/>(LEAP, EAP-FAST, PEAP, EAP-TLS, EAP-TTLS), Kerberos, Ipsec</li> </ul> |  |  |  |
| Segurança da Rede sem Fio                                |     | WEP 64/128 bits, WPA-PSK (TKIP/AES), WPA2-PSK (TKIP/AES) <sup>1</sup>                                                                      |  |  |  |
| Utilitário de<br>Suporte para<br>Configuração sem<br>Fio | WPS | Sim                                                                                                    |  |  |  |

1 O Wi-Fi Direct é compatível apenas com WPA2-PSK (AES).

### Especificações de requisitos do computador

| Plataforma do Computador e<br>Versão do Sistema<br>Operacional                                    |                                                                                                    | Interface do PC  |                              |                        | Processador                                         | Espaço em                       |
|---------------------------------------------------------------------------------------------------|----------------------------------------------------------------------------------------------------|------------------|------------------------------|------------------------|-----------------------------------------------------|---------------------------------|
|                                                                                                   |                                                                                                    | USB <sup>1</sup> | 10/100 Base-TX<br>(Ethernet) | Sem fio<br>802.11b/g/n |                                                     | disco rígido<br>para instalação |
| Sistema<br>operacional<br>Windows                                                                 | Windows 7 SP1<br>Windows 8<br>Windows 8.1<br>Windows 10<br>Home<br>Windows 10 Pro<br>Windows 10<br>Education | Impressão        |                              |                        | Processador de<br>32 bits (x86) ou<br>64 bits (x64) | 80 MB                           |
|                                                                                                   | Windows 10<br>Enterprise                                                                                     |                  |                              |                        |                                                     |                                 |
|                                                                                                   | Windows Server<br>2008                                                                                       | Impressão        |                              |                        |                                                     |                                 |
|                                                                                                   | Windows Server<br>2008 R2<br>Windows Server<br>2012                                                          |                  |                              |                        | Processador de<br>64 bits (x64)                     |                                 |
|                                                                                                   | Windows Server<br>2012 R2<br>Windows Server<br>2016                                                          |                  |                              |                        |                                                     |                                 |
| Sistema<br>Operacional<br>Mac<br>Mac<br>Mac<br>MacOS v10.11.6<br>macOS v10.12.x<br>macOS v10.13.x |                                                                                                    | Impressão        |                              |                        | Processador<br>Intel <sup>®</sup>                   | 80 MB                           |

### Sistemas operacionais e funções de software suportados

<sup>1</sup> Não há suporte para portas USB de outros fabricantes.

Para obter as últimas atualizações de driver, acesse a página **Downloads** referente ao seu modelo no Brother Solutions Center em <u>support.brother.com</u> e faça download do **Pacote Completo de Drivers e Software**.

Todas as marcas comerciais, nomes de marca e produto são de propriedade de suas respectivas empresas.

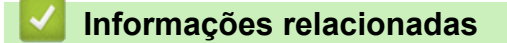

• Apêndice

Página inicial > Apêndice > Inserir texto no equipamento Brother

## Inserir texto no equipamento Brother

- Os caracteres disponíveis podem variar, dependendo do seu país.
- O layout do teclado pode variar, dependendo da função que você vai configurar.

Quando você tiver que digitar texto no equipamento Brother, o teclado será exibido na tela de toque.

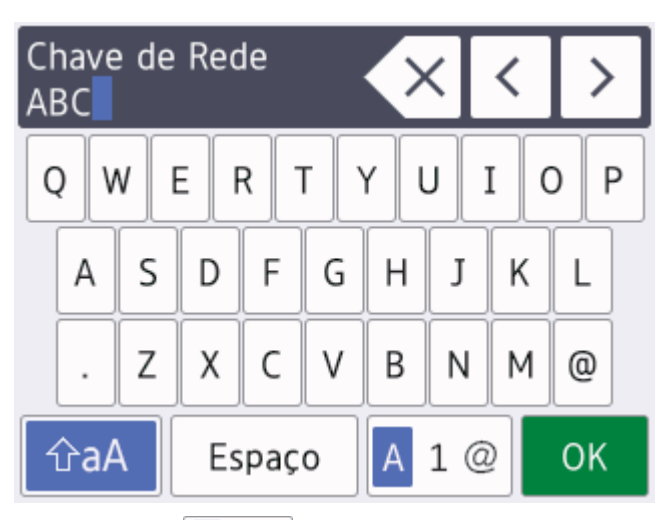

- Pressione A 1 @ para alternar entre letras, números e caracteres especiais.
- Pressione 1 A para alternar entre letras minúsculas e maiúsculas.
- Para mover o cursor para a esquerda ou direita, pressione ∢ ou ▶.

### Inserção de espaços

• Para inserir um espaço, pressione [Espaço]. Ou pressione ▶ para mover o cursor.

### Fazer correções

- Se você digitou um caractere incorreto e deseja alterá-lo, pressione ◄ ou ▶ para destacar o caractere incorreto. Pressione 
   e depois digite o caractere correto.
- Para inserir um caractere, pressione ∢ou ▶ para mover o cursor até a posição correta e insira o caractere.
- Pressione 🗙 para cada caractere que deseja apagar ou mantenha pressionada a tecla 🗙 para apagar todos os caracteres.

### Informações relacionadas

Apêndice
Página inicial > Apêndice > Números da Brother

# Números da Brother

## IMPORTANTE

Para obter assistência técnica, entre em contato com o país em que o equipamento foi adquirido. Telefone sempre a partir **do território do país em questão**.

>> Perguntas frequentes

>> Assistência Técnica

>> Para adquirir acessórios e suprimentos

### **Perguntas frequentes**

O Brother Solutions Center é nosso recurso centralizado para todas as necessidades de seu equipamento. Faça o download dos softwares e utilitários mais recentes e leia as dicas de **Perguntas frequentes e Solução de problemas** para aprender como obter o melhor do seu produto da Brother.

Verifique aqui também para atualizações de driver da Brother.

support.brother.com

## Assistência Técnica

Para obter informações sobre a Assistência Técnica, acesse o site:

www.brother.com.br

#### Para adquirir acessórios e suprimentos

Acesse o site:

www.brotherstore.com.br

#### Informações relacionadas

Apêndice

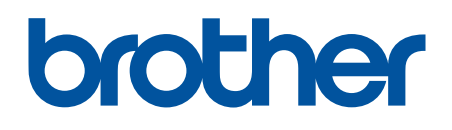

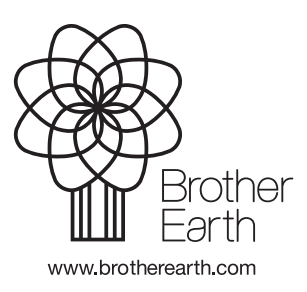

BRA Versão B